# The Great Lakes Construction Co.

## TRANSMITTAL No. 178

925 Laidlaw Ave. Cincinnati, Ohio 45237

| PROJECT: | ODOT 150085 HAM 71-1.34                                  | DATE: | December 5, 2017               |
|----------|----------------------------------------------------------|-------|--------------------------------|
| то:      | ODOT District 8<br>505 South SR 741<br>Lebanon, OH 45036 | REF:  | HVAC O&M<br>Line Item: #415.00 |

ATTN: Marvin Lennon

| WE ARE SENDING |                   | SUBMITTED FOR: |                    |   | ACTION TAKEN:           |  |
|----------------|-------------------|----------------|--------------------|---|-------------------------|--|
|                | Shop Drawings     |                | Approval           |   | Approved as Submitted   |  |
|                | Letter            |                | Your Use           |   | Approved as Needed      |  |
|                | Prints            |                | As Requested       |   | Returned after Loan     |  |
|                | Change Order      |                | Review and Comment |   | Resubmit                |  |
|                | Plans             |                |                    | Х | Submit                  |  |
|                | Samples           |                | SENT VIA:          |   | Returned                |  |
|                | Specifications    |                | Attached           |   | Returned for Correction |  |
| Х              | X Other: нvac о&м |                | Separate Cover:    |   | Due Date:               |  |

| <u>SUBMITTAL</u> | <u>COPIES</u> | DATE      | DESCRIPTION                                |
|------------------|---------------|-----------|--------------------------------------------|
| TR85.15-178      | 1 pdf         | 12/5/2017 | HVAC O&M, per sheet 380/555, Section 3.1.A |

REMARKS

CC: Joe Smithson, ODOT D8

Jacob Elmore

Jacob D. Elmore.

Signed:

# **READ AND SAVE THESE INSTRUCTIONS** PN 453078

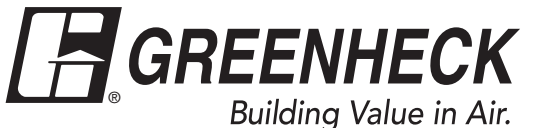

Model BSQ Belt Drive Centrifugal Inline Fan

# Installation, Operation, and Maintenance Manual

Upon receiving unit, check for any damage and report it immediately to the shipper. Also check to see that all accessory items are accounted for.

Move fan to desired location and determine position of access panels and motor. Make sure inlet and outlet have at least 2.5 times the wheel diameter (duct diameter) before any obstructions like an elbow or transaction. Attach the fan to a suitable framework as specified, (hanging or base vibration isolators are recommended). See chart below for dimensions of vibration isolator centerlines (Fig. 1). See Fig. 2 for physical dimensions.

The motor's amperage and voltage ratings must be checked for compatibility to supply voltage prior to final electrical connection. Electrical lead in wires are then connected to the factory supplied safety disconnect switch. All wiring must conform to local and national codes.

**VIBRATION ISOLATOR DIMENSIONAL DATA** 

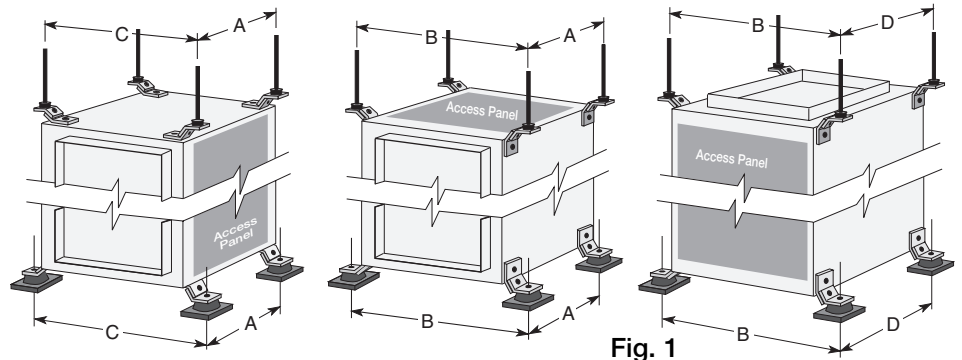

| Unit Size                     | Α                         | в                        | С                         | D                  |  |
|-------------------------------|---------------------------|--------------------------|---------------------------|--------------------|--|
| 70-90                         | 18 <sup>5</sup> /8        | <b>19<sup>3</sup>/</b> 4 | 17 <sup>1</sup> /2        | 11 <sup>7</sup> /8 |  |
| 100                           | 18 <sup>5</sup> /8        | <b>21<sup>3</sup>/</b> 4 | <b>19<sup>1</sup>/</b> 2  | 13 <sup>7</sup> /8 |  |
| 120                           | 18 <sup>5</sup> /8        | 23 <sup>3</sup> /4       | <b>21</b> <sup>1</sup> /2 | 15 <sup>7</sup> /8 |  |
| 130-130HP                     | 18 <sup>5</sup> /8        | 25 <sup>3</sup> /4       | 23 <sup>1</sup> /2        | 17 <sup>7</sup> /8 |  |
| 140-140HP                     | 19 <sup>5</sup> /8        | 27 <sup>3</sup> /4       | 25 <sup>1</sup> /2        | 19 <sup>7</sup> /8 |  |
| 160-160HP                     | 23 <sup>1</sup> /2        | 31                       | 28 <sup>1</sup> /2        | 22 <sup>7</sup> /8 |  |
| 180-180HP                     | 25 <sup>1</sup> /2        | 33                       | 28 <sup>3</sup> /8        | 22 <sup>3</sup> /4 |  |
| 200-200HP                     | 29 <sup>1</sup> /4        | 37                       | 32 <sup>3</sup> /8        | 26 <sup>7</sup> /8 |  |
| 240-240HP                     | <b>31</b> <sup>5</sup> /8 | 44                       | <b>39</b> <sup>3</sup> /8 | 33 <sup>7</sup> /8 |  |
| 300-300HP                     | 35                        | 51                       | 46 <sup>3</sup> /8        | 40 <sup>7</sup> /8 |  |
| 360-360HP                     | 39 <sup>1</sup> /4        | 57                       | 52 <sup>3</sup> /8        | 46 <sup>7</sup> /8 |  |
| 420                           | 47 <sup>1</sup> /4        | 63                       | 58 <sup>3</sup> /8        | 52 <sup>3</sup> /4 |  |
| All dimensions are in inches. |                           |                          |                           |                    |  |

## **DIMENSIONAL DATA**

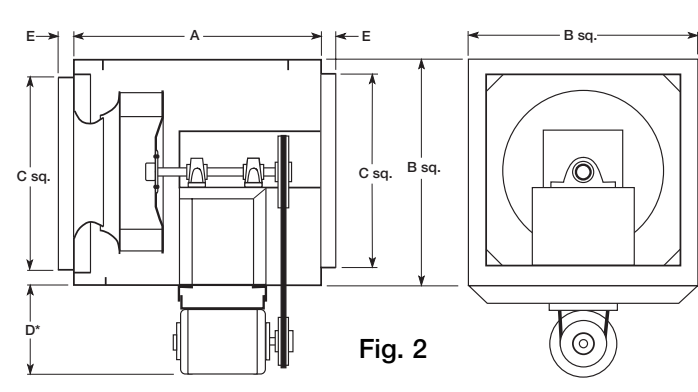

| Unit Size | A  | в  | с                         | D* | E                        | Material<br>Thickness (ga.) | Approx. Unit<br>Weight (lbs.) |
|-----------|----|----|---------------------------|----|--------------------------|-----------------------------|-------------------------------|
| 70-80-90  | 21 | 15 | 11 <sup>7</sup> /8        | 9  | 1                        | 20                          | 75                            |
| 100       | 21 | 17 | 13 <sup>7</sup> /8        | 9  | 1                        | 20                          | 85                            |
| 120       | 21 | 19 | 15 <sup>7</sup> /8        | 9  | 1                        | 20                          | 95                            |
| 130-130HP | 21 | 21 | 17 <sup>7</sup> /8        | 9  | 1                        | 20                          | 110                           |
| 140-140HP | 22 | 23 | 19 <sup>7</sup> /8        | 9  | 1                        | 18                          | 140                           |
| 160-160HP | 26 | 26 | 22 <sup>7</sup> /8        | 11 | 1                        | 18                          | 160                           |
| 180-180HP | 28 | 28 | 23 <sup>7</sup> /8        | 11 | <b>1</b> <sup>1</sup> /2 | 18                          | 190                           |
| 200-200HP | 32 | 32 | <b>27</b> <sup>7</sup> /8 | 13 | <b>1</b> <sup>1</sup> /2 | 18                          | 220                           |
| 240-240HP | 34 | 39 | 34 <sup>7</sup> /8        | 13 | <b>1</b> <sup>1</sup> /2 | 18                          | 320                           |
| 300-300HP | 38 | 46 | 41 <sup>7</sup> /8        | 13 | <b>1</b> <sup>1</sup> /2 | 16                          | 420                           |
| 360-360HP | 42 | 52 | 47 <sup>7</sup> /8        | 13 | <b>1</b> <sup>1</sup> /2 | 16                          | 600                           |
| 420       | 50 | 58 | 53 <sup>7</sup> /8        | 13 | <b>1</b> <sup>1</sup> /2 | 14                          | 720                           |

All dimensions are in inches. \*May vary depending on motor size.

## **DUCT LENGTH**

The inlet and outlet duct length should be approximately two to three wheel diameters long before and after the fan to achieve cataloged performance.

## SIDE DISCHARGE

Make sure discharge is orientated in the same direction as originally ordered, performance will change with different discharge positions. Refer to Fig. 3 for proper side discharge definition. Refer to the CAPS program or consult factory for performance corrections.

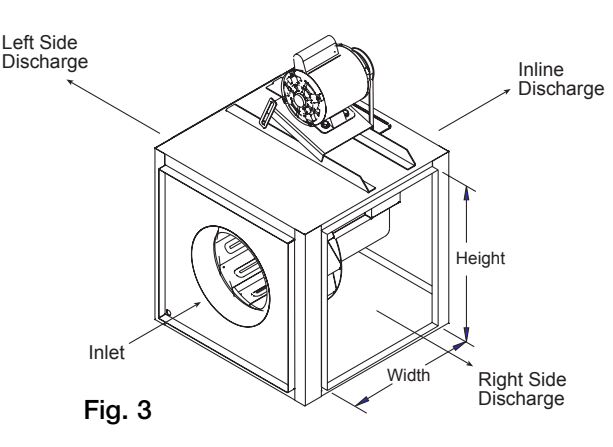

#### Side Discharge Duct Openings

| Unit Size | Width                     | Height                     |
|-----------|---------------------------|----------------------------|
| 70-80-90  | 11 <sup>7</sup> /8        | 11 <sup>7</sup> /8         |
| 100       | 13 <sup>7</sup> /8        | 13 <sup>7</sup> /8         |
| 120       | 15 <sup>7</sup> /8        | 15 <sup>7</sup> /8         |
| 130-130HP | 17 <sup>7</sup> /8        | 17 <sup>7</sup> /8         |
| 140-140HP | 19 <sup>7</sup> /8        | 19 <sup>7</sup> /8         |
| 160-160HP | 22 <sup>7</sup> /8        | 22 <sup>7</sup> /8         |
| 180-180HP | 23 <sup>7</sup> /8        | 23 <sup>7</sup> /8         |
| 200-200HP | 27 <sup>7</sup> /8        | 27 <sup>7</sup> /8         |
| 240-240HP | 28 <sup>7</sup> /8        | 34 <sup>7</sup> /8         |
| 300-300HP | <b>31</b> <sup>7</sup> /8 | 4 <b>1</b> <sup>7</sup> /8 |
| 360-360HP | 32 <sup>7</sup> /8        | <b>37</b> <sup>7</sup> /8  |
| 420       | 34 <sup>7</sup> /8        | 43 <sup>7</sup> /8         |

All dimensions are in inches.

## **PRE START-UP CHECKS**

Check all fasteners for tightness. The wheel should rotate freely and be aligned as shown in Fig. 4. Wheel position is preset and the unit is test run at the factory. Movement may occur during shipment, and realignment may be necessary. Centering can be accomplished by loosening the bolts holding the inlet (venturi) panel and repositioning. Wheel and inlet cone overlap can be adjusted by loosening the set screws in the wheel and moving the wheel to the desired position.

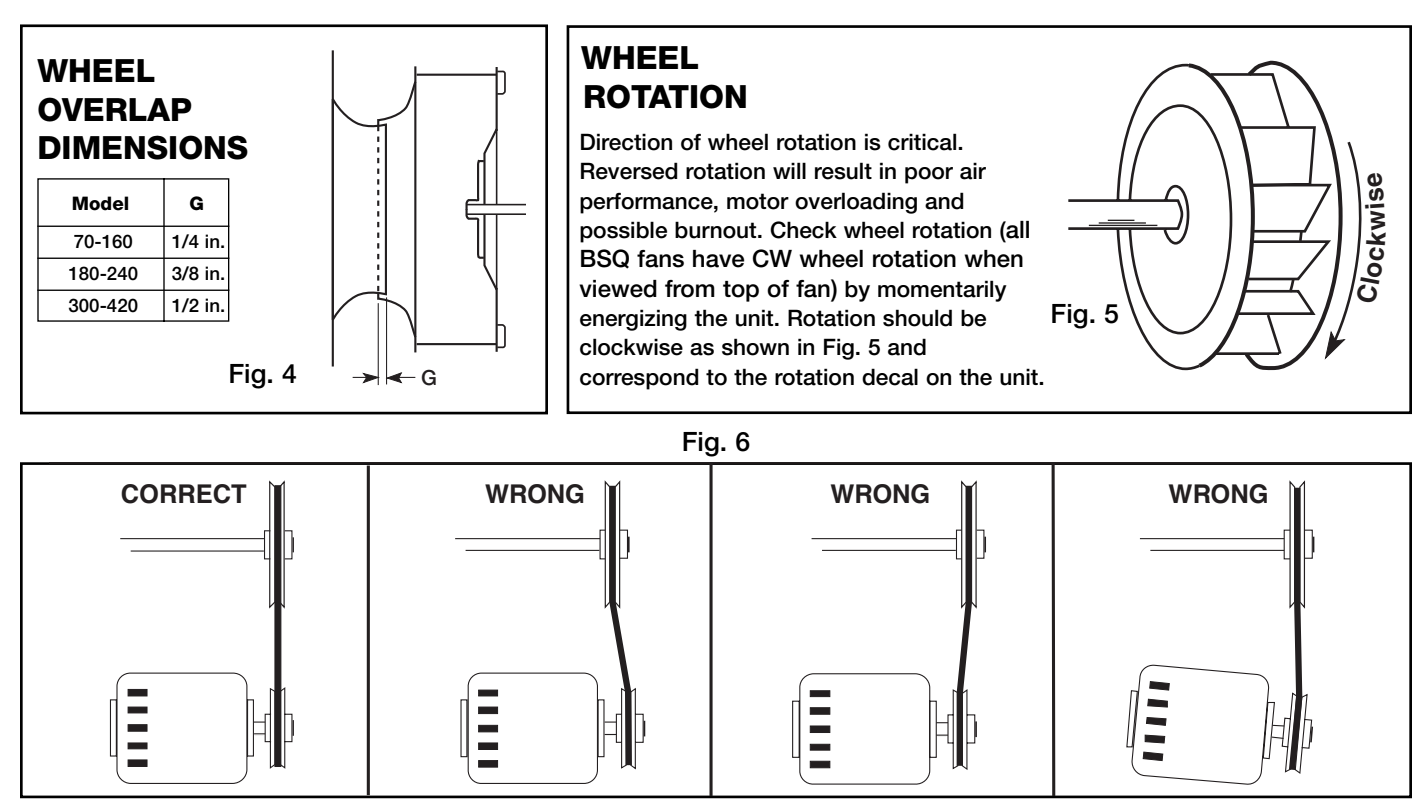

If adjustments are made, it is very important to check the pulleys for proper alignment. Misaligned pulleys lead to excessive belt wear, vibration, noise and power loss. (See Fig. 6)

Belt tension can be adjusted by loosening four fasteners (marked "R", Fig. 7) on the drive frame. For all BSQ units, the motor plate slides on the slotted adjusting arms (see Fig. 7). Belt tension should be adjusted to allow 1/64 inch of deflection per inch of belt span. For example, a 15 inch belt span should have 15/64 inch (or about 1/4 inch) of deflection with moderate thumb pressure at mid-point between pulleys (See Fig. 8). Overtightening will cause excessive bearing wear and noise. Too little tension will cause slippage at startup and uneven wear.

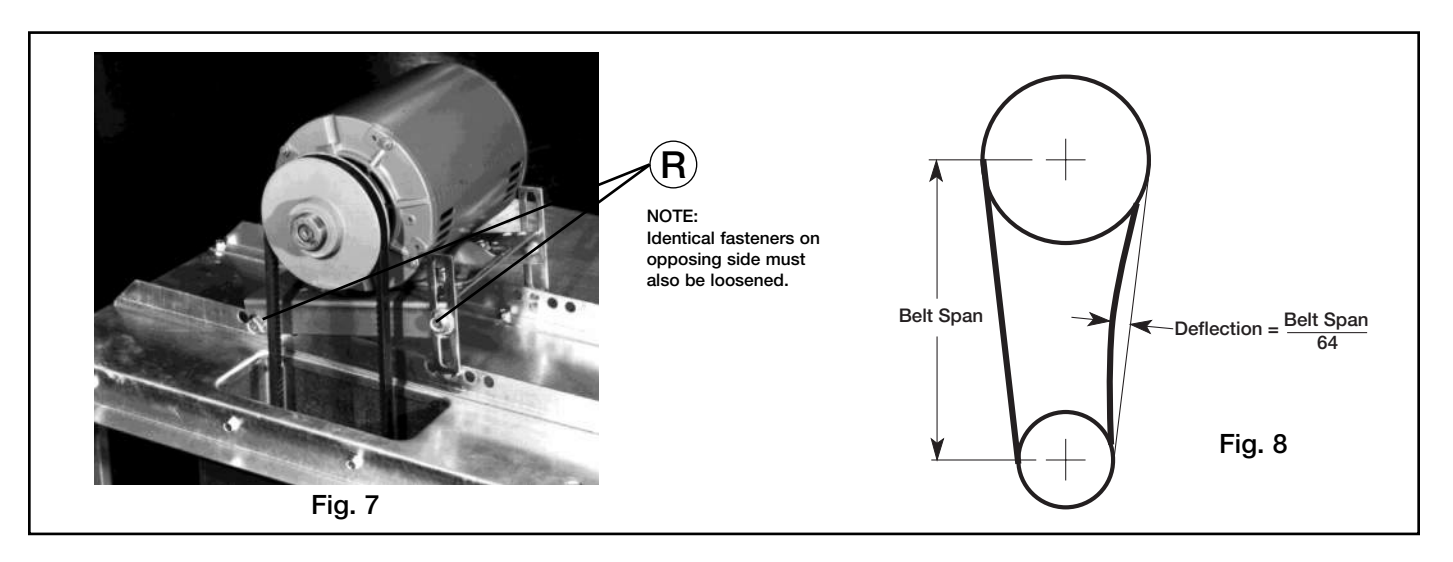

The adjustable motor pulley is factory set for the RPM specified. Speed can be increased by closing or decreased by opening the adjustable motor sheave. Two groove variable pitch pulleys must be adjusted an equal number of turns open or closed. Any increase in speed represents a substantial increase in the horsepower required by a unit. Motor amperage should always be checked to avoid serious damage to the motor when speed is varied.

## MAINTENANCE

Belts tend to stretch after a period of time. They should be checked periodically for wear and tightness. When replacing belts, use the same type as supplied with the unit. Matched belts should always be used on units with multigroove pulleys. For belt replacement, loosen the tensioning device far enough to allow removal of the belt by hand. Do not force belts on or off. This may cause cords to break, leading to premature belt failure. Once installed, adjust belts as shown in "Pre-Starting Checks."

Shaft bearings can be classified in two groups: relubricating and non-relubricating. All bearings on standard Model BSQ fans are factory lubricated and require no further lubrication under normal use (between -20°F and 180°F in a relatively clean environment). Units installed in hot, humid or dirty locations should be equipped with special bearings. These bearings will require frequent lubrication. Caution should be employed to prevent overpacking or contamination. Grease fittings should be wiped clean. The unit should be in operation while lubricating. Extreme care should be used around moving parts. Grease should be pumped in very slowly until a slight bead forms around the seal. A high grade lithium base grease is recommended.

Motor maintenance is generally limited to cleaning and lubrication (where applicable). Cleaning should be limited to exterior surfaces only. Removing dust buildup on motor housing ensures proper motor cooling. Greasing of motors is only intended when fittings are provided. Many fractional motors are permanently lubricated and should not be lubricated further. Motors supplied with grease fittings should be greased in accordance with manufacturer's recommendations. Where motor temperatures do not exceed 104°F (40°C), the grease should be replaced after 2000 hours of running time as a general rule.

Wheels require very little attention when moving clean air. Occasionally, oil and dust may accumulate causing imbalance. When this occurs, the wheel and housing should be cleaned to ensure smooth and safe operation.

The unit should be made non-functional when cleaning the wheel or housing (fuses removed, disconnect locked off, etc.).

All fasteners should be checked for tightness each time maintenance checks are performed prior to restarting unit.

A proper maintenance program will help these units deliver years of dependable service.

## TROUBLESHOOTING

NOTE: Before taking any corrective action, make certain unit is not capable of operation during repairs.

| PROBLEM CAUSE         |                                                                | CORRECTIVE ACTION                                                                             |  |
|-----------------------|----------------------------------------------------------------|-----------------------------------------------------------------------------------------------|--|
|                       | System resistance too high                                     | Check system: Proper operation of backdraft or control dampers, obstruction in ductwork, etc. |  |
| REDUCED<br>AIRFLOW    | Unit running backwards                                         | Correct as shown in Fig. 5.                                                                   |  |
|                       | Excessive dirt buildup on wheels                               | Clean wheel.                                                                                  |  |
|                       | Improper wheel alignment                                       | Center wheel on inlets.                                                                       |  |
|                       | Bad bearings                                                   | Replace.                                                                                      |  |
|                       | Belts too tight or too loose                                   | Refer to Fig. 8 and adjust tension.                                                           |  |
| EXCESSIVE             | Wheel improperly aligned and rubbing                           | Center wheel on inlets. See Fig. 4.                                                           |  |
| NOISE OR<br>VIBRATION | Loose drive or motor pulleys                                   | Align and tighten. See "Pre Start-Up<br>Checks."                                              |  |
|                       | Foreign objects in wheel or housing                            | Remove objects, check for damage or unbalance.                                                |  |
|                       | Unbalance of wheel caused by excessive dirt and grease buildup | Remove buildup.                                                                               |  |

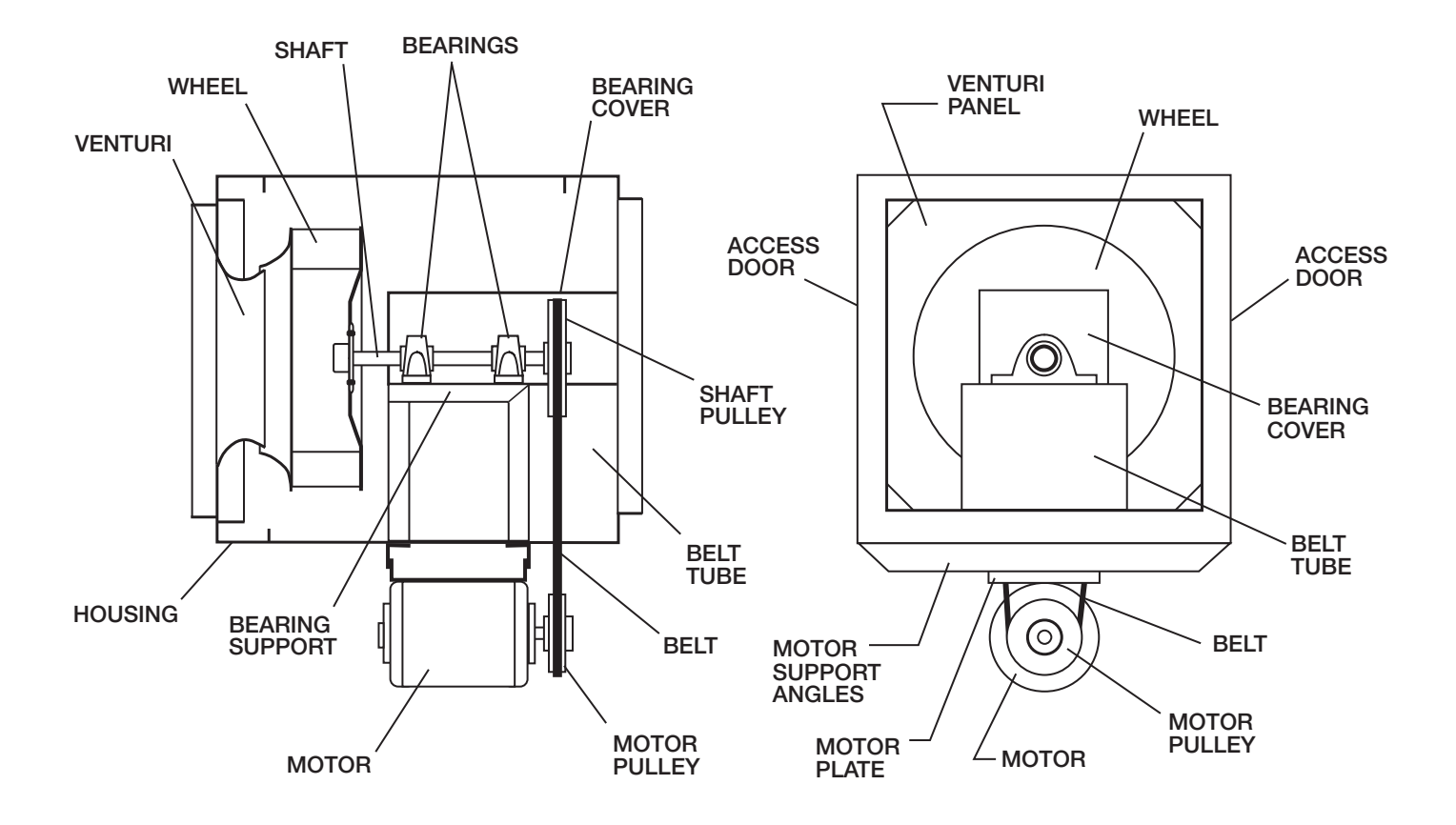

**NOTE:** Each fan bears a manufacturer's nameplate with model number and serial number embossed. This information will assist the local Greenheck representative and the factory in providing service and replacement parts.

**CAUTION:** A fan manufactured with explosion resistant motors does not certify the entire unit to be explosion proof. Refer to UL Listing Mark for the fans approved usage.

## WARRANTY

Greenheck warrants this equipment to be free from defects in material and workmanship for a period of one year from the purchase date. Any units or parts which prove to be defective during the warranty period will be replaced at our option when returned to our factory, transportation prepaid. Motors are warranted by the motor manufacturer for a period of one year. Should motors furnished by Greenheck prove defective during this period, they should be returned to the nearest authorized motor service station. Greenheck will not be responsible for any removal or installation costs.

As a result of our commitment to continuous improvement, Greenheck reserves the right to change specifications without notice.

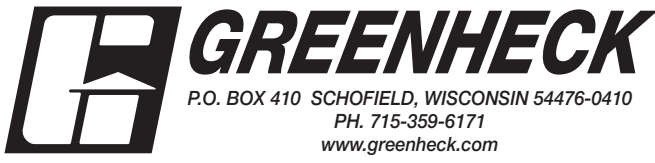

IOM BSQ FS Rev. 4 June 2005 Copyright © 2005 Greenheck Fan Corp

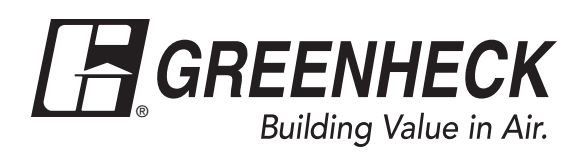

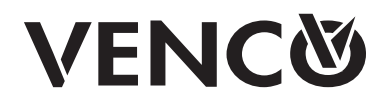

## Document 481319

## Fire and Combination Fire Smoke Dampers

DFDR-XXX, FDR-XXX, FSDR-XXX, SEDFDR-XXX, SEFSDR-XXX, SSDFDR-XXX, SSFDR-XXX SSFSDR-XXX Series 11/2 Hour Vertical and Horizontal Mount

## Installation, Operation and Maintenance Manual

Please read and save these instructions for future reference. Read carefully before attempting to assemble, install, operate or maintain the product described. Protect yourself and others by observing all safety information. Failure to comply with instructions could result in personal injury and/or property damage!

These instructions apply to 1½ hour rated fire and combination fire smoke dampers mounted in: 1) masonry, block, or stud walls and 2) concrete floors or ceilings. Specific requirements in these instructions are mandatory. Dampers must be installed in accordance with these instructions to meet the requirements of UL 555 and/or UL 555S.

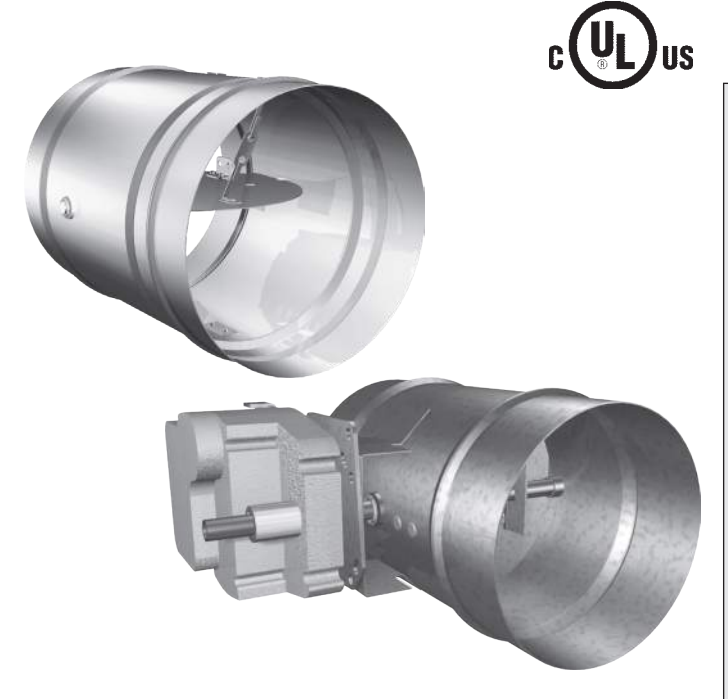

## **Receiving and Handling**

Upon receiving dampers, check for both obvious and hidden damage. If damage is found, record all necessary information on the bill of lading and file a claim with the final carrier. Check to be sure that all parts of the shipment, including accessories, are accounted for.

Dampers must be kept dry and clean. Indoor storage and protection from dirt, dust and the weather is highly recommended. Do not store at temperatures in excess of 100°F (38°C).

## **Table of Contents**

| General Information                         |
|---------------------------------------------|
| Clearances Required Between Damper Sleeves  |
| and Wall/Floor Openings                     |
| Inserting Damper Into Wall/Floor Openings 4 |
| Maximum Size Tables                         |
| Securing the Damper/Sleeve Assembly to      |
| Wall/Floor Openings                         |
| Duct to Sleeve Connection                   |
| Actuator & Temperature Response Device      |
| Connection 6                                |
| Blade Orientation 7                         |
|                                             |
| Maintenance                                 |
| Troubleshooting                             |

## **Safety Warning**

Improper installation, adjustment, alteration, service or maintenance can cause property damage, injury or death. Read the installation, operating, and maintenance instructions thoroughly before installing or servicing this equipment.

This manual is the property of the owner and is required for future maintenance. Please leave it with the owner when the jobs is complete.

## **General Information**

"UL CLASSIFIED (see complete marking on product)"

"UL CLASSIFIED to Canadian safety standards (see complete marking on product)" Standard 555 & 555S (Listing #R13317)

# Installation Supplements only available on greenheck.com

• Steel Deck Supplement

## **Electrical Guidelines**

## **Electrical Guidelines**

All wiring shall be done in accordance with the National Electrical Code ANSI/NFPA-70 latest edition, any local codes that may apply, and wiring diagrams developed in compliance with the job or project design and specifications.

## Important!

Electrical input may be needed for this equipment. This work should be performed by a qualified electrician. Verify power before wiring actuator. Greenheck is not responsible for any damage to, or failure of the unit caused by incorrect field wiring. To avoid causing death or serious bodily harm to building occupants, follow all instructions carefully. Dampers must close completely to preserve the integrity of the fire smoke separation.

## **Pre-Installation Guidelines**

The following items will aid in completing the damper installation in a timely and effective manner.

- Check the drawings for proper damper locations within the building. Visually inspect the damper for damage and verify that the Reusable Resettable Link (RRL) is in place and has not activated if provided. These electric links have a button for resetting. Visually inspect the link to verify its not missing or broken. Replace link as necessary.
- 2) Lift or handle damper using sleeve or frame. Do not lift damper using blades or actuators.
- 3) Damper has label on outside of sleeve indicating a 'No Screw' area. Do not install screws into this area as screws may interfere with unexposed blade linkage and prevent damper blades from opening and/or closing.
- 4) Damper has label indicating position of damper and sleeve assembly in the wall. Install accordingly to comply with manufacturer's appropriate UL Classification file number.
- 5) Damper must be installed into duct or opening square and free of twist or other misalignment. Out of square, racked, twisted or misaligned installations can cause excessive leakage and/or torque requirements to exceed damper/actuator design.
- 6) Damper and actuator must be kept clean and protected from dirt, dust and other foreign materials prior to and after installation. Examples of such foreign materials include but are not limited to:
  - a) Mortar dust
  - b) Drywall dust
  - c) Firesafing materials
  - d) Wall texture
  - e) Paint overspray
- 7) Damper should be sufficiently covered as to prevent overspray if wall texturing or spray painting will be performed within 5 feet of the damper. Excessive dirt or foreign material deposits on the damper can cause excessive leakage and/or torque requirements to exceed damper/actuator design.
- Caulking is not necessary, nor is it allowed, between the damper sleeve and the wall or floor opening (annular space). However, caulking may be applied to the retaining angles.
- 9) ACCESS: Suitable access (such that RRL's and actuators can be maintained, etc.) must be provided for damper inspection and servicing. Where it is not possible to achieve sufficient size access, it will be necessary to install a removable section of duct. (Refer to NFPA 90A).
- 10) The Code Authority Having Jurisdiction (AHJ) must evaluate and provide approval of final installation where variations to these instructions are necessary.

## **Preparation of Openings**

- Frame wall openings as shown below (see Figure 1 & 2).
- Gypsum wall board must be fastened 12 in. (305mm) on center to all stud and runner flanges surrounding opening.
- Prepare opening between studs and sleeve assembly as shown below (see Figure 3).
- All construction and fasteners must meet the requirements of the appropriate wall design (See UL Fire Resistance Directory) and/or local codes.

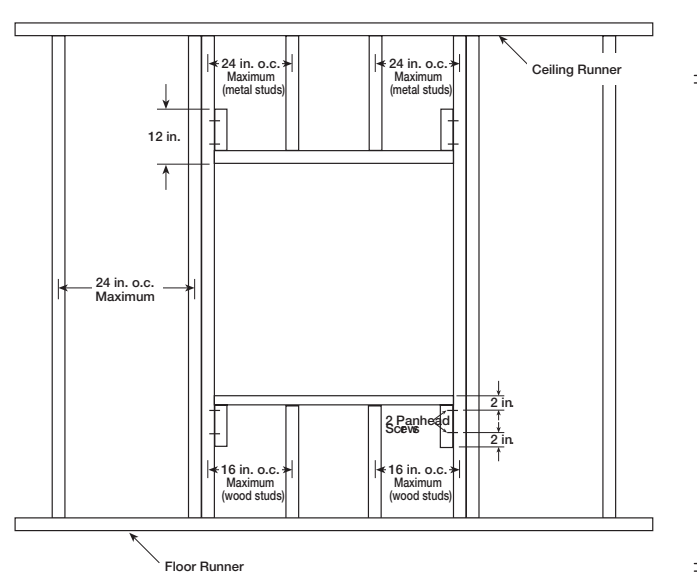

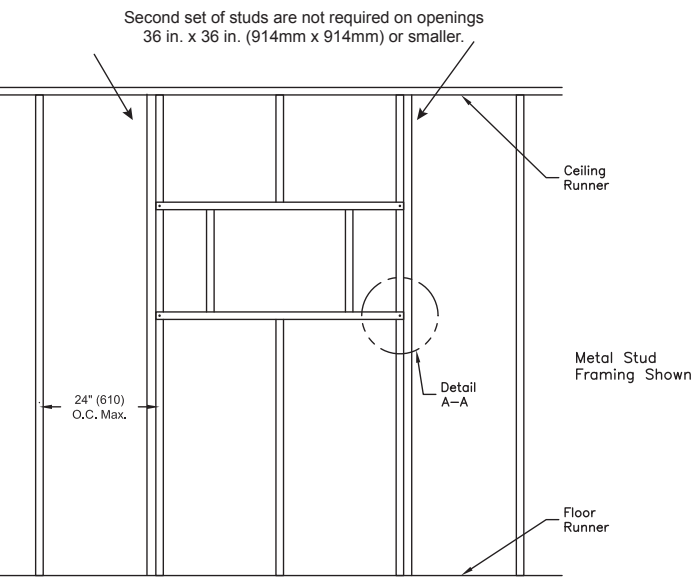

Metal stud only

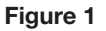

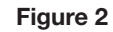

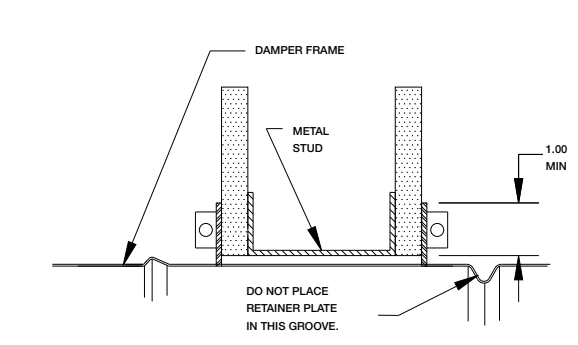

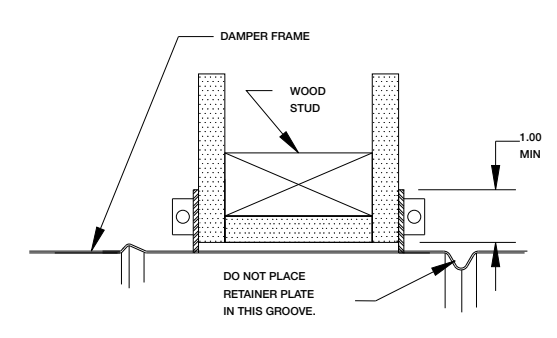

Figure 3

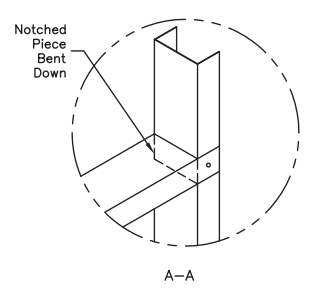

3

## **Clearances Required Between Damper Sleeves and Wall/Floor Openings**

Fire damper assemblies expand during periods of intense heat. Therefore, it is essential that openings in walls or floors be larger than the fire or combination fire smoke damper assembly to allow for this expansion. The wall/floor opening must be a minimum of  $\frac{7}{6}$  in. (22mm) larger than the outside diameter of the damper.

| Size Table        |
|-------------------|
| Maximum Size      |
|                   |
|                   |
|                   |
|                   |
| 24 in.<br>(610mm) |
|                   |
|                   |
|                   |
|                   |
|                   |

## **Inserting Damper into Wall/Floor Openings**

Insert the damper assembly into the prepared opening, to appropriate depth (see Figure 3 & 4).

Recommended maximum and minimum insertion depth can be exceeded if:

Special attention must be paid to ensure the following:

- 2) The sleeve does not extend more than 16 in. (406mm) beyond the wall or floor on the actuator side of the damper and 6 in. (152mm) on the side opposite the actuator. The sleeve may also extend up to 16 in. (406mm) beyond the wall or floor if the damper has a factory supplied access door.

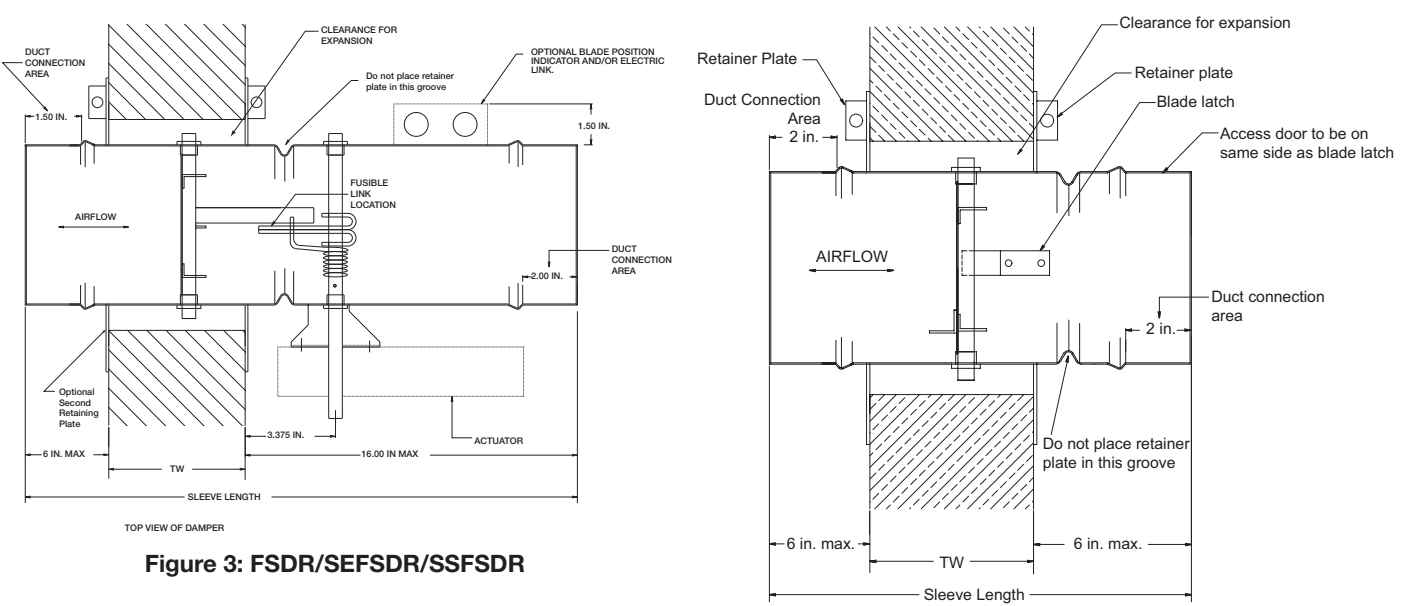

Figure 4: DFDR/FDR/SEDFDR/SSDFDR/SSFDR

## Securing the Damper/Sleeve Assembly to Wall and Floor Openings

Damper assemblies must be installed in wall and floor openings using a single retaining plate on either side of the wall/floor or by using a retaining plate on both sides of the wall/floor. The use of a second retaining plate is provided with the dampers. A second retaining plate can be ordered as an option.

- The retaining plate(s) will open up for easy installation when the clamping screw is loosened. If necessary, remove the clamping screw and nut (see **Figure 5**).
- Position the retaining plate between the blade axle and the actuator shaft as shown in Figure 3 & 4. Do not place the retaining plate in the groove. IMPORTANT: The clamping mechanism should face away from the wall/floor.
- Place the damper and attached retainer plate into the wall/ floor opening.
- If a second retaining plate is being used, secure it on the opposite side of the wall/floor.
- Verify position, blade orientation, and actuator clearance then tighten the retainer plate clamping screws.
- The retainer plate(s) must overlap the wall/floor opening a minimum of 1 inch (25mm).
- Secure the retainer plate(s) to the wall at the four corners of each plate when two retainer plates are used and also within ¾ in. (19mm) of the center of each side when one retainer plate is used. The following fasteners shall be used:
  - #8 or #10 screws of a length such that the screw engages the steel stud/track by ½ in. (13mm)(steel framing).
  - #8 or #10 screws of a length such that screw engages the wood stud by 1¾ in. (44mm) (wood framing)
  - Steel anchors or self tapping concrete screws penetrating masonry or block by 11/4 in. (32mm).

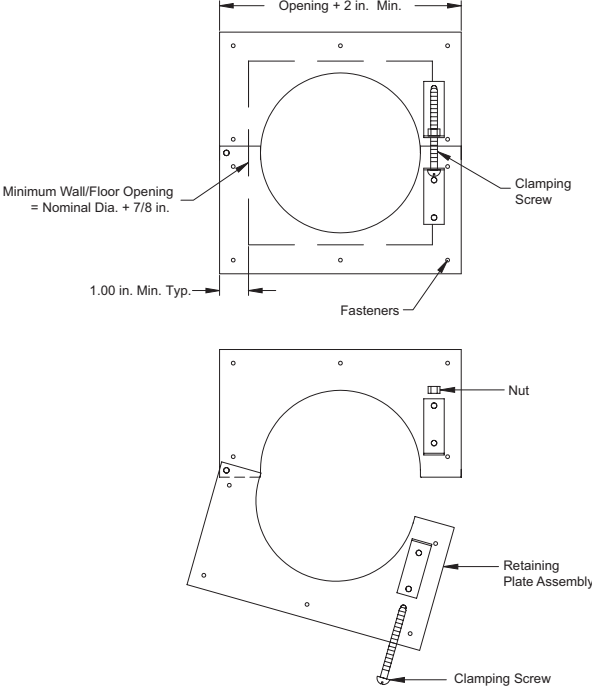

**Figure 5: Retaining Plates** 

## **Duct to Sleeve Connections**

## **Sleeve Gauge and Connection Type Requirements**

Round duct connections to shall be attached with #8 or #10 sheet metal screws as follows:

- Ducts 22 in. (558mm) dia. and smaller shall have three screws.
- Ducts larger than 22 in. (558mm) dia. up to and iincluding 24 in. (610mm) dia. shall have five screws.

Note: All connections described may have duct sealant, PA2084T duct sealant adhesive manufactured by Precision, DP1010 water base duct sealant manufactured by Design Polymetrics, Grey Pookie, Ductmate PROseal<sup>®</sup>, or CL Ward S Seal applied in accordance with SMACNA recommendations.

## Actuator and Temperature Response Device Connections

## **Actuator Connections**

Electrical and/or pneumatic connections to damper actuators should be made in accordance with wiring and piping diagrams developed in compliance with applicable codes, ordinances and regulations (see **Electrical Guidelines**).

## **Temperature Response Device** Connections

RRL - The RRL (resettable link device) incorporates a single thermostat. When the thermostat temperature is reached, the sensor interrupts power to the actuator and the actuator's spring return mechanism causes the damper to close. Refer to Figure 6 for wiring of the RRL thermostat.

OCI - The OCI (open or closed indicator) option contains two single pole single throw switches used to indicate the damper blade position. The switches provide a positive open and closed signal and can be used in conjunction with remote indicator lights. Refer to Figure 7 for wiring of the OCI option.

RRL /OCI - The RRL/OCI performs the function of an RRL and OCI (see description above). Refer to Figure 8 for wiring of the RRL/OCI option.

TOR - The TOR (temperature override device) option incorporates two thermostats with fixed settings (usually 165°F [74°C] and 350°F [177°C]). The primary sensor (the sensor with the lower temperature setting) can be bypassed by an external contact closure allowing the damper to reopen until the secondary temperature is reached (the sensor with the higher temperature setting). See Figure 9.

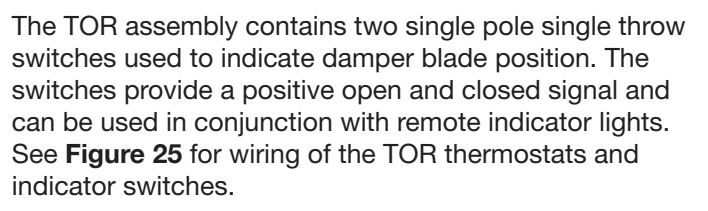

If either the TOR or the RRL is ordered with a pneumatic actuator, an EP switch is required with an appropriate electric power circuit to allow the electric thermostat to control the pneumatic actuator.

## Ratings (Figure 6, 7, 8, & 9)

Integral Switch Type: Single Pole, double throw

Electrical Capacity: 10 Amps, 1/3 hp, 120 or 240 Vac

1/2 Amp, 125 Vdc; 1/4 Amp 250 Vdc 5 Amps, 120 Vac "L" (lamp load) 1.0 Amps, 24 Vac 1.5 Amps, 24 Vdc

Temperature Limit: 165° F (standard primary sensor) 212° F (optional primary sensor) 250° F (secondary sensor)\* 350° F (secondary sensor)\*

\* based on actuator temperature rating

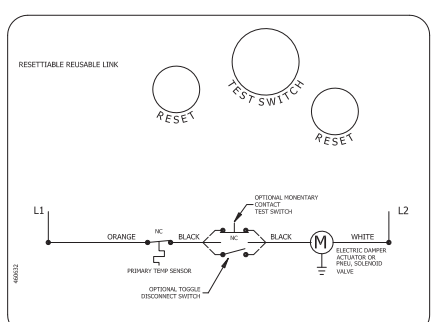

Figure 6: RRL Wiring

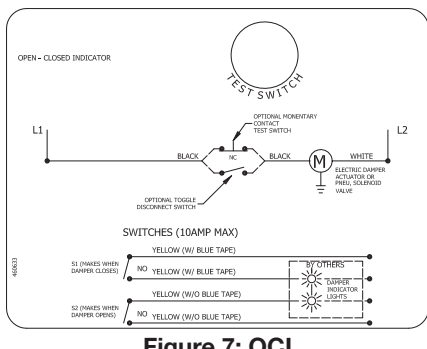

Figure 7: OCI

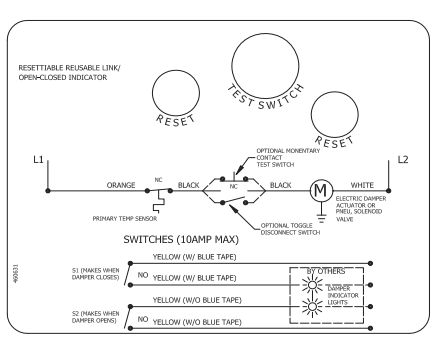

Figure 8: RRL/OCI

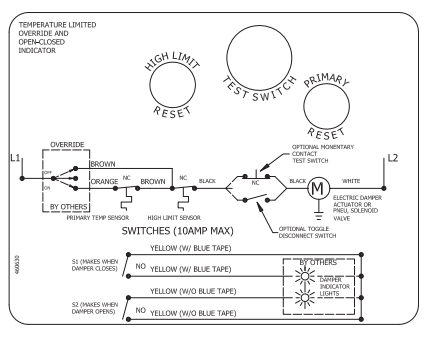

Figure 9: TOR

## **Blade Orientation**

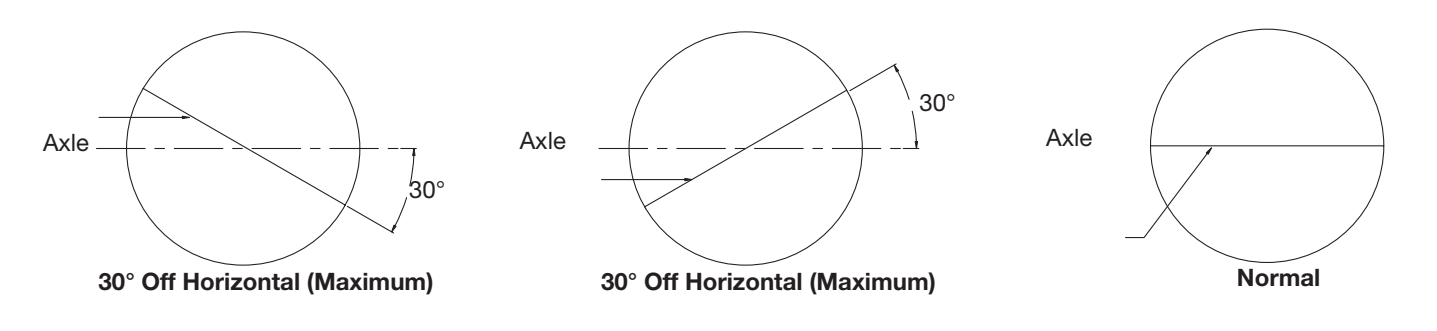

## **Damper Maintenance**

Dampers do not typically require maintenance as long as they are kept dry and clean. If cleaning is necessary, use mild detergents or solvents. If lubrication is desired for components such as axle bearings, jackshaft bearings and jamb seals, do not use oil-based lubricants or any other lubricants that attract contaminants such as dust.

Dampers and their actuator(s) must be maintained, cycled, and tested a minimum in accordance with:

- The latest editions of NFPA 80, 90A, 92A, 92B, 101, 105, UL864, AMCA 503-03 and local codes.
- Actuator manufacturer recommendations.

## **Damper Troubleshooting**

The following is a possible cause and correction list for common concerns with dampers.

| Symptom                      | Possible Cause                                            | Corrective Action                                                                  |
|------------------------------|-----------------------------------------------------------|------------------------------------------------------------------------------------|
|                              | Frame is 'racked' causing blades to<br>bind on jamb seals | Adjust frame such that it is square and plumb                                      |
| Damper does not              | Actuator linkage loose                                    | Close damper, disconnect power, adjust and tighten linkage                         |
| fully open and/or            | Defective motor                                           | Replace                                                                            |
| close                        | Screws in damper linkage                                  | Damper installed too far into wall. Move out to line as designated on damper label |
|                              | Contaminants on damper                                    | Clean with a non-oil based solvent (see Damper Maintenance)                        |
| RRL or TOR sensor<br>tripped | Heat                                                      | Push reset button located on backside of RRL or TOR                                |
| Damper does not operate      | No power supplied to the actuator                         | Add power supply                                                                   |

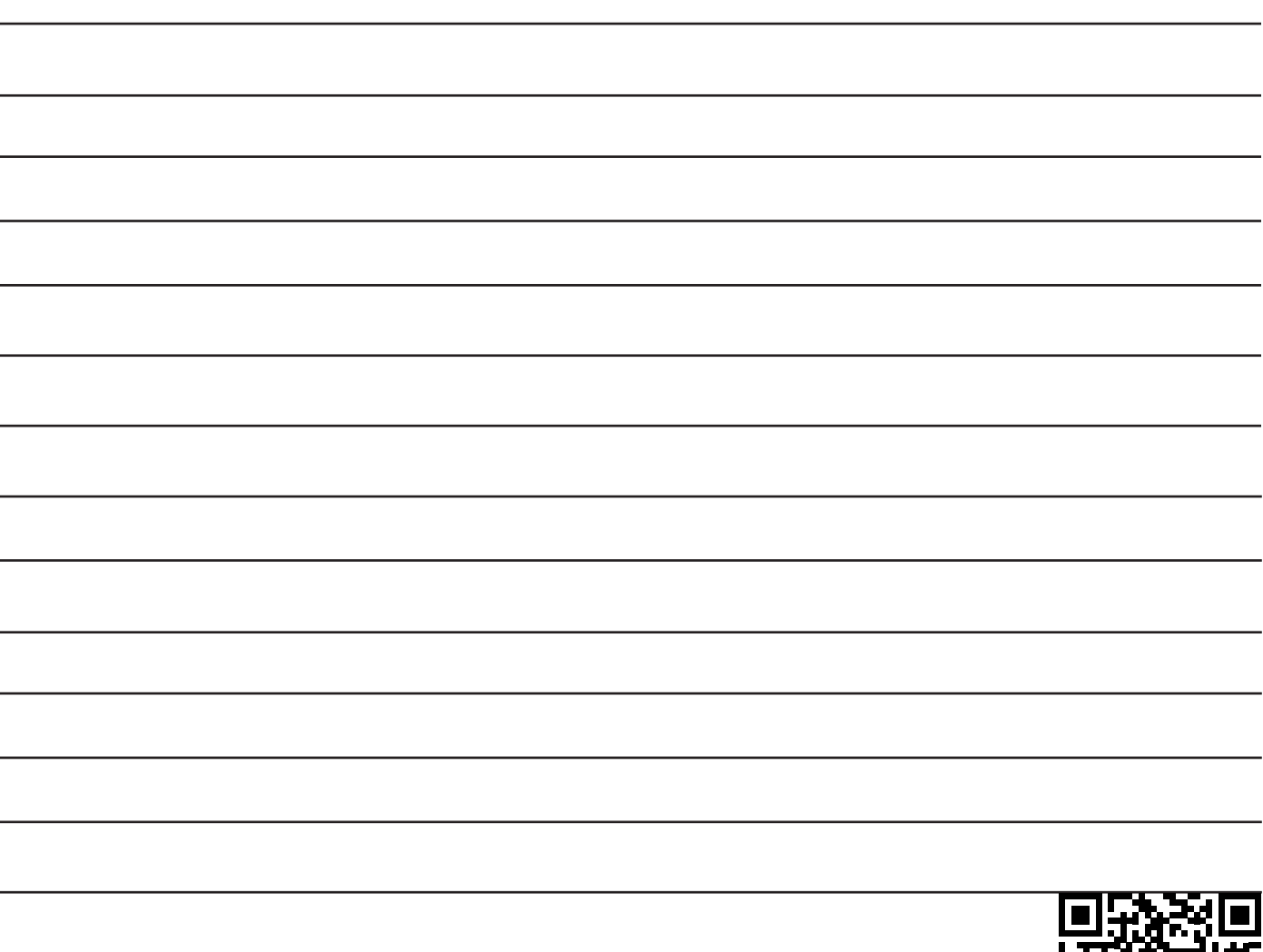

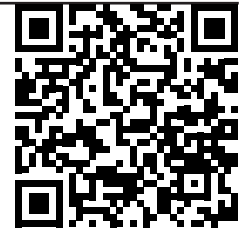

## **Our Commitment**

As a result of our commitment to continuous improvement, Greenheck reserves the right to change specifications without notice.

Specific Greenheck product warranties are located on greenheck.com within the product area tabs and in the Library under Warranties.

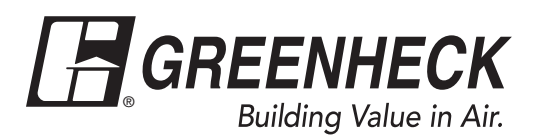

Phone: 715.359.6171 • Fax: 715.355.2399 • Parts: 800.355.5354 • E-mail: gfcinfo@greenheck.com • Website: www.greenheck.com

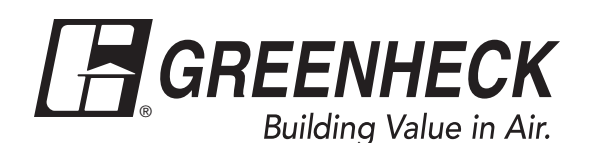

## Document 481318 MULTI-BLADE FIRE AND COMBINATION FIRE SMOKE DAMPERS

DFD-XXX, DFDAF-XXX, DFDTF-XXX, FSD-XXX, FSD-XXXV, IMO-XXX,SEDFD-XXX, SEFSD-XXX, AND SSFSD-XXX 1<sup>1</sup>/<sub>2</sub> and 3 Hour Fire & Combination Fire Smoke Dampers (with factory installed sleeve and actuator) Vertical and Horizontal Mount

## Installation, Operation and Maintenance Manual

Please read and save these instructions for future reference. Read carefully before attempting to assemble, install, operate or maintain the product described. Protect yourself and others by observing all safety information. Failure to comply with instructions could result in personal injury and/or property damage!

These instructions apply to 1½ and 3 hour rated fire and combination fire smoke dampers mounted in: 1) masonry, block, or stud walls and 2) concrete floors. Specific requirements in these instructions are mandatory. Dampers must be installed in accordance with these instructions to meet the requirements of UL 555 and/or UL 555S.

**Note:** Combination fire smoke and fire dampers are manufactured and labeled for either vertical or horizontal installation. The dampers must be installed in accordance with labeling.

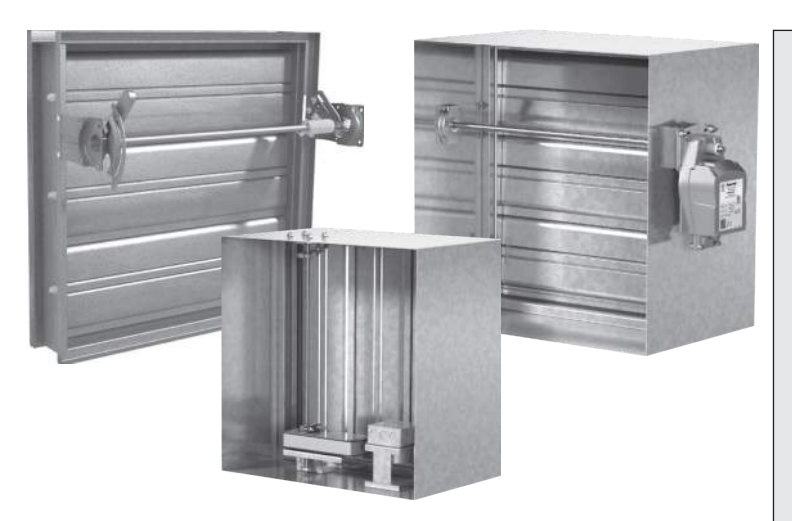

## **Receiving and Handling**

Upon receiving dampers, check for both obvious and hidden damage. If damage is found, record all necessary information on the bill of lading and file a claim with the final carrier. Check to be sure that all parts of the shipment, including accessories, are accounted for.

Dampers must be kept dry and clean. Indoor storage and protection from dirt, dust and the weather is highly recommended. Do not store at temperatures in excess of 100°F (38°C).

## Table of Contents

| General Information2                                                 |
|----------------------------------------------------------------------|
| Pre-Installation Guidelines2                                         |
| Electrical Guidelines2                                               |
| nstallation3-11                                                      |
| Preparation of Openings3                                             |
| Clearances Required Between Damper<br>Sleeves & Wall/Floor Openings4 |
| Installing Multiple Damper Section     Assemblies5                   |
| Maximum Assembly Tables5                                             |
| Inserting Damper into Wall/Floor     Openings6                       |
| <ul> <li>Securing the Damper/Sleeve</li> </ul>                       |
| Assembly to Wall/Floor Openings7-8                                   |
| Duct to Sleeve Connection9-10                                        |
| <ul> <li>Actuator &amp; Temperature Response</li> </ul>              |
| Device Connections11                                                 |
| Vaintenance12                                                        |
| Troubleshooting12                                                    |
|                                                                      |

## **Safety Warning**

Improper installation, adjustment, alteration, service or maintenance can cause property damage, injury or death. Read the installation, operating, and maintenance instructions thoroughly before installing or servicing this equipment.

This manual is the property of the owner and is required for future maintenance. Please leave it with the owner when the jobs is complete.

## **General Information**

"UL CLASSIFIED (see complete marking on product)"

"UL CLASSIFIED to Canadian safety standards (see complete marking on product)"

Standard 555 & 555S (Listing #R13317)

## Installation Supplements

Refer to the appropriate Greenheck installation supplements for special requirements:

- Concrete Floor with Steel Deck
- Drive Slip Breakaway Connection
- Field Installed Sleeve
- Fire Resistant Ventilated Duct Assembly
- Firestop Material
- Fusible Link Replacement
- Greenheck Test Switch
- Grille Installation
- Metal Stud in Shaftwall Partition
- Non-Concrete Horizontal Mount
- Open or Close Indicator (OCI)
- Quick Connect Breakaway Connection
- Resettable Link (RRL)
- Resettable Link with Blade Indicator (RRL/OCI)
- Sealant Supplement
- Single 3-Sided Retaining Angle Supplement
- Sleeve Extension
- Smoke Detector Various Types
- Temperature Limited Override (TOR)
- Tunnel Corridor

Installation supplements available at www.greenheck. com.

## **Electrical Guidelines**

## **Electrical Guidelines**

All wiring shall be done in accordance with the National Electrical Code ANSI/NFPA-70 latest edition, any local codes that may apply, and wiring diagrams developed in compliance with the job or project design and specifications.

## Important!

Electrical input may be needed for this equipment. This work should be performed by a qualified electrician. Verify power before wiring actuator. Greenheck is not responsible for any damage to, or failure of the unit caused by incorrect field wiring. To avoid causing death or serious bodily harm to building occupants, follow all instructions carefully. Dampers must close completely to preserve the integrity of the fire smoke separation.

## **Pre-Installation Guidelines**

The following items will aid in completing the damper installation in a timely and effective manner.

- Check the drawings for proper damper locations within the building. Visually inspect the damper for damage and verify that the Reusable Resettable Link (RRL) is in place and has not activated if provided. These electric links have a button for resetting. Visually inspect the link to verify its not missing or broken. Replace link as necessary.
- 2) Lift or handle damper using sleeve or frame. Do not lift damper using blades or actuators.
- 3) Damper has label on outside of sleeve indicating a 'No Screw' area. Do not install screws into this area as screws may interfere with unexposed blade linkage and prevent damper blades from opening and/or closing.
- 4) Damper has label indicating position of damper and sleeve assembly in the wall. Install accordingly to comply with manufacturer's appropriate UL Classification file number.
- 5) Damper must be installed into duct or opening square and free of twist or other misalignment. Out of square, racked, twisted or misaligned installations can cause excessive leakage and/or torque requirements to exceed damper/actuator design.
- 6) Damper and actuator must be kept clean and protected from dirt, dust and other foreign materials prior to and after installation. Examples of such foreign materials include but are not limited to:
  - a) Mortar dust
  - b) Drywall dust
  - c) Firesafing materials
  - d) Wall texture
  - e) Paint overspray
- 7) Damper should be sufficiently covered as to prevent overspray if wall texturing or spray painting will be performed within 5 feet of the damper. Excessive dirt or foreign material deposits on the damper can cause excessive leakage and/or torque requirements to exceed damper/actuator design.
- 8) Caulking is not necessary, nor is it allowed, between the damper sleeve and the wall or floor opening (annular space). However, caulking may be applied to the retaining angles.
- 9) ACCESS: Suitable access (such that RRL's and actuators can be maintained, etc.) must be provided for damper inspection and servicing. Where it is not possible to achieve sufficient size access, it will be necessary to install a removable section of duct. (Refer to NFPA 90A).
- 10) The Code Authority Having Jurisdiction (AHJ) must evaluate and provide approval of final installation where variations to these instructions are necessary.

## **Preparation of Openings**

- Frame wall openings as shown below (see Figure 1 & 2).
- Gypsum wall board must be fastened 12 in. (305mm) on center to all stud and runner flanges surrounding opening.
- Prepare opening between studs and sleeve assembly as shown below (see Figure 3 & 4).
- All construction and fasteners must meet the requirements of the appropriate wall design (See UL Fire Resistance Directory) and/or local codes.

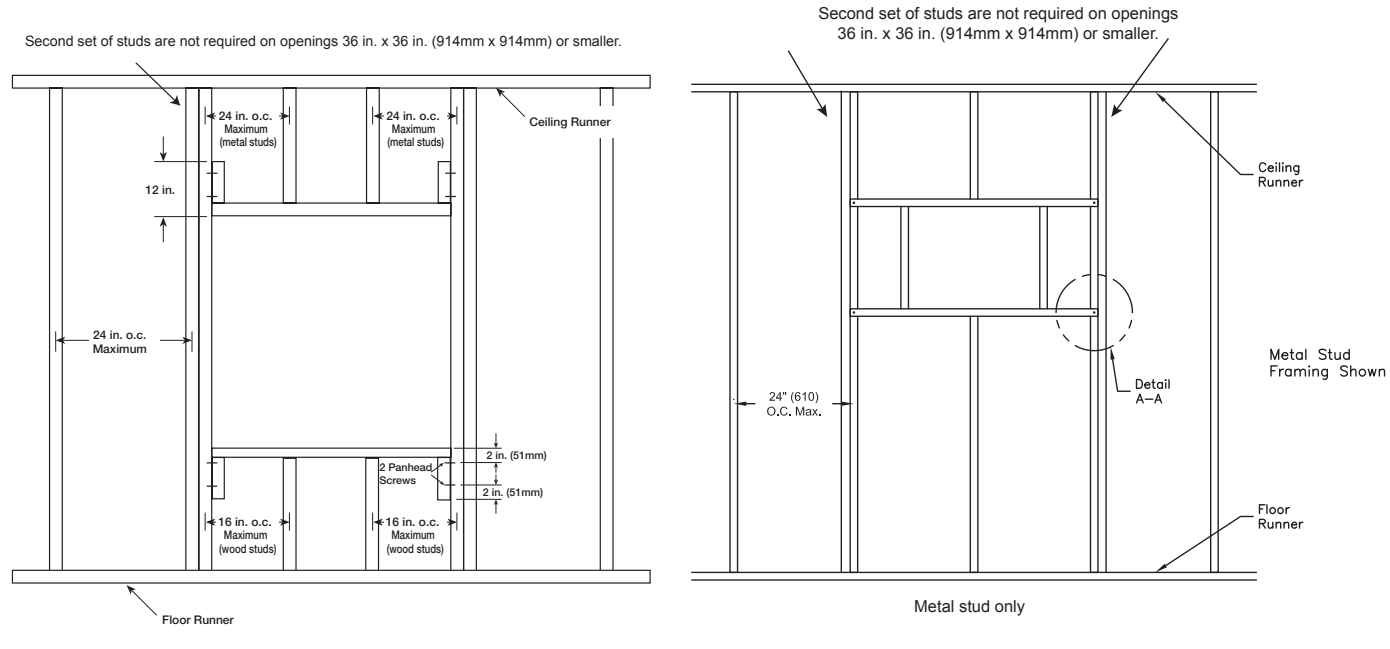

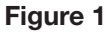

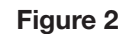

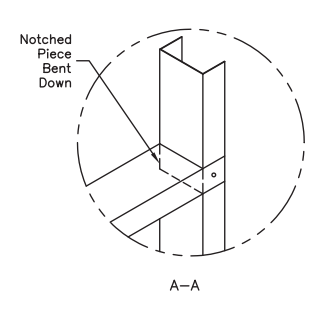

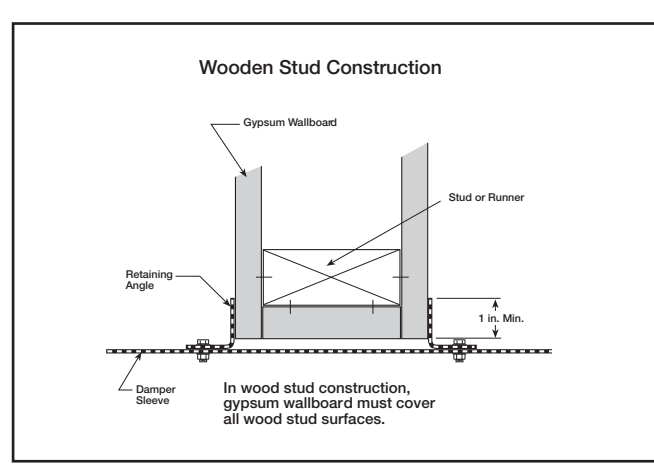

Figure 3 (2 sided angle installation shown)

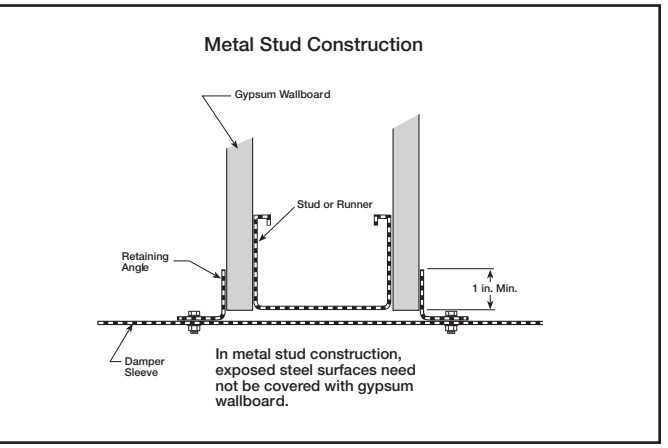

3

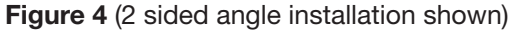

## **Clearances Required Between Damper Sleeves & Wall/Floor Openings**

#### **Two-sided Angle Installation**

Two sided angle installations require clearances for thermal expansion between the damper sleeve and the wall/floor opening. The minimum required clearances are:

- For galvanized steel fire dampers and sleeves: 1/8 in. per foot (3mm per .3 m) of damper width and 1/8 in. per foot (3mm per .3 m) height with a minimum clearance of 1/4 in. (6mm), maximum of 11/2 in. (38mm).
- For stainless steel fire/smoke dampers and stainless steel or galvanized sleeves:  $\frac{3}{16}$  in. per foot (5mm per .3 m) of damper width and height with a minimum clearance of  $\frac{1}{4}$  in. (6mm), maximum of 2 in. (51mm).

These are total clearances (ignoring fastener heads) and do not need to be equally spaced around the damper.

Example: A 12 in. x 12 in. (305mm x 305mm) will require a minimum clearance of ¼ in. (6mm) width and ¼ in. (6mm) on height A 48 in. x 12 in. (1219mm x 305mm) damper will required a minimum clearance of ½ in. (13mm) on width and ¼ in. (13mm) on height.

Although the minimum requirements are listed above, for ease of installation the following are the recommended clearances for galvanized dampers:

- Width/Height of 48 in. (1219 mm) or less 1/2 in. (13mm) clearance
- Width/Height between 48.01 in. (1220 mm) and 96 in. (2438 mm): 1 in. (25mm) clearance
- Width/Height greater than 96 in. (2438 mm): 11/2 in. (38 mm) clearance

#### **Single Side Angle Installation**

On vertical mount single side angle installations there are no minimum clearance requirements between the wall opening and the damper sleeve. However, to facilitate installation, clearances between the wall opening and the damper sleeve are recommended.

On horizontal mount single side angle installations a minimum clearance is required between the outside of the damper sleeve and the floor opening of 1/2 in. per foot (3mm per .3m) of damper width and 1/2 in. per foot (3mm per .3m) height with a minimum clearance of 1/4 in. (6mm).

## **Installing Multiple Section Damper Assemblies**

A damper assembly is not restricted to a maximum number of sections, but must not exceed the section sizes and overall sizes shown (see chart below).

Some multiple section high damper assemblies require additional structural support between the damper frames. The following multiple section high damper assemblies require the use of either a support mullion between the damper frames as shown in Figure 5 or individual sleeves around each row of dampers as shown in Figure 6:

- All horizontal mount dampers
- All vertical mount dampers over 72 in. (1829mm) high and greater than 2 sections wide
- All vertical mount dampers rated for more than 4 in. wg (1 kPa)
- All vertical mount dampers that use fusible links as a closure device

The damper sections must be attached together with #10 (¾ in. max. [19mm]) sheet metal screws, ¼ in. (6mm) diameter nuts and bolts, tack or spot welds, or 3/16 in. (48mm) diameter steel pop rivets. Attachments must be spaced a maximum of 6 in. (152mm) on centers and a maximum of 2 in. (51mm) from corners. Attachments must be made on front face and back face (air entering and air exiting side) of damper sections.

Note: Dampers ordered for individual installation may not be installed together. The full assembly size must be specified at the time the dampers are ordered.

## Maximum Assembly Tables

| Horizontal Mount        |                                            |                                                                     |  |  |  |
|-------------------------|--------------------------------------------|---------------------------------------------------------------------|--|--|--|
| Damper Model            | Maximum Single<br>Section Size<br>(inches) | Maximum<br>Overall Size for<br>Multi-Section<br>Dampers<br>(inches) |  |  |  |
| DFD-210                 | 36 x 36 or 32 x 50                         | 128 x 96                                                            |  |  |  |
| DFD-230                 | 36 x 36 or 32 x 48                         | 72 x 48                                                             |  |  |  |
| DFDAF-310               | 32 x 50                                    | 144 x 96                                                            |  |  |  |
|                         | 32 x 36                                    | 96 x 72                                                             |  |  |  |
| DFDTF-210               | 32 x 48                                    | 64 x 48 or 32 x 96                                                  |  |  |  |
| FSD-211, 212, 213       | 36 x 48 or 32 x 50                         | 144 x 96                                                            |  |  |  |
| FSD-211M, 212M          | 30 x 36                                    | 144 x 72                                                            |  |  |  |
| FSD-231                 | 36 x 36 or 32 x 48                         | 72 x 48                                                             |  |  |  |
| FSD-231M                | 36 x 36                                    | 72 x 48                                                             |  |  |  |
| FSD-311, 312            | 32 x 50                                    | 144 x 96                                                            |  |  |  |
| FSD-311M, 312M          | 32 x 50                                    | 128 x 96                                                            |  |  |  |
| FSD-331, DFDAF-330      | 30 x 48                                    | 144 x 96                                                            |  |  |  |
| IMO-310                 | 32 x 50                                    | NA                                                                  |  |  |  |
| IMO-311                 | 32 x 50                                    | NA                                                                  |  |  |  |
| SEDFD-210,<br>SEFSD-211 | 24 x 30                                    | 48 x 30                                                             |  |  |  |
| SSFSD-211               | 24 x 30                                    | 48 x 30                                                             |  |  |  |

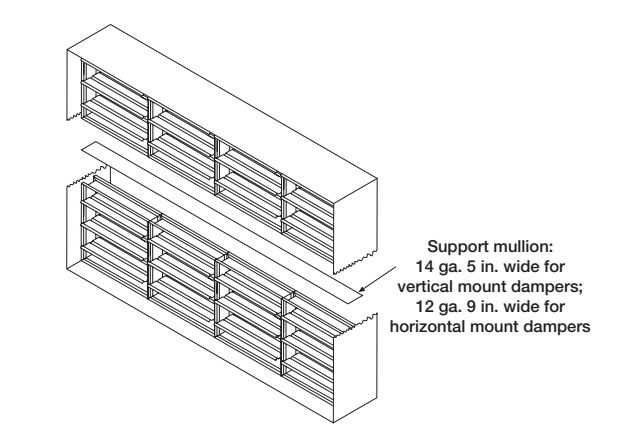

Figure 5: Single sleeve around outside with support mullion

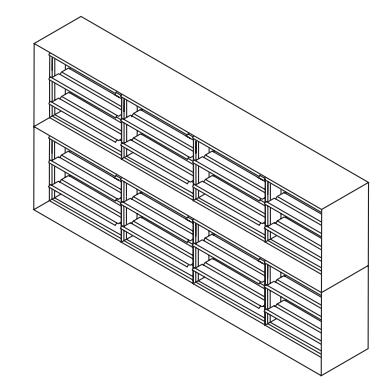

Figure 6: Two individually sleeved units with no mullions

| ,<br>                       |                                            |                                                                     |
|-----------------------------|--------------------------------------------|---------------------------------------------------------------------|
| Damper Model                | Maximum Single<br>Section Size<br>(inches) | Maximum<br>Overall Size for<br>Multi-section<br>Dampers<br>(inches) |
| DFD-210                     | 36 x 36 or 32 x 50                         | 128 x 100                                                           |
| DFD-230                     | 36 x 36 or 32 x 50                         | 72 x 48                                                             |
| DFDAF-310                   | 32 x 50                                    | 128 x 100                                                           |
| DEDTE 210                   | 32 x 36                                    | 96 x 72                                                             |
| DFDTF-210                   | 32 x 50                                    | 64 x 50                                                             |
| FSD-211, 212, 213           | 36 x 48 or 32 x 50                         | 128 x 100                                                           |
| FSD-231                     | 36 x 36 or 32 x 48                         | 72 x 48                                                             |
| FSD-311, 311M,<br>312, 312M | 32 x 50                                    | 128 x 100                                                           |
| FSD-311V                    | 50 X 32                                    | 100 x 32                                                            |
| FSD-331, DFDAF-330          | 32 x 36 or 30 x 48                         | 120 x 96                                                            |
|                             | 32 x 50                                    | NA                                                                  |
| 10-311                      | 32 x 50                                    | NA                                                                  |
| SEDFD-210,<br>SSDFD-210     | 24 x 30 or 22 x 36                         | 48 x 30                                                             |
| SEFSD-211<br>SSFSD-211      | 24 x 30 or 22 x 36                         | 88 x 72                                                             |

Note: FSD model dampers fitted with a fusible link closure device are limited to single section sizes.

Insert the sleeved damper assembly into the prepared opening. Refer to label on outside of sleeve for the recommended location of the damper in the wall or floor (see Dimension A and Detail 1, **Figure 7**).

Special attention must be paid to ensure the following:

- 1) The Q (centerline) of the damper frame remains within the plane of the wall or floor
- 2) Attachments made through the retaining angle do not penetrate the 'No Screw' area designated on the damper sleeve.
- 3) The sleeve does not extend more than 16 in. (406mm) beyond the wall or floor on the actuator side of the damper and 6 in. (152mm) on the side opposite the actuator. The sleeve may also extend up to 16 in. (406mm) beyond the wall or floor if the damper has a factory supplied access door.

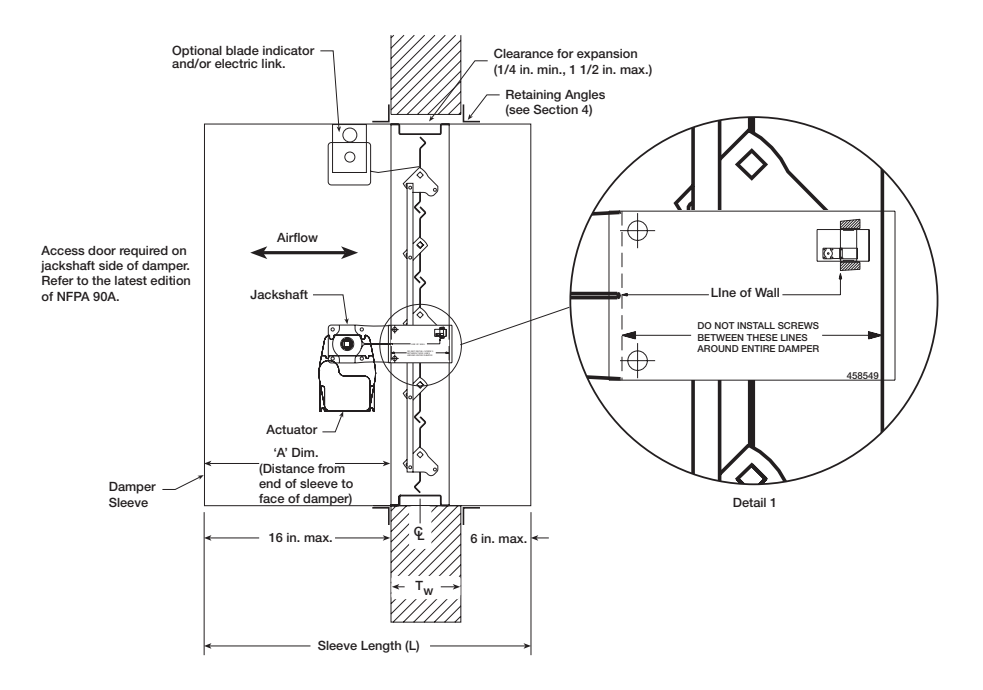

Figure 7: Properly Installed Combination fire smoke damper

Most fire and combination fire smoke dampers come with factory supplied sleeves. For field supplied sleeves, see the Field Supplied Sleeves supplement at www.greenheck.com. The following are recommended sleeve lengths for various wall thicknesses:

| Wall Thickness<br>Dimension (T <sub>W</sub> ) | Recommended<br>Sleeve Length<br>Dimension (L) |
|-----------------------------------------------|-----------------------------------------------|
| 4 - 6 in.                                     | 16 in.                                        |
| (102mm - 152mm)                               | (406mm)                                       |
| 7 - 10 in.                                    | 21 in.                                        |
| (178mm - 254mm)                               | (533mm)                                       |
| 11 - 13 in.                                   | 24 in.                                        |
| (279mm - 330mm)                               | (610mm)                                       |

## Securing the Damper/Sleeve Assembly to Wall/Floor Openings

All fire and combination fire smoke dampers may utilize the two sided angle installation method described below. 1½ hour rated fire and combination fire smoke dampers may use the single sided angle installation method up to the following maximum sizes:

- Vertical mount: 80 in. W x 50. in. H (2032mm W x 1270mm H), 50 in. W x 80 in. H (1270mm W x 2032mm H), or 40 in. W x 100 in. H (1016mm W x 2540mm).
- Horizontal mount: 144 in. W x 96 in. H (3658mm W x 2438mm H)
- **Retaining Angle Gauge**: Retaining angles for 1½ hour rated dampers with a width and height 48 in. (1219mm) or less must be a minimum of 20 ga. (1mm). Retaining angles for all 3 hour rated dampers and all dampers with a width or height greater than 48 in. (1219mm) must be a minimum of 16 gauge (1.5mm).
- **Retaining Angle Size:** The leg of the retaining angle on the damper sleeve shall be a minimum of 1¼ in. (32mm). The leg of the retaining angle on the wall/floor shall be long enough to cover the annular space and overlap the wall/floor by a minimum of 1 in. (25mm).
- Retaining Angle Attachment to Sleeve: Retaining angles must be attached to the damper using one or more of the following methods of attachment (refer to label on outside of sleeve for 'No Screw' area):
  - Tack or spot welds
  - #10 (¾ in. [19mm] max.) sheet metal screws
  - 1/4 in. (6mm) bolts and nuts
  - 3/16 in. (5mm) steel pop rivets

A minimum of two connections per side, top, and bottom, 12 in. (305mm) O.C. maximum for openings of 48 in. W x 36 in. H (1219mm x 914mm) and less. Dampers greater than 48 in. wide (1219mm) or 36 in. high (914mm) require the connections to be no more than 6 in. (152mm) O.C.

The angles must be attached to all 4 sides of the sleeve. Ensure that fasteners do not interfere with the operation of the damper. The angles need not be attached to each other at the corners.

#### • Retaining Angle Attachment to Wall/Floor:

**Two sided Angle Method:** For two sided angle installations the retaining angles shall not be attached to the wall/floor (**see Figure 8**).

**Single Sided Angle Method:** For single side installations the retaining angles must be attached to the wall/floor (see **Figures 9-12**). For metal stud partitions only, the single-side mounting angle may be directly attached to the metal stud prior to the installation of the drywall.

- Retaining angles must be attached to the partition using one of the methods shown below:
  - Drywall screws of a length such that the screw engages the steel stud/track by ½ in. (13mm) (steel framing).
  - Drywall screws of a length such that the screw engages the wood stud by 1<sup>3</sup>/<sub>4</sub> in. (44mm) (wood framing).

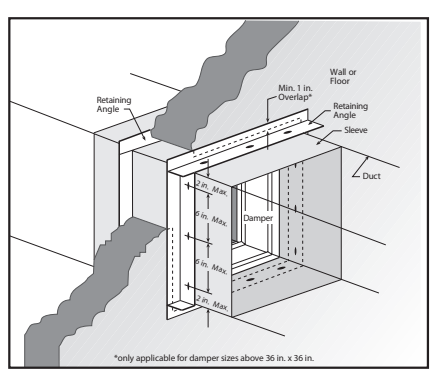

Figure 8: 2 sided angle installation method

- Steel anchors or self tapping concrete screws penetrating masonry or block 11/4 in. (31mm).
- A minimum of two connections per side are required. Additional connections made at a maximum of 12 in. (305mm) O.C. maximum for openings of 48 in. W x 36 in. H (1219mm x 914mm) and less. Dampers greater than 48 in. wide (1219mm) or 36 in. high (914mm) require the connections to be no more than 6 in. (152mm) O.C.

## Securing the Damper/Sleeve Assembly to Wall/Floor Openings cont......

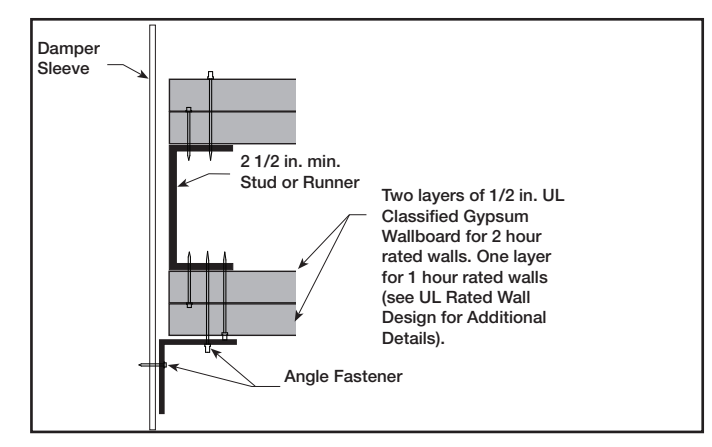

Figure 9: Single Side Angle With Steel Stud Wall - Angle Over Wallboard

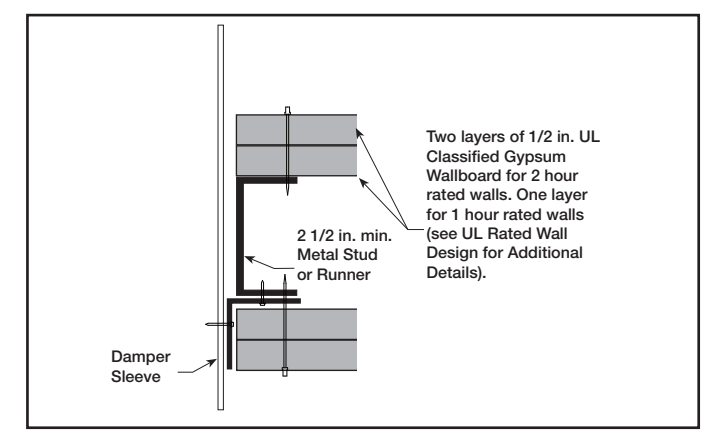

Figure 11: Single Side Angle With Steel Stud Wall -Angle Under Wallboard

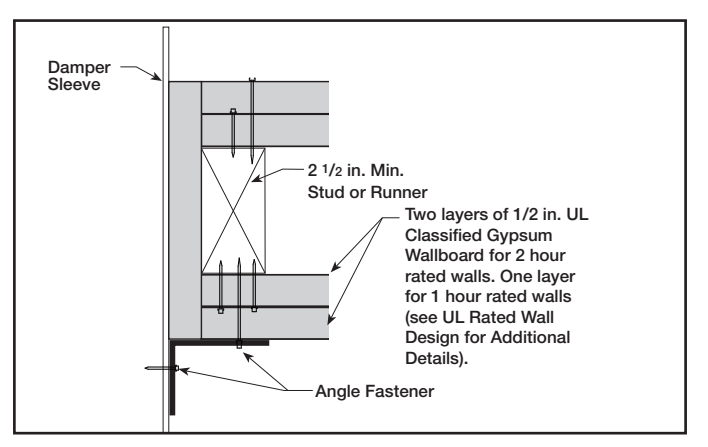

Figure 10: Single Side Angle With Wood Stud Wall

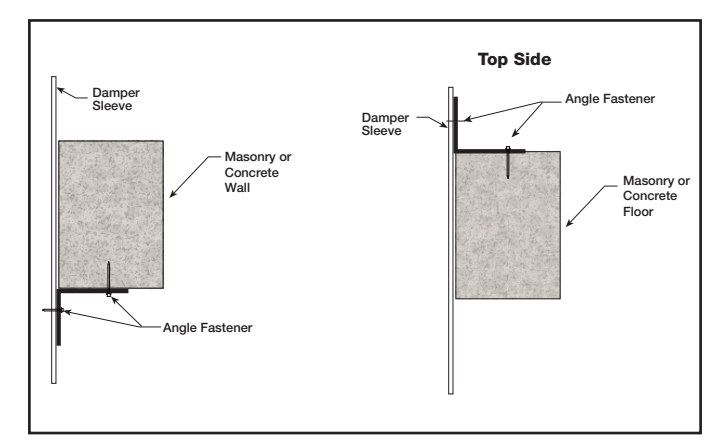

Figure 12: Single Side Angle With Masonry or Concrete Wall and Floor

#### Grille Installations (Dampers up to 36 in. x 36 in. [914mm x 914mm])

Retaining angles used in conjunction with grille installations must be a minimum of  $\frac{5}{6}$  in. x 1 in. (15mm x 25mm) 16 gauge (1.5mm) steel. Space screws a maximum of 6 in. (152mm) on center and a maximum of 2 in. (51mm) from the corners (minimum of 2 screws per side). See **Figure 13** and **Figure 14**.

Note: Screws used to attach grille are allowed to penetrate reversed angle leg.

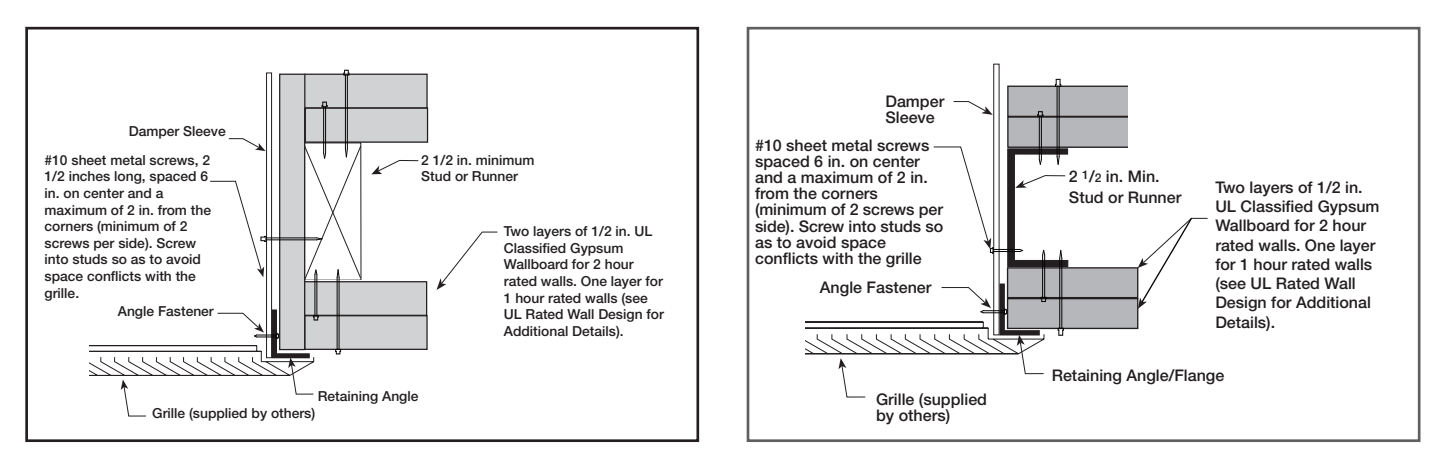

Figure 13: Wood Stud - Grille

Figure 14: Metal Stud - Grille

## **Duct to Sleeve Connection**

## **Sleeve Gauge and Connection Type Requirements**

The size of the damper/duct determines the required sleeve gauge and the required duct to sleeve connection (see table to the right). The sleeve thickness must also not be less than the gauge of the connecting duct. Any duct connection other than the breakaway connections described below are considered rigid.

| Sleeve Gauge                                                                                                    | Duct Dimension                                                                        | Type of Duct<br>to Sleeve<br>Connection<br>Permitted |  |
|----------------------------------------------------------------------------------------------------|---------------------------------------------------------------------------------------|------------------------------------------------------|--|
| 14 ga. (0.075 in.)<br>- 10 ga. (0.138<br>in.)<br>[2mm - 3.5mm]                                                                          | All duct sizes                                                                        | Rigid or<br>Breakaway                                |  |
| 16 ga. (0.060 in.)<br>[1.5mm]                                                                                                    | 36 in. (914mm) max. width<br>24 in. (610mm) max.<br>height<br>24 in. (610mm) diameter | Rigid or<br>Breakaway                                |  |
| 16 ga. (0.060 in.)<br>[1.5mm]                                                                                                    | All duct sizes                                                                        |                                                      |  |
| 18 ga. (0.048 in.)<br>[1.2mm]                                                                                                    | 85 in. (2159mm) wide and over                                                         |                                                      |  |
| 20 ga. (0.036 in.)<br>[0.9mm]                                                                                                    | 55 in 84 in. wide<br>(1397mm - 2134mm)                                                | Proskowov only                                       |  |
| 22 ga. (.030 in.)<br>[0.76mm]                                                                                                    | 31 in 54 in. wide<br>(787mm - 1372mm)                                                 | Breakaway only                                       |  |
| 24 ga. (0.024)<br>[0.6mm]                                                                                                    | 13 in 30 in. wide<br>(330mm - 762mm)                                                  |                                                      |  |
| 26 ga. (0.018 in.)<br>[0.46mm]                                                                                                    | 12 in. wide and under<br>(305mm)                                                      |                                                      |  |
| See Breakaway Connection section for additional information.<br>UL Standard 555 requires all ducts to terminate at fire damper sleeves. |                                                                                       |                                                      |  |

## **Approved Breakaway Connections**

All breakaway connections described below may utilize the following duct sealants: PA2084T duct sealant adhesive manufactured by Precision, DP1010 water base duct sealant manufactured by Design Polymetrics, Grey Pookie, Ductmate PROseal®, or CL Ward S Seal in accordance with SMACNA recommendations.

#### **Transverse Joints**

The transverse joints shown below are approved as breakaway connections.

- A maximum of two #10 (19mm) sheet metal screws on each side and on the bottom may be used. The screws should be located in the center of the slip pocket and penetrate both sides of the slip pocket.
- Dampers up to 20 inches (508mm) high may use transverse joints on the top and bottom and Drive Slip joints (see Figure 16) on the sides.

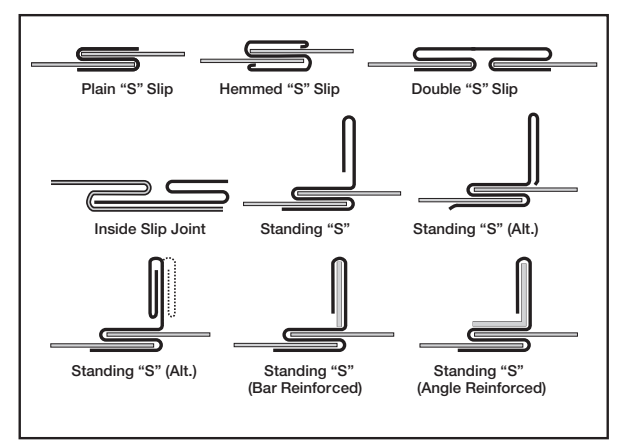

Figure 15 - Transverse Joints

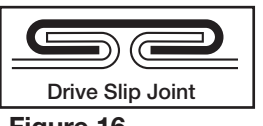

Figure 16

## Approved Breakaway Connections....

#### **Round and Oval Duct Breakaway Connections**

Factory furnished duct collars, type R and O, are also considered breakaway **(see Figure 17)**.

Round or flat oval ducts connected to Type R or O damper collars shall be attached with #10 (19mm) sheet metal screws as follows:

- Ducts up to 22 in. (558mm) wide (or dia.) and less shall have three screws.
- Ducts larger than 22 in. (558mm) wide (or dia.) up to and including 36 in. (914mm) wide (or dia.) shall have five screws.

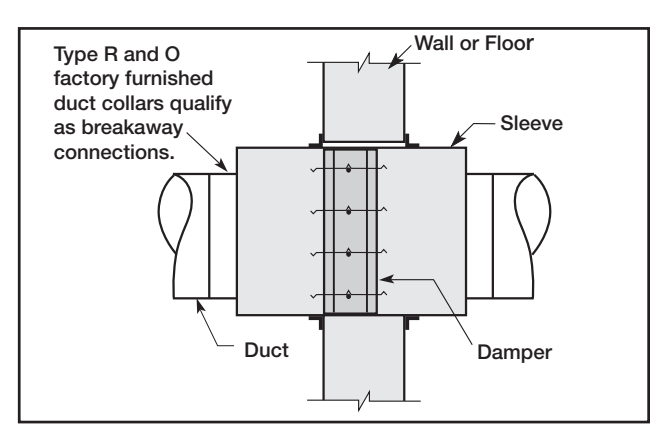

Figure 17: Type R and O Transition

## Manufactured Flanged System Breakaway Connections

Flanged connection systems manufactured by Ductmate, Durodyne, Ward, Nexus, Radiant T-35m, and MEZ are approved as breakaway connections when installed as illustrated (see Figure 18).

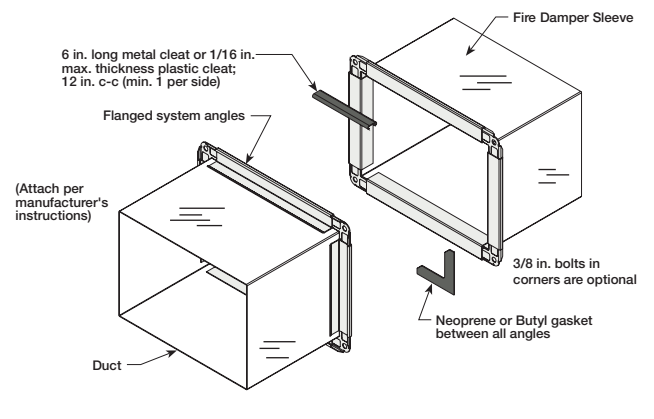

Figure 18

#### **Proprietary Flange System Breakaway Connections**

#### (TDC by Lockformer, TDF by Engle)

TDC and TDF systems are approved as breakaway connections when installed as described in the TDC or TDF addendum to the SMACNA Duct Construction. Standard 6 in. (152mm) metal clip may be used with spacing as shown in diagram (see Figure 19 & 20). 3% in. (9.5mm) metal bolts and nuts may be used to fasten together corner pieces (see Figure 21).

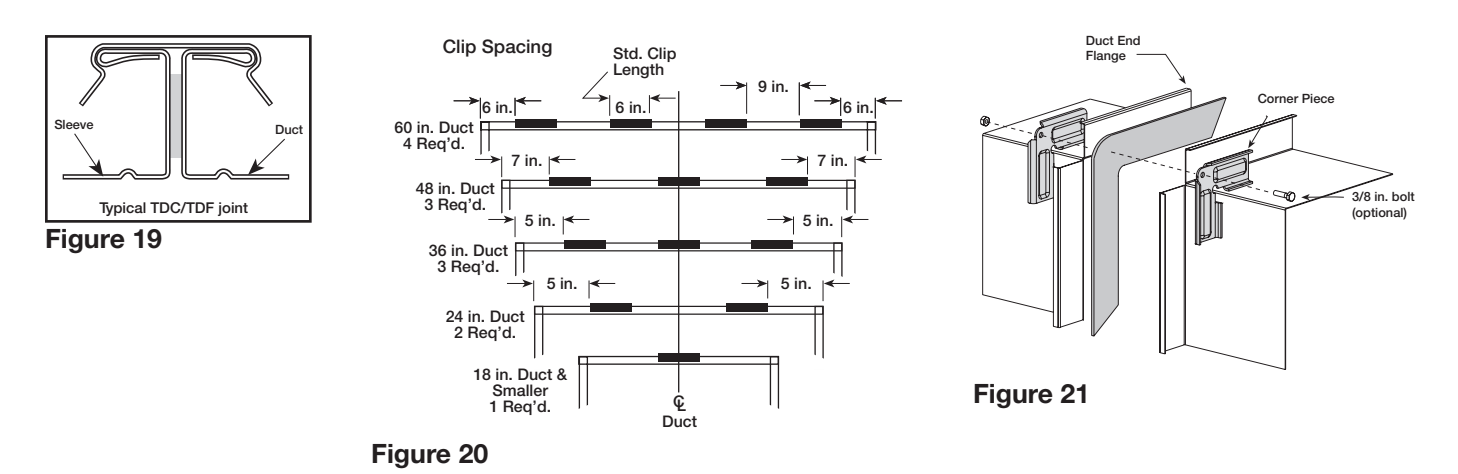

## Actuator and Temperature Response Device Connections

## **Actuator Connections**

Electrical and/or pneumatic connections to damper actuators should be made in accordance with wiring and piping diagrams developed in compliance with applicable codes, ordinances and regulations (see **Electrical Guidelines**).

## **Temperature Response Device** Connections

RRL - The RRL (resettable link device) incorporates a single thermostat. When the thermostat temperature is reached the sensor interrupts power to the actuator and the actuator's spring return mechanism causes the damper to close. Refer to Figure 22 for wiring of the RRL thermostat.

OCI - The OCI (open or closed indicator) option contains two single pole single throw switches used to indicate the damper blade position. The switches provide a positive open and closed signal and can be used in conjunction with remote indicator lights. Refer to Figure 23 for wiring of the OCI option.

**RRL /OCI** - The RRL/OCI performs the function of an RRL and OCI (see description above). Refer to Figure 24 for wiring of the RRL/OCI option.

**TOR** - The TOR (temperature override device) option incorporates two thermostats with fixed settings (usually 165°F [74°C] and 350°F [177°C]). The primary sensor (the sensor with the lower temperature setting) can be bypassed by an external contact closure allowing the damper to reopen until the secondary temperature is reached (the sensor with the higher temperature setting). See Figure 25.

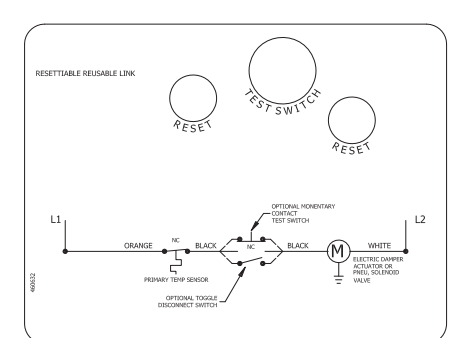

Figure 22: RRL Wiring

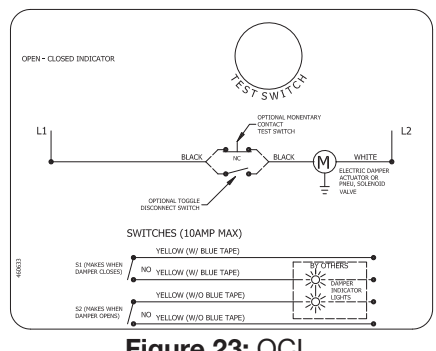

Figure 23: OCI

The TOR assembly contains two single pole single throw switches used to indicate damper blade position. The switches provide a positive open and closed signal and can be used in conjunction with remote indicator lights. See Figure 25 for wiring of the TOR thermostats and indicator switches.

If either the TOR or the RRL is ordered with a pneumatic actuator, an EP switch is required with an appropriate electric power circuit to allow the electric thermostat to control the pneumatic actuator.

## Ratings (Figure 22, 23, 24, & 25)

Integral Switch Type: Single Pole, double throw Electrical Capacity: 10 Amps, 1/3 hp, 120 or 240 Vac 1/2 Amp, 125 Vdc; 1/4 Amp 250 Vdc 5 Amps, 120 Vac "L" (lamp load) 1.0 Amps, 24 Vac 1.5 Amps, 24 Vdc

Temperature Limit: 165° F (standard primary sensor)

- 212° F (optional primary sensor)
- 250° F (secondary sensor )\*
- 350° F (secondary sensor)\*

\* based on actuator temperature rating

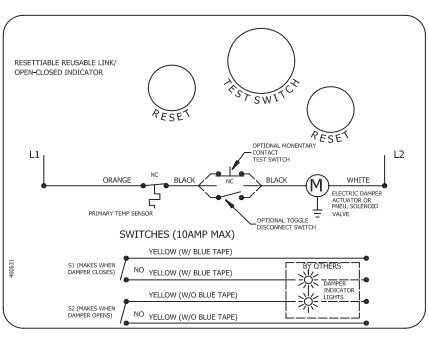

Figure 24: RRL/OCI

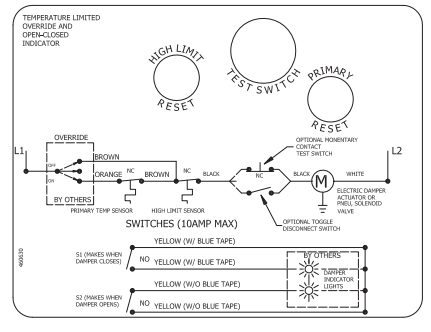

Figure 25: TOR

## **Damper Maintenance**

Dampers do not typically require maintenance as long as they are kept dry and clean. If cleaning is necessary, use mild detergents or solvents. If lubrication is desired for components such as axle bearings, jackshaft bearings and jamb seals, do not use oil-based lubricants or any other lubricants that attract contaminants such as dust.

- Dampers and their actuator(s) must be maintained, cycled, and tested a minimum in accordance with:
  - The latest editions of NFPA 80, 90A, 92A, 92B, 101, 105, UL864, AMCA 503-03 and local codes.
  - Actuator manufacturer recommendations.

## **Damper Troubleshooting**

The following is a possible cause and correction list for common concerns with the dampers.

| Symptom                      | Possible Cause                                            | Corrective Action                                                                  |  |
|------------------------------|-----------------------------------------------------------|------------------------------------------------------------------------------------|--|
|                              | Frame is 'racked' causing blades to bind<br>on jamb seals | Adjust frame such that it is square and plumb                                      |  |
|                              | Actuator linkage loose                                    | Close damper, disconnect power, adjust and tighten linkage                         |  |
| Damper does not fully        | Defective motor                                           | Replace                                                                            |  |
|                              | Screws in damper linkage                                  | Damper installed too far into wall. Move out to line as designated on damper label |  |
|                              | Contaminants on damper                                    | Clean with a non-oil based solvent (see Damper Maintenance)                        |  |
| RRL or TOR sensor<br>tripped | Heat                                                      | Push reset button located on backside of RRL or TOR                                |  |
| Damper does not<br>operate   | No power supplied to the actuator                         | Add power supply                                                                   |  |

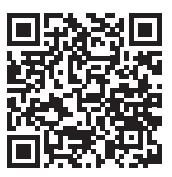

## **Our Commitment**

As a result of our commitment to continuous improvement, Greenheck reserves the right to change specifications without notice.

Specific Greenheck product warranties can be located on greenheck.com within the product area tabs and listed in the Library under Warranties.

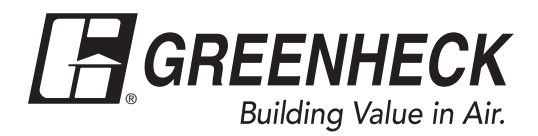

Phone: (715) 359-6171 • Fax: (715) 355-2399 • E-mail: gfcinfo@greenheck.com • Website: www.greenheck.com

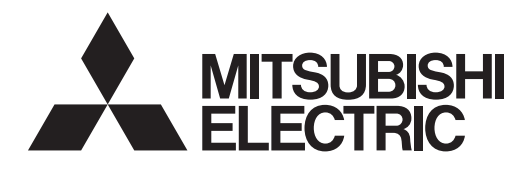

# Mr.SLIM

# SPLIT-SYSTEM HEAT PUMP PKA-A·KA7 PCA-A·KA7

## **OPERATION MANUAL**

For safe and correct use, please read this operation manual thoroughly before operating the air-conditioner unit.

FOR USER

POUR L'UTILISATEUR

PARA EL USUARIO

## MANUEL D'UTILISATION

Pour une utilisation correcte sans risques, veuillez lire le manuel d'utilisation en entier avant de vous servir du climatiseur.

## MANUAL DE INSTRUCCIONES

Lea este manual de instrucciones hasta el final antes de poner en marcha la unidad de aire acondicionado para garantizar un uso seguro y correcto.

English

Français

#### Español

## Contents

- Emergency Operation for IR Wireless Remote controller ... 11

## 1. Safety Precautions

- Before installing the unit, make sure you read all the "Safety Precautions".
- ► The "Safety Precautions" provide very important points regarding safety. Make sure you follow them.
- Please report to or take consent by the supply authority before connection to the system.

#### Symbols used in the text

**Warning**:

Describes precautions that should be observed to prevent danger of injury or death to the user.

A Caution:

Describes precautions that should be observed to prevent damage to the unit.

#### Symbols used in the illustrations

(]: Indicates a part which must be grounded.

- A Warning:
- For appliances not accessible to the general public.
  The unit must not be installed by the user. Ask the dealer or an
- authorized company to install the unit. If the unit is installed improperly, water leakage, electric shock or fire may result.
- Do not stand on, or place any items on the unit.
  Do not splash water over the unit and do not touch the unit with wet hands. An electric shock may result.
- Do not spray combustible gas close to the unit. Fire may result.
- Do not place a gas heater or any other open-flame appliance where it will be exposed to the air discharged from the unit. Incomplete combustion may result.
- Do not remove the front panel or the fan guard from the outdoor unit when it is running.
- When you notice exceptionally abnormal noise or vibration, stop operation, turn off the power switch, and contact your dealer.
- Never insert fingers, sticks etc. into the air intakes or outlets.
  If you detect odd smells, stop using the unit, turn off the power
- If you detect odd smells, stop using the unit, turn off the power switch and consult your dealer. Otherwise, a breakdown, electric shock or fire may result.

A Caution:

- Do not use any sharp object to push the buttons, as this may damage the remote controller.
- Never block or cover the indoor or outdoor unit's air intakes or outlets.

- This air conditioner is NOT intended for use by children or infirm persons without supervision.
- Young children must be supervised to ensure that they do not play with the air conditioner.
- If the refrigeration gas blows out or leaks, stop the operation of the air conditioner, thoroughly ventilate the room, and contact your dealer.
- When installing or relocating, or servicing the air conditioner, use only the specified refrigerant (R410A) to charge the refrigerant lines. Do not mix it with any other refrigerant and do not allow air to remain in the lines.

If air is mixed with the refrigerant, then it can be the cause of abnormal high pressure in the refrigerant line, and may result in an explosion and other hazards.

The use of any refrigerant other than that specified for the system will cause mechanical failure or system malfunction or unit breakdown. In the worst case, this could lead to a serious impediment to securing product safety.

#### Disposing of the unit

When you need to dispose of the unit, consult your dealer.

## 2. Parts Names

#### Indoor Unit

|                            | PKA-A·KA7       | PCA-A·KA7       |
|----------------------------|-----------------|-----------------|
| Fan speed                  | 3 speeds + Auto | 4 speeds + Auto |
| Vane                       | Auto with swing | Auto with swing |
| Louver                     | Manual          | Manual          |
| Filter                     | Normal          | Long-life       |
| Filter cleaning indication | 100 hr          | 2,500 hr        |
|                            |                 |                 |

#### ■ PKA-A·KA7

Wall Mounted

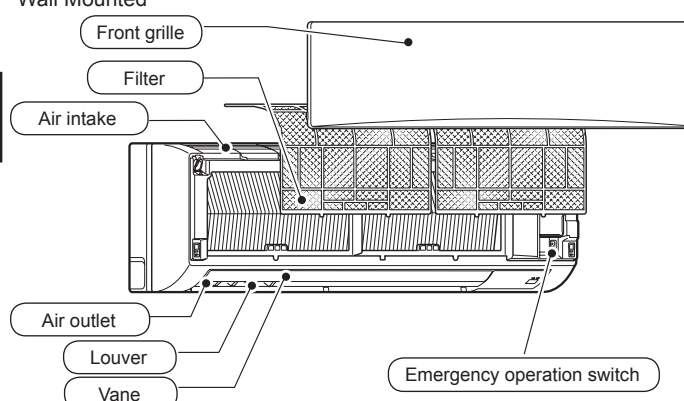

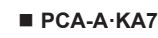

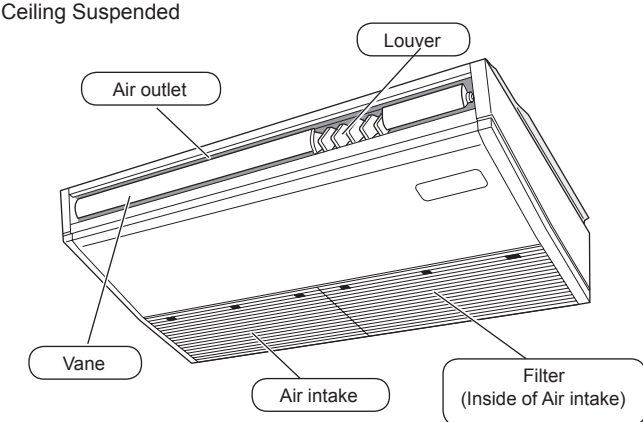

#### Remote controller (Optional parts)

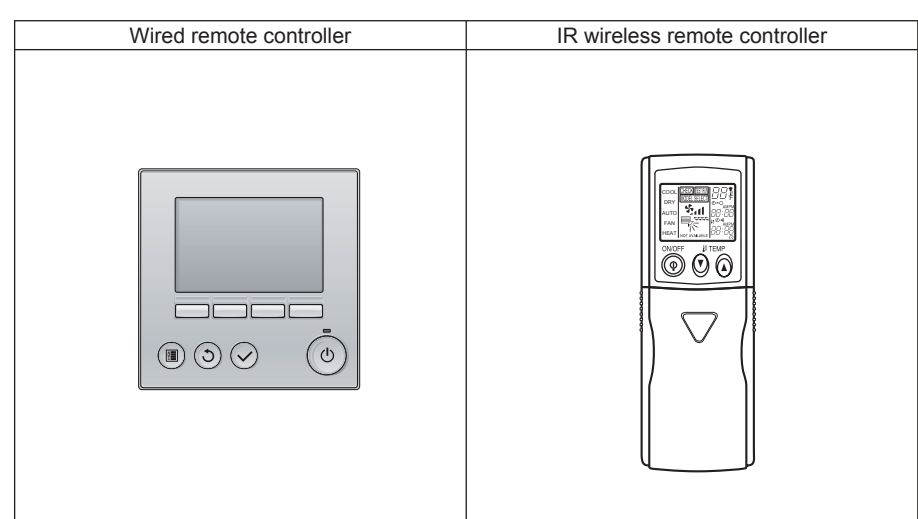

#### Wired Remote Controller

Controller interface

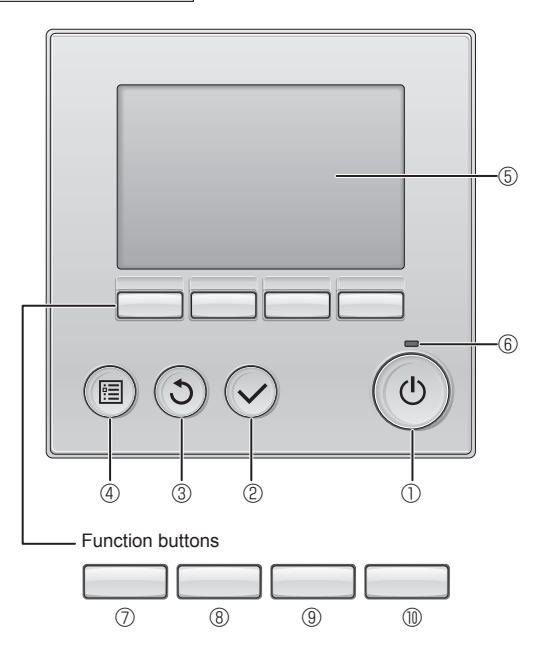

#### ① [ON/OFF] button

Press to turn ON/OFF the indoor unit.

#### ② [SELECT] button

Press to save the setting.

#### ③ [RETURN] button

Press to return to the previous screen.

#### ④ [MENU] button

Press to bring up the Main menu.

#### 5 Backlit LCD

Operation settings will appear.

When the backlight is off, pressing any button turns the backlight on and it will stay lit for a certain period of time depending on the screen.

When the backlight is off, pressing any button turns the backlight on and does not perform its function. (except for the [ON/OFF] button)

The functions of the function buttons change depending on the screen.

Refer to the button function guide that appears at the bottom of the LCD for the functions they serve on a given screen.

When the system is centrally controlled, the button function guide that corresponds to the locked button will not appear.

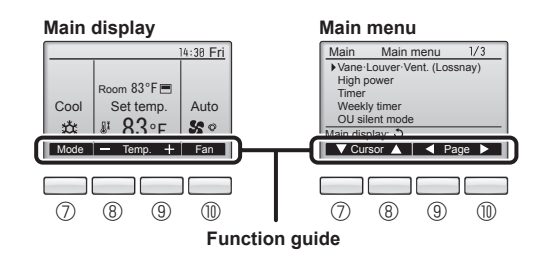

#### 6 ON/OFF lamp

This lamp lights up in green while the unit is in operation. It blinks while the remote controller is starting up or when there is an error.

#### **⑦** Function button [F1]

Main display: Press to change the operation mode. Main menu: Press to move the cursor down.

#### 8 Function button [F2]

Main display: Press to decrease temperature. Main menu: Press to move the cursor up.

#### 9 Function button [F3]

Main display: Press to increase temperature. Main menu: Press to go to the previous page.

#### 1 Function button [F4]

Main display: Press to change the fan speed. Main menu: Press to go to the next page.

## 2. Parts Names

#### Display

The main display can be displayed in two different modes: "Full" and "Basic". The factory setting is "Full". To switch to the "Basic" mode, change the setting on the Main display setting. (Refer to operation manual included with remote controller.)

#### <Full mode>

\* All icons are displayed for explanation.

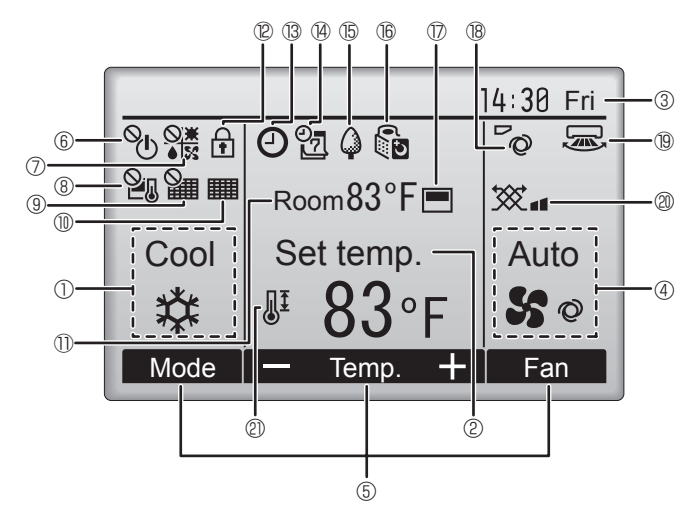

#### ① Operation mode

Indoor unit operation mode appears here.

#### 2 Preset temperature

Preset temperature appears here.

#### ③ Clock (See the Installation Manual.)

Current time appears here.

#### ④ Fan speed

Fan speed setting appears here.

#### 5 Button function guide

Functions of the corresponding buttons appear here.

## 

Appears when the ON/OFF operation is centrally controlled.

#### 

Appears when the operation mode is centrally controlled.

## 8 21

Appears when the preset temperature is centrally controlled.

## 9 🏭

Appears when the filter reset function is centrally controlled.

#### 

Indicates when filter needs maintenance.

#### Room temperature (See the Installation Manual.)

Current room temperature appears here.

## 12 🕇

<Basic mode>

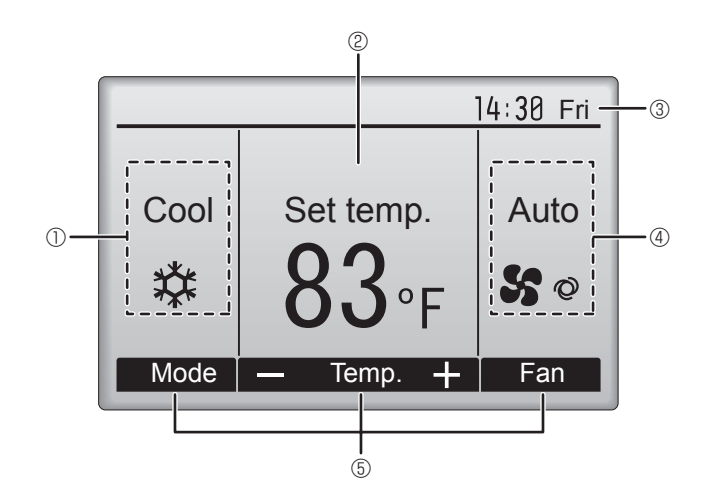

## **1** 13 🕑

Appears when the  $\mbox{On}/\mbox{Off}$  timer, Night setback, or Auto-off timer function is enabled.

appears when the timer is disabled by the centralized control system.

#### 

Appears when the Weekly timer is enabled.

## 15 🖨

Appears while the units are operated in the energy-save mode. (Will not appear on some models of indoor units)

#### 

Appears while the outdoor units are operated in the silent mode.

#### 

Appears when the built-in thermistor on the remote controller is activated to monitor the room temperature  $(\mathbb{O})$ .

<u>↓</u> appears when the thermistor on the indoor unit is activated to monitor the room temperature.

#### 8 °Q

Indicates the vane setting.

#### 19 🐷

Indicates the louver setting. (This indication is not available for this model.)

#### 

Indicates the ventilation setting.

## \_\_\_\_\_

Appears when the preset temperature range is restricted.

Appears when the buttons are locked.

Most settings (except ON/OFF, mode, fan speed, temperature) can be made from the Menu screen. (Refer to operation manual included with remote controller.)

#### ■ IR Wireless Remote-Controller

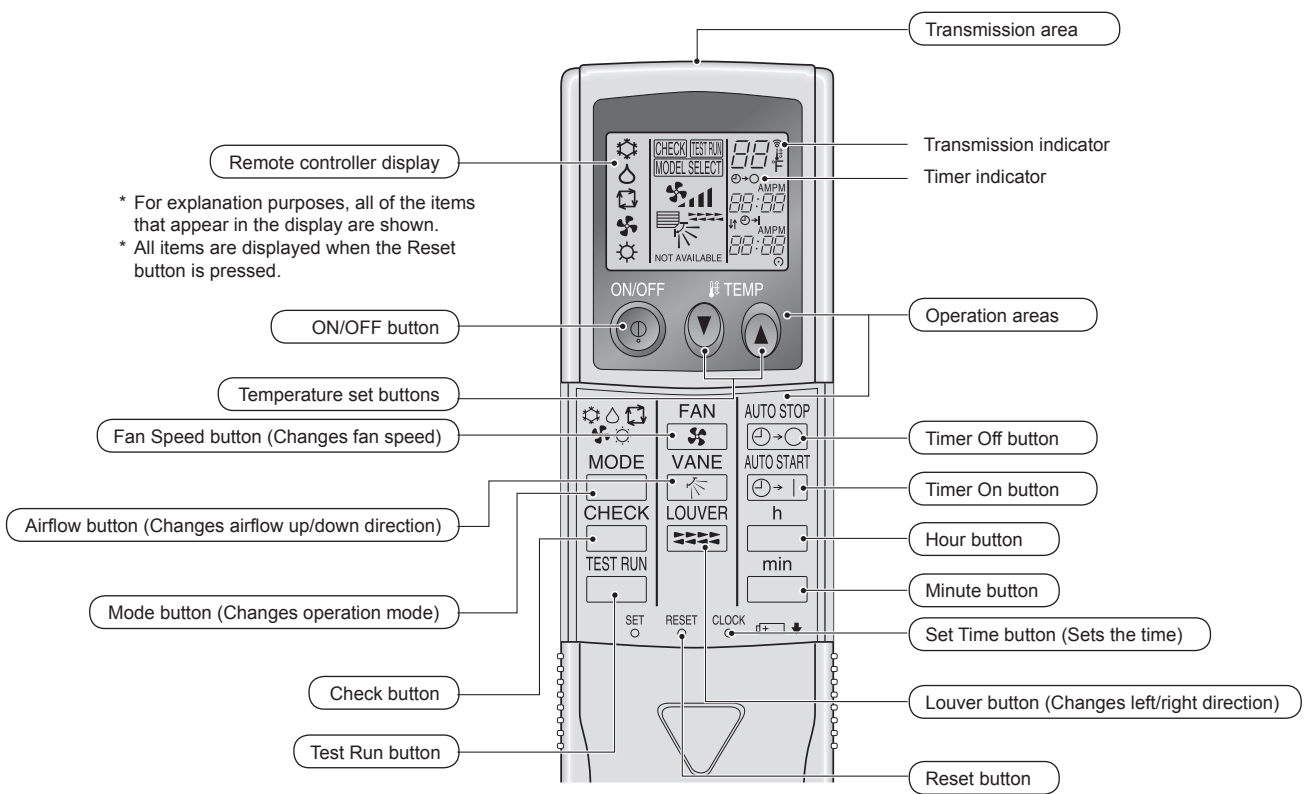

#### Note: (Only for IR wireless remote controller)

- When using the IR wireless remote controller, point it towards the receiver on the indoor unit.
- If the IR wireless remote controller is operated within approximately two minutes after power is supplied to the indoor unit, the indoor unit may beep twice as the unit is performing the initial automatic check.
- The indoor unit beeps to confirm that the signal transmitted from the IR wireless remote controller has been received. Signals can be received up to approximately 7 meters, 275 19/32 inch in a direct line from the indoor unit in an area 45° to the left and right of the unit. However, illumination such as fluorescent lights and strong light can affect the ability of the indoor unit to receive signals.
- If the operation lamp near the receiver on the indoor unit is flashing, the unit needs to be inspected. Consult your dealer for service.
- Handle the IR wireless remote controller carefully! Do not drop the IR wireless remote controller or subject it to strong shocks. In addition, do not get the IR wireless remote controller wet or leave it in a location with high humidity.
- To avoid misplacing the IR wireless remote controller, install the holder included with the IR wireless remote controller on a wall and be sure to always place the IR wireless remote controller in the holder after use.

#### **Battery installation/replacement**

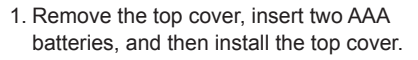

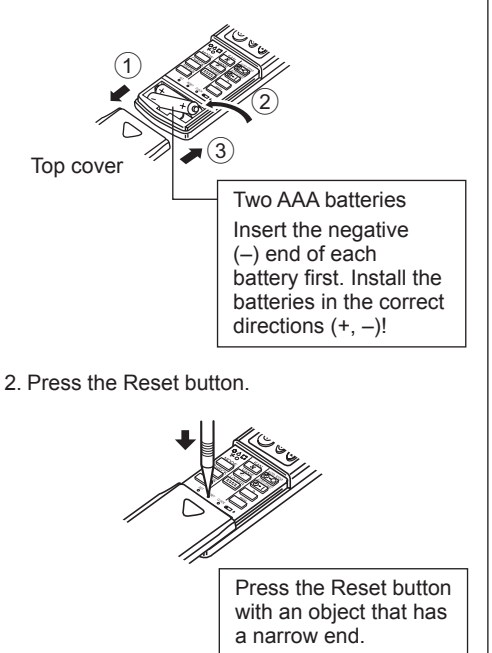

#### Outdoor unit

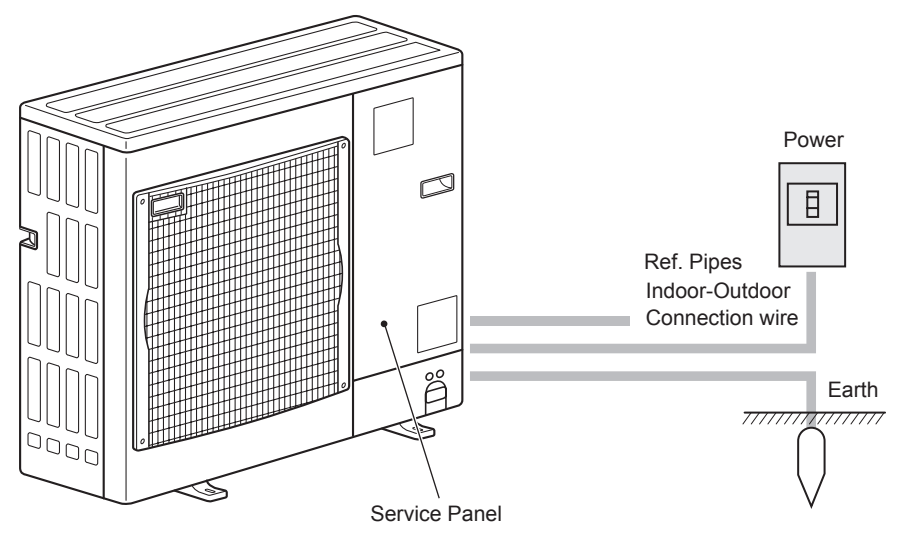

#### About the operation method, refer to the operation manual that comes with each remote controller.

#### 3.1. Turning ON/OFF

#### [ON]

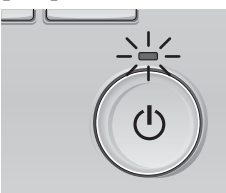

Press the [ON/OFF] button. The ON/OFF lamp will light up in green, and the operation will start.

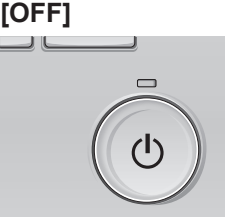

Press the [ON/OFF] button again. The ON/OFF lamp will come off, and the operation will stop.

Note:

Even if you press the ON/OFF button immediately after shutting down the operation is progress, the air conditioner will not start for about 3 minutes. This is to prevent the internal components from being damaged.

#### Settable preset temperature range

| Operation mode  | Preset temperature range |  |
|-----------------|--------------------------|--|
| Cool/Dry        | 67 ~ 87 °F (19 ~ 30 °C)  |  |
| Heat            | 63 ~ 83 °F (17 ~ 28 °C)  |  |
| Auto            | 67 ~ 83 °F (19 ~ 28 °C)  |  |
| Fan/Ventilation | Not settable             |  |

#### 3.2. Mode Selection

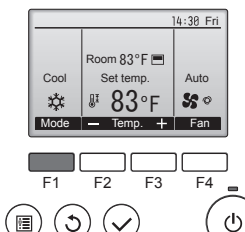

Press the [F1] button to go through the operation modes in the order of "Cool", "Dry", "Fan", "Auto", and "Heat". Select the desired operation mode.

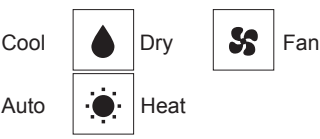

• Operation modes that are not available to the connected outdoor unit models will not appear on the display.

#### What the blinking mode icon means

The mode icon will blink when other indoor units in the same refrigerant system (connected to the same outdoor unit) are already operated in a different mode. In this case, the rest of the unit in the same group can only be operated in the same mode.

\$‡

**‡**‡

#### Automatic operation

- According to a set temperature, cooling operation starts if the room temperature is too hot and heating operation starts if the room temperature is too cold.
- During automatic operation, if the room temperature changes and remains 2.0 °C, 4 °F or more above the set temperature for 15 minutes, the air conditioner switches to cool mode. In the same way, if the room temperature remains 2.0 °C, 4 °F or more below the set temperature for 15 minutes, the air conditioner switches to heat mode.

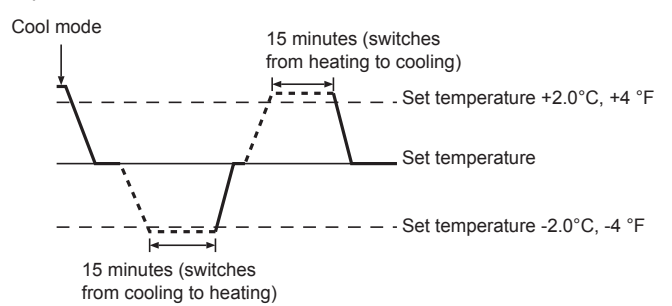

Because the room temperature is automatically adjusted in order to maintain a fixed effective temperature, cooling operation is performed a few degrees warmer and heating operation is performed a few degrees cooler than the set room temperature once the temperature is reached (automatic energy-saving operation).

# **3.3. Temperature setting** <Cool, Dry, Heat, and Auto>

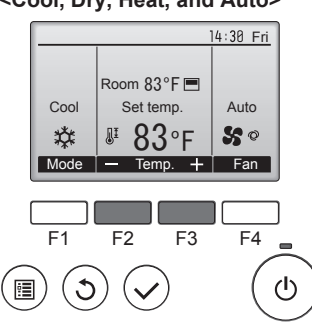

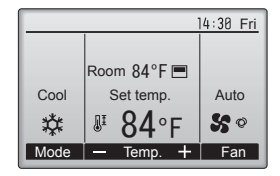

Example display (Centigrade in 0.5-degree increments)

Press the [F2] button to decrease the preset temperature, and press the [F3] button to increase.

- Refer to the table on this page for the settable temperature range for different operation modes.
- Preset temperature range cannot be set for Fan/Ventilation operation.
- Preset temperature will be displayed either in Centigrade in 0.5- or 1-degree increments, or in Fahrenheit, depending on the indoor unit model and the display mode setting on the remote controller.

#### <For IR wireless remote controller>

To decrease the room temperature: Press D button ③ to set the desired temperature. The selected temperature is displayed.

#### To increase the room temperature:

Press button 3 to set the desired temperature. The selected temperature is displayed.

## 3. Operation

#### 3.4. Fan speed setting

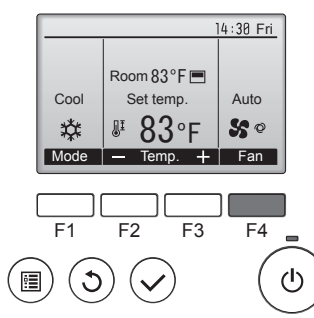

Press the [F4] button to go through the fan speeds in the following order.

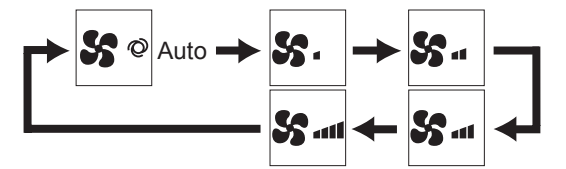

 The available fan speeds depend on the models of connected indoor units.

Note:

- The number of available fan speeds depends on the type of unit
- connected. Note also that some units do not provide an "Auto" setting.In the following cases, the actual fan speed generated by the unit will differ
- from the speed shown the remote controller display. 1. While the display is showing "STAND BY" or "DEFROST".
- 2. When the temperature of the heat exchanger is low in the heat mode. (e.g. immediately after heat operation starts)
- 3. In HEAT mode, when room temperature is higher than the temperature setting.
- 4. When the unit is in DRY mode.
- Automatic fan speed setting (For wireless remote controller)
   It is necessary to set for wireless remote controller only when automatic fan speed is not set at default setting.
   It is not necessary to set for wired remote controller with automatic fan speed at default setting.
- Press the SET button with something sharp at the end. Operate when display of remote controller is off.
   INTERSECT blinks and Model No. is lighted (A).
- Press the AUTO STOP Desc button.
   I blinks and setting No. is lighted B. (Setting No.01: without automatic fan speed)
- Press the temp. () () buttons to set the setting No.02. (Setting No.02:with automatic fan speed)
   If you mistook the operation, press the ON/OFF () button and operate again from procedure ().
- Press the SET button with something sharp at the end.
   MORESTED and Model No. are lighted for 3 seconds, then turned off.

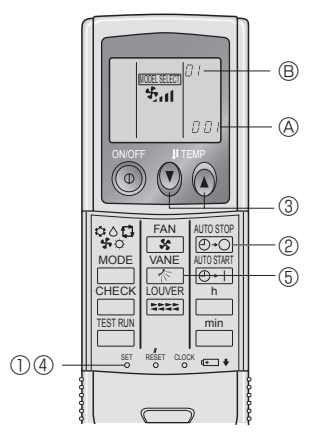

#### 3.5. Airflow up/down direction setting 3.5.1 Navigating through the Main menu <Accessing the Main menu>

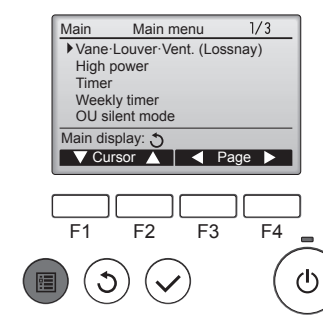

Press the [MENU] button. The Main menu will appear.

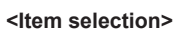

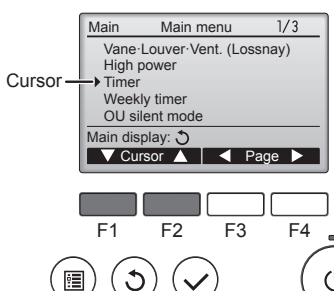

Press [F1] to move the cursor down. Press [F2] to move the cursor up.

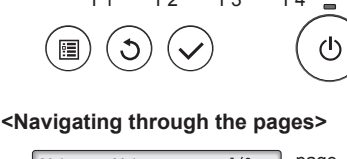

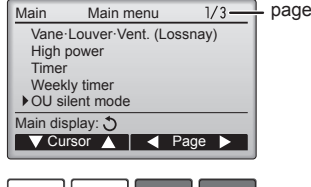

Press [F3] to go to the previous page. Press [F4] to go to the next page.

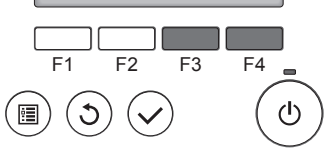

#### <Saving the settings>

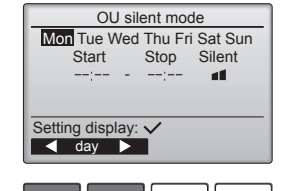

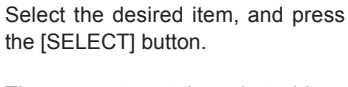

The screen to set the selected item will appear.

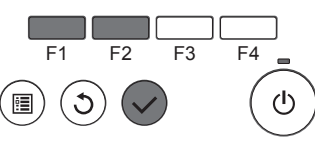

#### <Exiting the Main menu screen>

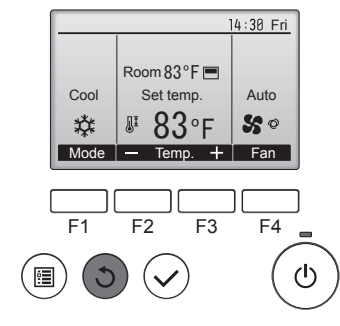

Press the [RETURN] button to exit the Main menu and return to the Main display.

If no buttons are touched for 10 minutes, the screen will automatically return to the Main display. Any settings that have not been saved will be lost.

## 3. Operation

#### <Display of unsupported functions>

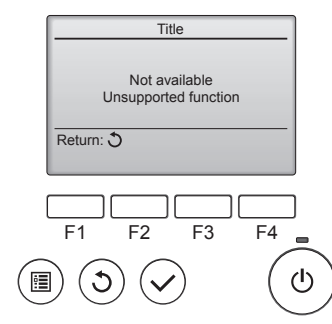

## 3.5.2 Vane·Vent. (Lossnay) <Accessing the menu>

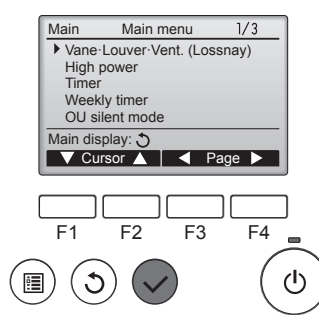

#### <Vane setting>

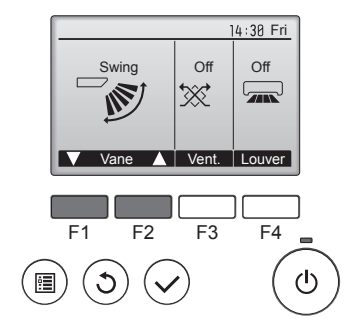

Press the [F1] or [F2] button to go through the vane setting options: "Auto", "Step 1", "Step 2", "Step 3", "Step 4", "Step 5" and "Swing". Select the desired setting.

The message at left will appear if

the user selects a function not sup-

ported by the corresponding indoor

Select "Vane-Louver-Vent. (Loss-

nay)" from the Main menu (refer to

page 8), and press the [SELECT]

unit model.

button.

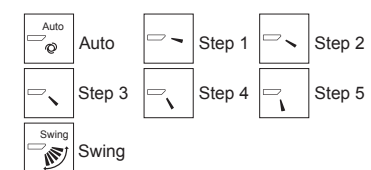

Select "Swing" to move the vanes up and down automatically. When set to "Step 1" through "Step

5", the vane will be fixed at the selected angle.

 <u>1h</u> under the vane setting icon This icon will appear when the vane is set to "Step 2" to "Step 5" and the fan operates at "Mid 1" to "Low" speed during cooling or dry operation (depends on the model).

The icon will go off in an hour, and the vane setting will automatically change.

Press the [F3] button to go through the ventilation setting options in the order of "Off", "Low", and "High".

\* Settable only when LOSSNAY unit is connected.

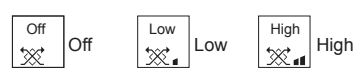

• The fan on some models of indoor units may be interlocked with certain models of ventilation units.

#### <Returning to the Main menu>

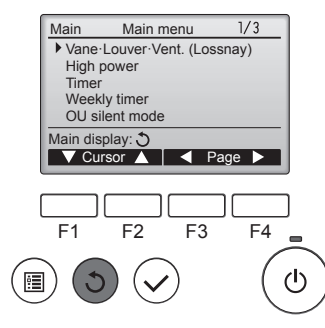

Press the [RETURN] button to go back to the Main menu.

## <To Change the Airflow's Up/Down Direction> (for IR wireless remote controller)

With the unit running, press the Airflow Up/Down button (5) as necessary.
 Each press changes the direction. The current direction is shown at display.

#### Note:

- During swing operation, the directional indication on the screen does not change in sync with the directional vanes on the unit.
- Available directions depend on the type of unit connected.
- In the following cases, the actual air direction will differ from the direction indicated on the remote controller display.
  - While the display is in "STAND BY" or "DEFROST" states.
     Immediately after starting heat mode (while the system is waiting for the mode change to take effect).
  - 3. In heat mode, when room temperature is higher than the temperature setting.

#### <[Manual] To Change the Airflow's Left/Right Direction>

- The louver button cannot be used.
- Stop the unit operation, hold the lever of the louver, and adjust to the desired direction.
- \* Do not set to the inside direction when the unit is in the cooling or drying mode because there is a risk of condensation and water dripping.

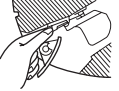

#### **▲** Caution:

To prevent falls, maintain a stable footing when operating the unit.

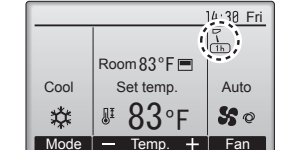

<Vent. setting>

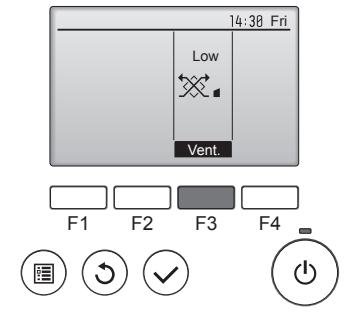

#### 3.6. Timer

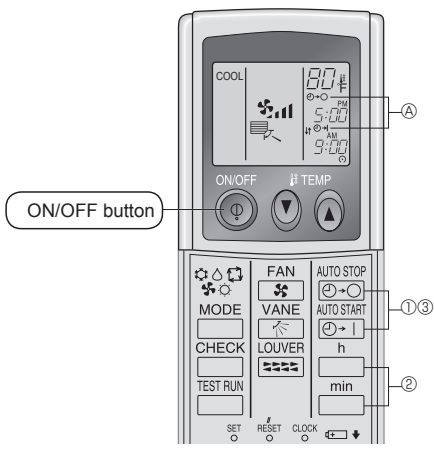

- ① Press the ⊡ or ⊡ button (TIMER SET).
- Time can be set while the following symbol is blinking. • OFF timer: A  $\bigcirc \rightarrow \bigcirc$  is blinking.

ON timer: A ⊕+l is blinking. ② Use the □ and □ buttons to set the desired time.

③ Cancelling the timer.

To cancel the OFF timer, press the Internet Autostrate To cancel the ON timer, press the O+1 button.

- · It is possible to combine both OFF and ON timers.
- · Pressing the ON/OFF button of the remote controller during timer mode to stop the unit will cancel the timers.
- · If the current time has not been set, the timer operation cannot be used.

#### 3.7. Ventilation

For LOSSNAY combination

- The following 2 patterns of operation is available.
  - · Run the ventilator together with indoor unit.
  - · Run the ventilator independently.

Note:

- With some model configurations, the fan on the indoor unit may come on even when you set the ventilator to run independently.
- For IR wireless remote controller and RF thermostat
- Running the ventilator independently is not available.
- No indication on the remote controller.

## 4. Emergency Operation for IR Wireless Remote Controller

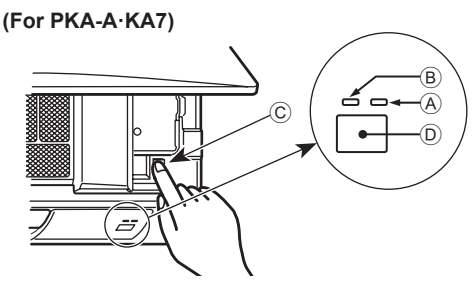

Fig. 4-1

(For PCA-A·KA7)

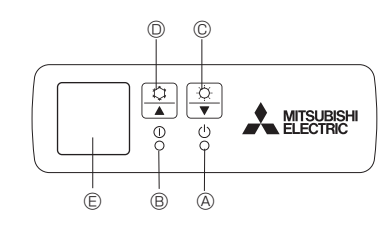

Fig. 4-2

#### When the IR wireless remote controller cannot be used

When the batteries of the IR wireless remote controller run out or the IR wireless remote controller malfunctions, the emergency operation can be done using the emergency buttons.

- <sup>®</sup> Operation lamp (Green)
- © Emergency operation switch (cooling/heating)
- Receiver
   Receiver
   Receiver
   Receiver
   Receiver
   Receiver
   Receiver
   Receiver
   Receiver
   Receiver
   Receiver
   Receiver
   Receiver
   Receiver
   Receiver
   Receiver
   Receiver
   Receiver
   Receiver
   Receiver
   Receiver
   Receiver
   Receiver
   Receiver
   Receiver
   Receiver
   Receiver
   Receiver
   Receiver
   Receiver
   Receiver
   Receiver
   Receiver
   Receiver
   Receiver
   Receiver
   Receiver
   Receiver
   Receiver
   Receiver
   Receiver
   Receiver
   Receiver
   Receiver
   Receiver
   Receiver
   Receiver
   Receiver
   Receiver
   Receiver
   Receiver
   Receiver
   Receiver
   Receiver
   Receiver
   Receiver
   Receiver
   Receiver
   Receiver
   Receiver
   Receiver
   Receiver
   Receiver
   Receiver
   Receiver
   Receiver
   Receiver
   Receiver
   Receiver
   Receiver
   Receiver
   Receiver
   Receiver
   Receiver
   Receiver
   Receiver
   Receiver
   Receiver
   Receiver
   Receiver
   Receiver
   Receiver
   Receiver
   Receiver
   Receiver
   Receiver
   Receiver
   Receiver
   Receiver
   Receiver
   Receiver
   Receiver
   Receiver
   Receiver
   Receiver
   Receiver
   Receiver
   Receiver
   Receiver
   Receiver
   Receiver
   Receiver
   Receiver
   Receiver
   Receiver
   Receiver
   Receiver
   Receiver
   Receiver
   Receiver
   Receiver
   Receiver
   Receiver
   Receiver
   Receiver
   Receiver
   Receiver
   Receiver
   Receiver
   Receiver
   Receiver
   Receiver
   Receiver
   Receiver
   Receiver
   Receiver
   Receiver
   Receiver
   Receiver
   Receiver
   Receiver
   Receiver
   Receiver
   Receiver
   Receiver
   Receiver
   Receiver
   Receiver
   Receiver
   Receiver
   Receiver
   Receiver
   Receiver
   Receiver
   Receiver
   Receiver
   Receiver
   Receiver
   Receiver
   Receiver
   Receiver
   Receiver
   Receiver
   Receiver
   Receiver
   Receiver
   Receiver
- Each press of the emergency operation switch will toggle the operation mode.
- Check "COOL/HEAT" with the operation monitor display. (The display will appear orange for 5 seconds after the switch operation.)

- [Fig. 4-2] (A) DEFROST/STAND BY lamp
  - <sup>®</sup> Operation lamp
    - © Emergency operation switch (heating)
    - Emergency operation switch (cooling)
       Receiver

Starting operation

- To operate the cooling mode, press the the button I for more than 2 seconds.
- To operate the heating mode, press the  $\circlearrowright$  button for more than 2 seconds.

Stopping operation

To stop operation, press the 

 button 

 © or the 

 button 
 © for more than 2 seconds.

#### [Heat pump type]

Cooling 
 Heating 
 Stop

#### [Cooling Only type]

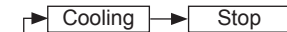

#### Operation Monitor Display

|      | GREEN | ORANGE |                                            |
|------|-------|--------|--------------------------------------------|
| STOP | 0     | 0      | The display will appear orange for 5       |
| COOL | •     | 0      | as indicated at the left, and then it will |
| HEAT | •     | •      | return to the regular display.             |

#### O Turning off • Lighting

\* Operation details at the time of emergency operation are as shown below.

Note that over the first 30 minutes or so, the temperature adjustment will not function and the unit will be in continuous operation with the fan on high.

| Operation Mode                | COOL       | HEAT       |
|-------------------------------|------------|------------|
| Set Temperature               | 24°C, 75°F | 24°C, 75°F |
| Fan Speed                     | High       | High       |
| Airflow Direction Up and Down | Step 1     | Step 5     |

## 5. Care and Cleaning

#### Filter information

. . . . . . . . . . .

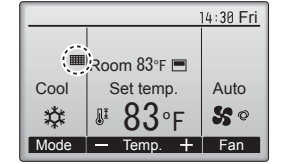

**11 11** 

will appear on the Main display in the Full mode when it is time to clean the filters.

Wash, clean, or replace the filters when this sign appears. Refer to the indoor unit Instructions Manual for details.

----

Main Main menu 2/3 Restriction Energy saving Night setback ► Filter information Error information Main display: 3 ▼ Cursor ▲ ▼ Page ► F1 F2 F3 F4 ■ (1)

Select "Filter information" from the Main menu (refer to page 8), and press the [SELECT] button.

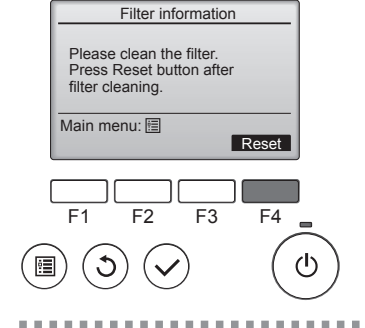

Press the [F4] button to reset filter sign.

Refer to the indoor unit Instructions Manual for how to clean the filter.
### 5. Care and Cleaning

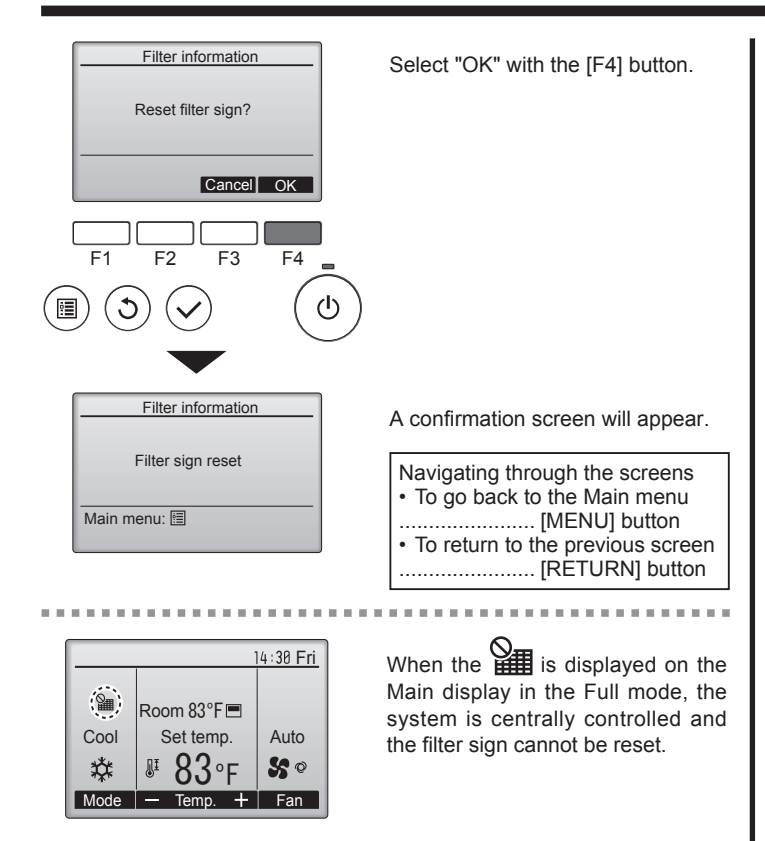

If two or more indoor units are connected, filter cleaning timing for each unit may be different, depending on the filter type.

The icon **will** appear when the filter on the main unit is due for cleaning.

When the filter sign is reset, the cumulative operation time of all units will be reset

The icon **IIII** is scheduled to appear after a certain duration of operation, based on the premise that the indoor units are installed in a space with ordinary air quality. Depending on the air quality, the filter may require more frequent cleaning.

The cumulative time at which filter needs cleaning depends on the model.

This indication is not available for wireless remote controller.

#### Cleaning the filters

- Clean the filters using a vacuum cleaner. If you do not have a vacuum cleaner, tap the filters against a solid object to knock off dirt and dust.
- If the filters are especially dirty, wash them in lukewarm water. Take care to rinse off any detergent thoroughly and allow the filters to dry completely before putting them back into the unit.

#### A Caution:

- Do not dry the filters in direct sunlight or by using a heat source, such as an electric heater: this may warp them.
- Do not wash the filters in hot water (above 50°C, 122°F), as this may warp them.
- Make sure that the air filters are always installed. Operating the unit without air filters can cause malfunction.

#### ⚠ Caution:

- Before you start cleaning, stop operation and turn OFF the power supply
- Indoor units are equipped with filters to remove the dust of suckedin air. Clean the filters using the methods shown in the following sketches.

#### Filter removal

▲ Caution:

- · In removing the filter, precautions must be taken to protect your eyes from dust. Also, if you have to climb up on a stool to do the job, be careful not to fall.
- When the filter is removed, do not touch the metallic parts inside the indoor unit, otherwise injury may result.

#### PKA-A·KA7

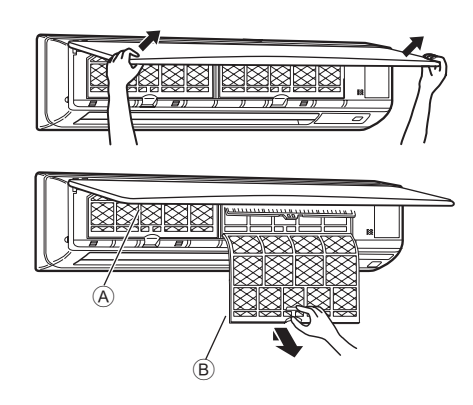

- ① Using both hands, pull both the bottom corners of the intake grille to open the grille, then lift the filter until it clicks at the stop position.
- ② Hold the knobs on the filter and pull the filter up, then pull it out downward
  - (Located in two places, on the left and right.)
  - A Front grille
  - B Filter

#### PCA-A·KA7

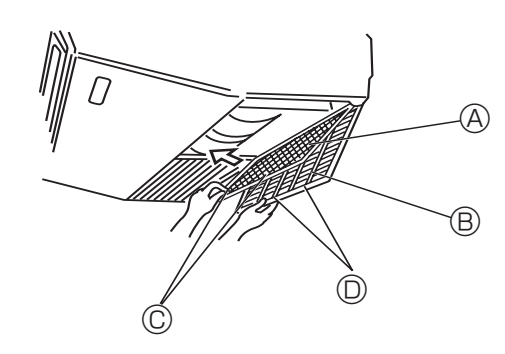

- ① Open the intake grille.
- ② Hold the knob on the filter then pull the filter up in the direction of an arrow. To replace the filter after cleaning, be sure to insert the filter far enough until it fits into the stopper. **B** Intake Grille <sup>©</sup> Knoh

A Filter

Stopper

### 6. Troubleshooting

| Having trouble?                                                                                                    | Here is the solution. (Unit is operating normally.)                                                                                                    |
|----------------------------------------------------------------------------------------------------|----------------------------------------------------------------------------------------------------|
| Air conditioner does not heat or cool well.                                                                                                    | <ul> <li>Clean the filter. (Airflow is reduced when the filter is dirty or clogged.)</li> <li>Check the temperature adjustment and adjust the set temperature.</li> <li>Make sure that there is plenty of space around the outdoor unit. Is the indoor unit air intake or outlet blocked?</li> <li>Has a door or window been left open?</li> </ul>                                                                                                    |
| When heating operation starts, warm air does not blow from the indoor unit soon.                                                                   | Warm air does not blow until the indoor unit has sufficiently warmed up.                                                                                                    |
| During heating mode, the air conditioner stops before the set room temperature is reached.                                                         | When the outdoor temperature is low and the humidity is high,<br>frost may form on the outdoor unit. If this occurs, the outdoor unit<br>performs a defrosting operation. Normal operation should begin after<br>approximately 10 minutes.                                                                                                    |
| Airflow up/down direction changes during operation or airflow up/down direction cannot be set.                                                     | <ul> <li>During cooling mode, the vanes automatically move to the horizontal (down) position after 1 hour when the down (horizontal) airflow up/ down direction is selected. This is to prevent water from forming and dripping from the vanes.</li> <li>During heating mode, the vanes automatically move to the horizontal airflow up/down direction when the airflow temperature is low or during defrosting mode.</li> </ul>                                                                  |
| When the airflow up/down direction is changed, the vanes always move<br>up and down past the set position before finally stopping at the position. | When the airflow up/down direction is changed, the vanes move to the set position after detecting the base position.                                                                                                    |
| A flowing water sound or occasional hissing sound is heard.                                                                                        | These sounds can be heard when refrigerant is flowing in the air conditioner or when the refrigerant flow is changing.                                                                                                    |
| A cracking or creaking sound is heard.                                                                                                    | These sounds can be heard when parts rub against each due to<br>expansion and contraction from temperature changes.                                                                                                    |
| The room has an unpleasant odor.                                                                                                    | The indoor unit draws in air that contains gases produced from the walls, carpeting, and furniture as well as odors trapped in clothing, and then blows this air back into the room.                                                                                                    |
| A white mist or vapor is emitted from the indoor unit.                                                                                             | <ul> <li>If the indoor temperature and the humidity are high, this condition may occur when operation starts.</li> <li>During defrosting mode, cool airflow may blow down and appear like a mist.</li> </ul>                                                                                                    |
| Water or vapor is emitted from the outdoor unit.                                                                                                   | <ul> <li>During cooling mode, water may form and drip from the cool pipes and joints.</li> <li>During heating mode, water may form and drip from the heat exchanger.</li> <li>During defrosting mode, water on the heat exchanger evaporates and water vapor may be emitted.</li> </ul>                                                                                                    |
| " 🔥 " appears in the wired remote controller display. (*1)                                                                                         | During central control, " On appears in the wired remote controller<br>display and air conditioner operation cannot be started or stopped<br>using the wired remote controller.                                                                                                    |
| When restarting the air conditioner soon after stopping it, it does not operate even though the ON/OFF button is pressed.                          | <ul> <li>Wait approximately 3 minutes.</li> <li>(Operation has stopped to protect the air conditioner.)</li> </ul>                                                                                                    |
| Air conditioner operates without the ON/OFF button being pressed. (*1)                                                                             | <ul> <li>Is the on timer set?<br/>Press the ON/OFF button to stop operation.</li> <li>Is the air conditioner connected to a central wired remote controller?<br/>Consult the concerned people who control the air conditioner.</li> <li>Does " b" appear in the wired remote controller display?<br/>Consult the concerned people who control the air conditioner.</li> <li>Has the auto recovery feature from power failures been set?<br/>Press the ON/OFF button to stop operation.</li> </ul> |
| Air conditioner stops without the ON/OFF button being pressed. (*1)                                                                                | <ul> <li>Is the off timer set?<br/>Press the ON/OFF button to restart operation.</li> <li>Is the air conditioner connected to a central wired remote controller?<br/>Consult the concerned people who control the air conditioner.</li> <li>Does "O" appear in the wired remote controller display?<br/>Consult the concerned people who control the air conditioner.</li> </ul>                                                                                                    |
| Wired remote controller timer operation cannot be set. (*1)                                                                                        | Are timer settings invalid?<br>If the timer can be set, or appears in the wired remote<br>controller display.                                                                                                    |
| "PLEASE WAIT" appears in the wired remote controller display. (*1)                                                                                 | The initial settings are being performed. Wait approximately 3 minutes.                                                                                                    |
| An error code appears in the remote controller display.                                                                                            | <ul> <li>The protection devices have operated to protect the air conditioner.</li> <li>Do not attempt to repair this equipment by yourself.<br/>Turn off the power switch immediately and consult your dealer. Be<br/>sure to provide the dealer with the model name and information that<br/>appeared in the remote controller display.</li> </ul>                                                                                                    |

### 6. Troubleshooting

| Having trouble?                                                                                                    | Here is the solution. (Unit is operating normally.)                                                                                                    |  |  |  |
|----------------------------------------------------------------------------------------------------|----------------------------------------------------------------------------------------------------|--|--|--|
| Draining water or motor rotation sound is heard.                                                                                                    | When cooling operation stops, the drain pump operates and then<br>stops. Wait approximately 3 minutes.                                                                                                    |  |  |  |
| When dry mode starts, the set temperature changes.                                                                                                    | When Dry mode starts, the set temperature automatically changes to<br>the optimum initial set temperature.                                                                                                    |  |  |  |
| Noise is louder than specifications.                                                                                                    | The indoor operation sound level is affected by the acoustics of the particular room as shown in the following table and will be higher th the noise specification, which was measured in an echo-free room.                                                                         |  |  |  |
|                                                                                                    | High sound-<br>absorbing rooms         Normal rooms         Low sound-<br>absorbing rooms                                                                                                    |  |  |  |
|                                                                                                    | Location<br>examples Studio, music<br>room, etc. Reception room, Office, hotel<br>hotel lobby, etc. room                                                                                                    |  |  |  |
|                                                                                                    | Noise levels 3 to 7 dB 6 to 10 dB 9 to 13 dB                                                                                                    |  |  |  |
| Nothing appears in the IR wireless remote controller display, the display is faint, or signals are not received by the indoor unit unless the IR wireless remote controller is close. (*2) | <ul> <li>The batteries are low.<br/>Replace the batteries and press the Reset button.</li> <li>If nothing appears even after the batteries are replaced, make sure that the batteries are installed in the correct directions (+, -).</li> </ul>                                     |  |  |  |
| The operation lamp near the receiver for the IR wireless remote controller on the indoor unit is blinking. (*2)                                                                            | <ul> <li>The self diagnosis function has operated to protect the air conditioner.</li> <li>Do not attempt to repair this equipment by yourself.<br/>Turn off the power switch immediately and consult your dealer. Be<br/>sure to provide the dealer with the model name.</li> </ul> |  |  |  |

\*1: Only for wired remote controller.

\*2: Only for IR wireless remote controller.

# 7. Specifications

| Model                                       |               | PKA-A24KA7              | PKA-A30KA7 | PKA-A36KA7 |  |
|---------------------------------------------|---------------|-------------------------|------------|------------|--|
| Power source (Phase, voltage <v>, Frequ</v> |               | Single, 208/230, 60     |            |            |  |
| Rated Input (Indoor only)                   | <kw></kw>     | 0.05                    | 0.05       | 0.08       |  |
| Rated Current (Indoor only)                 | <a></a>       | 0.36                    | 0.36       | 0.57       |  |
| Heater                                      | <kw></kw>     | _                       | _          | _          |  |
| Dimension (Height)                          | <inch></inch> | 14-3/8                  |            |            |  |
| Dimension (Width)                           | <inch></inch> | 46-1/16                 |            |            |  |
| Dimension (Depth)                           | <inch></inch> | 11-5/8                  |            |            |  |
| Airflow (Low-Middle-High)                   | <cfm></cfm>   | 635-705-775 705-810-920 |            |            |  |
| Noise level (Low-Middle-High)               | <db></db>     | 39-42-45 41-45-49       |            |            |  |
| Net weight                                  | <lbs></lbs>   | 46                      |            |            |  |

| Model                                        |                     | PCA-A24KA7 PCA-A30KA7           |                 | PCA-A36KA7      | PCA-A42KA7       |  |
|----------------------------------------------|---------------------|---------------------------------|-----------------|-----------------|------------------|--|
| Power source (Phase, Voltage <v>, Freque</v> | Single, 208/230, 60 |                                 |                 |                 |                  |  |
| Fan motor                                    | <fla></fla>         | 0.:                             | 54              | 0.97            |                  |  |
| MCA                                          | <a></a>             | 1                               |                 | 2               |                  |  |
| MOCP                                         | <a></a>             | 15                              |                 |                 |                  |  |
| Dimension (Height)                           | <inch></inch>       | 9-1/16                          |                 |                 |                  |  |
| Dimension (Width)                            | <inch></inch>       | 50-                             | 3/8             | 6               | 3                |  |
| Dimension (Depth)                            | <inch></inch>       |                                 | 26-             | 3/4             |                  |  |
| Airflow                                      | DRY <cfm></cfm>     | 530-565-600-670                 | 565-600-635-705 | 775-850-920-990 | 810-885-955-1025 |  |
| (Low-Middle2-Middle1-High)                   | WET <cfm></cfm>     | 495-530-565-635 530-565-600-670 |                 | 705-775-850-920 | 740-810-885-955  |  |
| Noise level (Low-Middle2-Middle1-High)       | <db></db>           | 33-35-37-40 35-37-39-41         |                 | 37-39-41-43     | 39-41-43-45      |  |
| Net weight                                   | <lbs></lbs>         | 7                               | 1               | 79              | 86               |  |

### Index

| 1. Consignes de sécurité                                | 15 |
|---------------------------------------------------------|----|
| 2. Nomenclature                                         | 15 |
| 3. Fonctionnement                                       | 20 |
| 4. Fonctionnement d'urgence de la télécommande sans fil |    |
| infrarouge                                              | 24 |

### 1. Consignes de sécurité

- Avant d'installer le climatiseur, lire attentivement toutes les "Consignes de sécurité".
- Les "Consignes de sécurité" reprennent des points très importants concernant la sécurité. Veillez bien à les suivre.
- Veuillez consulter ou obtenir la permission votre compagnie d'électricité avant de connecter votre système.

#### Avertissement:

- · Pour les appareils non disponibles au grand public.
- Cet appareil ne doit pas être installé par l'utilisateur. Demander au revendeur ou à une société agréée de l'installer. Si l'appareil n'est pas correctement installé il peut y avoir un risque de fuite d'eau, d'électrocution ou d'incendie.
- · Ne pas marcher sur l'appareil ni y déposer des objets.
- · Ne jamais éclabousser l'appareil ni le toucher avec des mains
- humides. Il pourrait en résulter un risque d'électrocution. • Ne pas vaporiser de gaz inflammable à proximité de l'appareil sous
- risque d'incendie.
  Ne pas placer de chauffage au gaz ou tout autre appareil fonctionnant avec une flamme vive là où il serait exposé à l'échappement d'air du climatiseur. Cela risquerait de provoquer une mauvaise combustion.
- Ne pas retirer la face avant ou la protection du ventilateur de l'appareil extérieur pendant son fonctionnement.
- Si vous remarquez des vibrations ou des bruits particulièrement anormaux, arrêter l'appareil, éteindre l'interrupteur et prendre contact avec le revendeur.
- Si vous remarquez des vibrations ou des bruits particulièrement anormaux, arrêter l'appareil, éteindre l'interrupteur et prendre contact avec le revendeur.
- Ne jamais mettre des doigts, des bâtons, etc. dans les entrées et sorties d'air.

#### A Précaution:

- Ne pas utiliser d'objet pointu pour enfoncer les boutons car cela risquerait d'endommager la commande à distance.
- Ne jamais obstruer les entrées et sorties des appareils extérieurs et intérieurs.

5. Entretien et nettoyage246. Guide de dépannage267. Spécifications techniques27

#### Symboles utilisés dans le texte

Avertissement:

Précautions à suivre pour éviter tout danger de blessure ou de décès de l'utilisateur.

🗥 Précaution:

Décrit les précautions qui doivent être prises pour éviter d'endommager l'appareil.

#### Symboles utilisés dans les illustrations

 $(\underline{\downarrow})$  : Indique un élément qui doit être mis à la terre.

- Ne jamais mettre des doigts, des bâtons, etc. dans les admissions et sorties d'air.
- Si vous sentez des odeurs étranges, arrêter l'appareil, le mettre hors tension et contacter le revendeur. Si vous ne procédez pas de cette façon, il pourrait y avoir risque de panne, d'électrocution ou d'incendie.
- Ne JAMAIS laisser des enfants ou des personnes handicapées utiliser le climatiseur sans surveillance.
- Toujours surveiller que les jeunes enfants ne jouent pas avec le climatiseur.
- Si le gaz de réfrigérant fuit, arrêter le fonctionnement du climatiseur, aérer convenablement la pièce et prendre contact avec le revendeur.
- Lors de l'installation, du déplacement ou de l'entretien du climatiseur, n'utilisez que le réfrigérant spécifié (R410A) pour remplir les tuyaux de réfrigérant. Ne pas le mélanger avec un autre réfrigérant et faire le vide d'air dans les tuyaux.

Si du réfrigérant est mélangé avec de l'air, cela peut provoquer des pointes de pression dans les tuyaux de réfrigérant et entraîner une explosion et d'autres risques.

L'utilisation d'un réfrigérant différent de celui spécifié pour le climatiseur peut entraîner des défaillances mécaniques, des dysfonctionnements du système ou une panne de l'appareil. Dans le pire des cas, cela peut entraîner un obstacle à la mise en sécurité du produit.

#### Rangement de l'appareil

Lorsque vous devez ranger l'appareil, veuillez consulter votre revendeur.

### 2. Nomenclature

Ailette

#### Unité interne

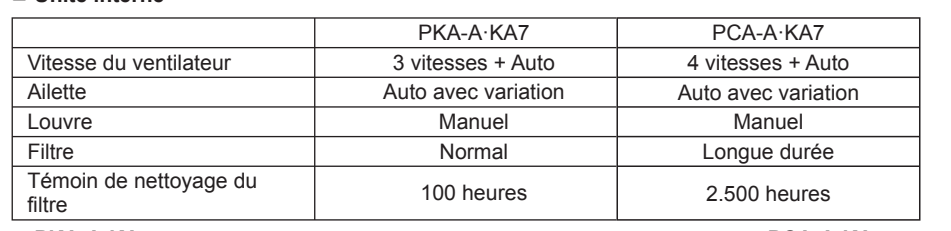

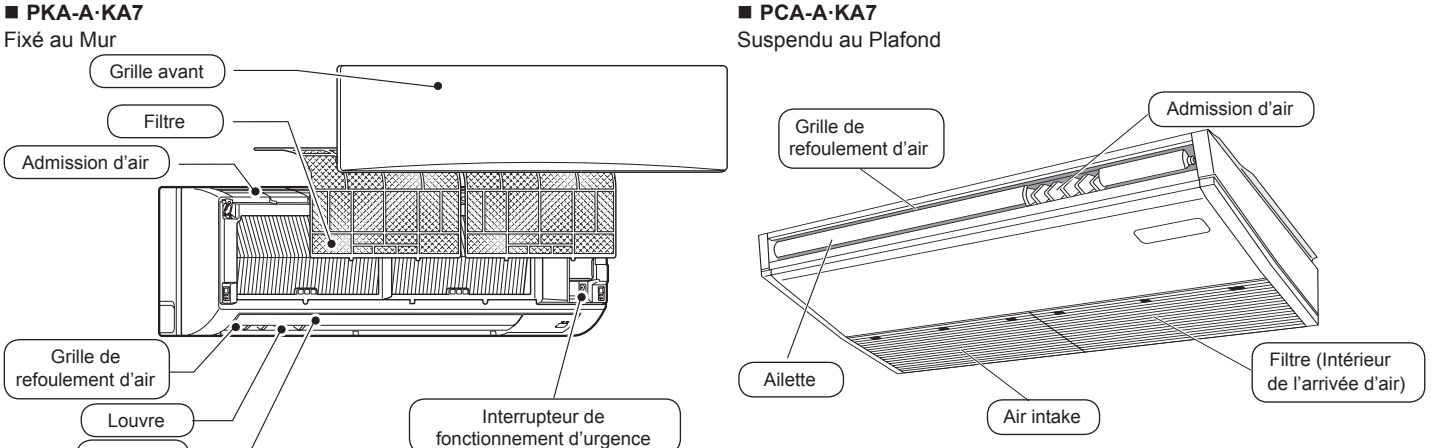

#### ■ Télécommande à distance (Pièces en option)

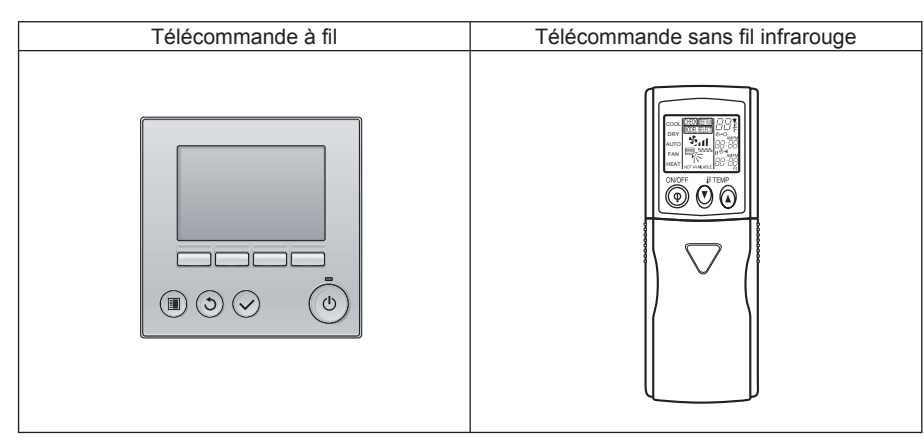

#### Télécommande filaire

#### Interface de la télécommande

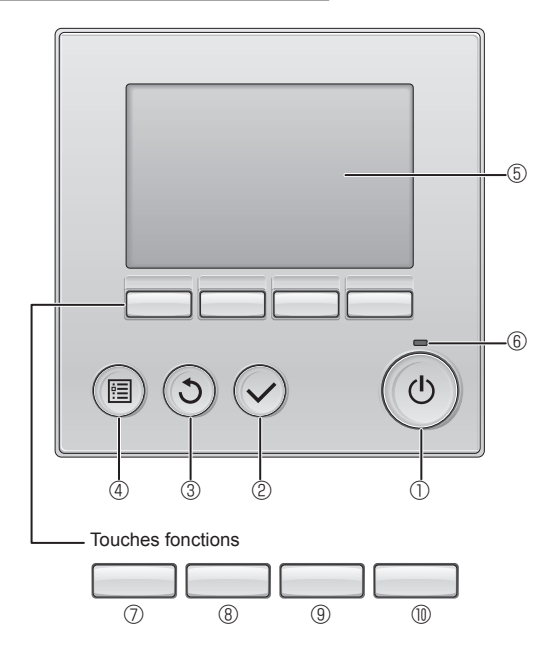

#### ① Touche [MARCHE / ARRÊT]

Pressez pour allumer ou éteindre l'appareil intérieur.

#### 2 Touche [CHOIX]

Pressez pour enregistrer les paramètres.

#### ③ Touche [RETOUR]

Pressez pour revenir à l'écran précédent.

#### ④ Touche [MENU]

Pressez pour ouvrir le Menu général.

#### 5 Écran LCD rétroéclairé

Les paramètres de fonctionnement s'affichent.

Lorsque le rétroéclairage est éteint, appuyer sur une touche l'allume, et il reste allumé pendant un certain temps en fonction de l'affichage.

Lorsque le rétroéclairage est éteint, appuyer sur une touche ne fait que l'allumer, sans exécuter la fonction. (à l'exception du bouton [MARCHE / ARRÊT]) Les fonctions réalisées par les touches varient en fonction de l'écran.

Consultez le guide des touches en bas de l'écran LCD pour voir les fonctions correspondant à un écran donné.

Lorsque le système est piloté à distance, le guide de fonction des touches n'apparaît pas pour les touches verrouillées.

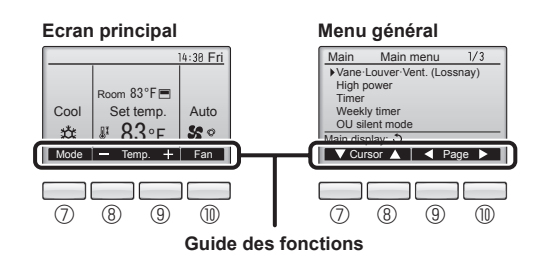

#### 6 Voyant Marche / Arrêt

Cette lampe s'allume en vert lorsque le système est en fonctionnement. Elle clignote lorsque la télécommande est en cours de démarrage ou en cas d'erreur.

#### **⑦** Touche fonction [F1]

Ecran principal : Pressez pour régler le mode de fonctionnement. Menu général : Pressez pour faire descendre le curseur.

#### **® Touche fonction [F2]**

Ecran principal : Pressez pour diminuer la température. Menu général : Pressez pour faire monter le curseur.

#### 9 Touche fonction [F3]

Ecran principal : Pressez pour augmenter la température. Menu général : Pressez pour revenir à l'écran précédent.

#### 1 1 Touche fonction [F4]

Ecran principal : Pressez pour changer la vitesse du ventilateur. Menu général : Pressez pour aller à la page suivante.

### 2. Nomenclature

#### Afficheur

L'écran principal peut être affiché dans deux modes différents : "complet" et "basic". Le réglage usine est "complet". Pour passer au mode "basic", changez-le dans l'écran principal. (Reportez-vous au manuel d'utilisation inclus avec la télécommande.)

#### <Mode complet>

\* Toutes les icônes sont affichées pour la compréhension.

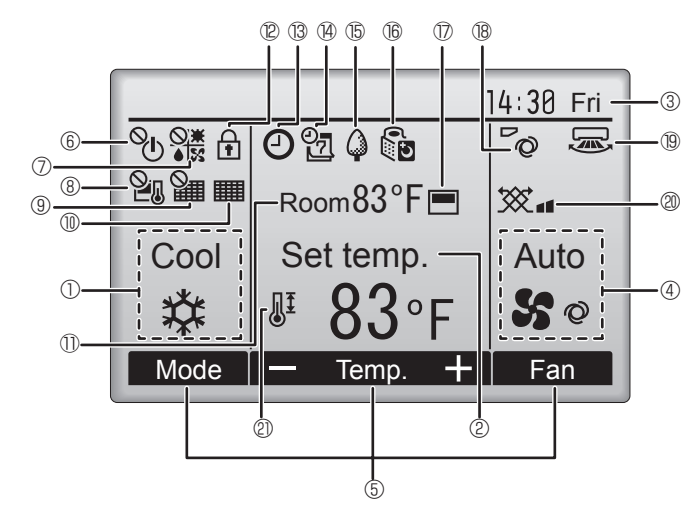

#### ① Mode de fonctionnement

Le mode de fonctionnement de l'appareil intérieur s'affiche ici.

#### ② Température programmée

La température programmée s'affiche ici.

#### ③ Horloge (Voir le manuel d'installation.)

L'heure actuelle s'affiche ici.

#### 4 Vitesse du ventilateur

Le réglage de la vitesse de ventilation apparaît ici.

#### **5** Guide des fonctions des touches

Les fonctions correspondant aux touches s'affichent ici.

### 6 U

S'affiche lorsque la marche et l'arrêt sont pilotés de façon centralisée.

#### 

S'affiche lorsque le mode de fonctionnement est piloté de façon centralisée.

### 820

S'affiche lorsque la température sélectionnée est pilotée de façon centralisée.

### 9 🎽

S'affiche si la remise à zéro du filtre est pilotée de façon centralisée.

#### 1

Indique si le filtre a besoin d'entretien.

#### 1) Température de la pièce (Voir le manuel d'installation.)

La température actuelle de la pièce s'affiche ici.

12 🕇

S'affiche lorsque les touches sont verrouillées.

<Mode basic>

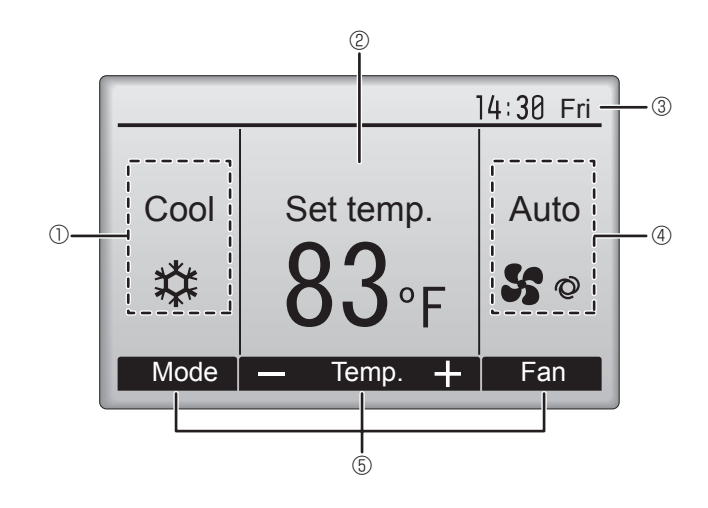

### 180

Apparaît lorsque la fonction "ON/OFF timer", "Réduit de nuit" ou "Arrêt Auto" timer est activée.

apparaît lorsque le timer est désactivé par le système de contrôle centralisé.

# 

S'affiche si le programmateur hebdomadaire est activé.

### 15 🖨

S'affiche lorsque le système est en mode économie d'énergie. (Ceci n'apparaîtra pas sur certains modèles d'unités intérieures)

### 16 U

S'affiche lorsque les appareils extérieurs sont en mode silencieux.

#### 

S'affiche lorsque la thermistance intégrée à la télécommande est utilisée pour mesurer la température de la pièce (①).

1/1/ s'affiche lorsque la thermistance de l'appareil intérieur est utilisée pour mesurer la température de la pièce.

#### ₿**~**⊘

Indique le réglage du déflecteur.

#### 19 🐷

Indique le réglage des ailettes. (Cette indication n'est pas disponible pour ce modèle.)

#### | @ 💥

Indique les réglages de la ventilation.

### 2

S'affiche lorsque la plage de température de réglage est réduite.

La plupart des paramètres (à l'exception de la Marche / Arrêt, du mode, de la vitesse du ventilateur, de la température) peuvent être réglés à partir de l'écran du menu. (Reportez-vous au manuel d'utilisation inclus avec la télécommande.)

#### ■ Pour la télécommande sans fil infrarouge

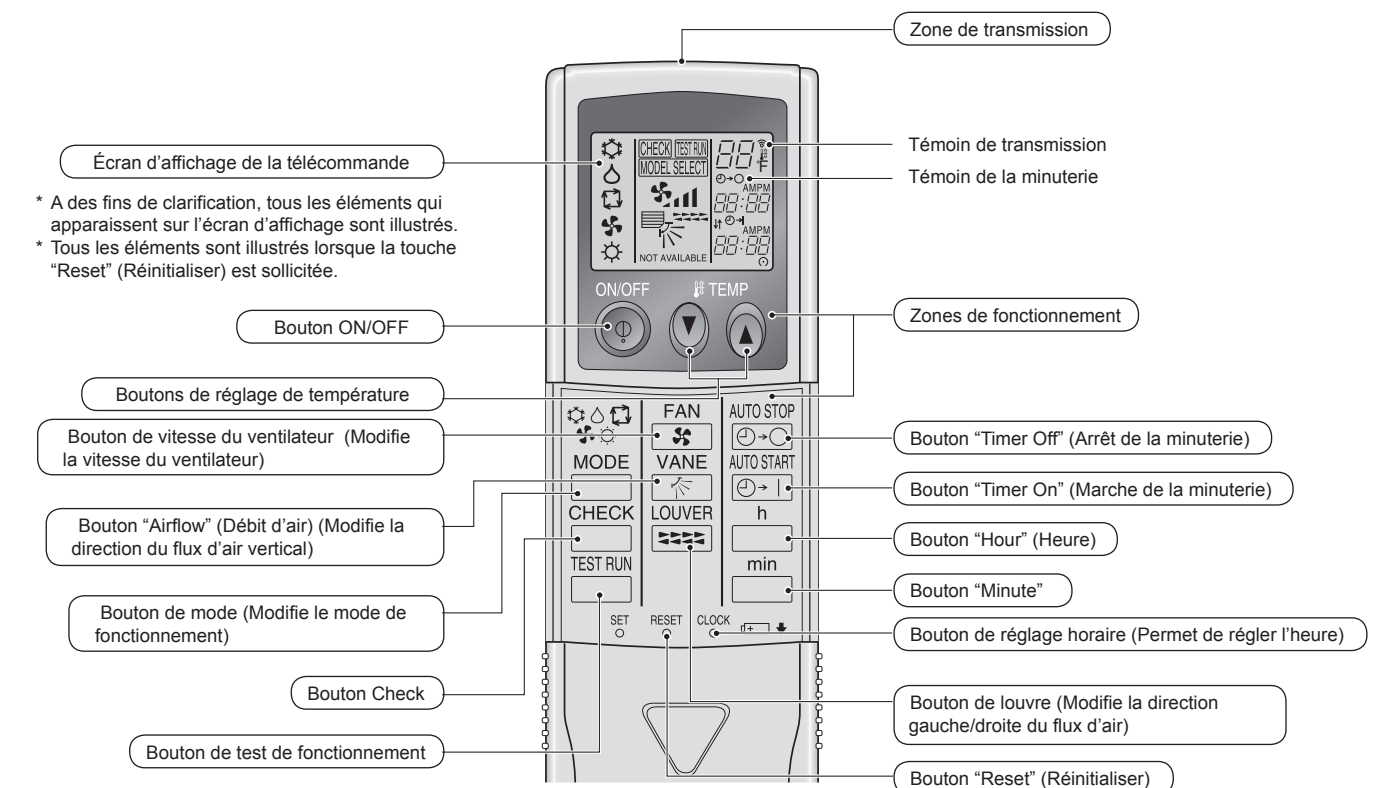

#### Remarque : (Uniquement pour les télécommandes sans fil infrarouge)

- Pour utiliser la télécommande sans fil infrarouge, pointez-la vers le récepteur de l'appareil intérieur.
- Si la télécommande sans fil infrarouge est utilisée dans les 2 minutes qui suivent l'alimentation de l'appareil intérieur, l'appareil peut émettre 2 bips successifs indiquant que le contrôle automatique est en cours.
- L'appareil intérieur émet des bips pour confirmer que le signal transmis par la télécommande sans fil infrarouge a été reçu. Les signaux peuvent être reçus jusqu'à 7 mètres, 275 19/32 inch environ en ligne droite à partir de l'appareil intérieur et dans une zone de 45° vers la gauche ou la droite de l'appareil. Cependant, une lumière vive ou fluorescente peut gêner la réception de signaux de l'appareil intérieur.
- Si le témoin de fonctionnement situé près du récepteur de l'appareil intérieur clignote, ceci signifie que l'appareil doit être inspecté. Consultez votre revendeur pour connaître les modalités d'entretien.
- Manipulez la télécommande sans fil infrarouge avec précaution ! Ne la faites pas tomber et ne lui infligez pas de chocs violents. De plus, évitez de mouiller la télécommande sans fil infrarouge et ne la laissez pas dans un endroit humide.
- Pour éviter de chercher la télécommande sans fil infrarouge, placez le support fourni avec la télécommande sans fil infrarouge sur un mur et veillez à replacer la télécommande sans fil infrarouge dans le support après chaque utilisation.

#### Insertion/remplacement de la pile

1. Retirez le couvercle supérieur, insérez deux piles AAA, puis reposer le couvercle.

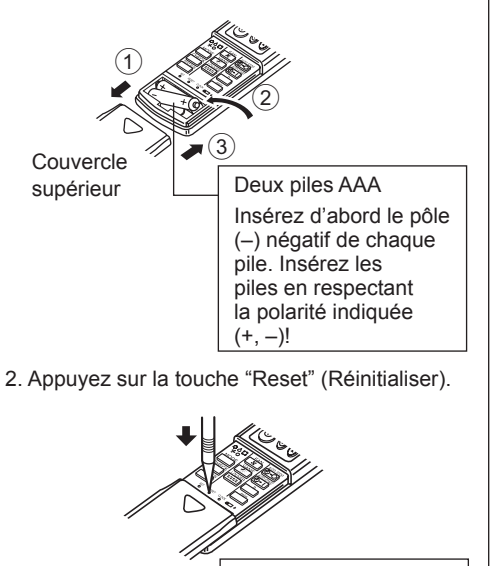

Appuyez sur la touche "Reset" (Réinitialiser) avec un objet dont l'extrémité est étroite.

### 2. Nomenclature

#### Unité externe

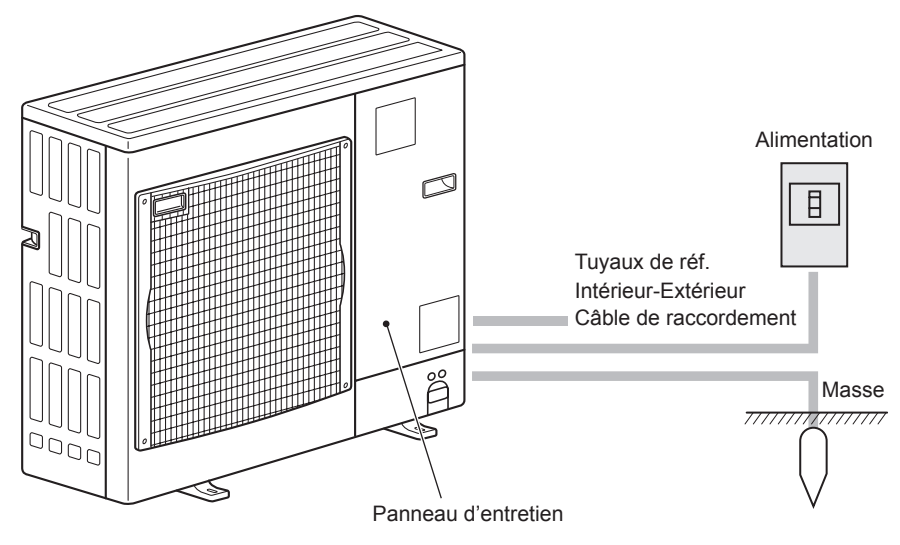

#### Concernant le mode de fonctionnement. reportez-vous au manuel d'utilisation fourni avec chaque télécommande.

### 3.1. Marche/arrêt

#### [MARCHE]

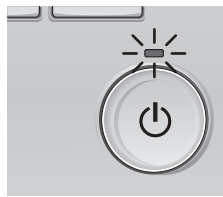

Pressez la touche [MARCHE / ARRÊT]. La lampe Marche / Arrêt s'allume en vert, et l'appareil démarre.

#### [ARRÊT]

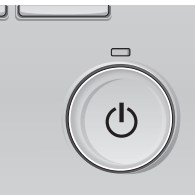

Pressez à nouveau la touche [MARCHE / ARRÊT]. La lampe Marche / Arrêt s'éteint, et l'appareil s'arrête.

Auto

Fan

#### Remarque :

Même si vous appuyez sur la touche Marche/Arrêt immédiatement après le début de la procédure d'arrêt, le climatiseur ne redémarrera pas avant 3 minutes environ. Ceci a pour but d'éviter le risque d'endommagement des composants internes.

#### Plage de réglage de la température

| Mode de fonctionnement | Plage de réglage de la température |
|------------------------|------------------------------------|
| Froid / Déshu.         | 67 – 87°F (19 – 30 °C)             |
| Chaud                  | 63 – 83°F (17 – 28 °C)             |
| Auto                   | 67 – 83°F (19 – 28 °C)             |
| Ventil.                | Non réglable                       |

#### 3.2. Sélection du mode

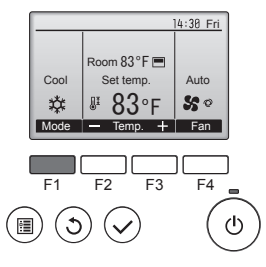

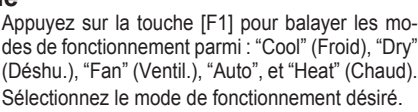

\* S Cool Dry Fan # Heat

· Les modes de fonctionnement qui ne sont pas disponibles avec les modèles des unités externes utilisées n'apparaîtront pas sur l'affichage.

#### Que signifie le fait que l'icône du mode clignote

L'icône de mode clignote lorsque d'autres appareils intérieurs du même système réfrigérant (connectés au même appareil extérieur) sont déjà dans un mode différent. Dans ce cas, les autres appareils du même groupe ne peuvent fonctionner que dans le même mode.

Auto

#### Fonctionnement automatique

- En fonction de la température définie préalablement, l'opération de refroidissement débutera si la température de la pièce est trop élevée ; à l'inverse, l'opération de chauffage débutera si la température de la pièce est trop basse.
- En mode de fonctionnement automatique, le climatiseur passera en mode de refroidissement si la température de la pièce varie et affiche 2,0 °C, 4 °F ou plus au-dessus de la température définie pendant 15 minutes. De la même façon, le climatiseur passera en mode de chauffage si la température de la pièce affiche 2,0 °C, 4 °F ou plus audessous de la température définie pendant 15 minutes.

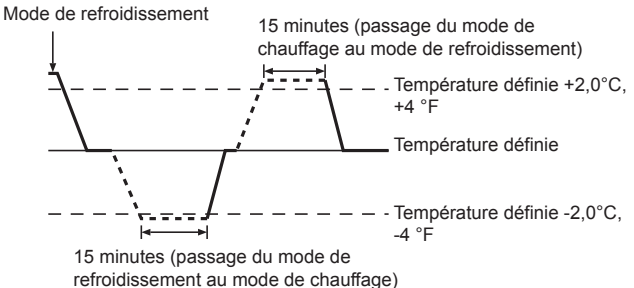

La température de la pièce étant ajustée automatiquement de façon à rester stable, l'opération de refroidissement se met en marche à quelques degrés au-dessus, et l'opération de chauffage à quelques degrés au-dessous, de la température définie lorsque cette dernière est atteinte (fonction automatique d'économie d'énergie).

#### 3.3. Réglage de la température

#### <"Cool" (Froid), "Dry" (Déshu.), "Heat" (Chaud), et "Auto">

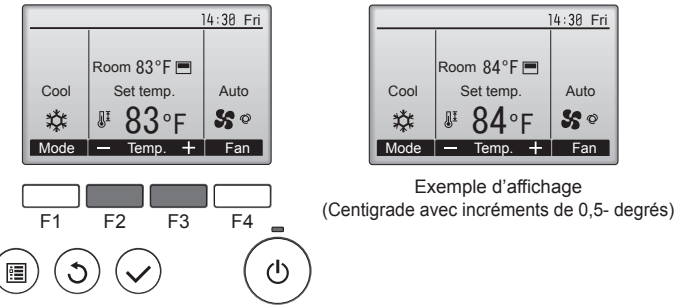

Appuyez sur la touche [F2] pour diminuer la température programmée, et la touche [F3] pour l'augmenter.

- Consultez le tableau de cette page pour la plage de température réglable en fonction du mode de fonctionnement.
- La plage de température ne peut pas être programmée en mode ventilation. • Les températures programmées sont affichées soit en Centigrade avec incréments de 0,5- ou 1-degrés, soit en Fahrenheit, selon le modèle d'unité intérieure et le réglage du mode d'affichage sur la télécommande.

#### <Pour la télécommande sans fil infrarouge>

Pour réduire la température ambiante:

Appuyer sur le bouton 💌 3 pour sélectionner la température désirée. La température sélectionnée est affichée.

#### ▶ Pour augmenter la température ambiante:

Appuyer sur le bouton ( ) 3 pour sélectionner la température désirée. La température sélectionnée est affichée.

### 3.4. Réglage de la vitesse du ventilateur

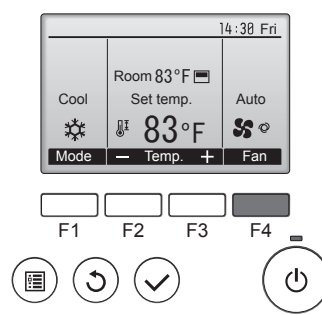

Pressez [F4] pour changer la vitesse du ventilateur, dans l'ordre suivant.

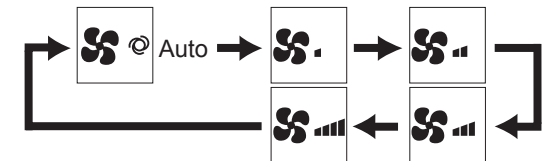

• Les vitesses de ventilation disponibles dépendent du modèle d'appareil intérieur.

Remarque :

- Le nombre de ventilateurs disponible dépend du type d'unité connectée. Notez aussi que certaines unités ne permettent que le réglage "Auto".
- Dans les cas suivants, la vitesse de ventilation actuelle générée par l'unité • différera de la vitesse indiquée au niveau de la commande à distance.
  - 1. Lorsque l'écran affiche "STAND BY" (ATTENTE) ou "DEFROST" (DEGIVRE).
  - 2. Lorsque la température de l'échangeur thermique est basse en mode de chauffage. (par ex. immédiatement après le lancement de l'opération de chauffage)
  - 3. En mode CHAUFFAGE, quand la température ambiante dans la pièce est supérieure à la température réglée.
  - 4. Quand l'unité est en mode DESHU.
- Réglage automatique de la vitesse du ventilateur (pour télécommande sans fil). Il faut régler la télécommande sans fil uniquement lorsque la vitesse du ventilateur n'est pas automatiquement réglée par défaut. Il n'est pas nécessaire de régler la vitesse automatique du ventilateur par défaut sur la télécommande avec fil.
- ① Appuyer sur le bouton SET à l'aide d'un objet pointu. Intervenir lorsque l'affichage de la télécommande est éteint. MODEL SELECT, cliqnote et le No de modèle est allumé (A).
- ② Appuyer sur la touche AUTO STOP @. Sul, clignote et le No de configuration est allumé B. (Configuration No 01: sans vitesse automatique du ventilateur)
- ③ Appuyer sur les touches temp. ⑦ ⑥ pour régler la configuration No 02. (Configuration No 02: avec vitesse automatique du ventilateur) Si l'opération est erronée, appuyer sur la touche ON/OFF (6) et recommencer à partir du point 2.
- ④ Appuyer sur le bouton SET à l'aide d'un objet pointu. MODEL SELECT, et le No de modèle s'allume pendant 3 secondes, puis s'éteint.

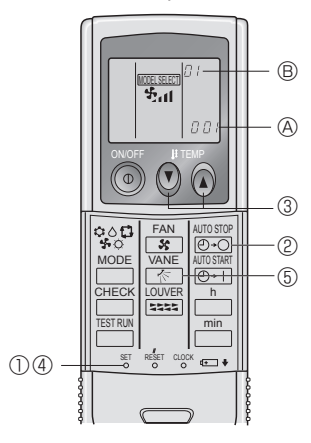

#### 3.5. Réglage de la direction du flux d'air montant/ descendant

#### 3.5.1 Naviguer dans le Menu général <Menu général>

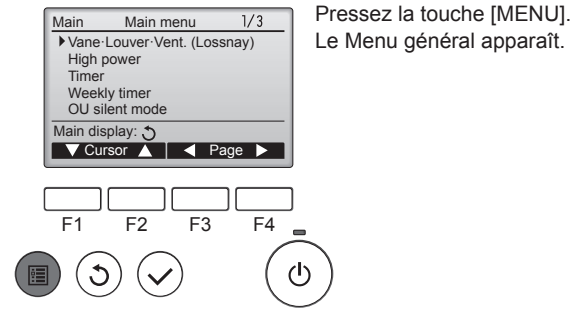

Le Menu général apparaît.

#### <Choix de la fonction>

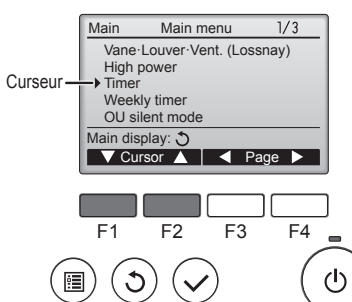

Pressez [F1] pour faire descendre le curseur Pressez [F2] pour faire monter le curseur.

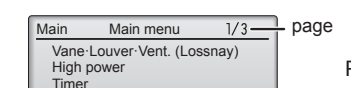

<Naviguer dans les pages du menu>

Pressez [F3] pour revenir à l'écran précédent. Pressez [F4] pour aller à la page suivante.

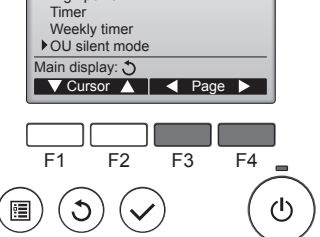

#### <Enregistrer les paramètres>

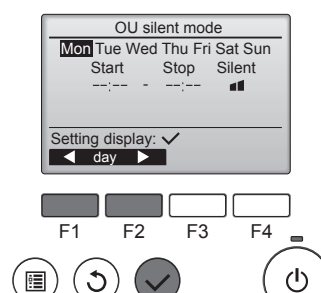

#### <Fermer le Menu général>

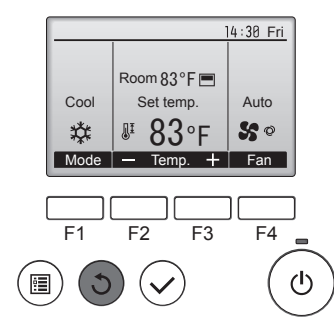

Sélectionnez l'élément désiré, et appuyez sur la touche [CHOIX].

L'écran correspondant s'affiche.

Pressez la touche [RETOUR] pour sortir du Menu général, et retourner sur l'écran principal.

Si aucune touche n'est appuyée pendant 10 minutes, l'affichage revient automatiquement à l'écran principal. Tous les paramètres qui n'ont pas été sauvegardés seront perdus.

#### <Affichage des fonctions non prises en charge>

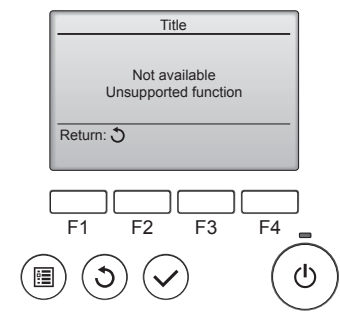

# 3.5.2 Vane·Vent (Lossnay) <Accéder au menu>

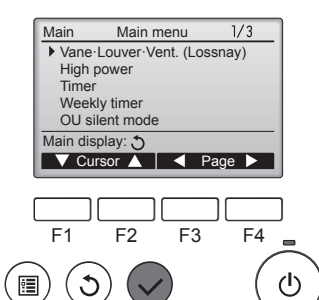

Sélectionnez "Vane·Louver·Vent. (Lossnay)" (Vane·Volet·Vent (Lossnay)) dans le Menu général (voir page 21), et appuyez sur la touche [CHOIX].

Le message à gauche s'affiche si

l'utilisateur sélectionne une fonction

non prise en charge par le modèle

d'appareil intérieur considéré.

#### <Réglage du déflecteur>

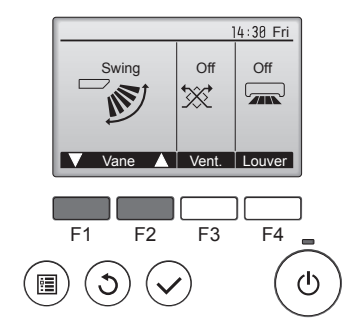

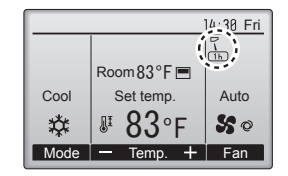

#### <Réglage de la ventilation>

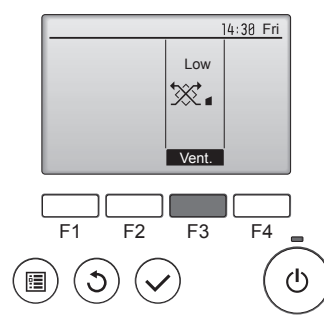

Pressez sur la touche [F1] ou [F2] pour choisir le réglage du déflecteur : "Auto", "Step 1" (Étape 1), "Step 2" (Étape 2), "Step 3" (Étape 3), "Step 4" (Étape 4), "Step 5" (Étape 5), et "Swing" (Balayage). Choisissez le réglage désiré.

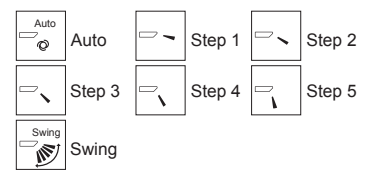

Choisissez "Swing" (Balayage) que le déflecteur bouge de haut en bas automatiquement.

Lorsqu'il est réglé sur "Step 1" (Étape 1) à "Step 5" (Étape 5), le déflecteur se positionne à l'angle choisi.

 (h) sous l'icône du déflecteur Cette icône s'affiche si le réglage de l'ailette est entre "Step 2" (Étape 2) et "Step 5" (Étape 5) et que le ventilateur fonctionne à une vitesse entre "Mid 1" (Moy 1) et "Low" (Lente) pendant le mode de refroidissement ou de déshumidification (selon le modèle). L'icône disparaît au bout d'une heure, et le déflecteur se repositionnera automatiquement.

Pressez [F3] pour choisir l'option de ventilation parmi : "Off" (OFF), "Low" (Ptit) et "High" (Gd).

Réglable seulement lorsque le Lossnay est connecté.

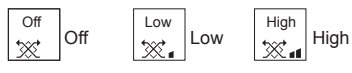

 Le ventilateur de certains modèles d'appareils intérieurs peut être synchronisé avec certains modèles d'appareils de ventilation.

#### <Retour au Menu général>

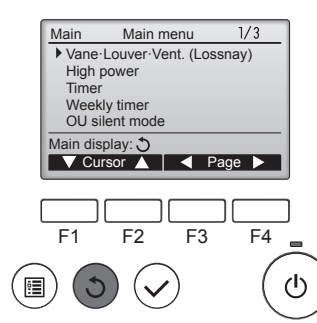

Appuyez sur la touche [RETOUR] pour revenir au Menu général.

# <Pour changer la direction de l'air (montant/descendant)> (pour la télécommande sans fil infrarouge)

- Quand l'unité est en fonction, appuyez sur le bouton montante/descendante autant de fois que nécessaire.
- À chaque fois que vous appuyez sur le bouton, vous changez la direction. La direction actuelle est affichée sur l'écran.
- Remarque:
- Pendant l'oscillation, l'indication directionnelle à l'écran ne change pas en synchronisation avec les ailettes de l'unité.
- Les directions disponibles dépendent du type d'unités connectées.
- Dans les cas suivants, la direction actuelle de l'air différera de la direction indiquée au niveau de la commande à distance.
   Lorsque l'écran affiche "STAND BY" (ATTENTE) ou "DEFROST"
  - (DEGIVRE). 2. Immédiatement après le démarrage du mode CHAUFFAGE (alors que le système attend que le changement de mode se fasse).
- 3. En mode chauffage, quand la température ambiante dans la pièce est supérieure à la température réglée.

<[Manuel] Pour changer la direction droite/gauche du flux d'air>

Le bouton de louvre n'est pas utilisable. • Arrêtez l'appareil, maintenez le levier du louvre et

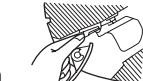

réglez la direction souhaitée. \* Ne réglez pas vers l'intérieur lorsque l'appareil est en mode de refroidissement ou de déshumidification du fait du risque de condensation et de suintement.

#### A Précaution :

Pour éviter les chutes, ayez une position stable lors de l'utilisation de l'appareil.

#### 3.6. Minuterie

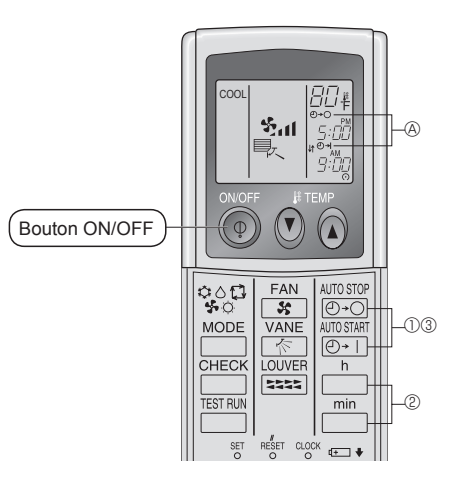

- ⑦ Pousser le bouton arrêt ou marche ( ATOSTOP ou ATOSTOP) (Réglage du minuteur).

Minuteur de mise en marche:

② Utiliser les boutons \_\_h et \_\_h pour régler l'heure.
 ③ Annuler le minuteur.

Pour annuler le minuteur d'arrêt, pousser le bouton

Pour annuler le minuteur de marche, pousser le bouton

- il est possible de combiner les minuteurs marche et arrêt (ON et OFF).
- Si l'on pousse le bouton marche/arrêt ON/OFF de la télécommande alors que le minuteur est actif, l'appareil annulera les minuteurs.
- Si l'horloge n'a pas été mise à l'heure, il n'est pas possible d'utiliser le minuteur.

#### 3.7. Ventilation

Pour la combinaison LOSSNAY

- Les 2 modèles de fonctionnement suivants sont disponibles.
  - Fonctionnement du ventilateur avec l'appareil intérieur.
- Fonctionnement autonome du ventilateur.

Remarque :

 Dans certaines configurations, la soufflerie de l'unité intérieure peut se mettre en marche même en cas d'activation du fonctionnement autonome du ventilateur.

Remarque : (pour la télécommande sans fil infrarouge et le thermostat RF) • Impossible de faire fonctionner le ventilateur de façon autonome.

• Aucune indication sur la télécommande.

### 4. Fonctionnement d'urgence de la télécommande sans fil infrarouge

#### (Pour PKA-A·KA7)

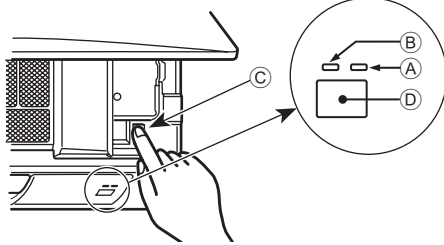

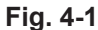

#### (Pour PCA-A·KA7)

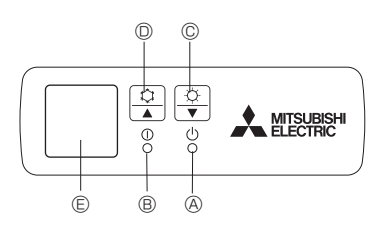

#### Fig. 4-2

#### Lorsqu'il n'est pas possible d'utiliser la télécommande sans fil infrarouge

Lorsque les piles de la télécommande sans fil infrarouge sont usées ou que la télécommande sans fil infrarouge ne fonctionne pas correctement, le mode de fonctionnement d'urgence peut être activé à l'aide des touches d'urgence.

[Fig. 4-1]

- Témoin DEFROST/STAND BY (dégivrage/veilleuse) (Orange)
- B Témoin de fonctionnement (Vert)
- © Interrupteur de fonctionnement d'urgence (chauffage/refroidissement) © Capteur
- Chaque fois que vous appuyez sur l'interrupteur de fonctionnement d' urgence, le mode de fonctionnement change.
- Sélectionnez "FROID/CHAUD" sur le moniteur. (L'affichage est orange pendant 5 secondes après le basculement.)

- [Fig. 4-2]
  - A Témoin DEFROST/STAND BY (dégivrage/veilleuse)
  - B Témoin de fonctionnement
    - © Interrupteur de fonctionnement d'urgence (chauffage)
    - D Interrupteur de fonctionnement d'urgence (refroidissement)

© Capteur

- Opération de mise en marche
  Appuyez plus de 2 secondes sur la touche \$\$\overline{\phi}\$\$ oper utiliser le mode de refroidissement
- Appuyez plus de 2 secondes sur la touche O © pour utiliser le mode de chauffage.
- Pour arrêter le fonctionnement

#### [Modèles de chauffage et de refroidissement]

► Refroidissement ► Chauffage ► Arrêt

[Modèles de refroidissement seulement]

Moniteur

|       | VERT | ORANGE |                                 |
|-------|------|--------|---------------------------------|
| ARRÊT | 0    | 0      | L'affichage est orange pendant  |
| FROID | •    | 0      | 5 secondes après le basculement |
| CHAUD | •    | •      | redevient normal.               |
| ,     |      |        |                                 |

Arrêt

○ Éteint ● Allumé

\* Les détails concernant le fonctionnement d'urgence sont tels qu'indiqués ci-dessous.

Notez que pendant les 30 premières minutes environ, le réglage de la température ne fonctionne pas et l'appareil tourne en mode continu avec le ventilateur, etc.

| Mode de fonctionnement                        | FROID              | CHAUD              |
|-----------------------------------------------|--------------------|--------------------|
| Température définie                           | 24°C, 75°F         | 24°C, 75°F         |
| Vitesse de ventilateur                        | Élevée             | Élevée             |
| Témoin de direction<br>du flux d'air vertical | "Step 1" (Étape 1) | "Step 5" (Étape 5) |

### 5. Entretien et nettoyage

2/3

F4

(ሀ)

#### Information filtre

Main

F1

Restriction Energy saving Night setback Filter information Error information

/lain display: 🕽

F2

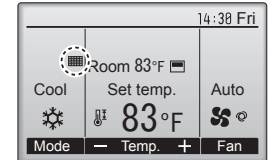

Main menu

F3

apparaît sur l'écran principal dans en mode complet quand les filtres doivent être nettoyés.

Lavez, nettoyez ou remplacez les filtres lorsque cette icône apparaît. Veuillez vous référer au mode d'emploi de l'appareil intérieur pour plus de détails.

-----

Sélectionnez "Filter information" (Information filtre) dans le Menu général (voir page 21), et appuyez sur la touche [CHOIX].

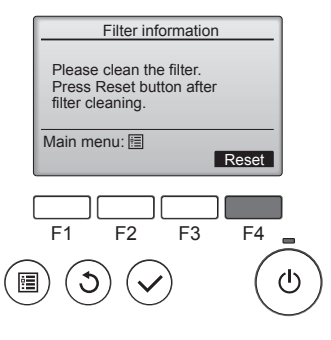

Appuyez sur la touche [F4] pour réinitialiser le témoin d'état du filtre. Reportez-vous au mode d'emploi de l'appareil intérieur pour savoir comment nettoyer le filtre.

. . . . . . . . . . . . .

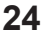

### 5. Entretien et nettoyage

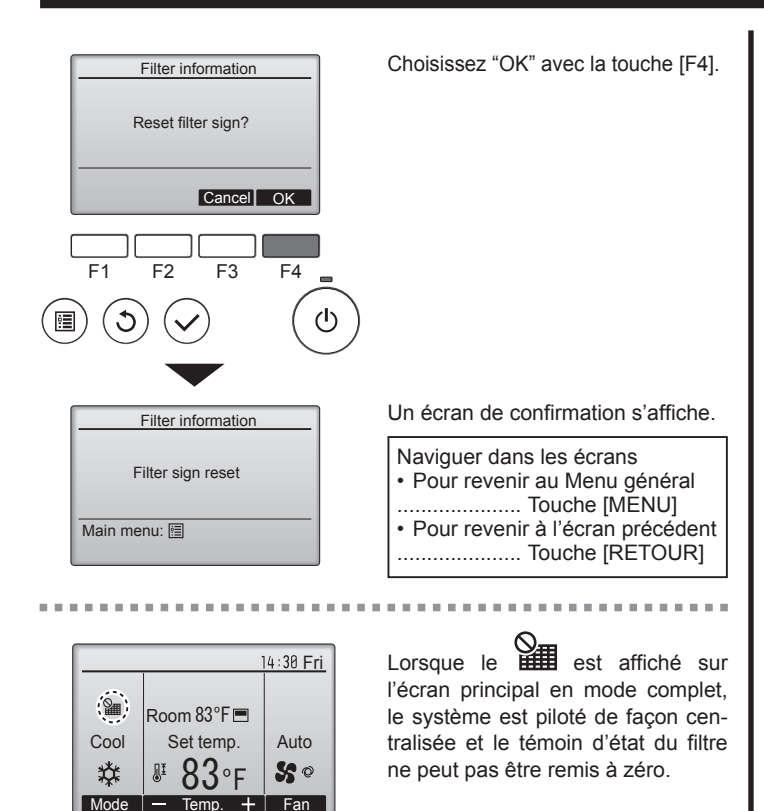

Si deux ou plusieurs appareils intérieurs sont connectés, la fréquence de nettoyage du filtre de chaque appareil peut être différent, en fonction <u>du</u> le type de filtre.

L'icône **s**'affiche lorsque le filtre de l'appareil principale doit être nettoyé. Lorsque le témoin d'état du filtre est remis à zéro, le temps de fonctionnement cumulé de tous les appareils est réinitialisé. L'icône **d** doit apparaître après une certaine durée de fonctionnement, en fonction de l'hypothèse que les appareils intérieurs sont installées

dans un espace avec une qualité d'air ordinaire. En fonction de la qualité de l'air, le filtre peut nécessiter un nettoyage plus fréquent. Le temps cumulé au bout duquel le filtre doit être nettoyé dépend du modèle.

Cette indication n'est pas disponible pour la télécommande sans fil.

#### ► Nettoyage des filtres

- Nettoyer les filtres avec un aspirateur. Si vous ne possédez pas d'aspirateur, battre les filtres contre un objet dur afin de les secouer et de retirer toutes les saletés et la poussière.
- Si les filtres sont particulièrement sales, les laver à l'eau tiède. Veiller à rincer soigneusement toute trace de détergent et laisser sécher les filtres complètement avant de les remonter dans le climatiseur.

#### **Précaution:**

- Ne jamais laisser sécher les filtres au soleil ni les sécher en utilisant une source de chaleur comme un chauffage électrique : vous risqueriez de les déformer.
- Ne jamais laver les filtres à l'eau chaude (au-dessus de 50 °C, 122 °F) car vous risqueriez de les faire gondoler.
- Veiller à ce que les filtres à air soient toujours en place. La mise en marche de l'appareil alors que les filtres sont retirés pourrait en effet être à l'origine d'un mauvais fonctionnement.

#### **Précaution:**

- Avant de commencer le nettoyage, arrêter l'appareil et couper l'alimentation.
- Les appareils intérieurs sont équipés de filtres servant à extraire les poussières de l'air aspiré. Nettoyer les filtres selon les méthodes illustrées ci-après.

#### Retrait du filtre

- A Précaution:
- Lors du retrait du filtre, se protéger les yeux de la poussière. Si vous devez monter sur le rebord d'une fenêtre pour effectuer l'opération, attention de ne pas tomber.
- Une fois le filtre retiré, ne pas toucher les pièces métalliques internes de l'appareil intérieur sous peine de blessure.

#### PKA-A·KA7

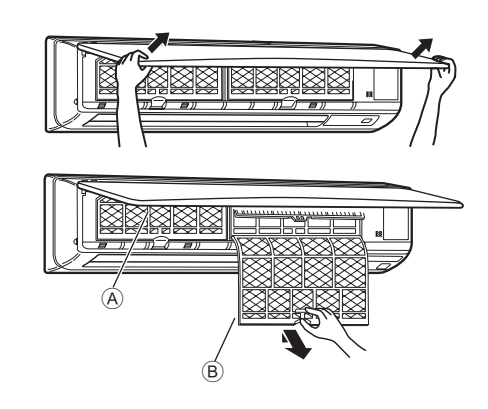

- ① Tirez sur les deux coins inférieurs de la grille d'aspiration des deux mains pour ouvrir la grille, puis levez le filtre jusqu'à ce qu'il se bloque en position d'arrêt.
- Maintenez enfoncés les boutons se trouvant sur le filtre et tirez le filtre vers le haut avant de le retirer complètement. (Situé à deux endroits : droite et gauche.)

A Grille avant

B Filtre

#### PCA-A·KA7

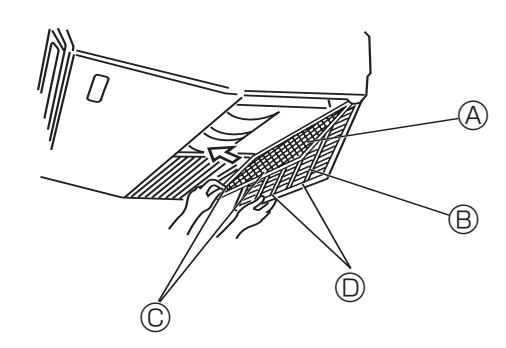

- ① Ouvrir la grille d'aspiration.
- ② Tenir le bouton se trouvant sur le filtre puis tirer le filtre vers le haut dans la direction d'une flèche. Pour replacer le filtre après le nettoyage, assurez-vous d'insérer le filtre jusqu'à ce qu'il soit bien en place dans l'arrêtoir.

B Grille d'aspiration © Bouton 
 D Arrêtoir

### 6. Guide de dépannage

|                                                                                                    | Vaisile colution (L'annousil fonctions a remalement )                                                                                                    |
|----------------------------------------------------------------------------------------------------|----------------------------------------------------------------------------------------------------|
| En cas de probleme :                                                                                                    | Voici la solution. (L'appareil fonctionne normalement.)                                                                                                    |
|                                                                                                    | <ul> <li>Nettoyez le nitre. Le debit d'all'est reduit loisque le nitre est sale ou<br/>colmaté.)</li> </ul>                                                                                                    |
|                                                                                                    | Contrôlez la température et ajustez la température définie en<br>conséquence.                                                                                                    |
|                                                                                                    | Assurez-vous qu'il y a suffisamment d'espace autour de l'appareil extérieur.                                                                                                    |
|                                                                                                    | L'admission ou la sortie d'air de l'appareil intérieur est-elle bloquée ?<br>Une porte ou une fenêtre a-t-elle été laissée ouverte ?                                                                                      |
| Lorsque l'opération de chauffage débute, de l'air chaud n'est pas<br>expulsé immédiatement de l'appareil intérieur.                    | De l'air chaud est expulsé uniquement lorsque l'appareil intérieur est<br>suffisamment chaud.                                                                                                    |
| En mode de chauffage, le climatiseur s'arrête avant que la température<br>définie pour la pièce soit atteinte                          | Lorsque la température extérieure est basse et l'humidité de l'air importante,<br>du givre peut se former sur l'appareil extérieur. Dans ce cas, l'appareil                                                               |
|                                                                                                    | extérieur procède à une opération de dégivrage. Un fonctionnement normal de l'appareil devrait débuter au bout de 10 minutes environ.                                                                                     |
| La direction du flux d'air vertical varie pendant l'opération ou la direction<br>ne peut être définie.                                 | En mode de refroidissement, les ailettes se placent automatiquement<br>en position horizontale (basse) au bout d'une (1) heure lorsqu'une                                                                                 |
|                                                                                                    | direction du flux d'air vertical basse (horizontale) est sélectionnée. Ceci                                                                                                    |
|                                                                                                    | <ul> <li>En mode de chauffage, les ailettes se placent automatiguement en</li> </ul>                                                                                                    |
|                                                                                                    | position horizontale lorsque la température du flux d'air vertical est<br>basse ou pendant le mode de dégivrage.                                                                                                    |
| Lorsque la direction du flux d'air vertical est modifiée, les ailettes se                                                              | Lorsque la direction du flux d'air vertical est modifiée, les ailettes se<br>placent aur la position détaminée anche être pagé de pagé de la suitient<br>placent aur la position détaminée anche être pagé de la suitient |
| déterminée avant de s'arrêter sur la position souhaitée.                                                                               | de base.                                                                                                    |
| Un bruit d'eau qui ruisselle ou plus rarement un souffle peut être perçu.                                                              | Ces bruits peuvent être perçus lorsque le réfrigérant circule dans le<br>climatiseur ou lorsque le flux du réfrigérant a été modifié.                                                                                     |
| Un craquement ou un grincement peut être perçu.                                                                                        | Ces bruits peuvent être perçus lorsque les pièces du climatiseur<br>frottent les unes contre les autres en raison de l'expansion et de la                                                                                 |
|                                                                                                    | contraction qui résultent des variations de température.                                                                                                    |
| La pièce a une odeur désagréable.                                                                                                    | L'appareil intérieur aspire de l'air qui contient des gaz produits par les<br>murs, les moguettes et les meubles ainsi que des odeurs véhiculées                                                                          |
|                                                                                                    | par les vêtements, puis il les expulse à nouveau dans la pièce.                                                                                                    |
| Une buée ou vapeur blanche sort de l'appareil intérieur.                                                                               | Si la température intérieure et l'humidité de l'air sont élevées, cette situation peut se produire en début d'opération                                                                                                   |
|                                                                                                    | <ul> <li>En mode de dégivrage, de l'air froid peut être expulsé et avoir</li> </ul>                                                                                                    |
|                                                                                                    | l'apparence de la buée.                                                                                                    |
| Le signe " 🖑 " apparaît sur l'écran de la télécommande à fil. (*1)                                                                     | Lors du contrôle centralisé, le signe "U" apparaît sur l'écran de la télécommande à fil et le fonctionnement du climatiseur ne peut être                                                                                  |
|                                                                                                    | lancé ou arrêté à l'aide de la télécommande à fil.                                                                                                    |
| Lorsque le climatiseur est redémarré immédiatement après avoir été<br>éteint, son fonctionnement est bloqué même si la touche "ON/OFF" | Patientez trois minutes environ. (Le fonctionnement s'est arrêté pour protéger le climatiseur.)                                                                                                    |
| (Marche/Arrêt) est sollicitée.                                                                                                    | (Le fonctionnement à est ancte pour proteger le climatiseur.)                                                                                                    |
| Le climatiseur fonctionne sans que la touche "ON/OFF" (Marche/Arrêt)                                                                   | ■ La fonction de marche de la minuterie a-t-elle été réglée ?                                                                                                    |
|                                                                                                    | ■ Le climatiseur est-il relié à une télécommande à fil centralisée ?                                                                                                    |
|                                                                                                    | Veuillez consulter les personnes responsables du contrôle du climatiseur.                                                                                                    |
|                                                                                                    | Veuillez consulter les personnes responsables du contrôle du climatiseur.                                                                                                    |
|                                                                                                    | La fonction de recouvrement auto en cas de coupure d'électricité a-t-elle                                                                                                    |
|                                                                                                    | Appuyez sur la touche "ON/OFF" (Marche/Arrêt) pour l'arrêter.                                                                                                    |
| Le climatiseur s'arrête sans que la touche "ON/OFF" (Marche/Arrêt) soit                                                                | La fonction d'arrêt de la minuterie a-t-elle été réglée ?<br>Appuvoz sur la touche "ON/OEE" (Marche/Arrêt) pour relancer l'opération                                                                                      |
|                                                                                                    | Le climatiseur est-il relié à une télécommande à fil centralisée ?                                                                                                    |
|                                                                                                    | Veuillez consulter les personnes responsables du contrôle du climatiseur.                                                                                                    |
|                                                                                                    | Veuillez consulter les personnes responsables du contrôle du climatiseur.                                                                                                    |
| Le fonctionnement de la minuterie de la télécommande à fil ne peut pas                                                                 | Les paramétrages de la minuterie sont-ils invalides ?                                                                                                    |
|                                                                                                    | Si la minuterie peut être réglée, les signes 🖸 ou 🕘 doivent apparaître sur l'écran de la télécommande à fil.                                                                                                    |
| Le message "PLEASE WAIT" (VEUILLEZ PATIENTER) apparaît sur l'écran de la télécommande à fil. (*1)                                      | <ul> <li>Les paramétrages initiaux sont en cours d'exécution. Patientez 3<br/>minutes environ.</li> </ul>                                                                                                    |
| Un code d'erreur apparaît sur l'écran de la télécommande.                                                                              | Les dispositifs de protection ont fonctionné pour protéger le climatiseur.                                                                                                    |
|                                                                                                    | Mettez l'appareil hors tension immédiatement et consultez votre                                                                                                    |
|                                                                                                    | revendeur. Vous devrez fournir au revendeur le nom du modèle et les                                                                                                    |
|                                                                                                    | informations qui apparaissent sur l'ecran de la telecommande.                                                                                                    |

### 6. Guide de dépannage

| En cas de problème :                                                                                                    |                                                                                                    | Voici la                                                                                                    | solution. (L'appare        | il fonctionne norm | alement.)                                                  |  |
|----------------------------------------------------------------------------------------------------|----------------------------------------------------------------------------------------------------|----------------------------------------------------------------------------------------------------|----------------------------|--------------------|------------------------------------------------------------|--|
| Un bruit de goutte à goutte ou de moteur qui tourne peut être perçu.                                                                                                    |                                                                                                    | A l'arrêt de l'opération de refroidissement, la pompe de vidange se<br>met en marche puis s'arrête. Patientez 3 minutes environ.                                  |                            |                    |                                                            |  |
| Au démarrage du mode de déshumidification, la température<br>programmée est modifiée.                                                                                                    |                                                                                                    | Au démarrage du mode de déshumidification, la température<br>programmée est automatiquement modifiée pour devenir la<br>température programmée initiale optimale. |                            |                    |                                                            |  |
| Le bruit perçu est supérieur aux caractéristiques sonores.                                                                                                    | <ul> <li>Le niveau sonore du fonctionnement intérieur dépend de l'acoustiqu<br/>de la pièce dans laquelle l'appareil est installé (voir tableau suivant),<br/>et sera supérieur aux caractéristiques sonores (mesurées dans une<br/>pièce sans écho).</li> <li>Pièces présentant une<br/>absorption phonique<br/>élevée</li> </ul> |                                                                                                    |                            |                    | nd de l'acoustique<br>tableau suivant),<br>surées dans une |  |
|                                                                                                    |                                                                                                    |                                                                                                    |                            |                    | Pièces présentant une<br>absorption phonique<br>faible     |  |
|                                                                                                    | Exemples         Studio de         Salle de         Burea           de pièce         radiodiffusion, salle         réception, entrée         chambre c           de musique, etc.         d'hôtel, etc.         d'hôtel, etc.         d'hôtel, etc.                                                                                |                                                                                                    | Bureau,<br>chambre d'hôtel |                    |                                                            |  |
|                                                                                                    |                                                                                                    | Niveaux sonores                                                                                                    | 3 à 7 dB                   | 6 à 10 dB          | 9 à 13 dB                                                  |  |
| Rien n'apparaît sur l'écran de la télécommande sans fil infrarouge,<br>l'écran est flou, ou l'appareil intérieur ne reçoit aucun signal sauf si la<br>télécommande sans fil infrarouge est éteinte. (*2) | <ul> <li>Les piles sont faibles.<br/>Remplacez les piles et appuyez sur la touche "Reset" (Réinitialiser).</li> <li>Si rien n'apparaît suite au remplacement des piles, assurez-vous que<br/>les piles sont insérées conformément à la polarité indiquée (+, –).</li> </ul>                                                        |                                                                                                    |                            |                    |                                                            |  |
| Le témoin de fonctionnement situé près du récepteur de la télécommande sans fil infrarouge sur l'appareil intérieur clignote. (*2)                                                                       | <ul> <li>La fonction d'auto-diagnostic a fonctionné pour protéger le climatiseur</li> <li>N'essayez pas de réparer cet appareil vous-même.</li> <li>Mettez l'appareil hors tension immédiatement et consultez votre revendeur. Veuillez fournir au revendeur le nom du modèle.</li> </ul>                                          |                                                                                                    |                            |                    |                                                            |  |

\*1: Uniquement pour la télécommande à fil.

\*2: Uniquement pour la télécommande sans fil infrarouge.

# 7. Spécifications techniques

| Modèle                                              |             | PKA-A24KA7              | PKA-A30KA7 | PKA-A36KA7 |  |  |
|-----------------------------------------------------|-------------|-------------------------|------------|------------|--|--|
| Alimentation de l'appareil                          |             | Monophasé 208/230, 60   |            |            |  |  |
| (Phase, Tension <v> / Fréquence <hz>)</hz></v>      |             |                         |            |            |  |  |
| Puissance Absorbée Normale (Intérieur uniquement) < | <kw></kw>   | 0,05                    | 0,05       | 0,08       |  |  |
| Courant Assigné (Intérieur uniquement)              | <a></a>     | 0,36                    | 0,36       | 0,57       |  |  |
| CHAUFFAGE <                                         | <kw></kw>   | _                       | _          | _          |  |  |
| Dimensions (Hauteur)                                | inch>       | 14-3/8                  |            |            |  |  |
| Dimensions (Largeur) <                              | inch>       | 46-1/16                 |            |            |  |  |
| Dimensions (Profondeur) <                           | inch>       | 11-5/8                  |            |            |  |  |
| Débit de la soufflerie (Faible-Moyenne-Elevé) <0    | CFM>        | 635-705-775 705-810-920 |            |            |  |  |
| Niveau de bruit (Faible-Moyenne-Elevé)              | <db></db>   | 39-42-45 41-45-49       |            |            |  |  |
| Poids net                                           | <lbs></lbs> | 46                      |            |            |  |  |

| Modèle                                             |                 | PCA-A24KA7                               | PCA-A30KA7      | PCA-A36KA7      | PCA-A42KA7       |
|----------------------------------------------------|-----------------|------------------------------------------|-----------------|-----------------|------------------|
| Alimentation de l'appareil                         |                 | N                                        |                 |                 |                  |
| (Phase, Tension <v> / Fréquence <hz>)</hz></v>     |                 |                                          | wonopnase       | 206/230, 60     |                  |
| Moteur du ventilateur                              | <fla></fla>     | 0,54 0,97                                |                 |                 | 97               |
| MCA                                                | <a></a>         | 1 2                                      |                 |                 | 2                |
| MOCP                                               | <a></a>         | 15                                       |                 |                 |                  |
| Dimensions (Hauteur)                               | <inch></inch>   | 9-1/6                                    |                 |                 |                  |
| Dimensions (Largeur)                               | <inch></inch>   | > 50-3/8 63                              |                 |                 | 3                |
| Dimensions (Profondeur)                            | <inch></inch>   | 26-3/4                                   |                 |                 | _                |
| Débit d'air                                        | DRY <cfm></cfm> | 530-565-600-670                          | 565-600-635-705 | 775-850-920-990 | 810-885-955-1025 |
| (Faible-Moyenne 2-Moyenne 1-Elevé)                 | WET <cfm></cfm> | 495-530-565-635                          | 530-565-600-670 | 705-775-850-920 | 740-810-885-955  |
| Niveau de bruit (Faible-Moyenne 2-Moyenne 1-Elevé) | <db></db>       | 33-35-37-40 35-37-39-41 37-39-41-43 39-4 |                 | 39-41-43-45     |                  |
| Poids net                                          | <lbs></lbs>     | 7                                        | '1              | 79              | 86               |

### Contenido

### 1. Medidas de Seguridad

- Antes de instalar la unidad, asegúrese de haber leído el capítulo de "Medidas de seguridad".
- Las "Medidas de seguridad" señalan aspectos muy importantes sobre seguridad. Es importante que se cumplan todos.
- Antes de conectar el sistema, informe al servicio de suministro o pídale permiso para efectuar la conexión.

#### 

#### Símbolos utilizados en el texto

Atención:

Describe precauciones que deben tenerse en cuenta para evitar el riesgo de lesiones o muerte del usuario.

**Cuidado:** 

Describe las precauciones que se deben tener para evitar daños en la unidad.

### Símbolos utilizados en las ilustraciones

(1): Indica una pieza que debe estar conectada a tierra.

#### Atención:

- Para aparatos no accesibles para el público en general.
- La unidad no debe ser instalada por el usuario. Pida a su distribuidor o a una empresa debidamente autorizada que se lo instale. La incorrecta instalación de la unidad puede dar lugar a goteo de agua, descarga eléctrica o fuego.
- No se suba encima ni coloque objetos sobre la unidad.
- No vierta agua sobre la unidad ni la toque con las manos húmedas. Puede producirse una descarga eléctrica.
- No rocíe gases combustibles en las proximidades de la unidad. Puede haber riesgo de incendio.
- No coloque calentadores de gas o cualquier otro aparato de llama abierta expuestos a la corriente de aire descargada por la unidad. Puede dar lugar a una combustión incompleta.
- No extraiga el panel frontal del ventilador de la unidad exterior mientras esté en funcionamiento.
- Cuando note ruidos o vibraciones que no sean normales, pare la unidad, desconecte la fuente de alimentación y póngase en contacto con su proveedor.
- No inserte nunca dedos, palos, etc. en las tomas o salidas de aire.

- Si detecta olores raros pare la unidad, desconecte el interruptor de red y consulte con su distribuidor. De lo contrario puede haber una rotura, una descarga eléctrica o fuego.
- Este aparato de aire acondicionado NO debe ser utilizado por niños ni por personas inválidas sin el control de una persona adulta.
- Los niños pequeños deben estar vigilados por personas adultas para impedir que jueguen con el equipo de aire acondicionado.
  Si se producen fugas de gas refrigerante, pare la unidad, ventile
- Si se producen fugas de gas refrigerante, pare la unidad, ventil bien la habitación y avise a su proveedor.
- Cuando instale, mueva o revise el equipo de aire acondicionado, utilice solo el refrigerante indicado (R410A) para cargar los tubos del refrigerante. No lo mezcle con otro tipo de refrigerante y vacíe completamente de aire los tubos.

Si el aire se mezcla con el refrigerante, podría producir una tensión anormalmente alta en el tubo del refrigerante y ocasionar una explosión u otros peligros.

Usar un refrigerante distinto al indicado para el sistema provocará un fallo mecánico, un funcionamiento defectuoso del sistema o la avería de la unidad. En el peor de los casos, podría suponer un grave impedimento para garantizar la seguridad del producto.

#### Eliminación de la unidad

Cuando deba eliminar la unidad, consulte con su distribuidor.

#### \land Cuidado:

- No utilice objetos puntiagudos para apretar los botones ya que podría dañarse el controlador remoto.
- No bloquee ni cubra nunca las tomas y salidas de las unidades interior y exterior.

### 2. Nombres de las piezas

#### Unidad interior

|                                  | PKA-A·KA7                  | PCA-A·KA7                  |
|----------------------------------|----------------------------|----------------------------|
| Velocidad del ventilador         | 3 velocidades + Automático | 4 velocidades + Automático |
| Deflector                        | Automático oscilante       | Automático oscilante       |
| Rejilla                          | Manual                     | Manual                     |
| Filtro                           | Normal                     | Larga duración             |
| Indicación de limpieza de filtro | 100 horas                  | 2.500 horas                |
|                                  |                            |                            |

#### ■ PKA-A·KA7

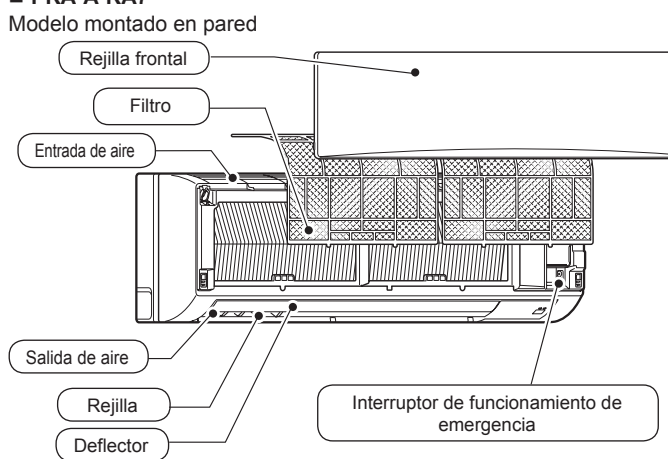

### PCA-A KA7

Modelo montado en techo

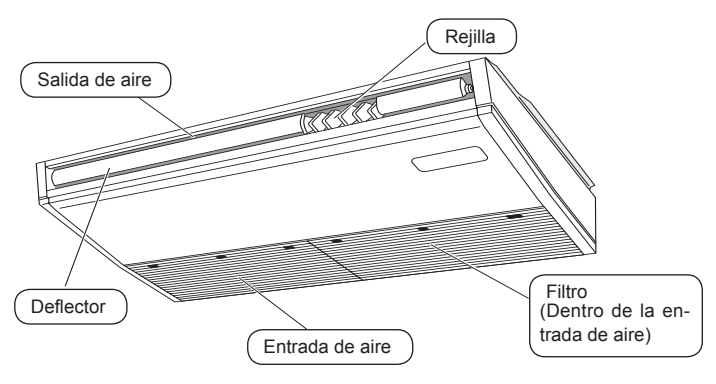

#### Controlador remoto (piezas opcionales)

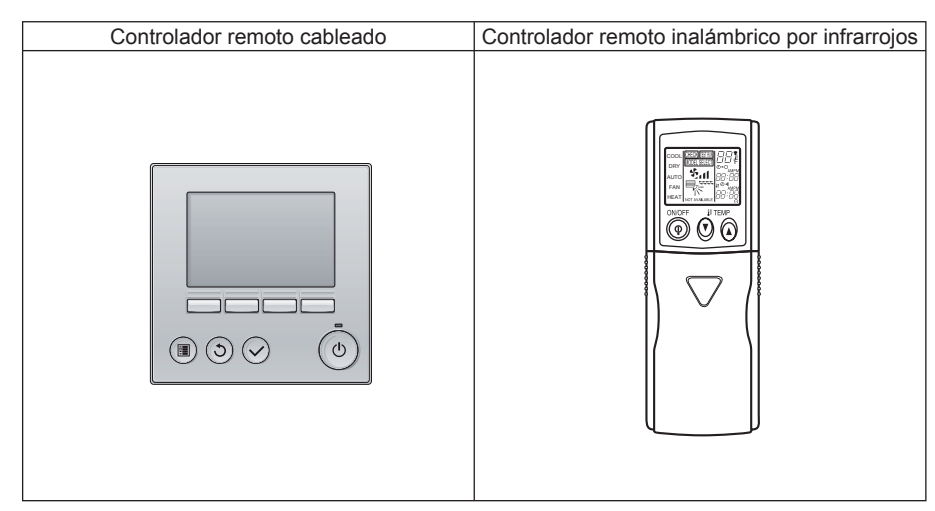

#### Controlador remoto cableado

#### Interfaz del controlador

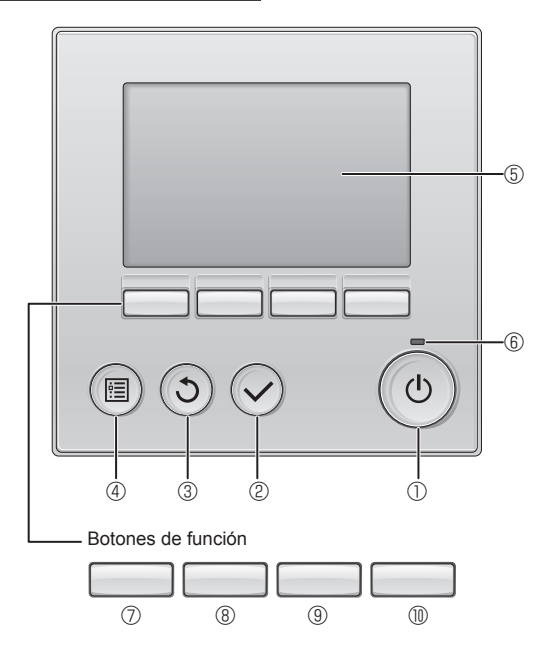

#### 1 Botón [ENCENDIDO/APAGADO]

Presione para ENCENDER/APAGAR la unidad interior.

#### 2 Botón [ACEPTAR]

Presione para guardar la configuración.

#### 3 Botón [VOLVER]

Pulse para volver a la pantalla anterior.

#### ④ Botón [MENÚ]

Presione para ir al Menú principal.

#### 5 LCD con iluminación de fondo

Aparecerá la configuración de operaciones.

Cuando la luz de fondo esté apagada, al presionar cualquier botón se ilumina la luz de fondo y permanece encendida durante un periodo de tiempo determinado dependiendo de la pantalla.

Cuando la luz de fondo está apagada, la luz se enciende al presionar cualquier botón, que no realizará su función. (salvo el botón [ENCENDIDO/APAGADO] )

Las funciones de los botones de función cambian dependiendo de la pantalla.

Consulte la guía de funciones de los botones que aparece en la parte inferior del LCD para ver las funciones que tienen en cada una de las pantallas. Cuando el sistema se controla a nivel central, la guía de función del botón que corresponde al botón bloqueado no aparecerá.

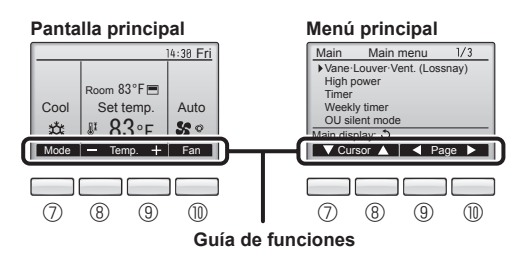

#### 6 Lámpara de ENCENDIDO/APAGADO

Esta lámpara se ilumina en verde mientras la unidad esté en funcionamiento. Parpadea cuando se está iniciando el controlador remoto o cuando hay un error.

#### ⑦ Botón de función [F1]

Pantalla principal: Presione para cambiar el modo de operación. Menú principal: Presione para mover el cursor hacia abajo.

#### 8 Botón de función [F2]

Pantalla principal: Presione para disminuir la temperatura. Menú principal: Presione para mover el cursor hacia arriba.

#### 9 Botón de función [F3]

Pantalla principal: Presione para aumentar la temperatura. Menú principal: Presione para ir a la página anterior.

#### Botón de función [F4]

Pantalla principal: Presione para cambiar la velocidad del ventilador. Menú principal: Presione para ir a la página anterior.

#### Pantalla

La pantalla principal se puede visualizar en dos modos diferentes: "Completo" y "Básico". Por defecto, viene configurada a "Completo". Para cambiar al modo "Básico", cambie la configuración en la configuración de la pantalla principal. (Consulte el manual de instrucciones incluido con el controlador remoto.)

<Modo básico>

#### <Modo completo>

\* Todos los iconos se muestran para explicar su significado.

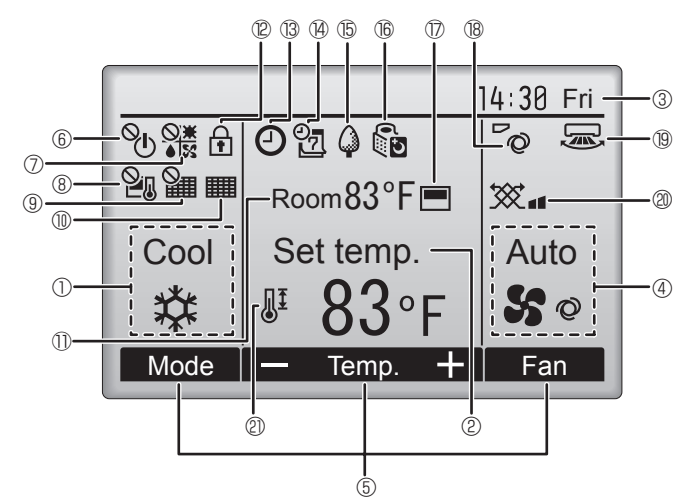

#### 1 Modo de operación

Aquí aparece el modo de funcionamiento de la unidad interior.

#### 2 Temperatura predeterminada

Aquí aparece la configuración predeterminada de temperatura.

#### 3 Hora (Consultar el Manual de instalación)

Aquí aparece la hora actual.

#### Velocidad del ventilador

La configuración de la velocidad del ventilador aparece aquí.

#### **5** Guía de funciones del botón

Aquí aparecen las funciones de los botones correspondientes.

#### ∎ © <sup>(</sup>)

Aparece cuando el ENCENDIDO/APAGAO se controla a nivel central.

#### 

Aparece cuando el modo de funcionamiento se opera a nivel central.

### 8 20

Aparece cuando la temperatura predeterminada se controla a nivel central.

### 9 🏭

Aparece cuando la función de restauración del filtro se controla a nivel central.

### 

Indica cuando necesita mantenimiento el filtro.

#### 1 Temperatura de la habitación (Consultar el Manual de instalación)

Aquí aparece la temperatura actual de la habitación.

Aparece cuando los botones están bloqueados.

14:38 Fri 14:38 Fri Gool Set temp. Auto 4 Set temp. Auto 4 Set temp. Auto 5 €

### I B C

Aparece cuando está habilitada la función "Program. On/Off", "Modo noche" o programador "Auto-Off".

aparece al deshabilitar el programador mediante el sistema de control centralizado.

#### 

Aparece cuando se activa el programador semanal.

### 15 G

Aparece mientras la unidad está funcionando en modo ahorro de energía. (No aparecerá en algunos modelos de unidades interiores)

### 16 5

Aparece mientras las unidades exteriores están funcionando en modo silencioso.

### 

Aparece cuando el termistor incorporado en el controlador remoto está activado para controlar la temperatura de la habitación  $({\rm ID}).$ 

<u>'</u>\_\_\_\_\_\_ aparece cuando el termistor de la unidad interior está activado para controlar la temperatura de la habitación.

### 18 0

Indica la configuración del álabe.

### 19 🐷

Indica la configuración de la tablilla. (Esta indicación no está disponible para este modelo.)

#### @ 💥

Indica la configuración de la ventilación.

# 

Aparece cuando se restringe el rango de temperatura predeterminada.

La mayoría de las configuraciones (excepto ENCENDER/APAGAR, modo, velocidad del ventilador, temperatura) pueden realizarse desde la pantalla Menú. (Consulte el manual de instrucciones incluido con el controlador remoto.)

### 2. Nombres de las piezas

#### Para el controlador remoto inalámbrico por infrarrojos

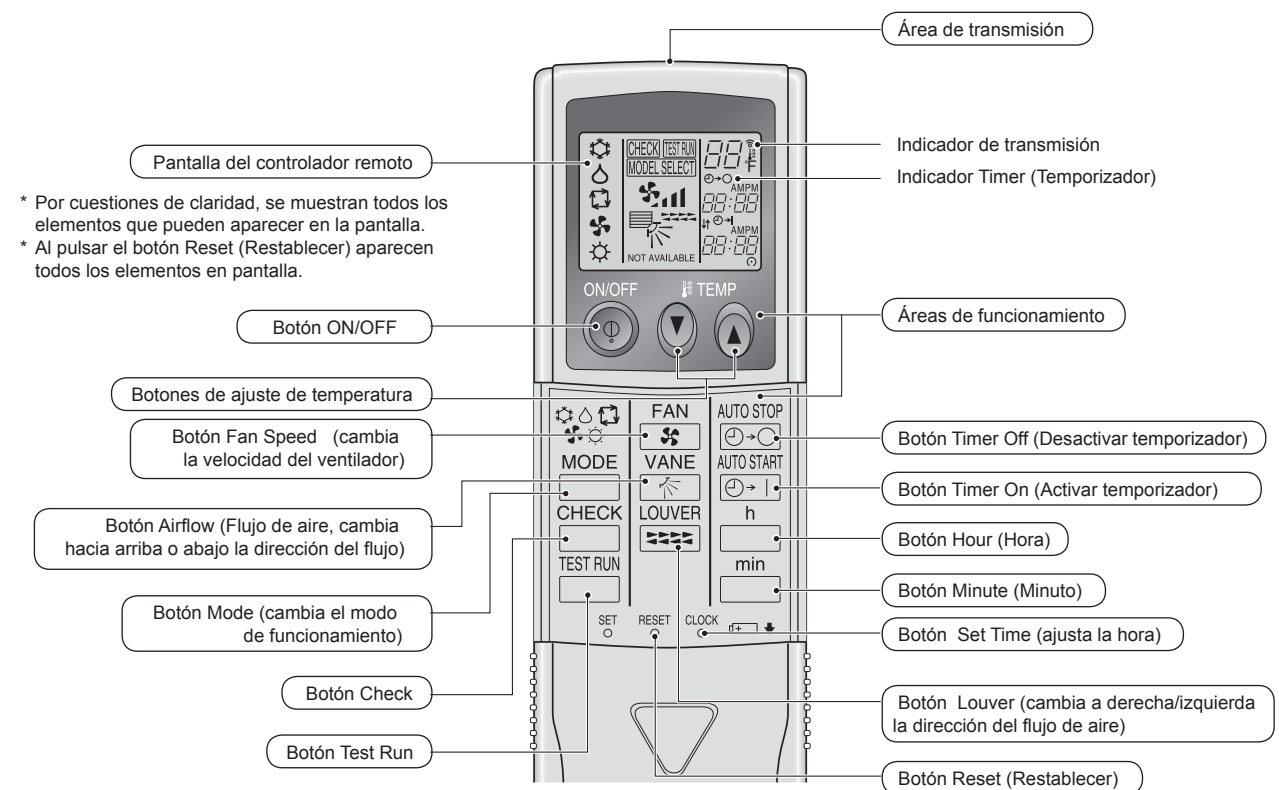

#### Nota: (sólo para el controlador remoto inalámbrico por infrarrojos)

- Si se utiliza un controlador remoto inalámbrico por infrarrojos, apunte con él hacia el receptor de la unidad interior.
- Si el controlador remoto inalámbrico por infrarrojos se utiliza en menos de 2 minutos después de haber encendido la unidad interior, dicha unidad podría pitar 2 veces, ya que estaría realizando la comprobación automática inicial.
- La unidad interior pitará para confirmar que ha recibido la señal transmitida desde el controlador remoto inalámbrico por infrarrojos. La unidad interior puede recibir señales emitidas a un máximo de 7 metros, 275 19/32 inch en línea recta en un rango de 45° a derecha e izquierda de la unidad. Sin embargo, ciertos sistemas de iluminación, con fluorescentes o luces fuertes, pueden afectar a la capacidad de recepción de señal de la unidad interior.
- Si la luz de funcionamiento situada cerca del receptor de la unidad interior parpadea, será necesario inspeccionar la unidad. Consulte a su representante del servicio técnico.
- ¡Maneje el controlador remoto inalámbrico por infrarrojos con cuidado! Evite que se caiga o que sufra golpes fuertes. Además, no moje el controlador remoto inalámbrico por infrarrojos ni lo deje en un lugar con un alto grado de humedad.
- Para no extraviar el controlador remoto inalámbrico por infrarrojos, instale el soporte incluido con el controlador remoto inalámbrico por infrarrojos en una pared y asegúrese de colocar siempre el controlador remoto inalámbrico por infrarrojos en el soporte tras su uso.

#### Instalación/sustitución de pilas

1. Retire la cubierta superior, inserte dos pilas AAA y vuelva a colocar la cubierta.

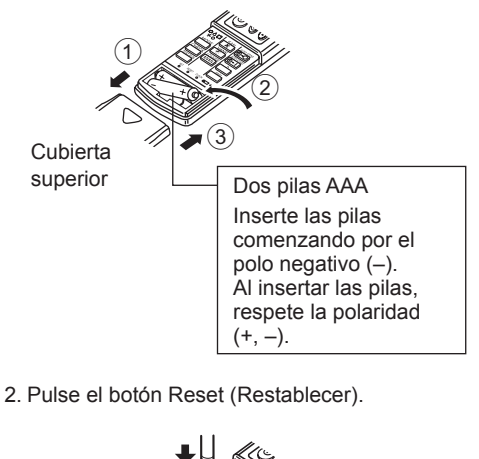

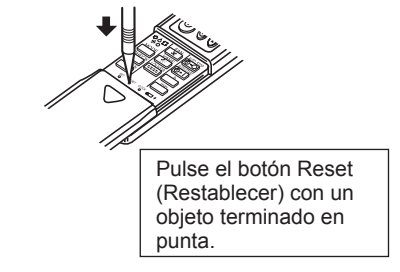

# 2. Nombres de las piezas

### Unidad exterior

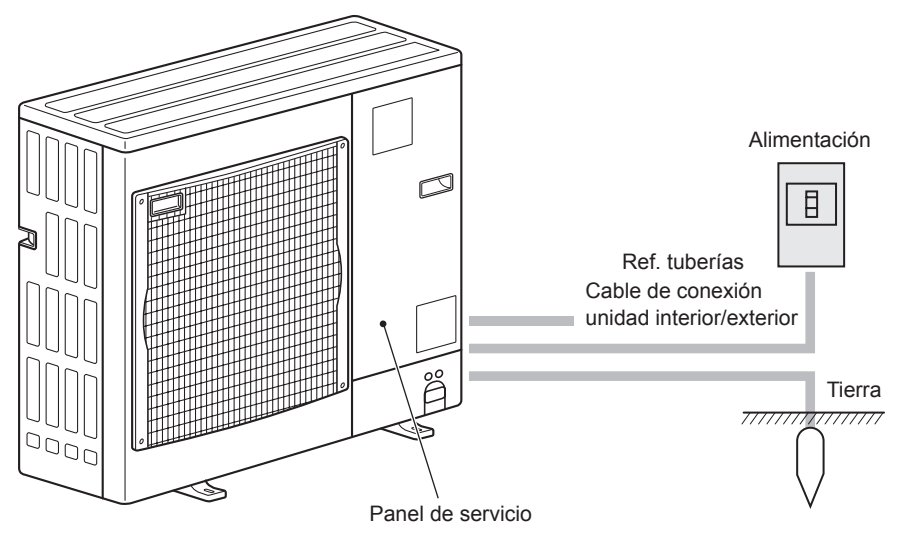

Para obtener información sobre el método de funcionamiento, consulte el manual de instrucciones suministrado con cada controlador remoto.

### 3.1. Encendido/Apagado del sistema [ENCENDER]

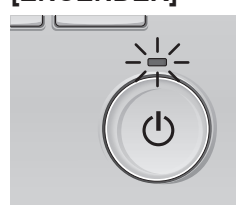

Presione el botón [ENCENDIDO/ APAGADO]. La lámpara de ENCENDIDO/ APAGADO se iluminará en verde y comenzará a funcionar la unidad.

#### [APAGAR]

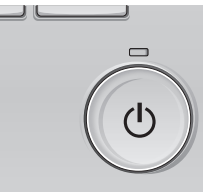

Presione de nuevo el botón de [ENCENDIDO/APAGADO]. La lámpara de ENCENDIDO/ APAGADO se apagará y la unidad dejará de funcionar.

14:30 Fri

Auto

50

Fan

Nota: Aunque pulse el botón ENCENDIDO/APAGADO inmediatamente después de terminar la operación en curso, el aire acondicionado no se iniciará durante unos 3 minutos.

Fan

Ello sirve para evitar daños en los componentes internos.

#### Rango de temperatura predeterminada configurable

| Modo de funcionamiento | Rango de temperatura predeterminada |
|------------------------|-------------------------------------|
| Frío/Secar             | 67 – 87°F (19 – 30 °C)              |
| Calor                  | 63 – 83°F (17 – 28 °C)              |
| Auto                   | 67 – 83°F (19 – 28 °C)              |
| Ventilador/Ventilación | No se puede configurar              |

#### 3.2. Selección Modo

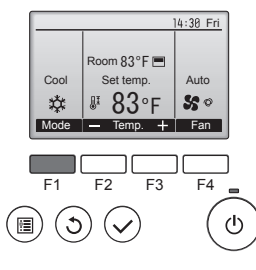

Presione el botón [F1] para ver los modos de operación en el orden de: "Cool" (Frío), "Dry" (Secar), "Fan" (Vent.), "Auto" y "Heat" (Calor)". Seleccione el modo de funcionamiento deseado.

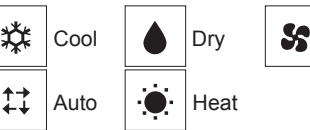

· Los modos de funcionamiento no disponibles para los modelos de unidad exterior conectados no aparecerán en pantalla.

#### Qué significa que parpadee el icono de modo

El icono de modo parpadeará cuando las otras unidades en el mismo sistema de refrigeración (conectado a la misma unidad exterior) están funcionando ya en un modo diferente. En este caso, el resto de la unidad en el mismo grupo podrá funcionar solamente en el mismo modo.

#### Funcionamiento automático

- De acuerdo con la temperatura ajustada, el funcionamiento de refrigeración comenzará si la temperatura de la sala es demasiado alta. El modo de calefacción comenzará si la temperatura de la sala es demasiado baja.
- Durante el funcionamiento automático, si la temperatura de la sala cambia y permanece 2,0 °C, 4 °F o más por encima de la temperatura ajustada durante 15 minutos, el acondicionador de aire cambiará a modo de frío. Asimismo, si la temperatura permanece 2,0 °C, 4 °F o más por debajo de la temperatura ajustada durante 15 minutos, el acondicionador de aire cambiará a modo de calor.

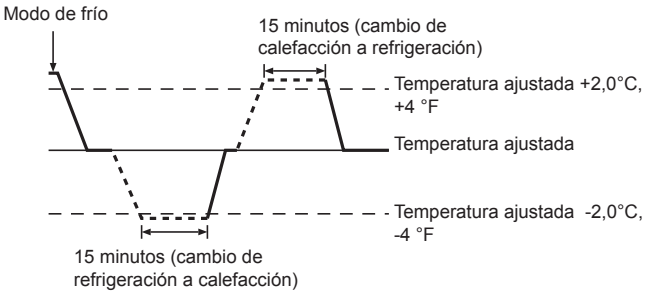

Como la temperatura ambiente se ajusta automáticamente para mantener una temperatura efectiva fija, el modo de refrigeración se activa un par de grados por encima de la temperatura ajustada (y el modo de calefacción, un par de grados por debajo) una vez alcanzada dicha temperatura (modo automático de ahorro de energía)

#### 3.3. Ajuste de la temperatura <"Cool" (Frío), "Dry" (Secar), "Heat" (Calor), y "Auto">

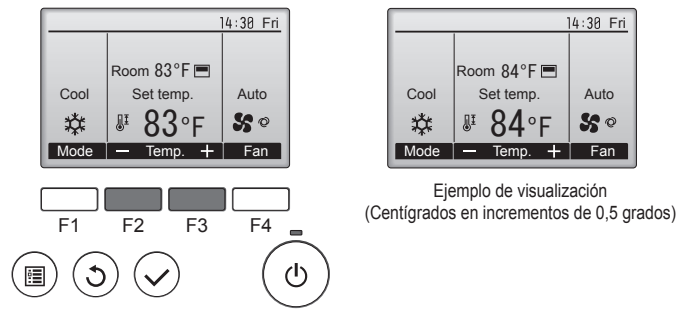

Pulse el botón [F2] para disminuir la temperatura preestablecida y pulse el botón [F3] para aumentarla.

- Consulte la tabla en esta página para ver el rango de temperatura seleccionable para los diferentes modos de funcionamiento.
- El rango de temperatura predeterminada no se puede configurar para el funcionamiento del Ventilador/Ventilación.
- La temperatura preestablecida será visualizada en Centígrados en incrementos de 0,5 o 1 grado, o en Fahrenheit, dependiendo del modelo de unidad interior y del ajuste del modo de pantalla del control remoto.

#### <Para el controlador remoto inalámbrico por infrarrojos>

- Para disminuir la temperatura de la habitación: Pulse el botón 🖸 3 para fijar la temperatura deseada. En el visor aparecerá la temperatura seleccionada.
- Para aumentar la temperatura de la habitación: Pulse el botón ( ) gara fijar la temperatura deseada. En el visor aparecerá la temperatura seleccionada

### 3.4. Aiuste de la velocidad del ventilador

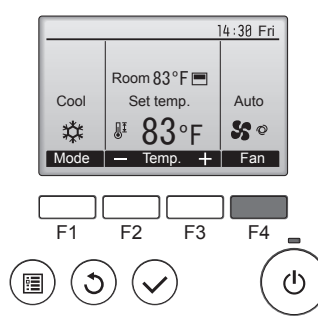

Presione el botón [F4] para ver las velocidades del ventilador en el siguiente orden.

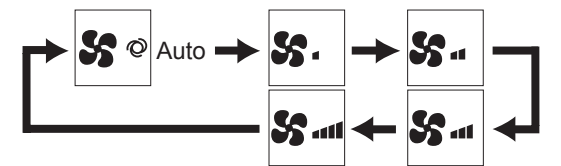

· Las velocidades de ventilador disponibles dependen de los modelos de unidades interiores conectados.

Nota:

- El número de velocidades del ventilador disponibles depende del tipo de unidad conectada. Recuerde, además, que algunas unidades no ofrecen aiuste "Automático".
- En los siguientes casos, la velocidad real del ventilador generada por la unidad diferirá de la velocidad mostrada en la pantalla del mando a distancia.
  - 1. Cuando la pantalla está en los estados "STAND BY" (RESERVA) o "DEFROST" (DESCONGELACIÓN).
  - 2. Cuando la temperatura del intercambiador de calor es baja en modo de calefacción (por ejemplo, inmediatamente después de que se active el modo de calefacción).
  - 3. En modo HEAT, cuando la temperatura ambiente de la habitación es superior al valor de configuración de la temperatura.
  - 4. Cuando la unidad esté en modo DRY.
- Ajuste automático de la velocidad del ventilador (controlador remoto inalámbrico)

El ajuste se ha de efectuar en el controlador remoto inalámbrico solo cuando el ventilador no está ajustado a la velocidad predeterminada. El ajuste no se ha de efectuar en el controlador remoto cableado cuando el ventilador está ajustado a la velocidad predeterminada.

- ① Pulse el botón SET con un obieto afilado.
- Continúe la operación cuando se apague la pantalla del controlador remoto.

MODEL SELECT parpadea y se ilumina el nº de modelo (A). 2 Pulse el botón AUTO STOP

parpadea y se ilumina el nº de ajuste B.

- (ajuste nº 01: sin ventilador en velocidad automática) ③ Pulse los botones TEMP ④ ④ para poner el nº de ajuste 02.
- (nº ajuste 02: con ventilador en velocidad automática)

Si se ha equivocado al efectuar la operación, pulse el botón ON/OFF v vuelva a empezar desde el procedimiento ②.

④ Pulse el botón SET con un objeto afilado.

MODE SELECT y el nº de modelo se iluminan durante 3 segundos y a continuación se apagan.

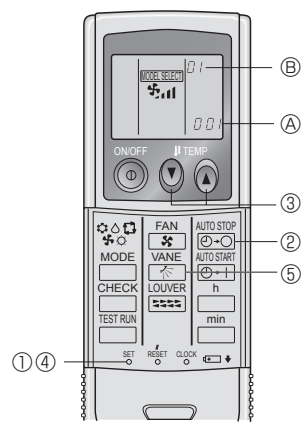

#### 3.5. Ajuste de la dirección del flujo de aire hacia arriba/abaio

1/3

#### 3.5.1 Navegación por el Menú principal <Acceder al Menú principal>

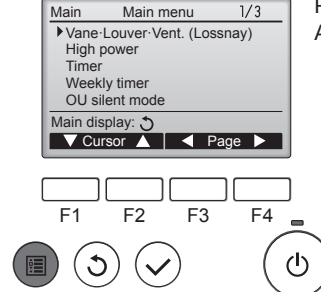

Main menu

Vane-Louver-Vent. (Lossnay)

<Selección del elemento>

High power

n display:

Main menu Vane-Louver-Vent. (Lossnay)

Main

Tim Weekly timer OU silent mode

Cursor

Main

High power Timer Weekly timer

OU silent mode

ain display: 🍮

Presione el botón [MENÚ]. Aparecerá el Menú principal.

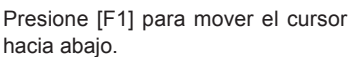

Presione [F2] para mover el cursor hacia arriba.

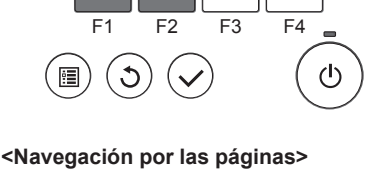

1/3-

Página Presione [F3] para ir a la página anterior.

> Presione [F4] para ir a la siguiente página.

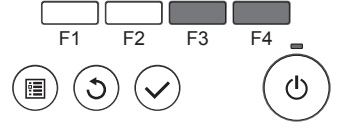

▼Cursor ▲ | ◀ Page ►

#### <Guardar la configuración>

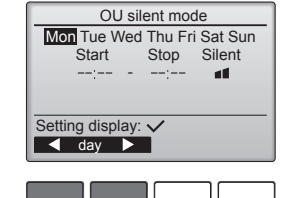

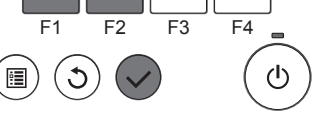

#### <Salir de la pantalla del Menú principal>

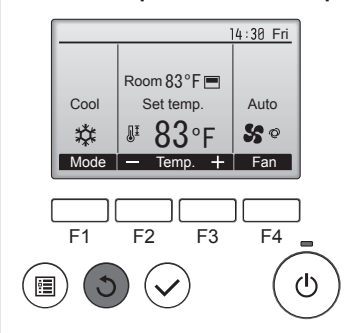

Seleccione el elementos deseado y presione el botón [ACEPTAR].

Aparecerá la pantalla para configurar el elemento seleccionado.

Presione el botón [VOLVER] para salir del Menú principal y volver a la pantalla principal.

Si no se toca ningún botón durante 10 minutos, la pantalla volverá automáticamente a la Pantalla principal. No se guardará ninguno de los cambios realizados que no se hayan guardado.

#### <Visualización de las funciones no admitidas>

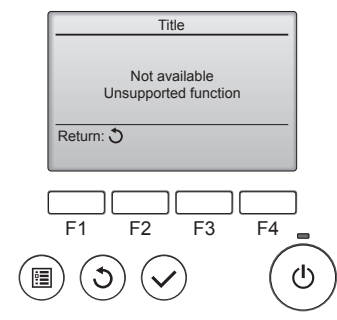

#### 3.5.2 Lama Vent. (Lossnay) <Acceder al menú>

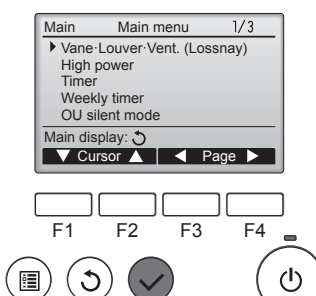

Seleccione "Vane-Louver-Vent. (Lossnay)" (Lama · Deflector · Vent. (Lossnay)) en el Menú principal (consultar la página 34), y presione el botón [ACEPTAR].

Aparecerá un mensaje a la izquier-

da si el usuario selecciona una fun-

ción no admitida por el modelo de

unidad interior correspondiente.

#### <Configuración del álabe>

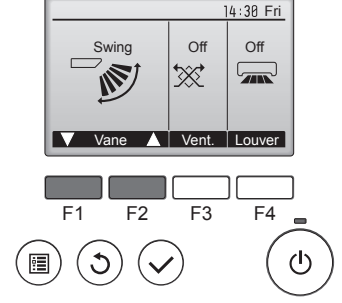

14 30 Fri

Auto

50

In .

+ Fan

Room 83°F 🔳

Set temp.

₽ 83°F

Temp.

Cool

\*

Mode —

Presione los botones [F1] o [F2] para ver las diferentes opciones de configuración del álabe: "Auto", "Step 1" (Posición 1), "Step 2" (Posición 2), "Step 3" (Posición 3), "Step 4" (Posición 4), "Step 5" (Posición 5) y "Swing" (Oscilación).

Seleccione la configuración deseada.

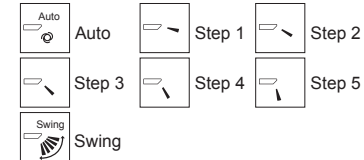

Seleccione "Swing" (Oscilación) para que los álabes se muevan hacia arriba y hacia abajo automáticamente. Cuando configure de "Step 1" (Posición 1) a "Step 5" (Posición 5), el álabe estará fijo en el ángulo seleccionado.

• 1h bajo el icono de configuración del álabe

Este icono aparece cuando el álabe está configurado entre "Step 2" (Posición 2) y "Step 5" (Posición 5) y el ventilador funciona a una velocidad entre "Mid 1" (Media 1) y "Low" (Bajo) durante el funcionamiento en frío o en seco (dependiendo del modelo). El icono desaparecerá en una hora y la configuración cambiará automáticamente.

#### <Configuración de la ventilación>

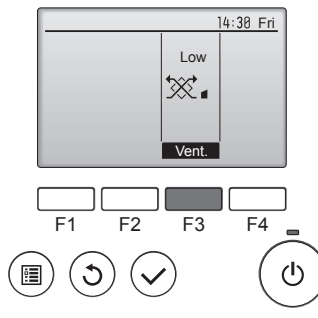

#### <Volver al Menú principal>

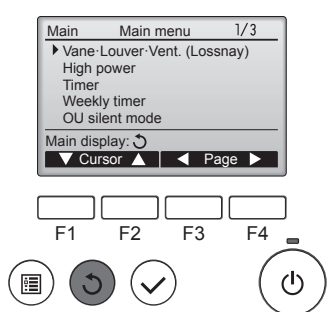

Presione el botón [F3] para pasar por las opciones de configuración de la ventilación en el siguiente orden: "Off", "Low" (Baja) y "High" (Alta).

\* Solamente se puede configurar cuando está conectada la unidad LOSSNAY.

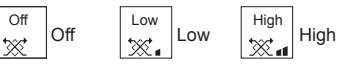

El ventilador en algunos modelos de unidades interiores puede bloquearse con ciertos modelos de unidades de ventilación.

Presione el botón [VOLVER] para volver al Menú principal.

#### <Para cambiar la dirección de circulación del aire hacia arriba/abajo> (para el controlador remoto inalámbrico por infrarrojos)

- Con la unidad en funcionamiento, pulse el botón Airflow arriba/abajo ⑤ tantas veces como sea necesario.
- Cada pulsación cambia la dirección. La dirección actual se muestra en la pantalla.

#### Nota:

- Durante la operación de oscilación, la indicación de dirección en la pantalla no cambia al mismo tiempo que los deflectores direccionales de la unidad.
- · Las direcciones disponibles dependen del tipo de unidad conectada.
- En los siguientes casos, la dirección real del aire diferirá de la dirección indicada en la pantalla del mando a distancia. 1. Cuando la pantalla está en los estados "STAND BY" (RESERVA) o "DEFROST" (DESCONGELACIÓN).
  - 2. Inmediatamente después de iniciar el modo calentador (durante la espera para la realización del cambio).
  - 3. En modo calentador, cuando la temperatura ambiente de la sala sea superior a la configuración de la temperatura.

#### <[Manual] Para cambiar la dirección del aire Derecha/Izquierda>

- El botón Louver no se puede utilizar.
- Detenga el funcionamiento de la unidad, sujete la palanca de la rejilla y ajústela en la dirección deseada.

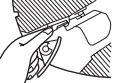

No los ajuste hacia adentro cuando la unidad esté en modo de refrigeración o secado, porque existe el riesgo de que se produzca condensación y gotee agua.

#### A Cuidado:

Para evitar caídas, mantenga un buen equilibrio a la hora de manejar la unidad.

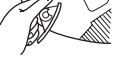

### 3.6. Temporizador

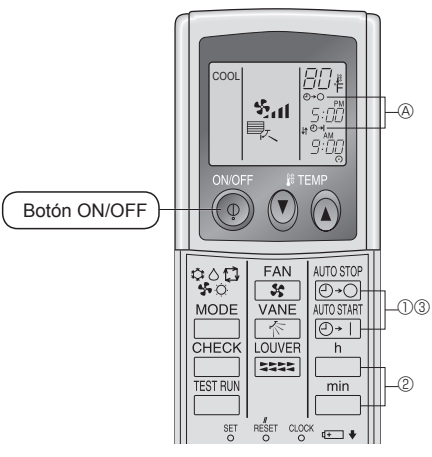

- ① Presione el botón @→○ o @→1 (TIMER SET).
- Se puede fijar la hora mientras parpadee el símbolo siguiente. • Temporizador de apagado: Parpadea ⓐ ⊕+O.

  - Temporizador de encendido: Parpadea O+I. O Use los botones  $\overset{h}{\bigsqcup}$  y  $\overset{min}{\bigsqcup}$  para fijar la hora deseada.
  - ③ Cancelación del temporizador.

Para cancelar el temporizador de apagado, presione el botón 0.0 Para cancelar el temporizador de encendido, presione el botón (O+1).

- · Es posible combinar el temporizador de encendido con el de apagado.
- Al presionar el botón ON/OFF del mando a distancia durante el modo de temporizador para parar la unidad se cancelarán los temporizadores.
- Si no ha ajustado la hora actual, no podrá utilizar la función del temporizador.

#### 3.7. Ventilación

Para la combinación LOSSNAY

- Están disponibles los siguientes 2 modelos de funcionamiento.
- Funcionamiento del ventilador y de la unidad interior simultáneamente.
- Funcionamiento independiente del ventilador.

#### Nota:

- En las configuraciones de algunos modelos, la unidad interior puede activarse incluso aunque el ventilador se haya configurado para funcionar de forma independiente.
- Nota: (para el controlador remoto inalámbrico por infrarrojos y el termostato de radiofrecuencia)
- El funcionamiento independiente del ventilador no está disponible.
- No aparece ninguna indicación en el controlador remoto.

### 4. Funcionamiento de emergencia del controlador remoto inalámbrico por infrarrojos

#### (Para PKA-A·KA7)

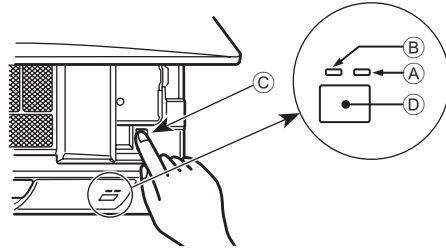

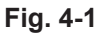

#### (Para PCA-A·KA7)

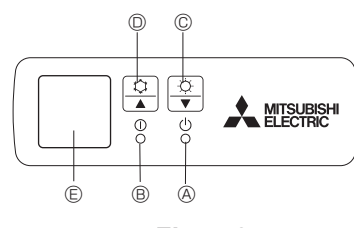

Fig. 4-2

#### Si no se puede utilizar el controlador remoto inalámbrico por infrarrojos

Si se estropea el controlador remoto inalámbrico por infrarrojos o se agotan sus pilas, se puede efectuar un accionamiento de emergencia mediante los botones destinados a este fin.

#### [Fig. 4-1]

- Luz DEFROST/STAND BY (DESCONGELACIÓN/RESERVA) (Naranja)
- B Luz de funcionamiento (Verde)
- © Interruptor de funcionamiento de emergencia (calefacción/refrigeración)
- Receptor
   Receptor
- Cada vez que se pulsa el interruptor de funcionamiento de emergencia, se cambia de modo de funcionamiento.
- Compruebe "COOL/HEAT" con la pantalla del monitor de funcionamiento. (La pantalla aparecerá de color naranja durante 5 segundos tras el accionamiento del interruptor.)

- [Fig. 4-2]
- Luz DEFROST/STAND BY (DESCONGELACIÓN/RESERVA)
- <sup>®</sup> Luz de funcionamiento
- © Interruptor de funcionamiento de emergencia (calefacción)
- Interruptor de funcionamiento de emergencia (refrigeración)
- © Receptor
- Inicio del funcionamiento
- Para poner en funcionamiento el modo de enfriamiento, mantenga apretado el botón O durante más de 2 segundos.
- Para poner en funcionamiento el modo de calefacción, mantenga apretado el botón  $\odot$   $\odot$  durante más de 2 segundos.
- Parada del funcionamiento
- Para detener el funcionamiento, pulse el botón  $\doteqdot @$  o el botón  $\doteqdot @$  durante más de 2 segundos.

[Modelos con combinación de refrigeración y calefacción]

► Refrigeración ► Calefacción ► Parada

#### [Modelos con sólo refrigeración]

► Refrigeración ► Parada

#### Pantalla del monitor de funcionamiento

|      | VERDE | NARANJA |                                                                                   |
|------|-------|---------|-----------------------------------------------------------------------------------|
| STOP | 0     | 0       | La pantalla aparecerá en naranja durante                                          |
| COOL | ٠     | 0       | 5 segundos después de accionar el<br>interruptor como se indica a la izquierda, y |
| HEAT | ٠     | ٠       | luego volverá a aparecer la pantalla normal.                                      |

○ Apagado ● Encendido

\* Los detalles de funcionamiento en el momento del funcionamiento de emergencia aparecen a continuación.

Tenga en cuenta que, en los primeros 30 minutos aproximadamente, el ajuste de temperatura no funcionará y la unidad estará en funcionamiento continuo con el ventilador a velocidad alta.

| Modo de funcionamiento           | COOL         | HEAT         |
|----------------------------------|--------------|--------------|
| Temperatura ajustada             | 24°C, 75°F   | 24°C, 75°F   |
| Velocidad del ventilador         | Alta         | Alta         |
| Dirección arriba/abajo del flujo | "Step 1"     | "Step 5"     |
| de aire                          | (Posición 1) | (Posición 5) |

### 5. Mantenimiento y limpieza

#### Información Filtros

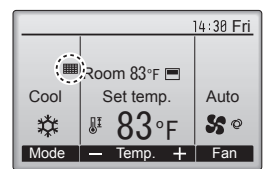

aparecerá en la pantalla principal en modo Completo cuando llegue el momento de limpiar los filtros.

Limpie, lave o cambie los filtros cuando aparezca esta señal. Consulte el Manual de instalación de la unidad interior para obtener más detalles.

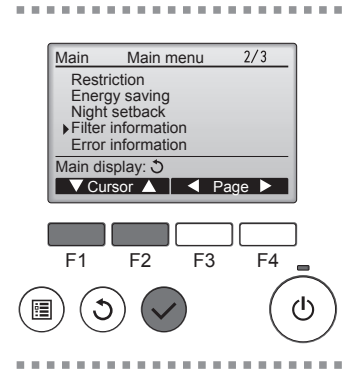

Seleccione "Filter information" (Información Filtros) en el Menú principal (consulte la página 34) y presione el botón [ACEPTAR].

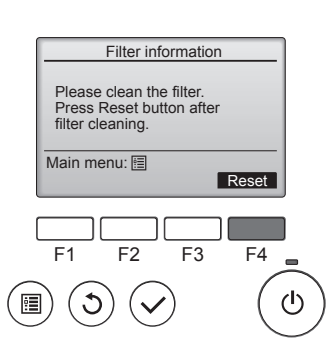

Presione el botón [F4] para restaurar la señal de filtro.

Consulte el manual de Instrucciones de la unidad interior para ver cómo se limpia el filtro.

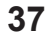

### 5. Mantenimiento y limpieza

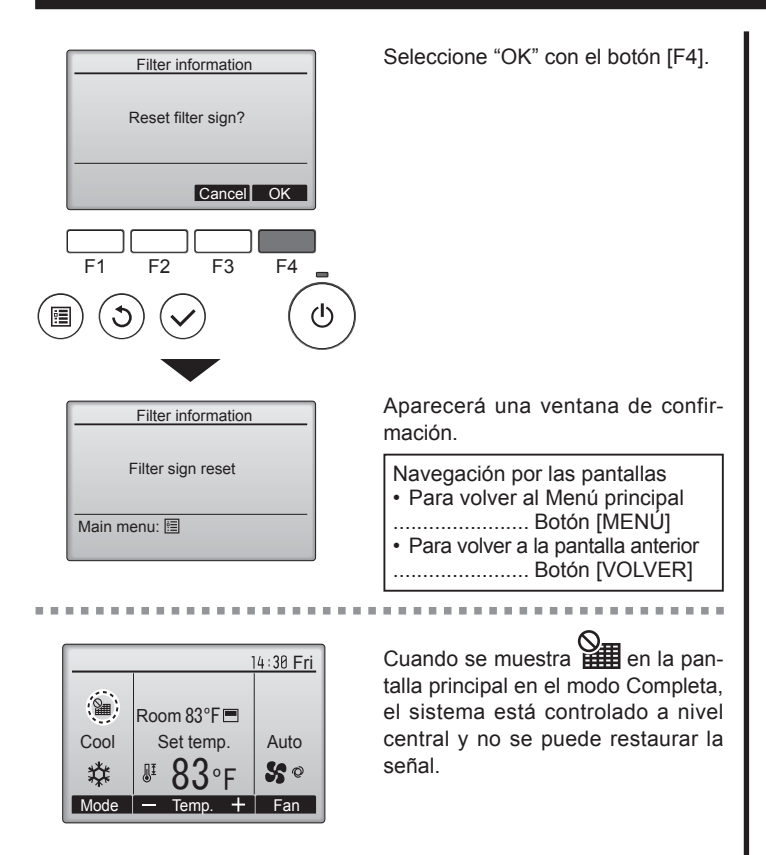

Si hay dos o más unidades interiores conectadas, el momento de cambiar el filtro para cada unidad puede ser diferente, dependiendo del tipo de filtro.

Aparecerá el icono **termin** cuando haya que limpiar el filtro en la unidad principal. Cuando se restaura la señal del filtro, se restaurará el tiempo de funcionamiento acumulativo de todas las unidades.

El icono **está programado para aparecer tras un determinado periodo** de funcionamiento, partiendo de la base que las unidades interiores están ubicadas en un espacio con calidad de aire normal.Dependiendo de la calidad del aire, puede que haya que cambiar el filtro con más frecuencia.

- El tiempo acumulativo en el cual hay que cambiar el filtro depende del modelo.
- · Esta indicación no está disponible para el controlador remoto inalámbrico.

#### Limpieza de los filtros

- Limpie los filtros con ayuda de una aspiradora. Si no tiene aspiradora, golpee suavemente los filtros contra un objeto sólido para desprender el polvo y la suciedad.
- Si los filtros están especialmente sucios, lávelos con agua tibia. Tenga cuidado de aclarar bien cualquier resto de detergente y deje que los filtros se sequen completamente antes de volver a ponerlos en la unidad.

#### <sup>▲</sup> Cuidado:

- No seque los filtros colocándolos al sol o con una fuente de calor como el de una estufa eléctrica; podrían deformarse.
- No lave los filtros en agua caliente (más de 50 °C, 122 °F) ya que se deformarían.
- Cerciórese de que los filtros están siempre instalados. El funcionamiento de la unidad sin filtros puede provocar un mal funcionamiento.

#### **Cuidado:**

- Antes de empezar la limpieza, apague la fuente de alimentación.
- Las unidades interiores están equipadas con un filtro que elimina el polvo del aire aspirado. Limpie el filtro usando los métodos indicados en las ilustraciones siguientes.

#### ► Retirada del filtro

Cuidado:

- Al retirar el filtro, tenga cuidado de protegerse los ojos del polvo. Asimismo, si para hacerlo tiene que subirse a un taburete, tenga cuidado de no caerse.
- Una vez retirado el filtro, no toque las partes metálicas que hay en la unidad interior, ya que puede causarle heridas.

#### PKA-A·KA7

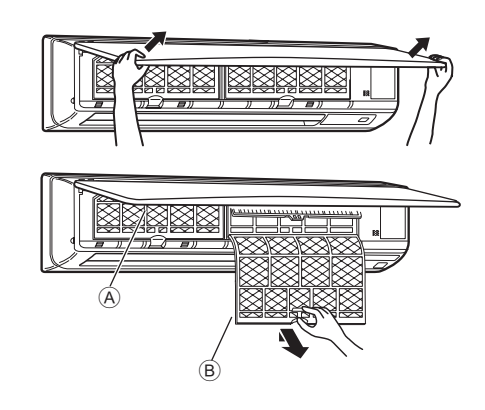

- ① Con ambas manos, tire hacia afuera de las esquinas inferiores de la rejilla de entrada para abrirla y levante el filtro hasta que encaje en la posición de tope.
- ② Sujete los tiradores del filtro, tire del filtro hacia arriba y extráigalo hacia abajo.

(Ubicado en dos lugares: a la izquierda y a la derecha.)

A Rejilla frontal

B Filtro

#### PCA-A·KA7

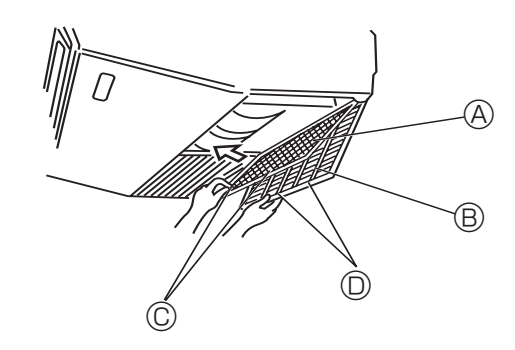

- ① Abra la rejilla de admisión.
- Sujete la perilla del filtro y luego tire del filtro hacia arriba en la dirección de la flecha. Al colocar el filtro después de la limpieza, asegúrese de introducir el filtro lo suficiente hasta que encaje en el tope. A

| Filtro <sup>®</sup> Rejilla de | admisión © Perilla | Tope |
|--------------------------------|--------------------|------|
|--------------------------------|--------------------|------|

### 6. Localización de fallos

|                                                                                                    | 1                                                                                                    |
|----------------------------------------------------------------------------------------------------|----------------------------------------------------------------------------------------------------|
| ¿Problemas?                                                                                                    | Aquí tiene la solución. (La unidad funciona normalmente).                                                                                                    |
| El acondicionador de aire no calienta o refrigera bien.                                                                                                 | <ul> <li>Limpie el filtro (el flujo de aire se reduce cuando el filtro está sucio o atascado).</li> <li>Compruebe el ajuste de temperatura y modifique la temperatura ajustada.</li> <li>Asegúrese de que hay espacio suficiente alrededor de la unidad exterior.<br/>¿Está bloqueada la entrada o la salida de aire de la unidad interior?</li> </ul>                                                                                                    |
| Cuando comienza el modo de calefacción, al principio no sale aire<br>caliente de la unidad interior.                                                    | <ul> <li>¿Ha dejado abierta una puerta o ventana?</li> <li>El aire caliente no empieza a salir hasta que la unidad interior se ha calentado lo suficiente.</li> </ul>                                                                                                    |
| Durante el modo de calor, el acondicionador de aire se detiene antes de alcanzar la temperatura ajustada para la habitación.                            | Cuando la temperatura exterior es baja y la humedad es alta, puede<br>formarse escarcha en la unidad exterior. Si esto sucede, la unidad<br>exterior iniciará la operación de descongelación. Una vez transcurridos<br>unos 10 minutos, se reanudará el funcionamiento normal.                                                                                                    |
| La dirección arriba/abajo del flujo de aire cambia durante el<br>funcionamiento o no es posible cambiar la dirección del flujo de aire.                 | <ul> <li>Durante el modo de frío, los deflectores se mueven automáticamente a<br/>la posición horizontal (inferior) tras 1 hora cuando se ha seleccionado<br/>la dirección de flujo de aire inferior (horizontal). De esta forma se evita<br/>que se acumule agua y caiga desde los deflectores.</li> <li>Durante el modo de calor, los deflectores se mueven automáticamente<br/>a la posición de flujo de aire horizontal si la temperatura del flujo de<br/>aire es baja o durante el modo de descongelación.</li> </ul>                                                                                                    |
| Cuando cambia la dirección arriba/abajo del flujo de aire, los deflectores siempre se mueven arriba y abajo antes de detenerse en la posición ajustada. | Cuando cambia la dirección arriba/abajo del flujo de aire, los deflectores<br>se mueven a la posición ajustada tras haber detectado la posición base.                                                                                                    |
| Se oye un sonido de agua fluyendo o, en ocasiones, una especie de silbido.                                                                              | Estos sonidos se pueden oír cuando el refrigerante fluye por el<br>acondicionador de aire o cuando cambia el flujo del refrigerante.                                                                                                    |
| Se oye un traqueteo o un chirrido.                                                                                                    | Estos ruidos se oyen cuando las piezas rozan entre sí debido a la expansión y contracción provocadas por los cambios de temperatura.                                                                                                    |
| Hay un olor desagradable en la sala.                                                                                                    | La unidad interior recoge aire que contiene gases producidos por<br>las paredes, moquetas y muebles, así como olores atrapados en las<br>ropas y después lo devuelve a la sala.                                                                                                    |
| La unidad interior expulsa un vaho o humo blanco.                                                                                                    | <ul> <li>Si la temperatura y la humedad de la unidad interior son altas, esto puede suceder inmediatamente tras encender el acondicionador de aire.</li> <li>Durante el modo de descongelación, el aire frío puede salir hacia abajo con la apariencia de vaho.</li> </ul>                                                                                                    |
| La unidad exterior expulsa agua o vapor.                                                                                                    | <ul> <li>Durante el modo de frío, puede acumularse agua y gotear de las tuberías y juntas de refrigeración.</li> <li>Durante el modo de calor, puede acumularse agua y gotear del intercambiador de calor.</li> <li>Durante el modo de descongelación, el agua del intercambiador de calor se evapora, por lo que se emite vapor de agua.</li> </ul>                                                                                                    |
| " <sup>®</sup> U " aparece en la pantalla del controlador remoto cableado. (*1)                                                                         | Durante el control central, " On aparece en la pantalla del<br>controlador remoto cableado y no se puede iniciar ni detener el<br>funcionamiento del acondicionador de aire utilizando el controlador<br>remoto cableado.                                                                                                    |
| Al reiniciar el acondicionador de aire poco después de apagarlo, no funciona al pulsar el botón ON/OFF (ENCENDIDO/APAGADO).                             | <ul> <li>Espere unos tres minutos.</li> <li>(El funcionamiento se ha detenido para proteger el acondicionador de aire).</li> </ul>                                                                                                    |
| El acondicionador de aire funciona sin haber pulsado el botón ON/OFF<br>(ENCENDIDO/APAGADO). (*1)                                                       | <ul> <li>¿Está ajustado el temporizador de encendido?<br/>Pulse el botón ON/OFF (ENCENDIDO/APAGADO) para detener el funcionamiento.</li> <li>¿El acondicionador de aire está conectado a un controlador remoto cableado central?<br/>Consulte a la persona encargada de controlar el acondicionador de aire.</li> <li>¿Aparece " &gt; " en la pantalla del controlador remoto cableado?<br/>Consulte a la persona encargada de controlar el acondicionador de aire.</li> <li>¿Aparece " &gt; " en la pantalla del controlador remoto cableado?<br/>Consulte a la persona encargada de controlar el acondicionador de aire.</li> <li>¿Se ha ajustado la función de auto-recuperación para caídas de tensión?<br/>Pulse el botón ON/OFF (ENCENDIDO/APAGADO) para detener el funcionamiento.</li> </ul> |
| El acondicionador de aire se detiene sin haber pulsado el botón ON/OFF<br>(ENCENDIDO/APAGADO). (*1)                                                     | <ul> <li>¿Está ajustado el temporizador de apagado?<br/>Pulse el botón ON/OFF (ENCENDIDO/APAGADO) para reiniciar el funcionamiento.</li> <li>¿El acondicionador de aire está conectado a un controlador remoto cableado central?<br/>Consulte a la persona encargada de controlar el acondicionador de aire.</li> <li>¿Aparece "On" en la pantalla del controlador remoto cableado?<br/>Consulte a la persona encargada de controlar el acondicionador de aire.</li> </ul>                                                                                                    |
| No es posible establecer el funcionamiento del temporizador del controlador remoto cableado. (*1)                                                       | <ul> <li>¿Los ajustes del temporizador no son válidos?</li> <li>Si es posible establecer el temporizador, en la pantalla del controlador</li> </ul>                                                                                                    |
| En la pantalla del controlador remoto cableado aparecerá "PLEASE                                                                                        | remoto cableado aparecerá 같 o ♥.<br>■ Se han realizado los ajustes iniciales. Espere unos 3 minutos.                                                                                                    |
| VALL <sup>*</sup> . (*1)<br>En la pantalla del controlador remoto aparece un código de error.                                                           | <ul> <li>Los dispositivos de protección se han activado para proteger el acondicionador de aire.</li> <li>No intente reparar el equipo usted mismo.<br/>Apague inmediatamente el acondicionador de aire y póngase en contacto con su distribuidor. Asegúrese de indicar al distribuidor el nombre del modelo y la información que aparecía en la pantalla del controlador remoto.</li> </ul>                                                                                                    |

### 6. Localización de fallos

| ¿Problemas?                                                                                                    |                                                                                                    | Aquí tiene                                                                                                    | e la solución. (La u                                      | nidad funciona noi                                              | rmalmente).                             |
|----------------------------------------------------------------------------------------------------|----------------------------------------------------------------------------------------------------|----------------------------------------------------------------------------------------------------|-----------------------------------------------------------|-----------------------------------------------------------------|-----------------------------------------|
| Se oye un ruido de drenaje de agua o rotación de motor.                                                                                                    |                                                                                                    | Cuando se detiene el funcionamiento de refrigeración, la bomba de<br>drenaje se activa y luego se detiene. Espere unos 3 minutos. |                                                           |                                                                 |                                         |
| Cuando comienza el modo de deshumidificación, la temperatura establecida cambia.                                                                                                    | Cuando comienza el modo de deshumidificación, la temperatura cambia automáticamente a la temperatura óptima inicialmente establecida.                                                                                                    |                                                                                                    |                                                           | a temperatura<br>nicialmente                                    |                                         |
| El ruido es mayor de lo indicado en las especificaciones.                                                                                                    | El nivel de ruido del funcionamiento interior depende de la acústic<br>de la sala en cuestión tal y como se indica en la siguiente tabla, pu<br>que puede ser superior a los valores de las especificaciones, que<br>midieron en salas sin eco.                                                                                                    |                                                                                                    |                                                           | le de la acústica<br>juiente tabla, por lo<br>icaciones, que se |                                         |
|                                                                                                    |                                                                                                    |                                                                                                    | Salas de alta<br>absorbencia del sonido                   | Salas normales                                                  | Salas de baja<br>absorbencia del sonido |
|                                                                                                    |                                                                                                    | Ejemplos de<br>lugares                                                                                                    | Estudio de<br>radiotransmisión,<br>salas de mezclas, etc. | Sala de<br>recepción, hall<br>de un hotel, etc.                 | Oficina,<br>habitación de<br>hotel      |
|                                                                                                    |                                                                                                    | Niveles de ruido                                                                                                    | 3 a 7 dB                                                  | 6 a 10 dB                                                       | 9 a 13 dB                               |
| En la pantalla del controlador remoto inalámbrico por infrarrojos no<br>aparece nada, la pantalla está débil o no se reciben señales de la<br>unidad interior a menos que el controlador remoto inalámbrico por<br>infrarrojos esté cerca. (*2) | <ul> <li>Las pilas apenas tienen carga.</li> <li>Sustitúyalas y pulse el botón Reset (Restablecimiento).</li> <li>Si la situación no cambia al sustituir las pilas, asegúrese de que estár colocadas con la polaridad correcta (+, -).</li> </ul>                                                                                                    |                                                                                                    |                                                           | nto).<br>úrese de que están                                     |                                         |
| La luz de funcionamiento cerca del receptor del controlador remoto<br>inalámbrico por infrarrojos de la unidad interior está parpadeando. (*2)                                                                                                  | <ul> <li>Colocadas con la polaridad correcta (+, -).</li> <li>La función de autodiagnóstico se ha activado para proteger el acondicionador de aire.</li> <li>No intente reparar el equipo usted mismo.</li> <li>Apague inmediatamente el acondicionador de aire y póngase en contacto con su distribuidor. Asegúrese de indicar al distribuidor el nombre del modelo.</li> </ul> |                                                                                                    |                                                           | proteger el<br>y póngase en<br>al distribuidor el               |                                         |

\*1: Sólo para el controlador remoto cableado.

\*2: Sólo para el controlador remoto inalámbrico por infrarrojos.

# 7. Especificaciones

| Modelo                                                       | o PKA-A24KA7PKA |                        |       | PKA-       | A30KA7       |      | PKA-A36KA7       |
|--------------------------------------------------------------|-----------------|------------------------|-------|------------|--------------|------|------------------|
| Alimentación (Fase, Voltaje <v>/Frecuence</v>                | ;ia <hz>)</hz>  |                        |       | Monofase   | 208/230, 60  |      |                  |
| Entrada nominal (sólo en la unidad interior)                 | <kw></kw>       | 0,05                   |       | C          | ,05          |      | 0,08             |
| Corriente nominal (sólo en la unidad interio                 | or) <a></a>     | 0,36                   |       | C          | ,36          |      | 0,57             |
| CALEFACTOR                                                   | <kw></kw>       | -                      |       |            | -            |      | -                |
| Dimensión (altura)                                           | <inch></inch>   |                        |       | 14         | -3/8         |      |                  |
| Dimensión (ancho)                                            | <inch></inch>   |                        |       | 46         | -1/16        |      |                  |
| Dimensión (profundidad)                                      | <inch></inch>   |                        |       | 11         | -5/8         |      |                  |
| Régimen de flujo de aire del ventilador<br>(bajo-Media-alto) | <cfm></cfm>     | 635-705-775 705-810-92 |       |            | 705-810-920  |      |                  |
| Nivel de ruido (bajo-Media-alto)                             | <db></db>       | > 39-42-45 41-45-49    |       |            | 41-45-49     |      |                  |
| Peso neto                                                    | <lbs></lbs>     | us> 46                 |       |            |              |      |                  |
|                                                              |                 |                        | 1     |            |              |      |                  |
| Modelo                                                       |                 | PCA-A24KA7             | PCA   | A-A30KA7   | PCA-A36K     | A7   | PCA-A42KA7       |
| Alimentación (Fase, Voltaje <v>/Frecuenc</v>                 | ia <hz>)</hz>   |                        |       | Monofase 2 | 208/230, 60  |      |                  |
| Motor del ventilador                                         | <fla></fla>     | 0,                     | 54    |            |              | 0,   | 97               |
| MCA                                                          | <a></a>         |                        | 1     |            | 2            |      | 2                |
| MOCP                                                         | <a></a>         |                        |       | 1          | 5            |      |                  |
| Dimensión (altura)                                           | <inch></inch>   |                        |       | 9-1        | 1/6          |      |                  |
| Dimensión (ancho)                                            | <inch></inch>   | 50-                    | 3/8   |            |              | 6    | 3                |
| Dimensión (profundidad)                                      | <inch></inch>   | 26-3/4                 |       |            |              |      |                  |
|                                                              | DRY <cfm></cfm> | 530-565-600-670        | 565-6 | 00-635-705 | 775-850-920- | -990 | 810-885-955-1025 |
| Fiujo de aire(Bajo-Media 2-Media 1-Alto)                     | WET <cfm></cfm> | 495-530-565-635        | 530-5 | 65-600-670 | 705-775-850- | -920 | 740-810-885-955  |
| Nivel de ruido (Bajo-Media 2-Media 1-Alto                    | ) <db></db>     | 33-35-37-40            | 35-   | 37-39-41   | 37-39-41-4   | 13   | 39-41-43-45      |
| Peso neto                                                    | <lbs></lbs>     | 7                      | 1     |            | 79           |      | 86               |

This product is designed and intended for use in the residential, commercial and light-industrial environment.

Please be sure to put the contact address/telephone number on this manual before handing it to the customer.

#### MITSUBISHI ELECTRIC CORPORATION HEAD OFFICE: TOKYO BUILDING, 2-7-3, MARUNOUCHI, CHIYODA-KU, TOKYO 100-8310, JAPAN

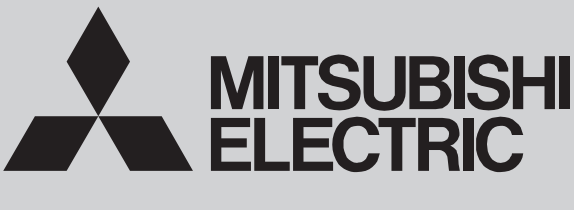

SPLIT-SYSTEM HEAT PUMP

October 2016 **No. OCH639** 

# SERVICE MANUAL

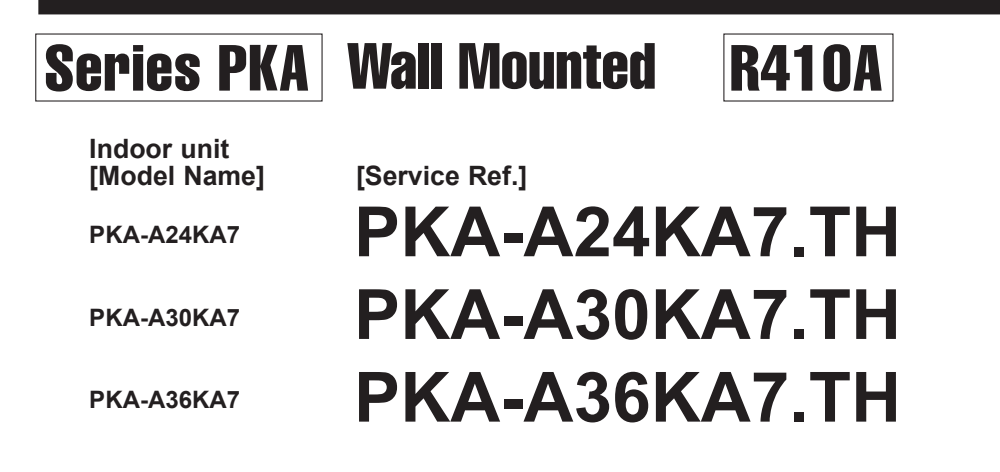

| Notes:  |  |
|---------|--|
| 140100. |  |

- This manual describes service data of the indoor units only.
- RoHS compliant products have <G> mark on the spec name plate.

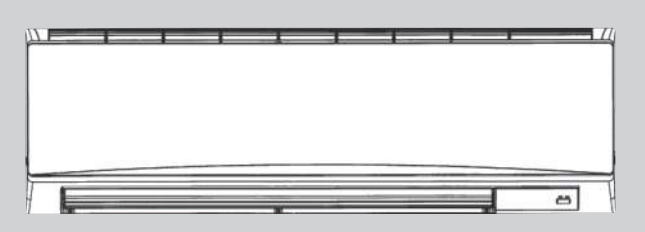

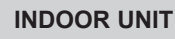

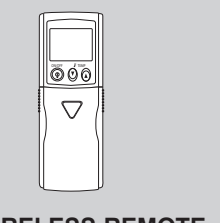

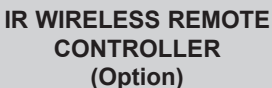

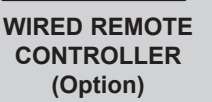

ତ

(B) (I)

| . REF | FERENCE MANU  | JAL     |      | 2  |
|-------|---------------|---------|------|----|
| . SAF | FETY PRECAUT  | ION     |      | 3  |
| . PAF | RTS NAMES ANI | D FUNCT | IONS | 5  |
| SPE   | ECIFICATIONS  |         |      | 10 |
| . NO  | SE CRITERION  | CURVES  |      | 11 |
| OU.   |               | IENSION | s    |    |

CONTENTS

1

2

3

4

5

6

- 7. WIRING DIAGRAM ......13 8. REFRIGERANT SYSTEM DIAGRAM ......14
- - PARTS CATALOG (OCB639)

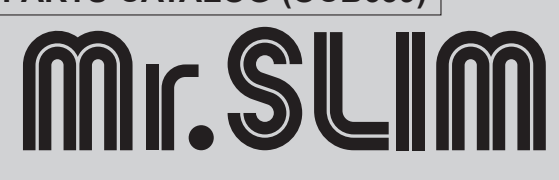

### OUTDOOR UNIT SERVICE MANUAL

1

| Model Name                                                           | Service Ref.                                                         | Service Manual No. |
|----------------------------------------------------------------------|----------------------------------------------------------------------|--------------------|
| PUZ-A24/30NHA7<br>PUZ-A36NKA7<br>PUZ-A24/30NHA7-BS<br>PUZ-A36NKA7-BS | PUZ-A24/30NHA7<br>PUZ-A36NKA7<br>PUZ-A24/30NHA7-BS<br>PUZ-A36NKA7-BS | OCH636             |
| PUY-A24/30NHA7<br>PUY-A36NKA7<br>PUY-A24/30NHA7-BS<br>PUY-A36NKA7-BS | PUY-A24/30NHA7<br>PUY-A36NKA7<br>PUY-A24/30NHA7-BS<br>PUY-A36NKA7-BS | OCB636             |
| PUZ-HA30/36NHA5                                                      | PUZ-HA30/36NHA5                                                      | OCH607/OCB607      |

#### Remote controller (Optional parts)

| Wired remote controller | IR wireless remote controller |
|-------------------------|-------------------------------|
|                         |                               |

# SAFETY PRECAUTION

### 2-1. ALWAYS OBSERVE FOR SAFETY

Before obtaining access to terminal, all supply circuits must be disconnected.

### 2-2. CAUTIONS RELATED TO NEW REFRIGERANT

Cautions for units utilising refrigerant R410A

#### Use new refrigerant pipes.

Make sure that the inside and outside of refrigerant piping is clean and it has no contaminants such as sulfur, oxides, dirt, shaving particles, etc, which are hazards to refrigerant cycle. In addition, use pipes with specified thickness.

Contamination inside refrigerant piping can cause deterioration of refrigerant oil, etc.

#### Store the piping indoors, and both ends of the piping sealed until just before brazing. (Leave elbow joints, etc. in their packaging.)

If dirt, dust or moisture enters into refrigerant cycle, that can cause deterioration of refrigerant oil or malfunction of compressor.

#### The refrigerant oil applied to flare and flange connections must be ester oil, ether oil or alkylbenzene oil in a small amount.

If large amount of mineral oil enters, that can cause deterioration of refrigerant oil, etc.

# Charge refrigerant from liquid phase of gas cylinder.

If the refrigerant is charged from gas phase, composition change may occur in refrigerant and the efficiency will be lowered.

#### Do not use refrigerant other than R410A.

If other refrigerant (R22, etc.) is used, chlorine in refrigerant can cause deterioration of refrigerant oil, etc.

# Use a vacuum pump with a reverse flow check valve.

Vacuum pump oil may flow back into refrigerant cycle and that can cause deterioration of refrigerant oil, etc.

# Use the following tools specifically designed for use with R410A refrigerant.

The following tools are necessary to use R410A refrigerant.

| Tools for R410A   |                        |
|-------------------|------------------------|
| Gauge manifold    | Flare tool             |
| Charge hose       | Size adjustment gauge  |
| Gas leak detector | Vacuum pump adaptor    |
| Torque wrench     | Electronic refrigerant |
|                   | charging scale         |

#### Handle tools with care.

If dirt, dust or moisture enters into refrigerant cycle, that can cause deterioration of refrigerant oil or malfunction of compressor.

#### Do not use a charging cylinder.

If a charging cylinder is used, the composition of refrigerant will change and the efficiency will be lowered.

Ventilate the room if refrigerant leaks during operation. If refrigerant comes into contact with a flame, poisonous gases will be released.

#### Use the specified refrigerant only.

Never use any refrigerant other than that specified. Doing so may cause a burst, an explosion, or fire when the unit is being used, serviced, or disposed of. Correct refrigerant is specified in the manuals and on the spec labels provided with our products. We will not be held responsible for mechanical failure, system malfunction, unit breakdown or accidents caused by failure to follow the instructions.
#### [1] Cautions for service

- (1) Perform service after recovering the refrigerant left in unit completely.
- (2) Do not release refrigerant in the air.
- (3) After completing service, charge the cycle with specified amount of refrigerant.
- (4) If moisture or foreign matter might have entered the refrigerant piping during service, ensure to remove them.

#### [2] Additional refrigerant charge

When charging directly from cylinder

- (1) Check that cylinder for R410A on the market is a syphon type.
- (2) Charging should be performed with the cylinder of syphon stood vertically. (Refrigerant is charged from liquid phase.)

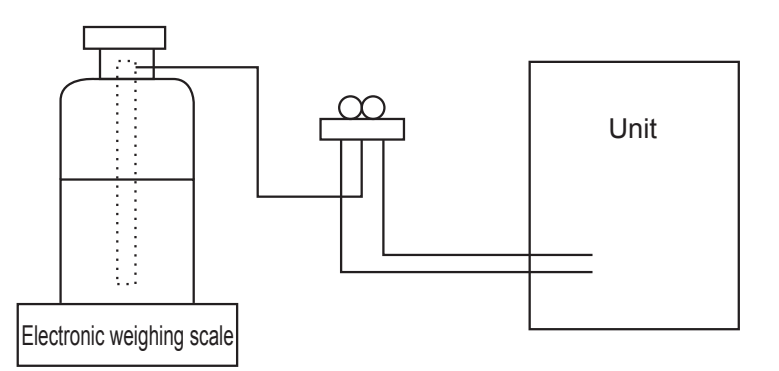

#### [3] Service tools

Use the below service tools as exclusive tools for R410A refrigerant.

| No. | Tool name                      | Specifications                                                      |
|-----|--------------------------------|---------------------------------------------------------------------|
| 1   | Gauge manifold                 | · Only for R410A                                                    |
|     |                                | · Use the existing fitting specifications. (UNF1/2)                 |
|     |                                | · Use high-tension side pressure of 768.7 PSIG [5.3 MPa.G] or over. |
| 2   | Charge hose                    | · Only for R410A                                                    |
|     |                                | · Use pressure performance of 738.2 PSIG [5.09MPa.G] or over.       |
| 3   | Electronic scale               | —                                                                   |
| (4) | Gas leak detector              | · Use the detector for R134a, R407C or R410A.                       |
| 5   | Adaptor for reverse flow check | · Attach on vacuum pump.                                            |
| 6   | Refrigerant charge base        | —                                                                   |
| 7   | Refrigerant cylinder           | · Only for R410A · Top of cylinder (Pink)                           |
|     |                                | · Cylinder with syphon                                              |
| 8   | Refrigerant recovery equipment | _                                                                   |

### PARTS NAMES AND FUNCTIONS

#### 3-1. Indoor unit

3

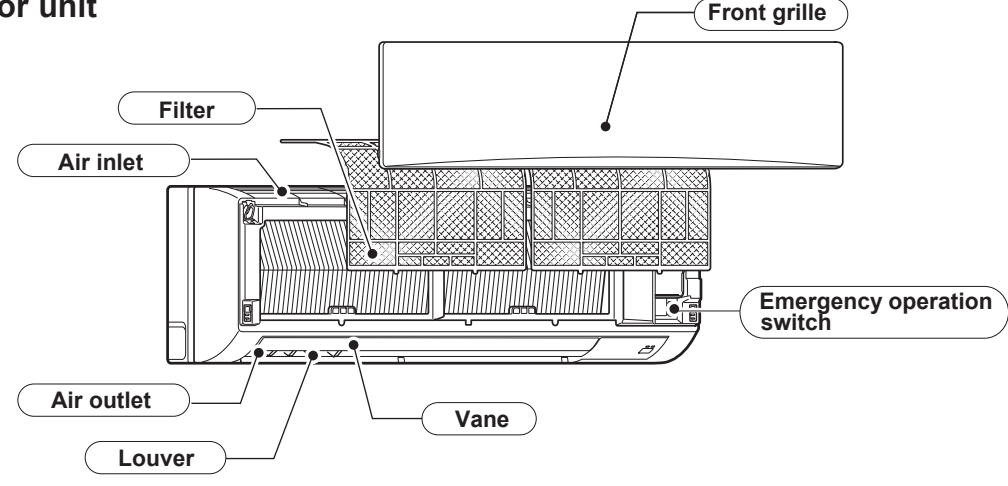

#### 3-2. Wired remote controller (Option)

#### Controller interface

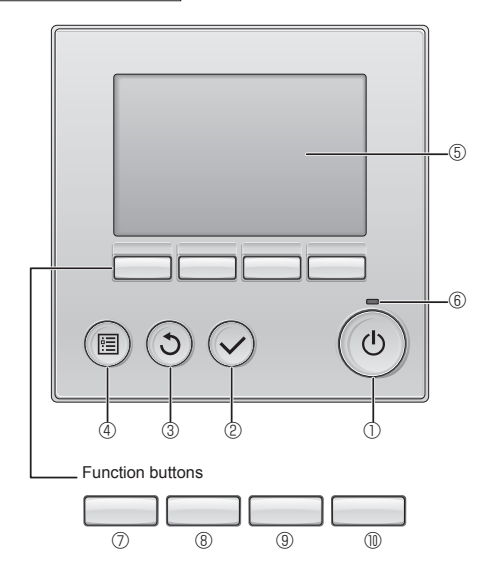

#### ① [ON/OFF] button

Press to turn ON/OFF the indoor unit.

#### ② [SELECT] button

Press to save the setting.

#### ③ [RETURN] button

Press to return to the previous screen.

#### ④ [MENU] button

Press to bring up the Main menu.

#### 5 Backlit LCD

Operation settings will appear.

When the backlight is off, pressing any button turns the backlight on and it will stay lit for a certain period of time depending on the screen.

When the backlight is off, pressing any button turns the backlight on and does not perform its function. (except for the [ON/OFF] button) The functions of the function buttons change depending on the screen.

Refer to the button function guide that appears at the bottom of the LCD for the functions they serve on a given screen.

When the system is centrally controlled, the button function guide that corresponds to the locked button will not appear.

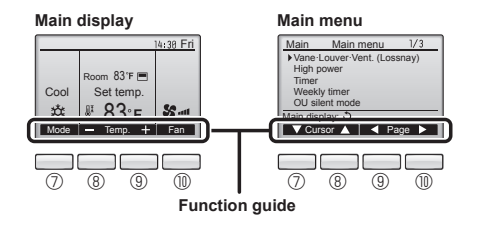

#### 6 ON/OFF lamp

This lamp lights up in green while the unit is in operation. It blinks while the remote controller is starting up or when there is an error.

#### ⑦ Function button [F1]

Main display: Press to change the operation mode. Main menu: Press to move the cursor down.

#### 8 Function button [F2]

Main display: Press to decrease temperature. Main menu: Press to move the cursor up.

#### 9 Function button [F3]

Main display: Press to increase temperature. Main menu: Press to go to the previous page.

#### I Function button [F4]

Main display: Press to change the fan speed. Main menu: Press to go to the next page.

#### Display

The main display can be displayed in 2 different modes: "Full" and "Basic". The initial setting is "Full". To switch to the "Basic" mode, change the setting on the Main display setting. (Refer to operation manual included with remote controller.)

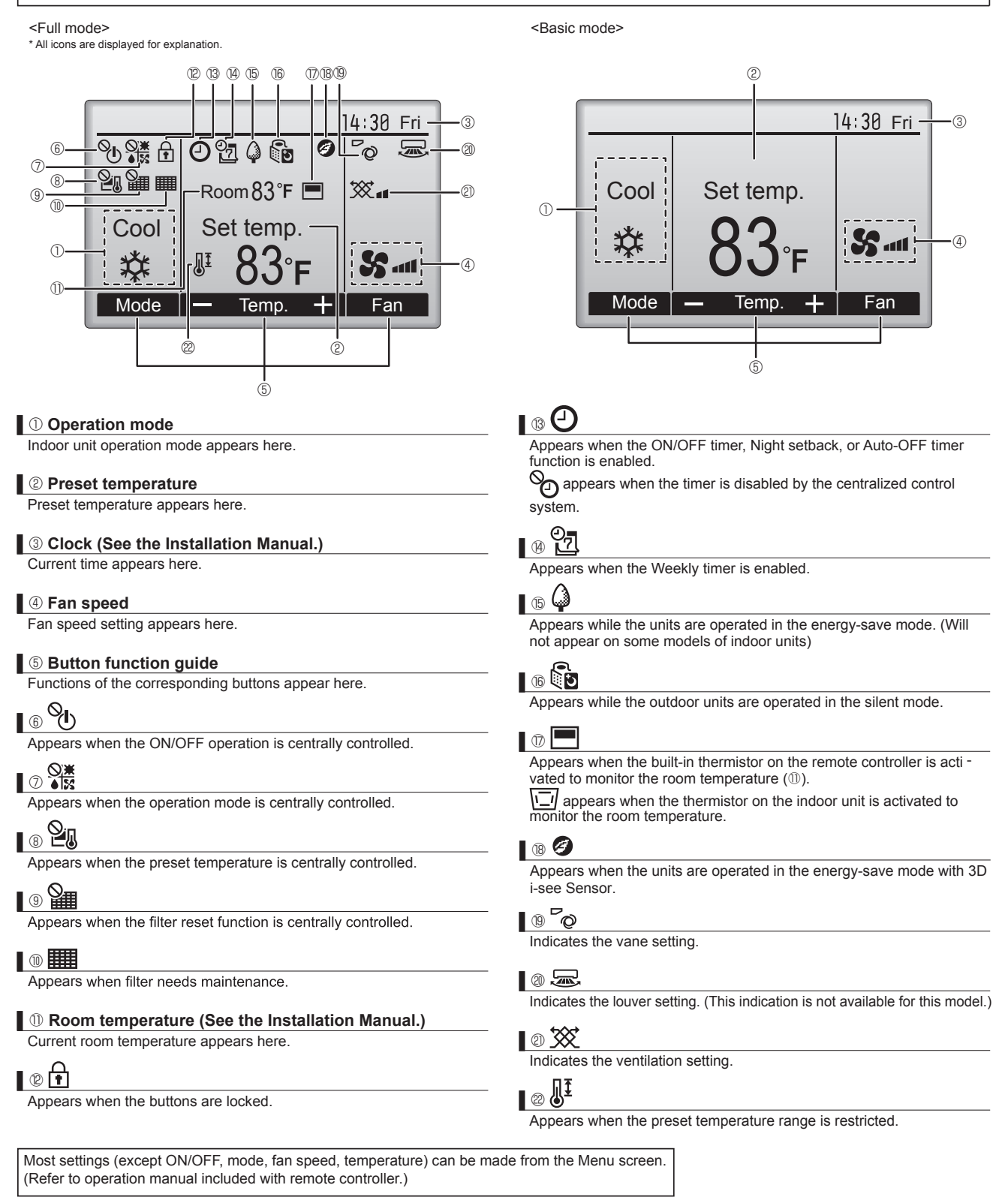

#### Menu structure

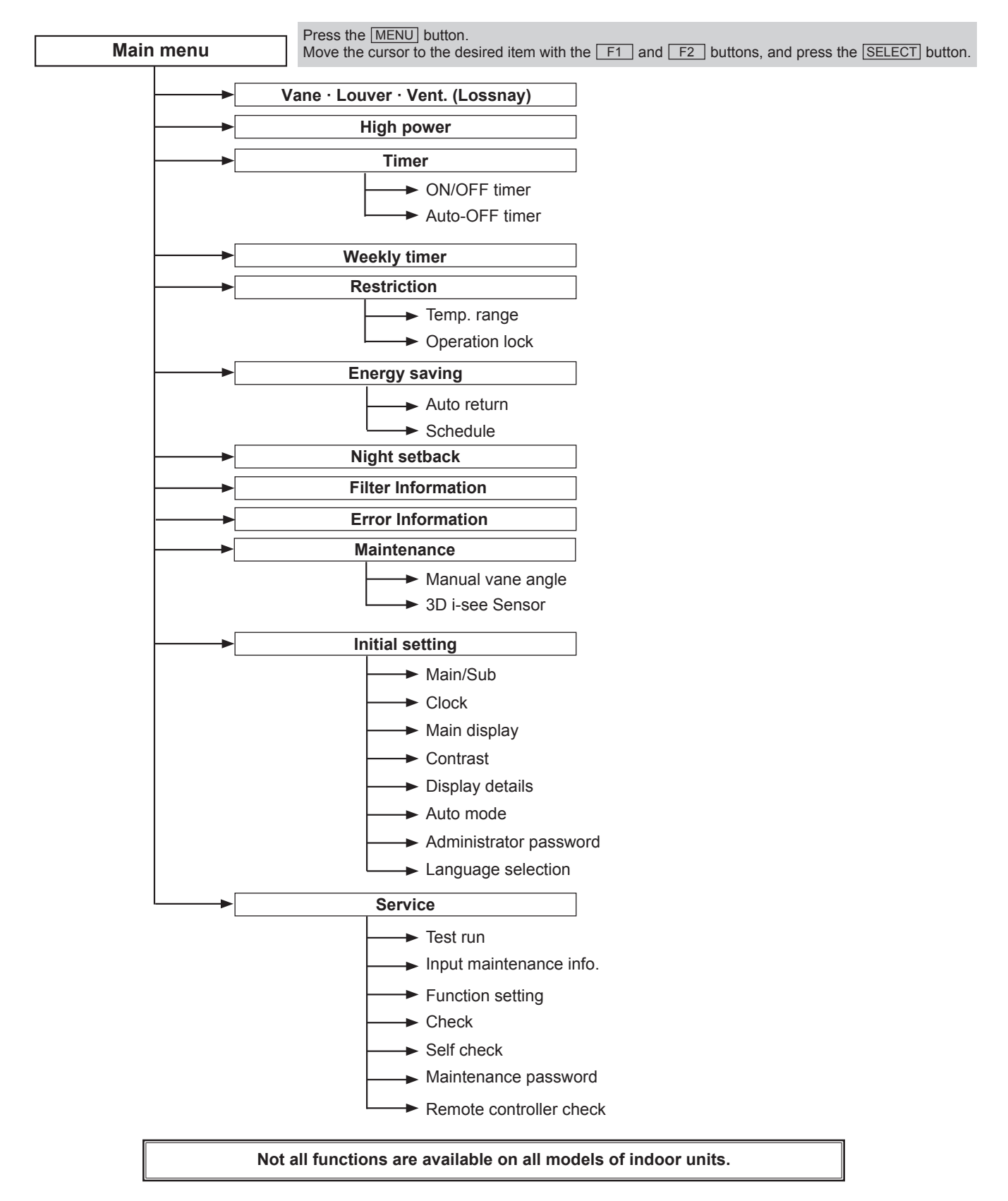

#### Main menu list

| Cotting            | ad display items        | Catting dataila                                                                                                    |  |  |  |
|--------------------|-------------------------|----------------------------------------------------------------------------------------------------|--|--|--|
| Setting an         | iu display items        | Setting details                                                                                                    |  |  |  |
| Vane · Louver · V  | ent. (Lossnay)          | <ul> <li>Select a desired vane setting from 5 different settings.</li> <li>Use to turn ON/OFF the louver.</li> <li>Select a desired setting from "ON" and "OFF."</li> <li>Use to set the amount of ventilation.</li> <li>Select a desired setting from "Off," "Low," and "High."</li> </ul>                                                                 |  |  |  |
| High power         |                         | Use to reach the comfortable room temperature quickly.<br>• Units can be operated in the High-power mode for up to 30 minutes.                                                                                                    |  |  |  |
| Timer              | ON/OFF timer*           | Use to set the operation ON/OFF times.  • Time can be set in 5-minute increments.                                                                                                    |  |  |  |
|                    | Auto-OFF timer          | Use to set the Auto-OFF time.<br>• Time can be set to a value from 30 to 240 in 10-minute increments.                                                                                                    |  |  |  |
| Weekly timer*      |                         | Use to set the weekly operation ON/OFF times.<br>• Up to 8 operation patterns can be set for each day. (Not valid when the ON/OFF timer is enabled.)                                                                                                    |  |  |  |
| Restriction        | Temp. range             | Use to restrict the preset temperature range. <ul> <li>Different temperature ranges can be set for different operation modes.</li> </ul>                                                                                                    |  |  |  |
|                    | Operation lock          | Use to lock selected functions.  • The locked functions cannot be operated.                                                                                                    |  |  |  |
| Energy saving      | Auto return             | Use to get the units to operate at the preset temperature after performing energy-save operation for a specified time period.  • Time can be set to a value from 30 and 120 in 10-minute increments. (This function will not be valid when the preset temperature ranges are restricted.)                                                                   |  |  |  |
|                    | Schedule*               | Set the start/stop times to operate the units in the energy-save mode for each day of the week, and set the energy-saving rate.<br>Up to 4 energy-save operation patterns can be set for each day.<br>Time can be set in 5-minute increments.<br>Energy-saving rate can be set to a value from 0% or 50 to 90% in 10% increments.                           |  |  |  |
| Night setback*     |                         | Use to make Night setback settings.<br>• Select "Yes" to enable the setting, and "No" to disable the setting. The temperature range and the start/stop times can be set.                                                                                                    |  |  |  |
| Filter information | 1                       | Use to check the filter status.<br>• The filter sign can be reset.                                                                                                    |  |  |  |
| Error information  | 1                       | <ul> <li>Use to check error information when an error occurs.</li> <li>Check code, error source, refrigerant address, unit model, manufacturing number, contact information (dealer's phone number) can be displayed.</li> <li>(The unit model, manufacturing number, and contact information need to be registered in advance to be displayed.)</li> </ul> |  |  |  |
| Maintenance        | Manual vane angle       | Use to set the vane angle for each vane to a fixed position.                                                                                                    |  |  |  |
|                    | 3D i-see Sensor         | Use to set the following functions for 3D i-see Sensor.<br>• Air distribution • Energy saving option • Seasonal airflow                                                                                                    |  |  |  |
| Initial setting    | Main/Sub                | When connecting 2 remote controllers, one of them needs to be designated as a sub controller.                                                                                                    |  |  |  |
|                    | Clock                   | Use to set the current time.                                                                                                    |  |  |  |
|                    | Main display            | Use to switch between "Full" and "Basic" modes for the Main display.<br>• The initial setting is "Full."                                                                                                    |  |  |  |
|                    | Contrast                | Use to adjust screen contrast.                                                                                                    |  |  |  |
|                    | Display details         | Make the settings for the remote controller related items as necessary.         Clock: The initial settings are "Yes" and "24h" format.         Temperature: Set either Celsius (°C) or Fahrenheit (°F).         Room temp. : Set Show or Hide.         Auto mode: Set the Auto mode display or Only Auto display.                                          |  |  |  |
|                    | Auto mode               | Whether or not to use the Auto mode can be selected by using the button.<br>This setting is valid only when indoor units with the Auto mode function are connected.                                                                                                    |  |  |  |
|                    | Administrator password  | The administrator password is required to make the settings for the following items.<br>• Timer setting • Energy-save setting • Weekly timer setting<br>• Restriction setting • Outdoor unit silent mode setting • Night set back                                                                                                    |  |  |  |
|                    | Language selection      | Use to select the desired language.                                                                                                    |  |  |  |
| Service            | Test run                | Select "Test run" from the Service menu to bring up the Test run menu.<br>• Test run • Drain pump test run                                                                                                    |  |  |  |
|                    | Input maintenance       | Select "Input maintenance Info." from the Service menu to bring up the Maintenance information screen.<br>The following settings can be made from the Maintenance Information screen.<br>• Model name input • Serial No. input • Dealer information input                                                                                                   |  |  |  |
|                    | Function setting        | Make the settings for the indoor unit functions via the remote controller as necessary.                                                                                                    |  |  |  |
|                    | Check                   | Error history: Display the error history and execute "delete error history".<br>Refrigerant leak check: Refrigerant leaks can be judged.<br>Smooth maintenance: The indoor and outdoor maintenance data can be displayed.<br>Request code: Details of the operation data including each thermistor temperature and error history can be checked.            |  |  |  |
|                    | Self check              | Error history of each unit can be checked via the remote controller.                                                                                                    |  |  |  |
|                    | Remote controller check | When the remote controller does not work properly, use the remote controller checking function to trouble-<br>shoot the problem.                                                                                                    |  |  |  |

\* Clock setting is required.

#### 3-3. IR wireless remote controller (Option)

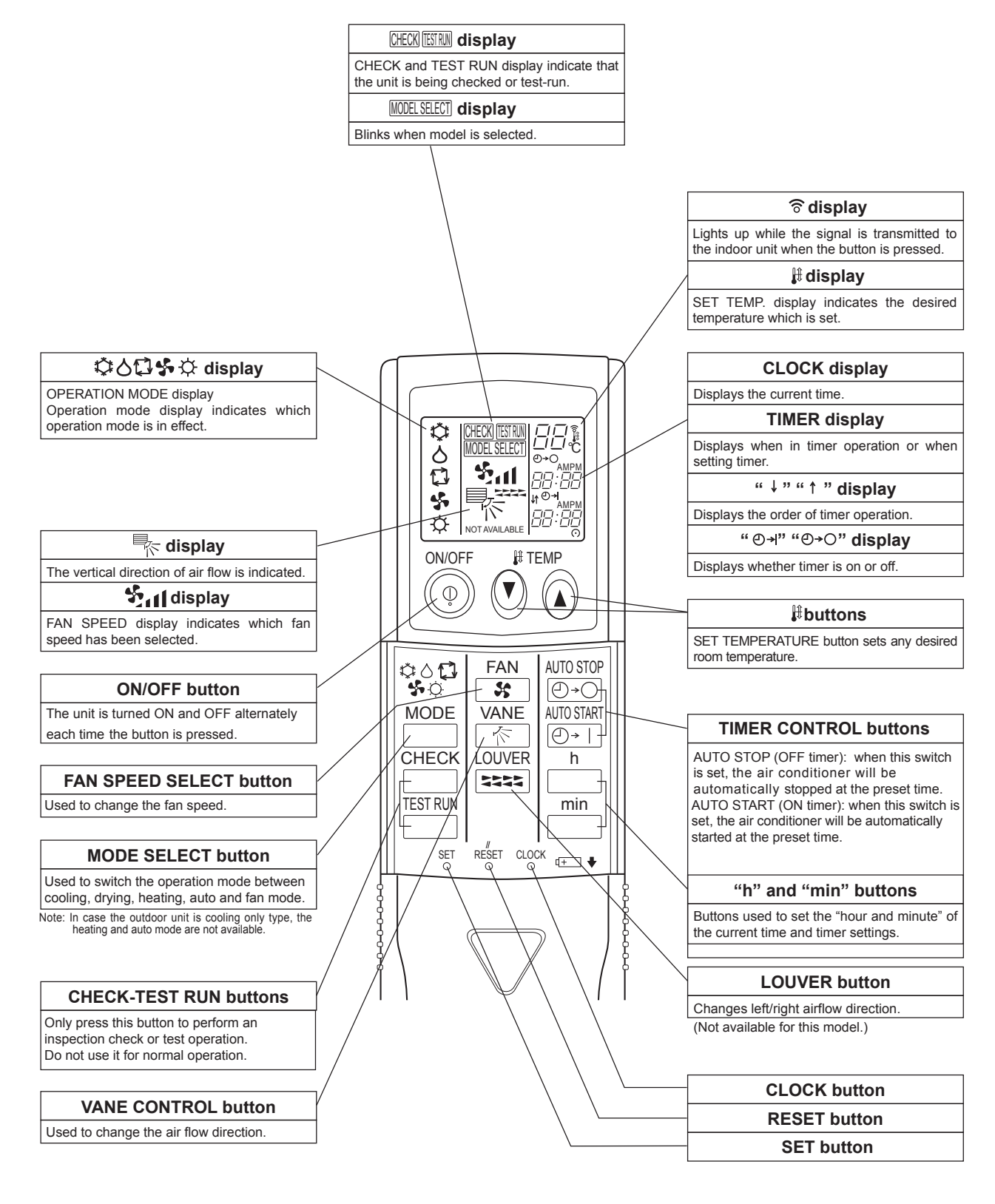

4

|   | Service F                       | Ref.                     |         |              | PKA-A24KA7.TH                |
|---|---------------------------------|--------------------------|---------|--------------|------------------------------|
|   | Power su                        | pply(phase, cycle, v     | oltage) |              | 1 phase, 60Hz, 208/230V      |
|   | Max. Fuse Size                  |                          |         | A            | 15                           |
|   |                                 | Min.Circuit Ampacit      | y       | А            | 1                            |
|   | External f                      | inish                    |         |              | White Munsell 1.0Y 9.2/0.2   |
|   | Heat exch                       | nanger                   |         |              | Plate fin coil               |
|   | Fan                             | Fan(drive) × No.         |         |              | Line flow fan (direct) × 1   |
| Ξ |                                 | Fan motor output         |         | kW           | 0.056                        |
|   |                                 | Fan motor                |         | F.L.A        | 0.36                         |
| R |                                 | Airflow(Low-Middle-High) |         | CFM (m³/min) | Dry: 635-705-775 (18-20-22)  |
| ğ |                                 |                          |         |              | Wet: 570-635-700 (16-18-20)  |
| Z |                                 | External static pressure |         | Pa (mmAq)    | 0(direct blow)               |
| _ | Operation control & Thermostat  |                          |         |              | Remote controller & built-in |
|   | Noise level(Low-Middle-High) dB |                          |         | dB           | 39-42-45                     |
|   | Field drain                     | n pipe I.D.              |         | inch (mm)    | 5/8 (16)                     |
|   | Dimensio                        | Dimensions               |         | inch (mm)    | 46-1/16 (1170)               |
|   | D<br>H<br>Weight                |                          | D       | inch (mm)    | 11-5/8 (295)                 |
|   |                                 |                          | Н       | inch (mm)    | 14-3/8 (365)                 |
|   |                                 |                          | lb (kg) | 46 (21)      |                              |

|     | Service R                                                                        | ef.                            |         |              | PKA-A30KA7.TH                |  |  |
|-----|----------------------------------------------------------------------------------|--------------------------------|---------|--------------|------------------------------|--|--|
|     | Power sup                                                                        | ply(phase, cycle, vo           | ltage)  |              | 1 phase, 60Hz, 208/230V      |  |  |
|     | Max. Fuse Size A                                                                 |                                |         | A            | 15                           |  |  |
|     |                                                                                  | Min.Circuit Ampacity           | /       | A            | 1                            |  |  |
|     | External fi                                                                      | nish                           |         |              | White Munsell 1.0Y 9.2/0.2   |  |  |
|     | Heat exch                                                                        | anger                          |         |              | Plate fin coil               |  |  |
|     | Fan                                                                              | Fan(drive) × No.               |         |              | Line flow fan (direct) × 1   |  |  |
| Ī   |                                                                                  | Fan motor output               |         | kW           | 0.056                        |  |  |
|     |                                                                                  | Fan motor                      |         | F.L.A        | 0.36                         |  |  |
| N N |                                                                                  | Airflow(Low-Middle-High)       |         | CFM (m³/min) | Dry: 635-705-775 (18-20-22)  |  |  |
| ğ   |                                                                                  |                                |         |              | Wet: 570-635-700 (16-18-20)  |  |  |
| Z   |                                                                                  | External static pressure       |         | Pa (mmAq)    | 0 (direct blow)              |  |  |
| -   | Operation                                                                        | Operation control & Thermostat |         |              | Remote controller & built-in |  |  |
|     | Noise leve                                                                       | l(Low-Middle-High)             |         | dB           | 39-42-45                     |  |  |
|     | Field drair                                                                      | n pipe I.D.                    |         | inch (mm)    | 5/8 (16)                     |  |  |
|     | Dimensior                                                                        | Dimensions W                   |         | inch (mm)    | 46-1/16 (1170)               |  |  |
|     | D         inch (mr           H         inch (mr           Weight         Ib (kg) |                                | D       | inch (mm)    | 11-5/8 (295)                 |  |  |
|     |                                                                                  |                                | Н       | inch (mm)    | 14-3/8 (365)                 |  |  |
|     |                                                                                  |                                | lb (kg) | 46 (21)      |                              |  |  |

|    | Service F                      | Service Ref.             |         |              | PKA-A36KA7.TH                |
|----|--------------------------------|--------------------------|---------|--------------|------------------------------|
| [  | Power su                       | pply(phase, cycle, vo    | oltage) |              | 1 phase, 60Hz, 208/230V      |
|    |                                | Max. Fuse Size           |         | A            | 15                           |
|    |                                | Min.Circuit Ampacit      | у       | A            | 1                            |
|    | External f                     | inish                    |         |              | White Munsell 1.0Y 9.2/0.2   |
|    | Heat excl                      | nanger                   |         |              | Plate fin coil               |
|    | Fan                            | Fan(drive) × No.         |         |              | Line flow fan (direct) × 1   |
| Ī  |                                | Fan motor output         |         | kW           | 0.056                        |
| Б  |                                | Fan motor                |         | F.L.A        | 0.57                         |
| OR |                                | Airflow(Low-Middle-High) |         | CFM (m³/min) | Dry: 705-810-920 (20-23-26)  |
| ŏ  |                                |                          |         |              | Wet: 635-730-830 (18-21-23)  |
| Z  |                                | External static pressure |         | Pa (mmAq)    | 0 (direct blow)              |
| _  | Operation control & Thermostat |                          |         |              | Remote controller & built-in |
|    | Noise lev                      | el(Low-Middle-High)      |         | dB           | 43-46-49                     |
|    | Field drain pipe I.D.          |                          |         | inch (mm)    | 5/8 (16)                     |
|    | Dimensio                       | ns                       | W       | inch (mm)    | 46-1/16 (1170)               |
|    | D                              |                          | D       | inch (mm)    | 11-5/8 (295)                 |
|    |                                |                          | Н       | inch (mm)    | 14-3/8 (365)                 |
|    | Weight                         |                          |         | lb (kg)      | 46 (21)                      |

## 5 NOISE CRITERION CURVES

#### PKA-A24KA7.TH PKA-A30KA7.TH

| NOTCH | SPL(dB) | LINE   |
|-------|---------|--------|
| High  | 45      | $\sim$ |
| Low   | 39      | ••     |

PKA-A36KA7.TH

| NOTCH | SPL(dB) | LINE |
|-------|---------|------|
| High  | 49      | 00   |
| Low   | 43      | ••   |

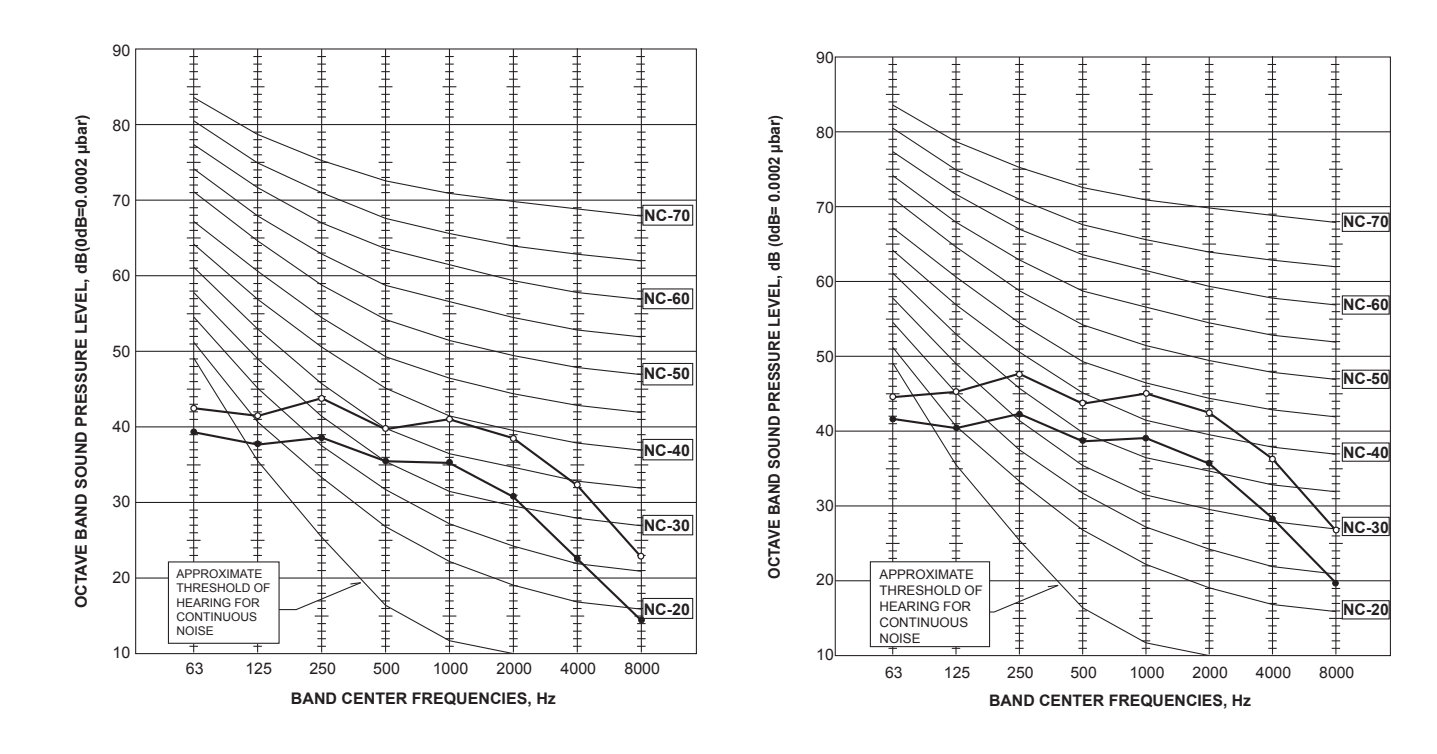

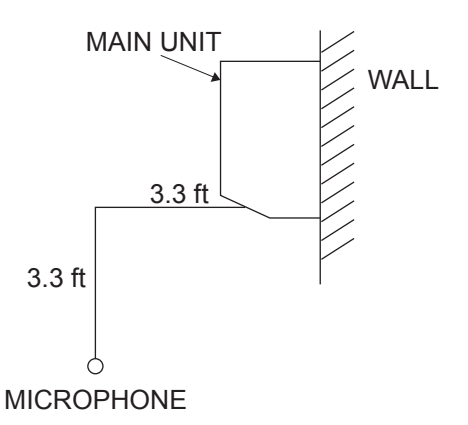

## **OUTLINES AND DIMENSIONS**

6

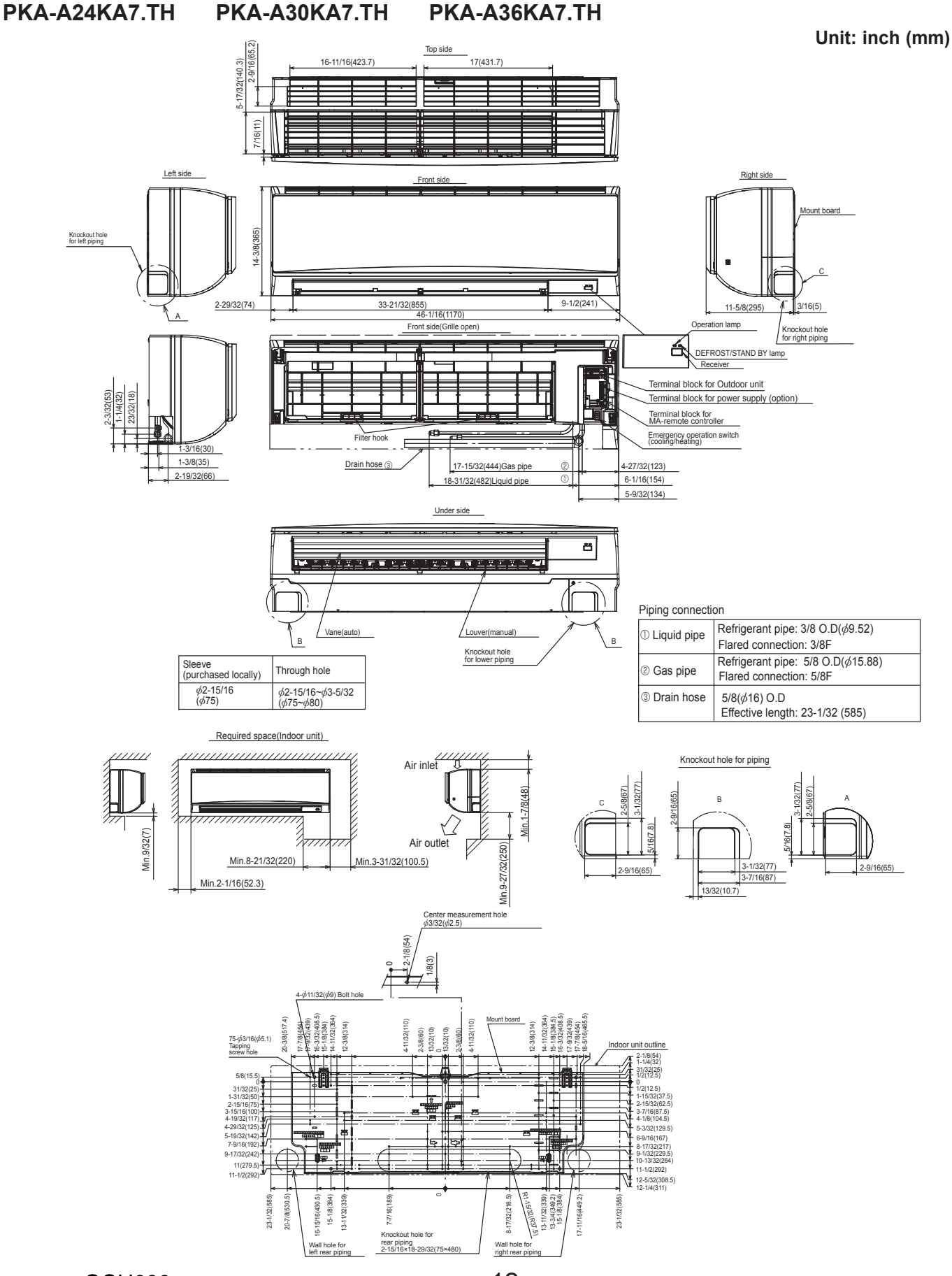

OCH639

12

7

## WIRING DIAGRAM

#### PKA-A24KA7.TH PKA-A30KA7.TH

#### PKA-A36KA7.TH

**[LEGEND]** 

| SYMBO | L NAME                                                  | SYMBOL | NAME                                  |
|-------|---------------------------------------------------------|--------|---------------------------------------|
| I.B   | INDOOR CONTROLLER BOARD                                 | М      | VANE MOTOR                            |
| CN2L  | CONNECTOR (LOSSNAY)                                     | MS     | FAN MOTOR                             |
| CN32  | CONNECTOR (REMOTE SWITCH)                               | S.W    | SWITCH BOARD                          |
| CN41  | CONNECTOR (HA TERMINAL-A)                               | SWE2   | EMERGENCY OPERATION                   |
| CN51  | CONNECTOR (CENTRALLY CONTROL)                           | TB4    | TERMINAL BLOCK                        |
| CN90  | CONNECTOR (REMOTE OPERATION ADAPTER)                    |        | (INDOOR/OUTDOOR CONNECTING LINE)      |
| CN105 | CONNECTOR                                               | TB5    | TERMINAL BLOCK                        |
| CN152 | CONNECTOR (BACK-UP HEATING)                             |        | (REMOTE CONTROLLER TRANSMISSION LINE) |
| FUSE  | FUSE(T3.15AL250V)                                       | TH1    | ROOM TEMP. THERMISTOR                 |
| LED1  | POWER SUPPLY (I.B)                                      |        | (32°F/15KΩ, 77°F/5.4KΩ DETECT)        |
| LED2  | POWER SUPPLY (R.B)                                      | TH2    | PIPE TEMP. THERMISTOR/LIQUID          |
| LED3  | TRANSMISSION (INDOOR-OUTDOOR)                           |        | (32°F/15KΩ, 77°F/5.4KΩ DETECT)        |
| SW1   | SWITCH (MODEL SELECTION) Refer to <table 1="">.</table> | TH5    | COND./EVA. TEMP. THERMISTOR           |
| SW2   | SWITCH (CAPACITY CODE)Refer to <table 2="">.</table>    |        | (32°F/15KΩ, 77°F/5.4KΩ DETECT)        |
| SWE   | CONNECTOR (EMERGENCY OPERATION)                         | W.B    | PCB FOR IR WIRELESS REMOTE CONTROLLER |
| R.B   | WIRED REMOTE CONTROLLER BOARD                           | LED1   | LED (OPERATION INDICATION : GREEN)    |
| TB6   | TERMINAL BLOCK                                          | LED2   | LED (PREPARATION FOR HEATING: ORANGE) |
|       | (REMOTE CONTROLLER TRANSMISSION LINE)                   | REC1   | RECEIVING UNIT                        |

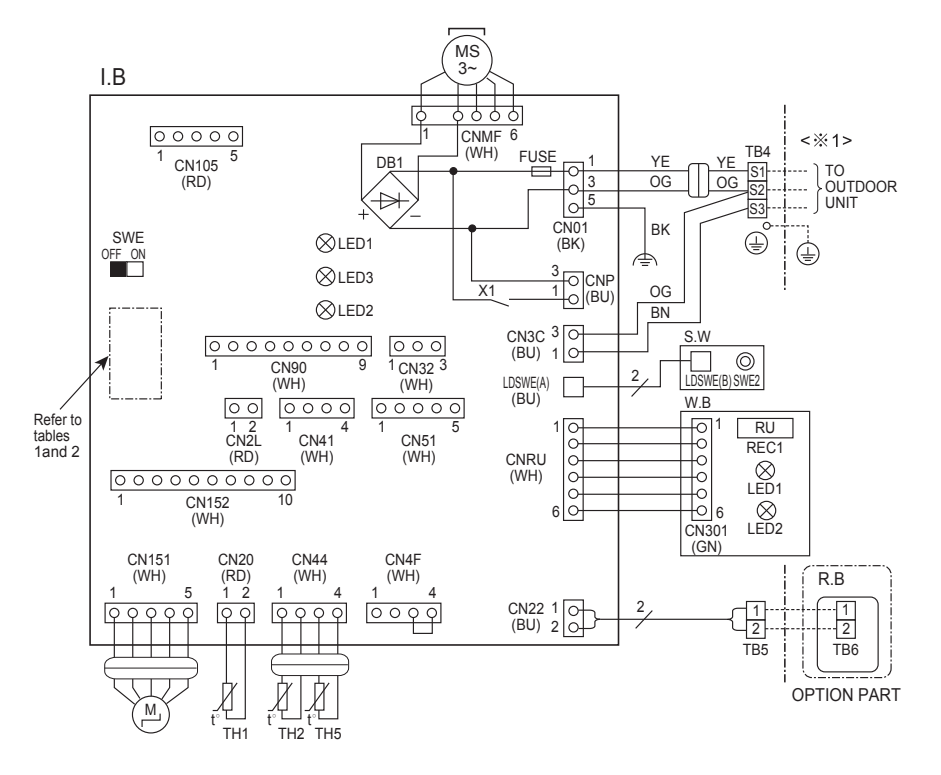

| <table 1=""></table>   | <table 2=""></table> |                        |           |                        |           |                        |
|------------------------|----------------------|------------------------|-----------|------------------------|-----------|------------------------|
| SW1 (MODEL SELECTION)  | SW2 (CAPACI          | TY CODE)               |           |                        |           |                        |
| SETTING                | MODELS               | SETTING                | MODELS    | SETTING                | MODELS    | SETTING                |
| 1 2 3 4 5<br>ON<br>OFF | PKA-A24KA            | 1 2 3 4 5<br>ON<br>OFF | PKA-A30KA | 1 2 3 4 5<br>ON<br>OFF | PKA-A36KA | 1 2 3 4 5<br>ON<br>OFF |

The black square(■) indicates a switch position.

#### Notes:

- Symbols used in wiring diagram above are, ○○○: Connector, □□: Terminal (block).
   Indoor and outdoor connecting wires have polarities, make sure to match terminal numbers (S1, S2, S3) for correct wirings.
   Since the outdoor side electric wiring may change, be sure to check the outdoor unit electric wiring may change, be sure to check the outdoor unit
- 4.This diagram shows the wiring of indoor and outdoor connecting wires.(specification of
- 208V/230V), adopting superimposed system of power and signal.
   For power supply system of this unit, refer to the caution label located near
- this diagram.
- %1: Use copper supply wires. Utilisez des fils d'alimentation en cuivre.

## **REFRIGERANT SYSTEM DIAGRAM**

#### PKA-A24KA7.TH PKA-A30KA7.TH PKA-A36KA7.TH

8

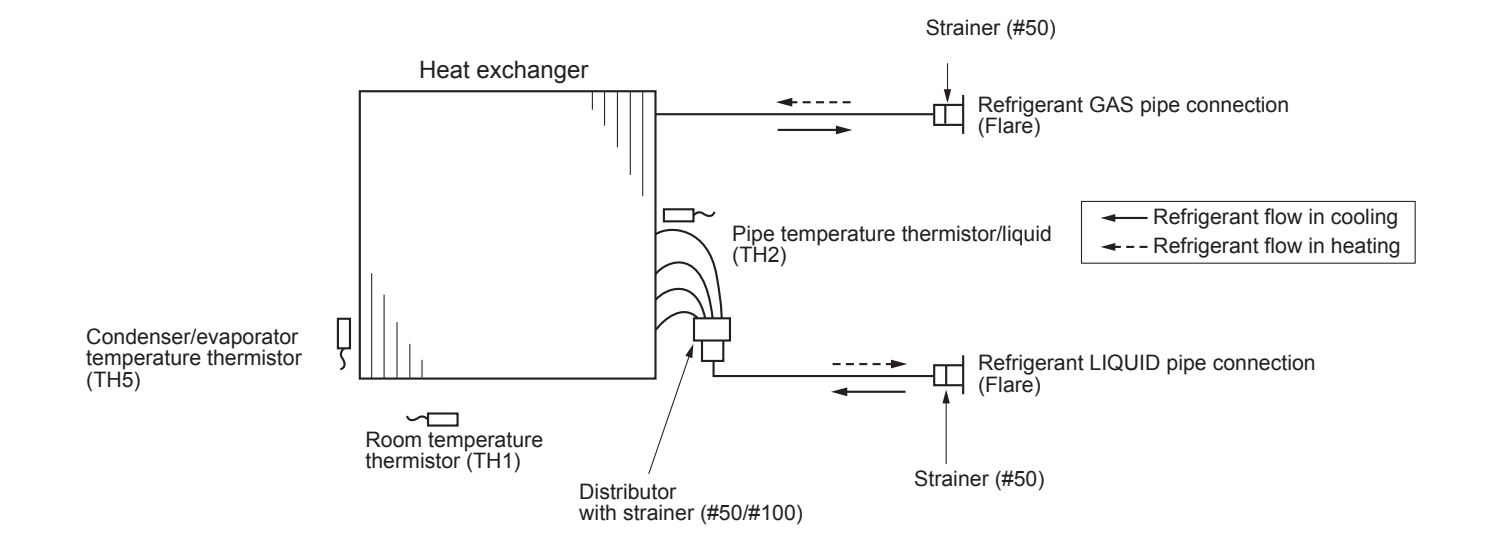

#### 9-1. TROUBLESHOOTING

#### <Check code displayed by self-diagnosis and actions to be taken for service (summary)>

Present and past check codes are logged, and they can be displayed on the wired remote controller and control board of outdoor unit. Actions to be taken for service, which depends on whether or not the trouble is reoccurring in the field, are summarized in the table below. Check the contents below before investigating details.

| Unit conditions at service      | Check code    | Actions to be taken for service (summary)                                                                                                    |
|---------------------------------|---------------|----------------------------------------------------------------------------------------------------|
|                                 | Displayed     | Judge what is wrong and take a corrective action according to "9-3. SELF-DIAGNOSIS ACTION TABLE".                                                                                                    |
| The trouble is reoccurring.     | Not displayed | Conduct troubleshooting and ascertain the cause of the trouble according to "9-4. TROUBLESHOOTING BY INFERIOR PHENOMENA".                                                                                                    |
| The trouble is not reoccurring. | Logged        | <ol> <li>Consider the temporary defects such as the work of<br/>protection devices in the refrigerant circuit including<br/>compressor, poor connection of wiring, noise, etc.<br/>Re-check the symptom, and check the installation<br/>environment, refrigerant amount, weather when the<br/>trouble occurred, matters related to wiring, etc.</li> <li>Reset error code logs and restart the unit after finishing service.</li> <li>There is no abnormality in electrical component,<br/>controller board, remote controller, etc.</li> </ol> |
|                                 | Not logged    | <ol> <li>Re-check the abnormal symptom.</li> <li>Conduct trouble shooting and ascertain the cause of the trouble according to "9-4. TROUBLESHOOTING BY INFERIOR PHENOMENA".</li> <li>Continue to operate unit for the time being if the cause is not ascertained.</li> <li>There is no abnormality concerning of parts such as electrical component, controller board, remote controller, etc.</li> </ol>                                                                                                    |

#### 9-2. MALFUNCTION-DIAGNOSIS METHOD BY REMOTE CONTROLLER

#### <In case of trouble during operation>

When a malfunction occurs to air conditioner, both indoor unit and outdoor unit will stop and operation lamp blinks to inform unusual stop.

#### <Malfunction-diagnosis method at maintenance service>

#### ■ IR wireless remote controller

#### [Procedure]

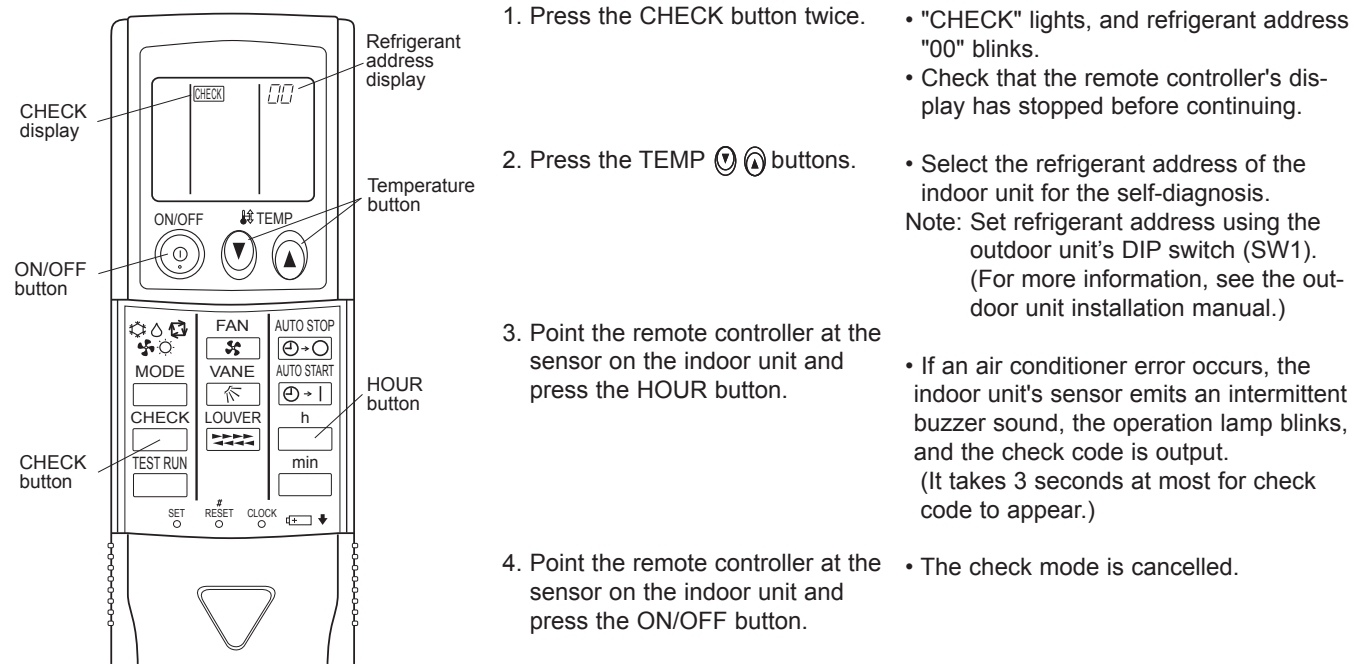

#### • Refer to the following tables for details on the check codes.

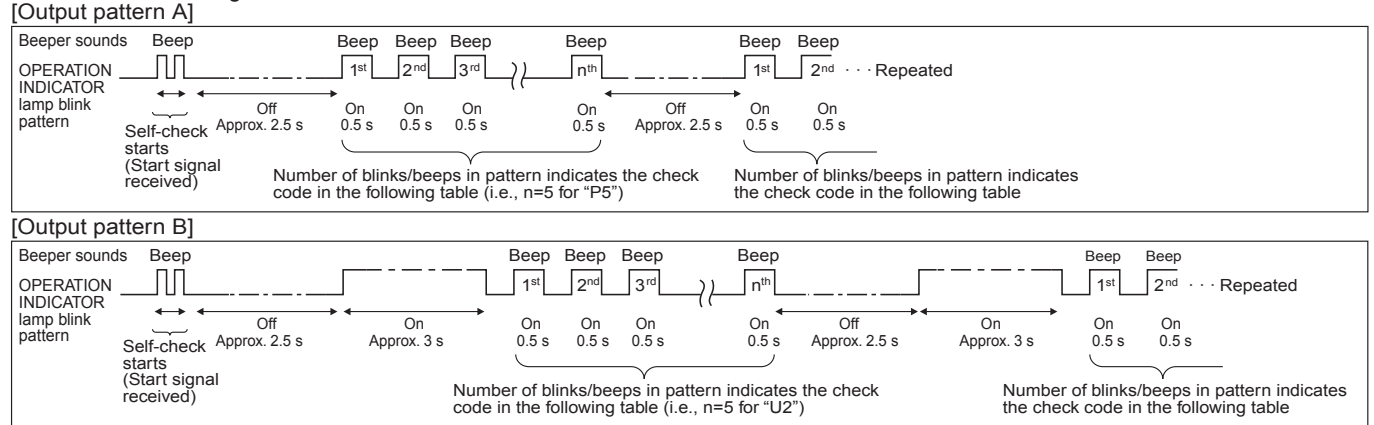

[Output pattern A] Errors detected by indoor unit

IR wireless remote controller Wired remote controller

| Beeper sounds/OPERATION | _            | Symptom                                                  | Remark |
|-------------------------|--------------|----------------------------------------------------------|--------|
| INDICATOR lamp blinks   | ① Check code |                                                          |        |
| (Number of times)       |              |                                                          |        |
| 1                       | P1           | Intake sensor error                                      |        |
| 2                       | P2           | Pipe (TH2) sensor error                                  |        |
| ۷                       | P9           | Pipe (TH5) sensor error                                  |        |
| 3                       | E6,E7        | Indoor/outdoor unit communication error                  |        |
| 4                       | P4           | Float switch connector (CN4F) open                       |        |
| 5                       | P5           | Drain pump error                                         |        |
| 5                       | PA           | Forced compressor stop(due to water leakage abnormality) |        |
| 6                       | P6           | Freezing/Overheating protection operation                |        |
| 7                       | EE           | Communication error between indoor and outdoor units     |        |
| 8                       | P8           | Pipe temperature error                                   |        |
| 9                       | E4, E5       | Remote controller signal receiving error                 |        |
| 10                      | -            | -                                                        |        |
| 11                      | PB (Pb)      | Indoor fan motor error                                   |        |
| 12                      | FB (Fb)      | Indoor unit control system error (memory error, etc.)    |        |
| 14                      | PL           | Abnormality of refrigerant circuit                       |        |
|                         | E0, E3       | Remote controller transmission error                     |        |
| _                       | E1, E2       | Remote controller control board error                    |        |

[Output pattern B] Errors detected by unit other than indoor unit (outdoor unit, etc.)

| IR wireless remote controller | Wired remote controller |                                                                    |                    |
|-------------------------------|-------------------------|--------------------------------------------------------------------|--------------------|
| Beeper sounds/OPERATION       |                         | Symptom                                                            | Bomork             |
| INDICATOR lamp blinks         | ① Check code            | Symptom                                                            | Remark             |
| (Number of times)             |                         |                                                                    |                    |
| 1                             | 50                      | Indoor/outdoor unit communication error                            |                    |
|                               | E9                      | (Transmitting error) (Outdoor unit)                                |                    |
| 2                             | UP                      | Compressor overcurrent interruption                                |                    |
| 3                             | U3,U4                   | Open/short of outdoor unit thermistors                             | For dataila, abaak |
| 4                             | UF                      | Compressor overcurrent interruption (When compressor locked)       | the LED display    |
| 5                             | 112                     | Abnormal high discharging temperature/49C operated/                | of the outdoor     |
| 5                             | 02                      | insufficient refrigerant                                           | controller board   |
| 6                             |                         | Abnormal high pressure (63H operated)/Overheating                  | As for outdoor     |
| 0                             | 01,00                   | protection operation                                               | unit, refer to     |
| 7                             | U5                      | Abnormal temperature of heatsink                                   | outdoor unit's     |
| 8                             | U8                      | Outdoor unit fan protection stop                                   | service manual.    |
| 9                             | U6                      | Compressor overcurrent interruption/Abnormal of power module       |                    |
| 10                            | U7                      | Abnormality of superheat due to low discharge temperature          |                    |
| 11                            |                         | Abnormality such as overvoltage or undervoltage and                |                    |
|                               | 09,00                   | abnormal synchronous signal to main circuit/Current sensor error   |                    |
| 12                            | -                       | -                                                                  |                    |
| 13                            | -                       | -                                                                  |                    |
| 14                            | Others                  | Other errors (Refer to the technical manual for the outdoor unit.) |                    |

Notes:

1. If the beeper does not sound again after the initial 2 beeps to confirm the self-check start signal was received and the OPERATION INDICATOR lamp does not come on, there are no error records.

2. If the beeper sounds 3 times continuously "beep, beep, beep, beep (0.4 + 0.4 + 0.4 seconds)" after the initial 2 beeps to confirm the self-check start signal was received, the specified refrigerant address is incorrect.

#### On IR wireless remote controller

The continuous buzzer sounds from receiving section of indoor unit. Blink of operation lamp

• On wired remote controller

① Check code displayed in the LCD. (Refer to the previous page, ① check code.)

• If the unit cannot be operated properly after the test run, refer to the following table to find out the cause.

|                                                                                                    | Symptom                                  |                                                                                                    | Causa                                                                                                    |
|----------------------------------------------------------------------------------------------------|------------------------------------------|----------------------------------------------------------------------------------------------------|----------------------------------------------------------------------------------------------------|
| Wired remote controller                                                                                             |                                          | LED 1, 2 (PCB in outdoor unit)                                                                         | Cause                                                                                                    |
| PLEASE WAIT                                                                                                    | For about 2<br>minutes after<br>power-on | After LED 1, 2 are lighted, LED 2 is<br>turned off, then only LED 1 is<br>lighted. (Correct operation) | • For about 2 minutes following power-on,op-<br>eration of the remote controller is not possible<br>due to system start-up. (Correct operation)                                                 |
| $PLEASE \text{ WAIT} \to Check \text{ code}$                                                                        | Subsequent to about 2 minutes            | Only LED 1 is lighted. $\rightarrow$<br>LED 1, 2 blink.                                                | <ul> <li>Connector for the outdoor unit's protection<br/>device is not connected.</li> <li>Reverse or open phase wiring for the outdoor<br/>unit's power terminal block (L1, L2, GR)</li> </ul> |
| Display messages do not<br>appear even when operation<br>switch is turned ON (operation<br>lamp does not light up). | after power-on                           | Only LED 1 is lighted. $\rightarrow$<br>LED 1 blinks twice,<br>LED 2 blinks once.                      | <ul> <li>Incorrect wiring between indoor and outdoor<br/>units (incorrect polarity of S1, S2, S3)</li> <li>Remote controller wire short</li> </ul>                                              |

On the IR wireless remote controller with condition above, following phenomena take place.

No signals from the remote controller can be received.
OPE lamp is blinking.

. The buzzer makes a short ping sound.

#### Note: Operation is not possible for about 30 seconds after cancellation of function selection. (Correct operation)

For description of each LED (LED1, 2, 3) provided on the indoor controller, refer to the following table.

| LED1 (power for microprocessor)                       | Indicates whether control power is supplied. Make sure that this LED is always lit.                                                                                                    |
|-------------------------------------------------------|----------------------------------------------------------------------------------------------------|
| LED2 (power for wired remote controller)              | Indicates whether power is supplied to the wired remote controller.<br>This LED lights only in the case of the indoor unit which is connected to the<br>outdoor unit refrigerant addresses "0". |
| LED3 (communication between indoor and outdoor units) | Indicates state of communication between the indoor and outdoor units.<br>Make sure that this LED is always blinking.                                                                           |

#### 9-3. SELF-DIAGNOSIS ACTION TABLE

Note: Errors to be detected in outdoor unit, such as codes starting with F, U or E (excluding E0 to E7), are not covered in this document. Please refer to the outdoor unit service manual for the details.

| Check code | Abnormal point and detection method                                                                                                    | Cause                                                                                                    | Countermeasure                                                                                                    |
|------------|----------------------------------------------------------------------------------------------------|----------------------------------------------------------------------------------------------------|----------------------------------------------------------------------------------------------------|
| P1         | <ul> <li>Room temperature thermistor (TH1)</li> <li>The unit is in 3-minute resume prevention mode if short/open of thermistor is detected. Abnormal if the unit does not reset normally after 3 minutes. (The unit returns to normal operation, if it has been reset normally.)</li> <li>Constantly detected during cooling, drying, and heating operation. Short: 194°F [90°C] or more Open: -40°F [-40°C] or less</li> </ul>                                                                                                    | <ol> <li>Defective thermistor<br/>characteristics</li> <li>Contact failure of connector<br/>(CN20) on the indoor controller<br/>board (Insert failure)</li> <li>Breaking of wire or contact<br/>failure of thermistor wiring</li> <li>Defective indoor controller<br/>board</li> </ol>                                                                                                    | <ul> <li>①-③ Check resistance value of thermistor.<br/>32°F [0°C]15.0 kΩ<br/>50°F [10°C]9.6 kΩ<br/>68°F [20°C]6.3 kΩ<br/>86°F [30°C]4.3 kΩ<br/>104°F [40°C]3.0 kΩ</li> <li>If you put force on (draw or bend) the lead<br/>wire with measuring resistance value of<br/>thermistor, breaking of wire or contact fail-<br/>ure can be detected.</li> <li>② Check contact failure of connector (CN20)<br/>on the indoor controller board. Refer to<br/>"9-7. TEST POINT DIAGRAM".<br/>Turn the power on again and check<br/>restart after inserting connector again.</li> <li>④ Check room temperature display on<br/>remote controller.<br/>Replace indoor controller board if there<br/>is abnormal difference with actual room<br/>temperature.</li> <li>Turn the power off, and on again to operate after check.</li> </ul>                                                            |
| P2         | <ul> <li>Pipe temperature thermistor/liquid (TH2)</li> <li>The unit is in 3-minute resume prevention mode if short/open of thermistor is detected. Abnormal if the unit does not reset normally after 3 minutes. (The unit returns to normal operation, if it has been reset normally.)</li> <li>Constantly detected during cooling, drying, and heating (except defrosting) operation Short: 194°F [90°C] or more Open: -40°F [-40°C] or less</li> <li>Note:</li> <li>When all of the following conditions are satisfied, the error is not detected:</li> <li>During cooling operation, or for 3 minutes after cooling operation is stopped.</li> <li>Up to 16 minutes from 10 seconds after cooling operation is started.</li> <li>Outside temperature &lt; -22°F [-30°C]</li> </ul> | <ol> <li>Defective thermistor<br/>characteristics</li> <li>Contact failure of connector<br/>(CN44) on the indoor controller<br/>board (Insert failure)</li> <li>Breaking of wire or contact<br/>failure of thermistor wiring</li> <li>Defective refrigerant circuit is<br/>causing thermistor temperature<br/>of 194°F [90°C] or more, or<br/>-40°F [-40°C] or less.</li> <li>Defective indoor controller<br/>board</li> </ol> | <ul> <li>①-③ Check resistance value of thermistor.<br/>For characteristics, refer to (P1) above.</li> <li>② Check contact failure of connector (CN44)<br/>on the indoor controller board. Refer to<br/>"9-7. TEST POINT DIAGRAM".<br/>Turn the power on and check restart<br/>after inserting connector again.</li> <li>④ Check pipe <liquid> temperature with<br/>remote controller in test run mode. If pipe<br/><liquid> temperature is extremely low (in<br/>cooling mode) or high (in heating mode),<br/>refrigerant circuit may have defective.</liquid></liquid></li> <li>⑤ Check pipe <liquid> temperature with<br/>remote controller in test run mode. If<br/>there is extremely difference with actual<br/>pipe <liquid> temperature, replace indoor<br/>controller board.</liquid></liquid></li> <li>Turn the power off, and on again to operate<br/>after check.</li> </ul> |
| P4         | <ul> <li>Contact failure of drain float switch<br/>(CN4F)</li> <li>Extract when the connector of drain float<br/>switch is disconnected.<br/>(③ and ④ of connector CN4F is not<br/>short-circuited.)</li> <li>Constantly detected during operation</li> </ul>                                                                                                    | <ol> <li>Contact failure of connector<br/>(Insert failure)</li> <li>Defective indoor controller<br/>board</li> </ol>                                                                                                    | <ol> <li>Check contact failure of float switch connector.<br/>Turn the power on again and check after insert-<br/>ing connector again.</li> <li>Operate with connector (CN4F) short-<br/>circuited.<br/>Replace indoor controller board if abnor-<br/>mality reappears.</li> </ol>                                                                                                    |
| Ρ5         | <ul> <li>Drain over flow protection operation</li> <li>① Suspensive abnormality, if drain float<br/>switch is detected to be underwater for 1<br/>minute and 30 seconds continuously with<br/>drain pump on.<br/>Compressor and indoor fan will be turned<br/>off.</li> <li>② Drain pump is abnormal if the condition<br/>above is detected during suspensive<br/>abnormality.</li> <li>③ Constantly detected during drain pump<br/>operation</li> </ul>                                                                                                    | <ol> <li>Malfunction of drain pump</li> <li>Defective drain<br/>Clogged drain pump<br/>Clogged drain pipe</li> <li>Defective drain float switch<br/>Catch of drain float switch or<br/>malfunction of moving parts<br/>cause drain float switch to be<br/>detected under water (Switch<br/>On)</li> <li>Defective indoor-controller<br/>board</li> </ol>                                                                       | <ol> <li>Check if drain-up machine works.</li> <li>Check drain function.</li> <li>Remove drain float switch connector<br/>CN4F and check if it is short (Switch On)<br/>with the moving part of float switch UP,<br/>or OPEN with the moving part of float<br/>switch down.</li> <li>Replace float switch if it is short with the<br/>moving part of float switch down.</li> <li>Replace indoor controller board if it is<br/>short-circuited between (3-(4) of the drain<br/>float switch connector CN4F and abnor-<br/>mality reappears.</li> <li>It is not abnormal if there is no problem about<br/>the above-mentioned ()-(4).</li> <li>Turn the power off, and on again to operate after check.</li> </ol>                                                                                                    |

| Check code | Abnormal point and detection method                                                                                                    | Cause                                                                                                    | Countermeasure                                                                                                    |
|------------|----------------------------------------------------------------------------------------------------|----------------------------------------------------------------------------------------------------|----------------------------------------------------------------------------------------------------|
|            | Freezing/overheating protection is work-<br>ing<br>① Freezing protection (Cooling mode)<br>• In case when<br>outside temperature > -4°F [-20°C]<br>The unit is in 6-minute resume preven-<br>tion mode if pipe <liquid <br="" condenser="" or="">evaporator&gt; temperature stays under<br/>-5°F [-15°C] for 3 minutes, 3 minutes<br/>offer the compresses stated</liquid>                                                                                                    | <ul> <li>(Cooling or drying mode)</li> <li>① Clogged filter (reduced airflow)</li> <li>② Short cycle of air path</li> <li>③ Low-load (low temperature)<br/>operation out of the tolerance<br/>range</li> <li>④ Defective indoor fan motor</li> <li>Fan motor is defective.</li> <li>Indoor controller board is defec-</li> </ul>                                                                                                    | <ul> <li>(Cooling or drying mode)</li> <li>① Check clogs of the filter.</li> <li>② Remove shields.</li> <li>④ Refer to "9-6. HOW TO CHECK THE PARTS".</li> </ul>                                                                                                    |
| P6         | Abnormal if it stays under −5°F [−15°C]<br>for 3 minutes again within 16 minutes<br>after 6-minute resume prevention mode.<br>• In case when<br>outside temperature ≦ −4°F [−20°C]<br>The unit is in 6-minute resume preven-                                                                                                    | tive.<br>5 Defective outdoor fan control<br>6 Overcharge of refrigerant<br>7 Defective refrigerant circuit<br>(clogs)<br>(Heating mode)                                                                                                    | <ul> <li>⑤ Check outdoor fan motor.</li> <li>⑥ ⑦ Check operating condition of refriger-<br/>ant<br/>circuit.</li> </ul>                                                                                                    |
| FO         | tion mode if pipe <liquid <br="" condenser="" or="">evaporator&gt; temperature stays under<br/>-31°F [-35°C] for 3 minutes, 3 minutes<br/>after the compressor started.<br/>Abnormal if it stays under -31°F [-35°C]<br/>for 3 minutes again within 16 minutes<br/>after 6-minute resume prevention mode.</liquid>                                                                                                    | <ol> <li>Clogged filter (reduced airflow)</li> <li>Clogged filter (reduced airflow)</li> <li>Short cycle of air path</li> <li>Over-load (high temperature)<br/>operation out of the tolerance<br/>range</li> <li>Defective indoor fan motor</li> </ol>                                                                                                    | (Heating mode)<br>① Check clogs of the filter.<br>② Remove shields.                                                                                                    |
|            | ② Overheating protection (Heating mode)<br>The unit is in 6-minute resume<br>prevention mode if pipe <liquid con-<br="" or="">denser/evaporator&gt; temperature is<br/>detected as over 158°F [70°C] after the<br/>compressor started. Abnormal if the tem-<br/>perature of over 158°F [70°C] is detected<br/>again within 30 minutes after 6-minute<br/>resume prevention mode.</liquid>                                                                                                    | <ul> <li>Fan motor is defective.</li> <li>Indoor controller board is defective.</li> <li>Defective outdoor fan control</li> <li>Overcharge of refrigerant</li> <li>Defective refrigerant circuit (clogs)</li> <li>Bypass circuit of outdoor unit is defective.</li> </ul>                                                                                                    | <ul> <li>4 Refer to "9-6. HOW TO CHECK THE PARTS".</li> <li>5 Check outdoor fan motor.</li> <li>6 – Check operating condition of refrigerant circuit.</li> </ul>                                                                                                    |
| P8         | Pipe temperature<br><cooling mode=""><br/>Detected as abnormal when the pipe tem-<br/>perature is not in the cooling range 3 min-<br/>utes after compressor start and 6 minutes<br/>after the liquid or condenser/evaporator<br/>pipe is out of cooling range.<br/>Note 1: It takes at least 9 minutes to detect.<br/>Note 2: Abnormality P8 is not detected in<br/>drying mode.<br/>Cooling range: -5.4°F [-3°C] ≧ (TH-TH1)<br/>TH: Lower temperature between liquid pipe<br/>temperature (TH2) and condenser/<br/>evaporator temperature<br/><heating mode=""><br/>When 10 seconds have passed after the<br/>compressor starts operation and the hot<br/>adjustment mode has finished, the unit is<br/>detected as abnormal when condenser/<br/>evaporator pipe temperature is not in heat-<br/>ing range within 20 minutes.<br/>Note 3: It takes at least 27 minutes to<br/>detect abnormality.</heating></cooling> | <ol> <li>Slight temperature difference<br/>between indoor room<br/>temperature and pipe <liquid<br>or condenser/evaporator&gt;<br/>temperature thermistor</liquid<br></li> <li>Shortage of refrigerant</li> <li>Disconnected holder of pipe<br/><liquid <br="" condenser="" or="">evaporator&gt; thermistor</liquid></li> <li>Defective refrigerant circuit</li> <li>Converse connection of<br/>extension pipe (on plural units<br/>connection)</li> <li>Converse wiring of indoor/<br/>outdoor unit connecting wire (on<br/>plural units connection)</li> <li>Defective detection of indoor<br/>room temperature and pipe<br/><condenser evaporator=""><br/>temperature thermistor</condenser></li> <li>Stop valve is not opened<br/>completely.</li> </ol> | <ul> <li>①-④ Check pipe <liquid <br="" condenser="" or="">evaporator&gt; temperature with room<br/>temperature display on remote con-<br/>troller and outdoor controller circuit<br/>board.<br/>Pipe <liquid condenser="" evapora-<br="" or="">tor&gt; temperature display is indicated<br/>by setting SW2 of outdoor controller<br/>circuit board as follows.</liquid></liquid></li> <li>(Conduct temperature check with outdoor<br/>controller circuit board after connecting<br/>'A-Control Service Tool(PAC-SK52ST)'.)</li> <li>② Check converse connection of exten-<br/>sion pipe or converse wiring of indoor/<br/>outdoor unit connecting wire.</li> </ul> |
|            | Note 4: It excludes the period of defrosting.<br>(Detection restarts when defrosting<br>mode is over.)<br>Heating range: 5.4°F [3°C] ≦ (TH5−TH1)                                                                                                    |                                                                                                    |                                                                                                    |

| Check code     | Abnormal point and detection method                                                                                                    | Cause                                                                                                    | Countermeasure                                                                                                    |
|----------------|----------------------------------------------------------------------------------------------------|----------------------------------------------------------------------------------------------------|----------------------------------------------------------------------------------------------------|
| Check code     | Abnormal point and detection method<br>Condenser/evaporator temperature ther-<br>mistor (TH5)<br>① The unit is in 3-minute resume protec-<br>tion mode if short/open of thermistor is<br>detected. Abnormal if the unit does not<br>get back to normal within 3 minutes. (The<br>unit returns to normal operation, if it has<br>been reset normally.)<br>② Constantly detected during cooling,<br>drying, and heating operation (except<br>defrosting)<br>Short: 194°F [90°C] or more<br>Open: -40°F [-40°C] or less<br>Note:<br>When all of the following conditions are sat-<br>isfied, the error is not detected:<br>1) During cooling operation, or for 3 min-<br>utes after cooling operation is stopped                                                              | Cause Defective thermistor characteristics Contact failure of connector (CN44) on the indoor controller board (Insert failure) Breaking of wire or contact failure of thermistor wiring Temperature of thermistor is 194°F [90°C] or more or -40°F [-40°C] or less caused by defective refrigerant circuit. Defective indoor controller board                                                                                                    | Countermeasure      O-3 Check resistance value of thermistor.     For characteristics, refer to (P1) above.      Check contact failure of connector (CN44)     on the indoor controller board.     Refer to "9-7. TEST POINT DIAGRAM".     Turn the power on and check restart     after inserting connector again.     Operate in test run mode and check pipe <condenser evaporator=""> temperature with     outdoor controller circuit board. If pipe     <condenser evaporator=""> temperature is     extremely low (in cooling mode) or high (in     heating mode), refrigerant circuit may have     defect.     Operate in test run mode and check pipe     <condenser evaporator=""> temperature with     outdoor control circuit board. If there is     extreme difference with actual pipe     <condenser evaporator=""> temperature with     outdoor control circuit board. If there is     extreme difference with actual pipe     <condenser evaporator=""> temperature with     outdoor control circuit board. If there is     extreme difference with actual pipe     <condenser evaporator=""> temperature with     outdoor control er board.     There is the thermedifie for the former of the temperature.</condenser></condenser></condenser></condenser></condenser></condenser> |
|                | <ul> <li>2) Up to 16 minutes from 10 seconds after cooling operation is started.</li> <li>3) Outside temperature &lt; -22°F [-30°C]</li> </ul>                                                                                                    |                                                                                                    | There is no abnormality if none of above<br>comes within the unit.<br>Turn the power off and on again to operate.<br>(In case of checking pipe temperature<br>with outdoor controller circuit board,<br>be sure to connect A-control service<br>tool (PAC-SK52ST).                                                                                                    |
| PA             | <ul> <li>Forced compressor stop<br/>(due to water leakage abnormality)</li> <li>The unit has a water leakage abnormality<br/>when the following conditions, a) and b),<br/>are satisfied while the above-mentioned<br/>detection is performed.</li> <li>a) The intake temperature subtracted with<br/>liquid pipe temperature detects to be<br/>less than 14°F [-10°C] for a total of<br/>30 minutes. (When the drain sensor<br/>is detected to be NOT soaked in the<br/>water, the detection record of a) and b)<br/>will be cleared.)</li> <li>b) Drain float switch detects to be in the</li> </ul>                                                                                                    | <ol> <li>Drain pump trouble</li> <li>Drain defective         <ul> <li>Drain pump clogging</li> <li>Drain pipe clogging</li> </ul> </li> <li>Open circuit of float switch</li> <li>Contact failure of float switch connector</li> <li>Dew condensation on float switch</li> <li>Drain water descends along<br/>lead wire.</li> <li>Drain water is waving due to<br/>filter clogging.</li> <li>Extension piping connection difference at twin, triple or quadruple system</li> <li>Miswiring of indoor/outdoor con-</li> </ol>                                                                                                    | <ol> <li>Check the drain pump.</li> <li>Check whether water can be drained.</li> <li>Check the resistance of the float switch.</li> <li>Check the connector contact failure.</li> <li>Check the float switch leadwire mounted.<br/>Check the filter clogging.</li> <li>Check the piping connection.</li> <li>Check the indoor/outdoor connecting wires.</li> </ol>                                                                                                    |
|                | water for more than 15 minutes.<br>Note:<br>Once the water leakage abnormality is<br>detected, abnormality state will not be<br>released until the main power is reset.                                                                                                    | necting at twin, triple or quadru-<br>ple system<br>(a) Room temperature thermistor/<br>liquid pipe temperature thermis-<br>tor detection is defective.                                                                                                    | ® Check the room temperature display of<br>remote controller.<br>Check the indoor liquid pipe temperature<br>display of outdoor controller board.                                                                                                    |
| PB (Pb)        | Fan motor trouble                                                                                                    | <ol> <li>Defective fan motor</li> <li>Defective indoor controller board</li> </ol>                                                                                                    | ①② Refer to "9-6-2. DC fan motor (fan<br>motor/indoor controller circuit board".                                                                                                    |
| E0<br>or<br>E4 | <ul> <li>Remote controller transmission<br/>error(E0)/signal receiving error(E4)</li> <li>Abnormal if main or sub remote con-<br/>troller cannot receive any transmission<br/>normally from indoor unit of refrigerant<br/>address "0" for 3 minutes.<br/>(Check code: E0)</li> <li>Abnormal if sub remote controller could<br/>not receive any signal for 2 minutes.<br/>(Check code: E0)</li> <li>Abnormal if indoor controller board can<br/>not receive any data normally from<br/>remote controller board or from other<br/>indoor controller board or for other<br/>indoor controller board for 3 minutes.<br/>(Check code: E4)</li> <li>Indoor controller board cannot receive<br/>any signal from remote controller for 2<br/>minutes. (Check code: E4)</li> </ul> | <ol> <li>Contact failure at transmission<br/>wire of remote controller</li> <li>All remote controllers are set as<br/>"sub" remote controller. In this<br/>case, E0 is displayed on remote<br/>controller, and E4 is displayed<br/>at LED (LED1, LED2) on the<br/>outdoor controller circuit board.</li> <li>Miswiring of remote controller</li> <li>Defective transmitting receiving<br/>circuit of remote controller</li> <li>Defective transmitting receiving<br/>circuit of indoor controller board<br/>of refrigerant addresses "0".</li> <li>Noise has entered into the<br/>transmission wire of remote<br/>controller.</li> </ol> | <ol> <li>Check disconnection or looseness of indoor unit or<br/>transmission wire of remote controller.</li> <li>Set one of the remote controllers "main"<br/>if there is no problem with the action above.</li> <li>Check wiring of remote controller.         <ul> <li>Total wiring length: max. 500 m<br/>(Do not use cable x 3 or more.)</li> <li>The number of connecting indoor units: max. 16 units</li> <li>The number of connecting remote con-<br/>troller: max. 2 units</li> </ul> </li> <li>If the cause of trouble is not in above ①-③,</li> <li>Diagnose remote controllers.         <ul> <li>a) When "RC OK" is displayed,<br/>Remote controllers have no problem.<br/>Turn the power off, and on again to<br/>check. If abnormality generates again,<br/>replace indoor controller.</li> <li>b) When "RC NG" is displayed,<br/>Replace remote controller.</li> <li>c)When "RC E3" or "ERC 00-66" is displayed,<br/>noise may be causing abnormality.</li> </ul> </li> <li>Note: If the unit is not normal after replacing indoor<br/>controller board in group control, indoor con-<br/>troller board of address "0" may be abnormal.</li> </ol>                                                                                                    |

|                |                                                                                                    | 0                                                                                                    | <b>2</b>                                                                                                    |
|----------------|----------------------------------------------------------------------------------------------------|----------------------------------------------------------------------------------------------------|----------------------------------------------------------------------------------------------------|
| Check code     | Abnormal point and detection method                                                                                                    |                                                                                                    |                                                                                                    |
| E3<br>or<br>E5 | <ul> <li>Remote controller transmission<br/>error(E3)/signal receiving error(E5)</li> <li>Abnormal if remote controller could not<br/>find blank of transmission path for 6 sec-<br/>onds and could not transmit.<br/>(Check code: E3)</li> <li>Remote controller receives transmitted<br/>data at the same time and compares the<br/>received and transmitted data. Abnormal<br/>if these data are judged to be different<br/>30 continuous times. (Check code: E3)</li> <li>Abnormal if indoor controller board could<br/>not find blank of transmission path.<br/>(Check code: E5)</li> <li>Indoor controller board receives transmitted<br/>data at the same time and compares the<br/>received and transmitted data. Abnormal<br/>if these data are judged to be different 30<br/>continuous times. (Check code: E5)</li> </ul> | <ol> <li>2 remote controllers are set as<br/>"main."<br/>(In case of 2 remote con-<br/>trollers)</li> <li>Remote controller is connected<br/>with 2 indoor units or more.</li> <li>Repetition of refrigerant<br/>address</li> <li>Defective transmitting receiving<br/>circuit of remote controller</li> <li>Defective transmitting receiving<br/>circuit of indoor controller board</li> <li>Noise has entered into transmis-<br/>sion wire of remote controller.</li> </ol> | <ol> <li>Set a remote controller to main, and the other to sub.</li> <li>Remote controller is connected with only one indoor unit.</li> <li>The address changes to a separate setting.</li> <li>—6 Diagnose remote controller.         <ul> <li>a) When "RC OK" is displayed, remote controllers have no problem.<br/>Turn the power off,and on again to check.<br/>When becoming abnormal again, replace indoor controller board.</li> <li>b) When "RC NG" is displayed, replace remote controller.</li> <li>c) When "RC E3" or "ERC 00-66" is displayed, noise may be causing abnormality.</li> </ul> </li> </ol>                     |
| E6             | <ul> <li>Indoor/outdoor unit communication<br/>error (Signal receiving error)</li> <li>Abnormal if indoor controller board<br/>cannot receive any signal normally for 6<br/>minutes after turning the power on.</li> <li>Abnormal if indoor controller board<br/>cannot receive any signal normally for 3<br/>minutes.</li> <li>Consider the unit abnormal under the fol-<br/>lowing condition: When 2 or more indoor<br/>units are connected to an<br/>outdoor unit, indoor controller board<br/>cannot receive a signal for 3 minutes<br/>from outdoor controller circuit board, a<br/>signal which allows outdoor controller<br/>circuit board to transmit signals.</li> </ul>                                                                                                    | <ol> <li>Contact failure, short circuit or,<br/>miswiring (converse wiring) of<br/>indoor/outdoor unit connecting<br/>wire</li> <li>Defective transmitting receiving<br/>circuit of indoor controller board</li> <li>Defective transmitting receiving<br/>circuit of indoor controller board</li> <li>Noise has entered into indoor/<br/>outdoor unit connecting wire.</li> </ol>                                                                                             | <ul> <li>Check LED display on the outdoor control circuit board. (Connect A-control service tool, PAC-SK52ST.)</li> <li>Refer to outdoor unit service manual.</li> <li>Check disconnection or looseness of indoor/ outdoor unit connecting wire of indoor unit or outdoor unit.</li> <li>Check all the units in case of twin triple indoor unit system.</li> <li>(2)-(4) Turn the power off, and on again to check. If abnormality generates again, replace indoor controller board or outdoor controller board.</li> <li>Note: Other indoor controller board may have defect in the case of twin triple indoor unit system.</li> </ul> |
| E7             | Indoor/outdoor unit communication<br>error (Transmitting error)<br>Abnormal if "1" receiving is detected 30<br>times continuously though indoor controller<br>board has transmitted "0".                                                                                                    | <ol> <li>Defective transmitting receiving<br/>circuit of indoor controller board</li> <li>Noise has entered into power<br/>supply.</li> <li>Noise has entered into outdoor<br/>control wire.</li> </ol>                                                                                                    | ①-③ Turn the power off, and on again to<br>check. If abnormality generates again,<br>replace indoor controller board.                                                                                                    |
| FB (Fb)        | Indoor controller board<br>Abnormal if data cannot be read normally<br>from the nonvolatile memory of the indoor<br>controller board.                                                                                                    | ① Defective indoor controller<br>board                                                                                                    | ① Replace indoor controller board.                                                                                                    |
| E1<br>or<br>E2 | <ul> <li>Remote controller control board</li> <li>Abnormal if data cannot be read normally from the nonvolatile memory of the remote controller control board. (Check code: E1)</li> <li>Abnormal if the clock function of remote controller cannot be operated normally. (Check code: E2)</li> </ul>                                                                                                    | ① Defective remote controller                                                                                                    | ① Replace remote controller.                                                                                                    |
| PL             | <ul> <li>Abnormal refrigerant circuit During Cooling, Dry, or Auto Cooling operation, the following conditions are regarded as failures when detected for 1 second. <ul> <li>a) The compressor continues to run for 30 or more seconds.</li> <li>b) The liquid pipe temperature or the condenser/evaporator temperature is 167°F [75°C] or more. These detected errors will not be cancelled until the power source is reset.</li></ul></li></ul>                                                                                                    | <ol> <li>Abnormal operation of 4-way valve</li> <li>Disconnection of or leakage in refrigerant pipes</li> <li>Air into refrigerant piping</li> <li>Abnormal operation (no rotation) of indoor fan         <ul> <li>Defective fan motor</li> <li>Defective indoor control board</li> <li>Defective refrigerant circuit (clogging)</li> </ul> </li> </ol>                                                                                                    | <ol> <li>When this error occurs, be sure to replace the 4-way valve.</li> <li>Check refrigerant pipes for disconnection or leakage.</li> <li>After the recovery of refrigerant, vacuum dry the whole refrigerant circuit.</li> <li>Refer to "9-6-2. DC fan motor (fan motor/ indoor controller circuit board".</li> <li>Check refrigerant circuit for operation. To avoid entry of moisture or air into refrigerant circuit which could cause abnormal high pressure, purge air in refrigerant circuit or replace refrigerant.</li> </ol>                                                                                               |

#### 9-4. TROUBLESHOOTING BY INFERIOR PHENOMENA

Note: Refer to the manual of outdoor unit for the detail of remote controller.

| Phenomena                                        | Cause                                                                                                    | Countermeasure                                                                                                    |
|--------------------------------------------------|----------------------------------------------------------------------------------------------------|----------------------------------------------------------------------------------------------------|
| (1)Upward/downward vane<br>performance failure   | <ol> <li>The vane is not downward during defrosting and heat<br/>preparation and when the thermostat is OFF in HEAT<br/>mode. (Working of COOL protection function)</li> <li>Vane motor does not rotate.</li> <li>Defective vane motor</li> <li>Breaking of wire or connection failure of connector</li> <li>Upward/downward vane does not work.</li> <li>The vane is set to fixed position.</li> </ol> | <ol> <li>Normal operation (The vane is set to<br/>horizontal regardless of remote control.)</li> <li>Check ② (left).         <ul> <li>Check the vane motor. (Refer to "9-6.<br/>HOW TO CHECK THE PARTS".)</li> <li>Check for breaking of wire or connection failure of connector.</li> <li>Normal operation (Each connector on<br/>vane motor side is disconnected or setting the fixed vanes by wired remote<br/>controller.)</li> </ul> </li> </ol> |
| (2)Receiver for IR wireless remote<br>controller | <ol> <li>Weak batteries of IR wireless remote controller</li> <li>Contact failure of connector (CNB) on IR wireless<br/>remote controller board<br/>(Insert failure)</li> <li>Contact failure of connector (CN90) on indoor con-<br/>troller board (Insert failure)</li> <li>Contact failure of connector between IR wireless<br/>remote controller board and indoor controller board</li> </ol>        | <ol> <li>Replace batteries of IR wireless remote<br/>controller.</li> <li>Check contact failure of each connector.<br/>If no problems are found of connector,<br/>replace indoor controller board.<br/>When the same trouble occurs even if<br/>indoor controller board is replaced,<br/>replace IR wireless remote controller<br/>board.</li> </ol>                                                                                                  |

#### 9-5. EMERGENCY OPERATION

#### 9-5-1. When IR wireless remote controller fails or its battery is exhausted

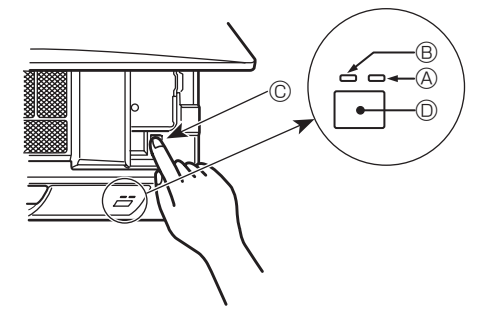

When the remote controller cannot be used

When the batteries of the remote controller run out or the remote controller malfunctions, the emergency operation can be done using the emergency buttons.

- DEFROST/STAND BY lamp (ORANGE)
- B Operation lamp (GREEN)
- © Emergency operation switch (cooling/heating)
- Receiver
   Receiver
- Each press of the emergency operation switch will toggle the operation mode.
- Check "COOL/HEAT" with the operation monitor display. (The display will appear orange for 5 seconds after pressing the emergency operation switch.)

#### [Heat pump type]

|       | Cooling |           | Ston |
|-------|---------|-----------|------|
| 1 - L | oooning | Fileating | Otop |
|       |         |           |      |

#### [Cooling Only type]

| Cooling | ]-▶[ | Stop |  |
|---------|------|------|--|
|---------|------|------|--|

#### **Operation Monitor Display**

|       | GREEN | ORANGE |                                              |
|-------|-------|--------|----------------------------------------------|
| STOP  | 0     | 0      | The orange lamp follows the switch operation |
| COOL  | •     | 0      | as indicated at the left for 5 sedonds, and  |
| HEAT  | •     | •      | then it will return to the normal display.   |
| O OFF | 10 ●  | 1      |                                              |

Details of emergency mode are as shown below.

| Operation Mode                | COOL        | HEAT        |
|-------------------------------|-------------|-------------|
| Set Temperature               | 75°F [24°C] | 75°F [24°C] |
| Fan Speed                     | High        | High        |
| Airflow Direction Up and Down | Horizontal  | Downward    |

#### 9-5-2. When wired remote controller or indoor unit microprocessor fails

- 1. When the wired remote control or the indoor unit microcomputer has failed, but all other components work properly, if you set the switch (SWE) on the indoor controller board ON, the indoor unit will begin Emergency Operation. When Emergency Operation is activated, the indoor unit operates as follows:
- (1) Indoor fan is running at high speed.

Note on the IR wireless remote control:

When the remote control does not function, it is possible to activate Emergency Operation by using the indoor unit Emergency Operation switch.

However, if the indoor unit microprocessor has failed, it is necessary to proceed with points 2 and 3 below as in the case of the wired remote control.

2. When you activate Emergency Operation of the cooling or heating, you have to set the switch (SWE) on the indoor controller board and activate Emergency Operation of the outdoor unit.

For details on how to activate Emergency Operation of the outdoor unit, refer to the outdoor unit wiring diagram.

- 3. Before you activate Emergency Operation, check the following points:
- (1) Emergency operation cannot be activated when:
  - the outdoor unit malfunctions. the indoor fan malfunctions.
  - when it has detected the malfunction of drain pump during self-diagnosing.
- (2) Emergency Operation becomes continuous only by switching the power source on/off.
- ON/OFF on the remote control or temperature control etc. does not function.
- (3) Avoid operating for a long time when the outdoor unit begins defrosting while Emergency Operation of the heating is activated, because it will start to blow cold air.
- (4) Emergency cooling should be limited to 10 hours maximum (The indoor unit heat exchanger may freeze).
- (5) After Emergency Operation has been deactivated, set the switches etc. to their original positions.
- (6) Movement of the vanes does not work in Emergency Operation, therefore you have to slowly set them manually to the appropriate position.

OCH639

24

#### 9-6. HOW TO CHECK THE PARTS PKA-A24KA7.TH PKA-A30KA7H.TH

| Parts name                                                                          |                                                                                                    |                                                       | Check points       |                       |  |  |
|-------------------------------------------------------------------------------------|----------------------------------------------------------------------------------------------------|-------------------------------------------------------|--------------------|-----------------------|--|--|
| Room temperature<br>thermistor (TH1)<br>Pipe temperature<br>thermistor/liquid (TH2) | Disconnect the connector then measure the resistance using a tester.         (At the ambient temperature 50 to 86°F [10 to 30°C])         Normal       Abnormal         Refer to "9-6-1. Thermistor". |                                                       |                    |                       |  |  |
| Condenser/evaporator<br>temperature thermistor<br>(TH5)                             | 4.3 10 9.0 852                                                                                                    | $4.3 \text{ to } 9.6 \text{ k}\Omega$   Open or short |                    |                       |  |  |
| Vane motor (MV)                                                                     | Measure the resistance between the terminals using a tester. (Coil temperature 68°F)                                                                                                    |                                                       |                    |                       |  |  |
| ® Red M                                                                             | Normal                                                                                                    |                                                       |                    | Abnormal              |  |  |
| 4 Yellow<br>Brown<br>Connect pin No. 3 5                                            | ①-②<br>Brown-Red Brow                                                                                                    | 1-3 1-4<br>n-Orange Brown-Yellow                      | ①-⑤<br>Brown-Green | Open or short         |  |  |
|                                                                                     | 250 Ω ± 7%                                                                                                    |                                                       |                    |                       |  |  |
| Fan motor (MF)                                                                      | Refer to "9-6-2. DC                                                                                                    | Fan Motor (fan moto                                   | r/indoor contro    | ller circuit board)". |  |  |

PKA-A36KA7.TH

#### 9-6-1. Thermistor

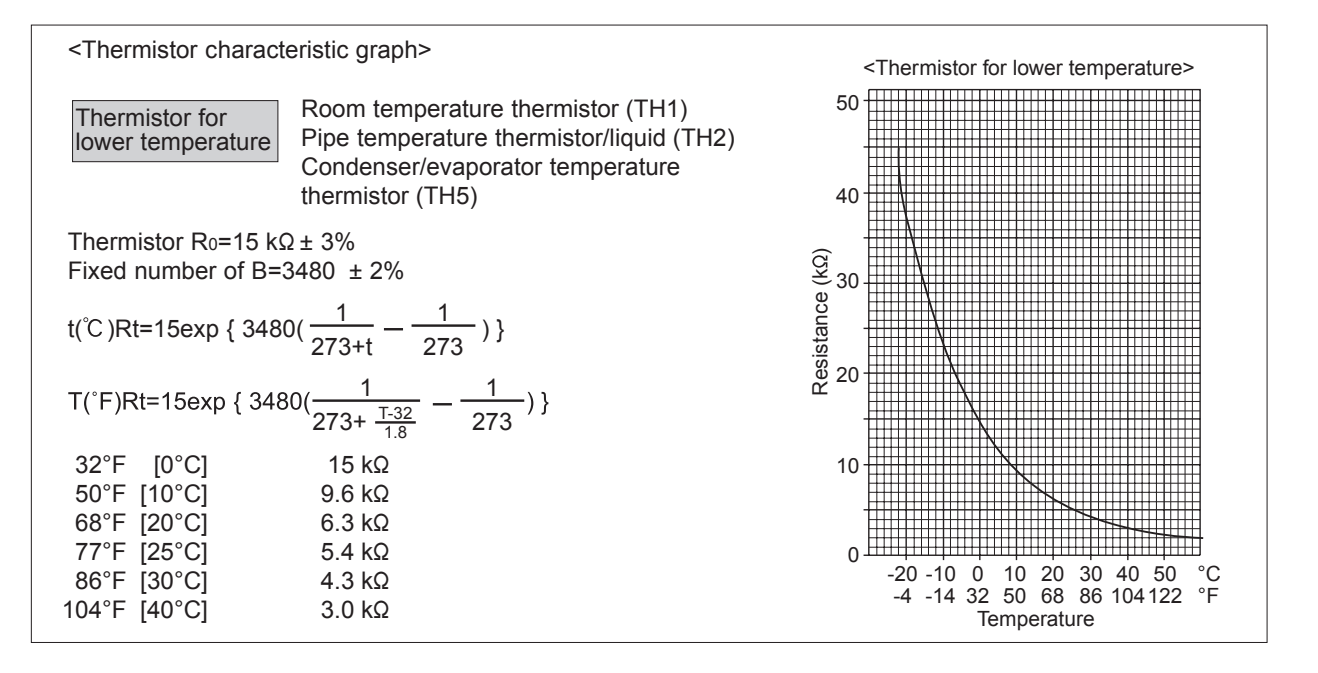

25

#### 9-6-2. DC Fan Motor (fan motor/indoor controller circuit board)

#### Check method of DC fan motor (fan motor/indoor controller circuit board)

① Notes

- · High voltage is applied to the connecter (CNMF) for the fan motor. Pay attention to the service.
- Do not pull out the connector (CNMF) for the motor with the power supply on.
- (It causes trouble of the indoor controller circuit board and fan motor.)

② Self check

Symptom : The indoor fan cannot rotate.

#### Wiring contact check Contact of fan motor connector (CNMF)

**↓** 

Is there contact failure?  $\rightarrow$  Yes  $\rightarrow$  (Wiring recovery

#### **↓** No

#### Power supply check (Remove the connector (CNMF))

Measure the voltage in the indoor controller circuit board.

TEST POINT ① : V<sub>DC</sub> (between 1 (+) and 3 (-) of the fan connector): V<sub>DC</sub> 294–325 V DC TEST POINT ② : V<sub>CC</sub> (between 1 (+) and 3 (-) of the fan connector): V<sub>CC</sub> 15 V/DC

TEST POINT @: Vcc (between 4 (+) and 3 (-) of the fan connector): Vcc 15 V DC

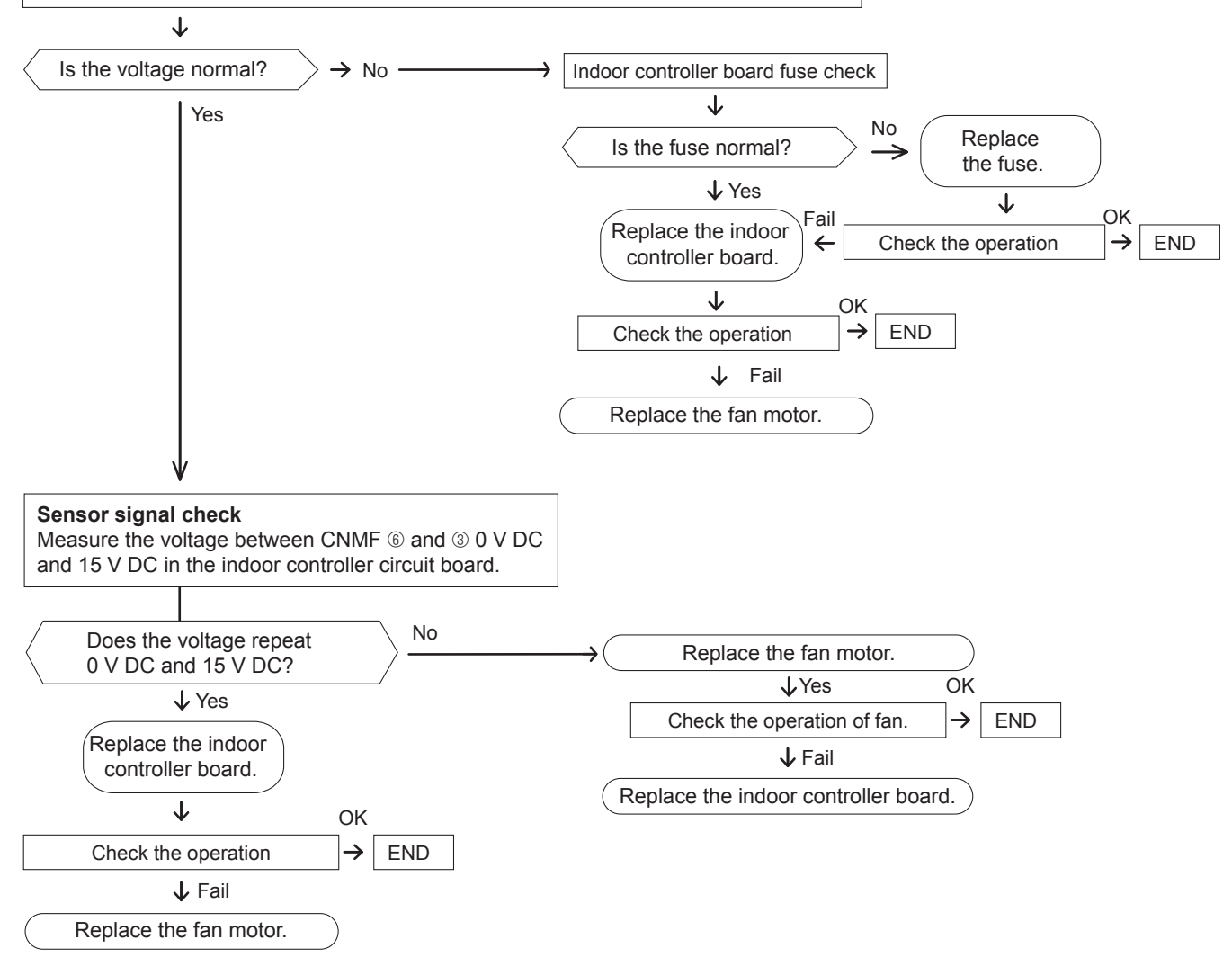

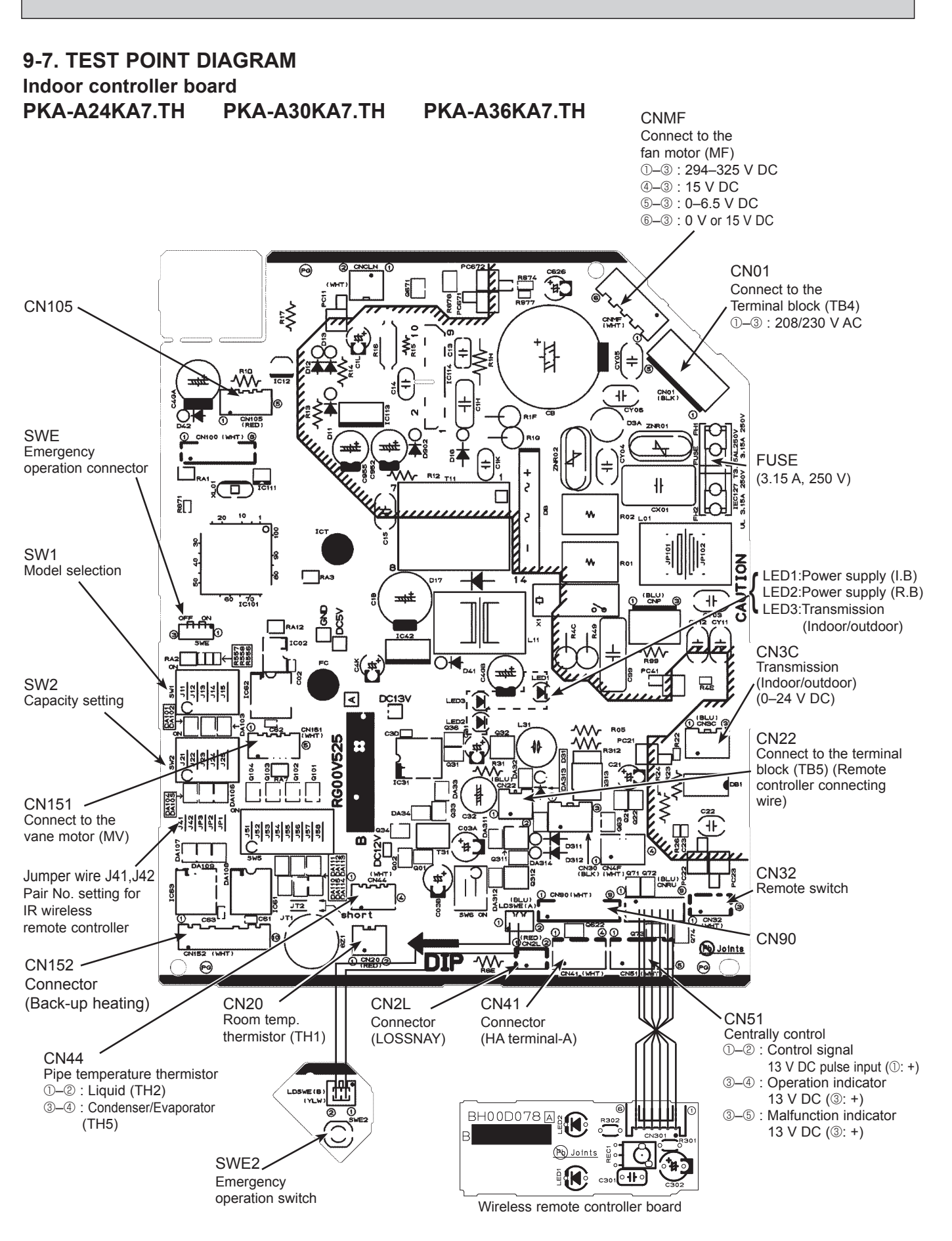

**OCH639** 

#### 9-8. FUNCTIONS OF DIP SWITCH AND JUMPER WIRE

Each function is controlled by the DIP switch and the jumper wire on indoor controller board.

#### PKA-A24KA7.TH PKA-A30KA7.TH PKA-A36KA7.TH

The black square (■) indicates a switch position.

| Jumper wire | Functions                                                       | Setting by the DIP switch and jumper wire                                                                                                    | Remarks                                                                                                    |
|-------------|-----------------------------------------------------------------|----------------------------------------------------------------------------------------------------|----------------------------------------------------------------------------------------------------|
| SW1         | Model<br>settings                                               | MODEL SETTING<br>PKA-A·KA7                                                                                                    |                                                                                                    |
| SW2         | Capacity<br>settings                                            | MODEL     SETTING       PKA-A24KA7     12 3 4 5<br>0FF       PKA-A30KA7     12 3 4 5<br>0FF       PKA-A30KA7     12 3 4 5<br>0FF       PKA-A36KA7     12 3 4 5<br>0FF                                     |                                                                                                    |
| J41<br>J42  | Pair number<br>setting with<br>wireless<br>remote<br>controller | Wireless remote<br>controller settingControl PCB setting<br>j410 $\bigcirc$ $\bigcirc$ 1 $\times$ $\bigcirc$ 2 $\bigcirc$ $\times$ 3–9 $\times$ $\times$ Jumper wire( $\bigcirc$ : Short $\times$ : Open) | <initial setting=""><br/>Wireless remote controller: 0<br/>Control PCB: ○ (for both J41 and J42)<br/>4 pair number settings are supported.<br/>The pair number settings of the wireless remote<br/>controller and indoor control PCB (J41/J42) are<br/>given in the table on the left.<br/>('×' in the table indicates the jumper wire is dis-<br/>connected.)</initial> |
| JP3         | Indoor<br>controller<br>board type<br>setting                   | Indoor controller board typeJP3For productOSpare partsO                                                                                                    | ○ : With JP3<br>× : Without JP3                                                                                                    |

## 10 FUNCTION SETTING

#### **10-1. UNIT FUNCTION SETTING BY THE REMOTE CONTROLLER**

Each function can be set as necessary using the remote controller. The setting of function for each unit can only be done by the remote controller.

(1) Functions available when setting the unit number to 00 Refer to the service manual that comes with each outdoor unit.

#### (2) Functions available when setting the unit number to 01-03 or AL (07 in case of wireless remote controller)

| Function    | Settings                 | Mode No. | Setting<br>No. | Initial setting | Setting |
|-------------|--------------------------|----------|----------------|-----------------|---------|
| Filter sign | 100 Hr                   |          | 1              | 0               |         |
|             | 2500 Hr                  | 07       | 2              |                 |         |
|             | No filter sign indicator |          | 3              |                 |         |
| Fan speed   | Silent                   |          | 1              | -               |         |
|             | Standard                 | 08       | 2              | 0               |         |
|             | High ceiling             |          | 3              | _               |         |

#### 11-1. Rotation Function (and back-up function, 2nd stage cut-in function)

This function is only available when using wired remote controller.

#### 11-1-1. Operation

#### (1) Rotation function (and Back-up function)

#### Outline of functions

- Main and sub units operate alternately according to the interval of rotation setting. Note: Main and sub unit should be set by refrigerant address. (Outdoor DIP switch setting) Refrigerant address "00" → Main unit Refrigerant address "01" → Sub unit
- When error occurs to one unit, another unit will start operation. (Back-up function)

#### System constraint

- This function is available only by the grouping control system (INDOOR UNIT: OUTDOOR UNIT=1:1) of 2 refrigerant groups. (Refer to Fig. 1)
- Main indoor unit should be connected for wired remote controller and the transmission line (TB5) for main and sub unit should also be connected. (Refer to Fig. 1)
- (This function cannot be set by wireless remote controller.)
- Set refrigerant address of each unit. (DIP switch on the outdoor unit ... Refrigerant address 00/01)

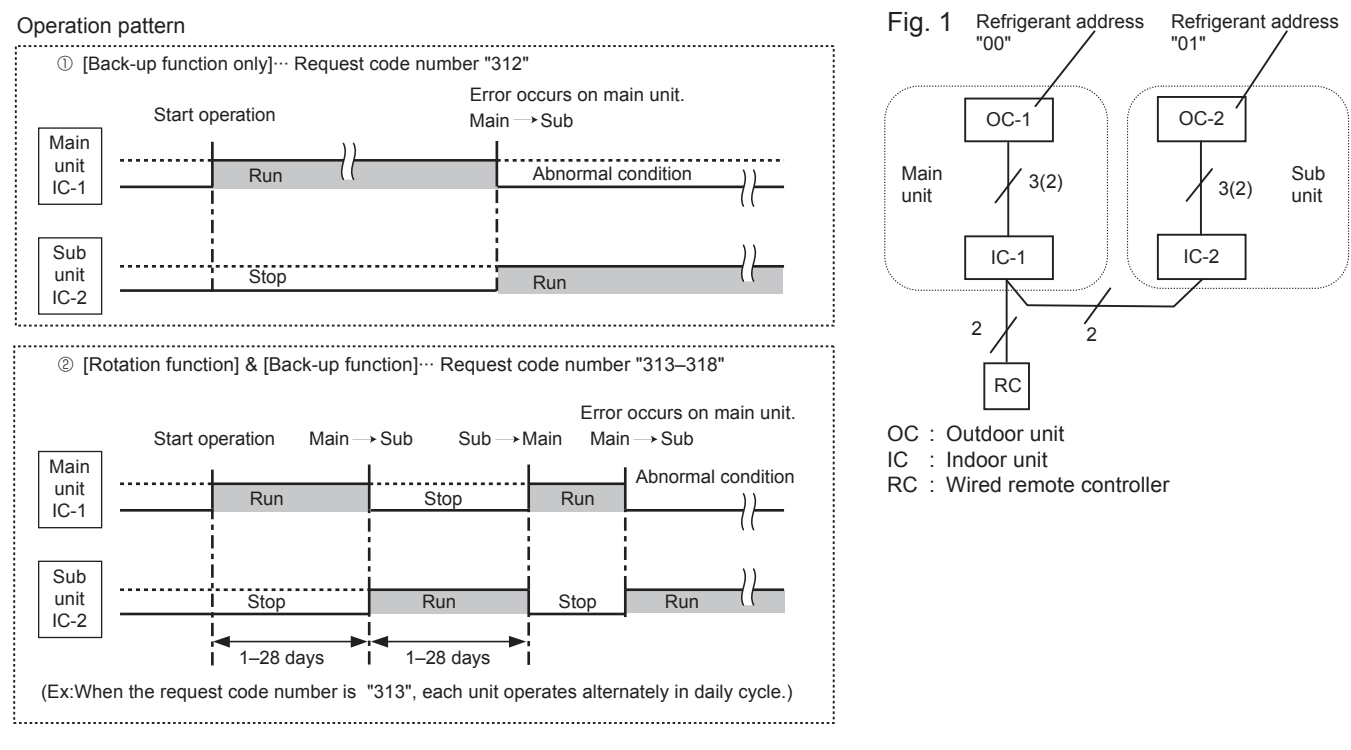

#### Note:

- When the unit is restarted to operate after turning off the power or OFF operation, the unit which was operating will start operation.
- To operate the main unit, refer to "11-1-2. How to set rotation function (Back-up function, 2nd stage cut-in function)", and set the request code No. which is not the same as the current one, and set again the former request code No.

#### (2) 2nd stage cut-in function

#### Outline of functions

- When the 1st unit can NOT supply with sufficient capacity for exceptionally high-demand conditions and the actual room temperature reaches set point \*, the 2nd unit starts operation in conjunction with the 1st unit.
- Once the actual room temperature goes down to 7.2°F [4°C] below set point\*, the 2nd unit stops operation automatically.
- (\* set point = set temperature by R/C (remote controller) + 7.2, 10.8, 14.4°F [4, 6, 8°C] (selectable))
- Number of operating units is determined according to the room temperature and set point.
- When room temperature becomes higher than set point, standby unit starts. (2 units operation)
- When room temperature falls below set point -7.2°F [-4°C], standby unit stops. (1 unit operation)

#### System constraint

• This function is available only in cooling mode.

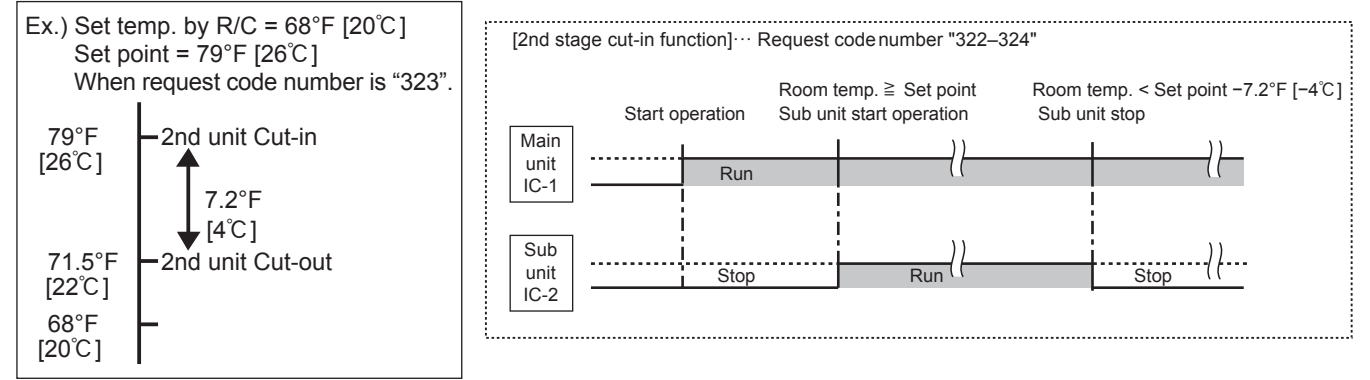

#### 11-1-2. How to set rotation function (Back-up function, 2nd stage cut-in function)

You can set these functions by wired remote controller. (Maintenance monitor)

NOTE

Both main and sub unit should be set in same setting. Every time replacing indoor controller board for servicing, the function should be set again.

#### (1) Request Code List

Rotation setting

| Setting No.<br>(Request code)                                                  | No. Setting contents                           |            |
|--------------------------------------------------------------------------------|------------------------------------------------|------------|
| No.1<br>(310)                                                                  | Monitoring the request code of current setting |            |
| No.2<br>(311) Rotation and Back-up OFF (Normal group control operation)        |                                                | $\bigcirc$ |
| No.3<br>(312) Back-up function only                                            |                                                |            |
| No.4<br>(313) Rotation ON (Alternating interval = 1 day) and back up fur       |                                                |            |
| No.5<br>(314) Rotation ON (Alternating interval = 3 day) and back up function  |                                                |            |
| No.6<br>(315) Rotation ON (Alternating interval = 5 day) and back up function  |                                                |            |
| No.7<br>(316) Rotation ON (Alternating interval = 7 day) and back up function  |                                                |            |
| No.8 (317) Rotation ON (Alternating interval = 14 day) and back up function    |                                                |            |
| No.9<br>(318) Rotation ON (Alternating interval = 28 day) and back up function |                                                |            |

#### 2nd stage cut-in setting

| Setting No.<br>(Request code)                                          | Setting contents                                         |  |
|------------------------------------------------------------------------|----------------------------------------------------------|--|
| No.1<br>(320)                                                          | Monitoring the request code of current setting           |  |
| No.2<br>(321)                                                          | Cut-in function OFF                                      |  |
| No.3<br>(322)                                                          | Cut-in Function ON (Set point = Set temp.+ 7.2°F [4°C])  |  |
| No.4<br>(323)                                                          | Cut-in Function ON (Set point = Set temp.+ 10.8°F [6°C]) |  |
| No.5<br>(324)         Cut-in Function ON (Set point = Set temp.+ 14.4) |                                                          |  |

#### (2) Rotation and back up operation PAR-3xMAA ("x" represents 0 or later)

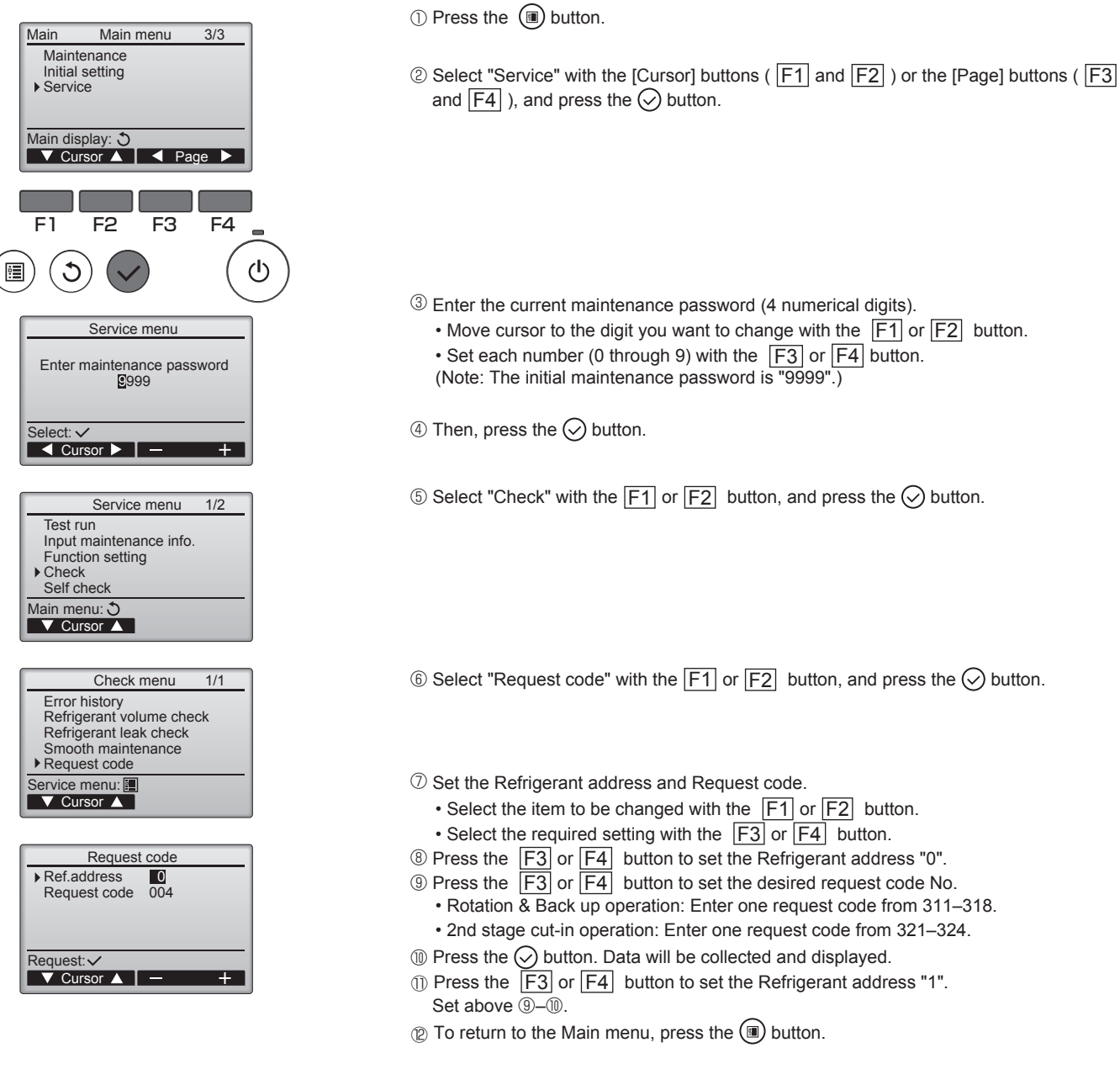

#### **11-2. BACK-UP HEATING FUNCTION**

#### 11-2-1. Operation

The back-up heater turns ON when both of the following conditions have been satisfied:

A) When the room temperature has not risen after the heater ON delay time has passed.

Note: The heater ON delay time starts when the condition of "set temperature – room temperature > 1°F [0.5°C]" has been satisfied. B) Set temperature – room temperature  $\ge$  3°F [1.5°C]

The back-up heater turns OFF when the following condition has been satisfied:

Set temperature – room temperature ≥ 1°F [0.5°C]

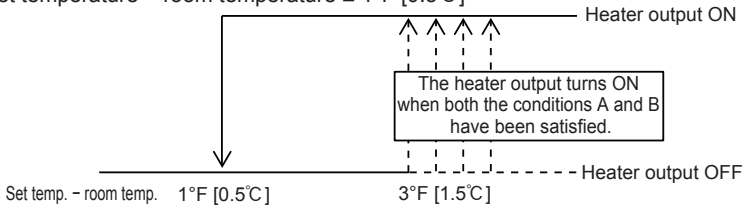

#### 11-2-2. How to change the heater ON delay time

You can set these function by wired remote controller.

Note that the change can be made only by the wired remote controller PAR-32MAA.

#### Notes:

- 1. Both main and sub unit should be set in the same setting.
- 2. Every time replacing indoor controller board for serving, the function should be set again.
- 3. Stop the air-conditioner operation before changing the heater ON delay time.

#### Request code list

|                        | Setting No.<br>(Request code) | Setting contents                                  | Initial setting |
|------------------------|-------------------------------|---------------------------------------------------|-----------------|
|                        | No.1<br>(390)                 | Monitoring the request<br>code of current setting |                 |
| No<br>(39<br>No<br>(39 | No.2<br>(391)                 | 10 minutes                                        |                 |
|                        | No.3<br>(392)                 | 15 minutes                                        |                 |
|                        | No.4<br>(393)                 | 20 minutes                                        | 0               |
|                        | No.5<br>(394)                 | 25 minutes                                        |                 |

#### 11-2-3. How to connect

When connecting to the connector CN152 of the indoor unit, use PAC-SE59RA-E (optional parts).

Note: For a twin indoor unit system, connect to the CN152 of the indoor unit that the remote controller is connected to.

## 12 DISASSEMBLY PROCEDURE

#### PKA-A24KA7.TH PKA-A30KA7.TH PKA-A36KA7.TH

Be careful when removing heavy parts.

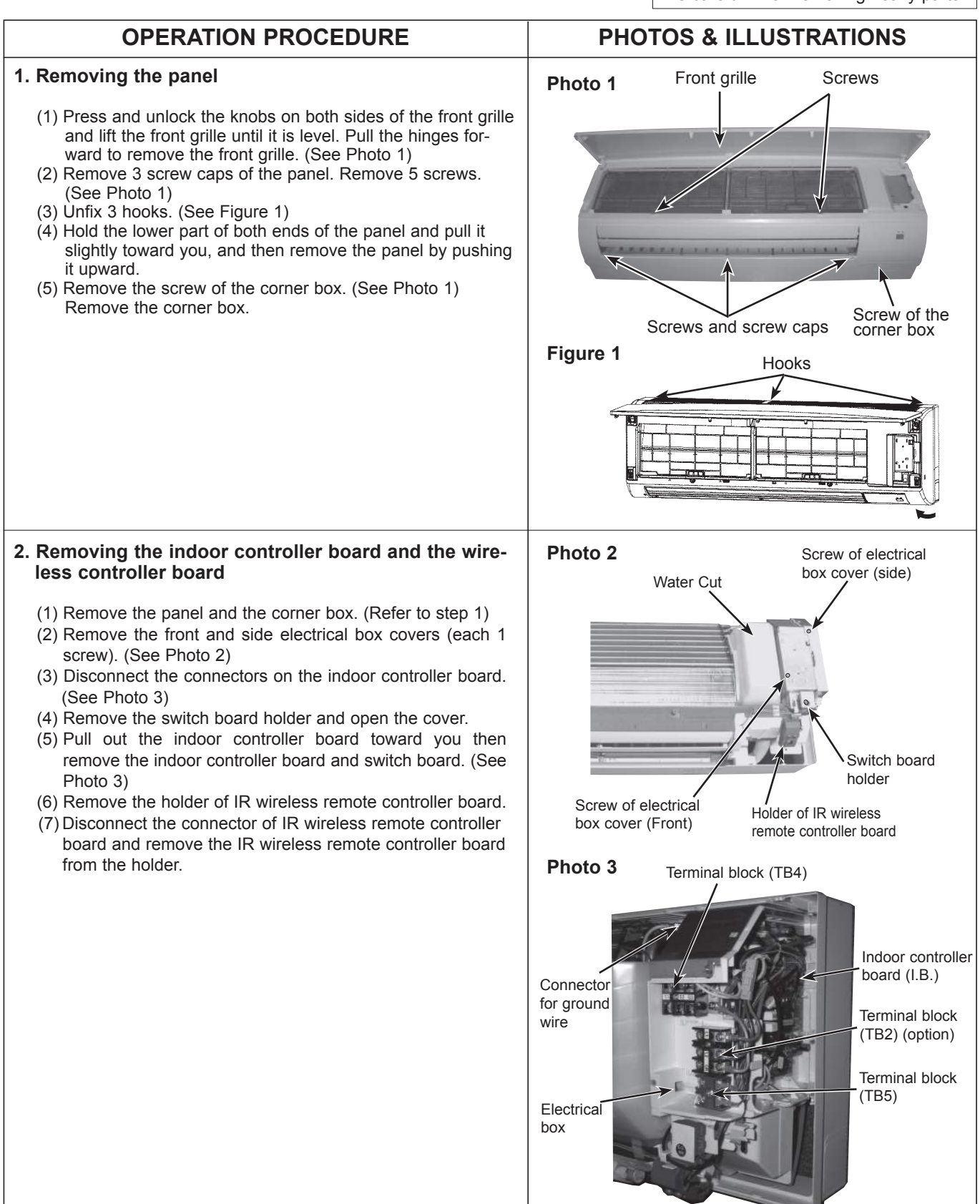

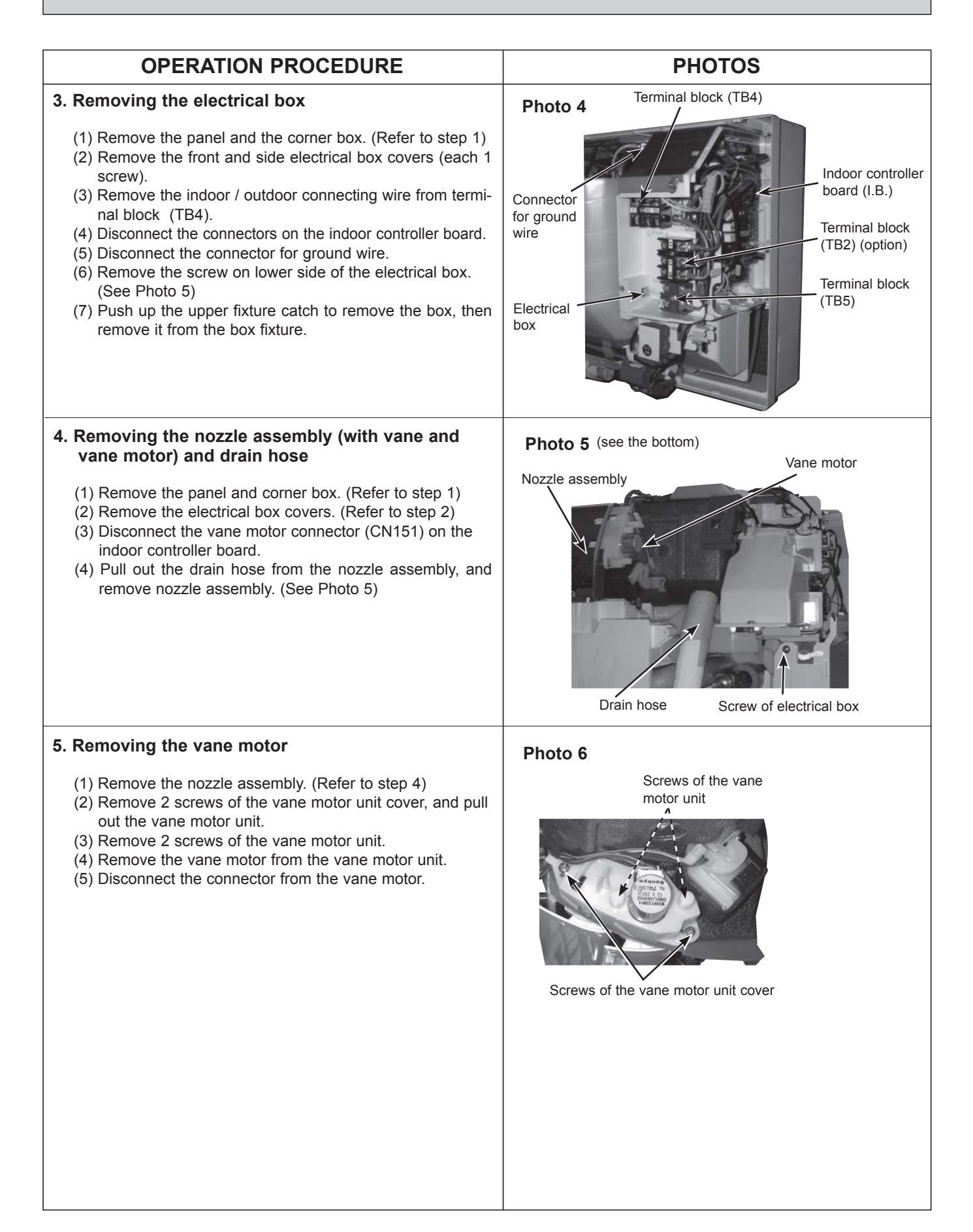

#### **OPERATION PROCEDURE**

#### 6. Removing the indoor fan motor and the line flow fan

- (1) Remove the panel and the corner box. (Refer to step 1)
- (2) Remove the electrical box (Refer to step 2) and the nozzle assembly (Refer to step 3).
- (3) Remove the water cut. (See Photo 2)
- (4) Remove the screw fixing the line flow fan. (See Photo 8)
- (5) Remove 5 screws fixing the motor bed. (See Photo 7)
- (6) Remove the lead wire of pipe thermistor from the hook of motor bed. (See Photo 7)
- (7) Remove the screw fixing motor band. (See Photo 7)
- (8) Remove the motor bed together with fan motor and motor band.
- (9) Remove 3 screws fixing the left side of the heat exchanger. (See Photo 9)
- (10) Lift the heat exchanger, and pull out the line flow fan to the lower-left.

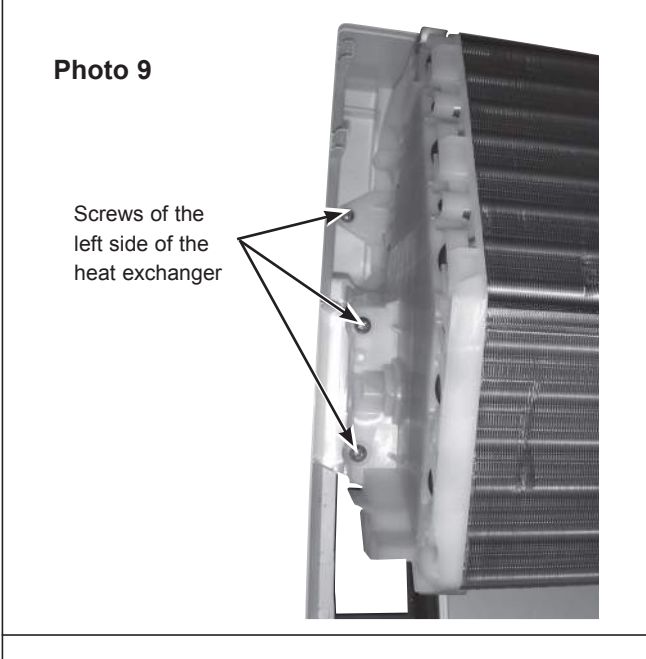

- 7. Removing the pipe temperature thermistor/liquid (TH2) and the condenser/evaporator temperature thermistor (TH5)
  - (1) Remove the panel and the corner box. (Refer to step 1)
  - (2) Remove the electrical box covers. (Refer to step 2)
  - (3) Remove the water cut. (See Photo 2)
  - (4) Remove the pipe temperature thermistor/liquid and the condenser/evaporator temperature thermistor.
  - (5) Disconnect the connector (CN44) on the indoor controller board.

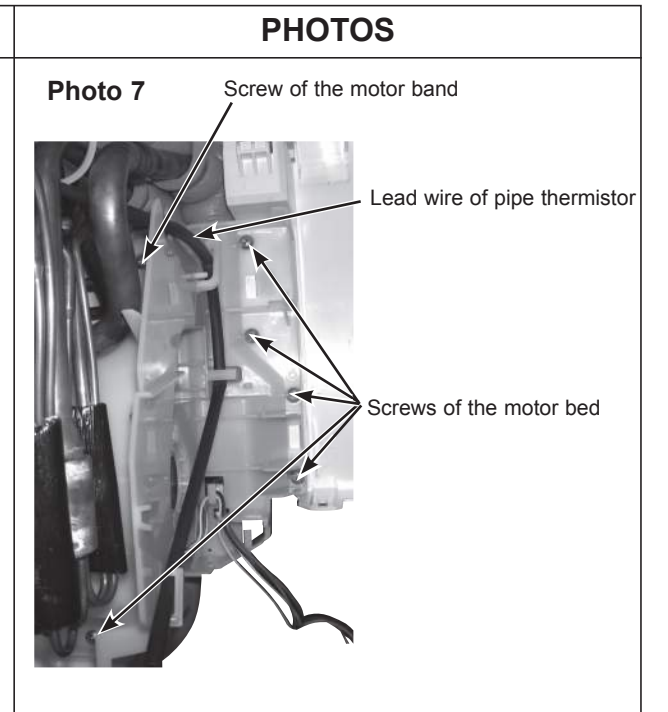

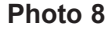

Screw of the line flow fan

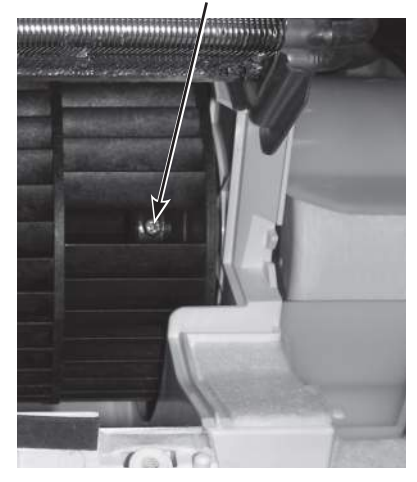

#### Photo 10

Condenser/evaporator temperature thermistor (TH5)

Pipe temperature thermistor/liquid (TH2)

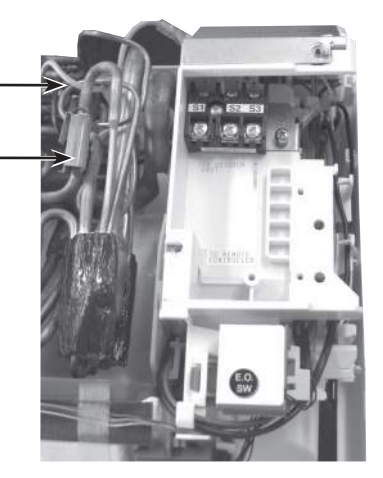

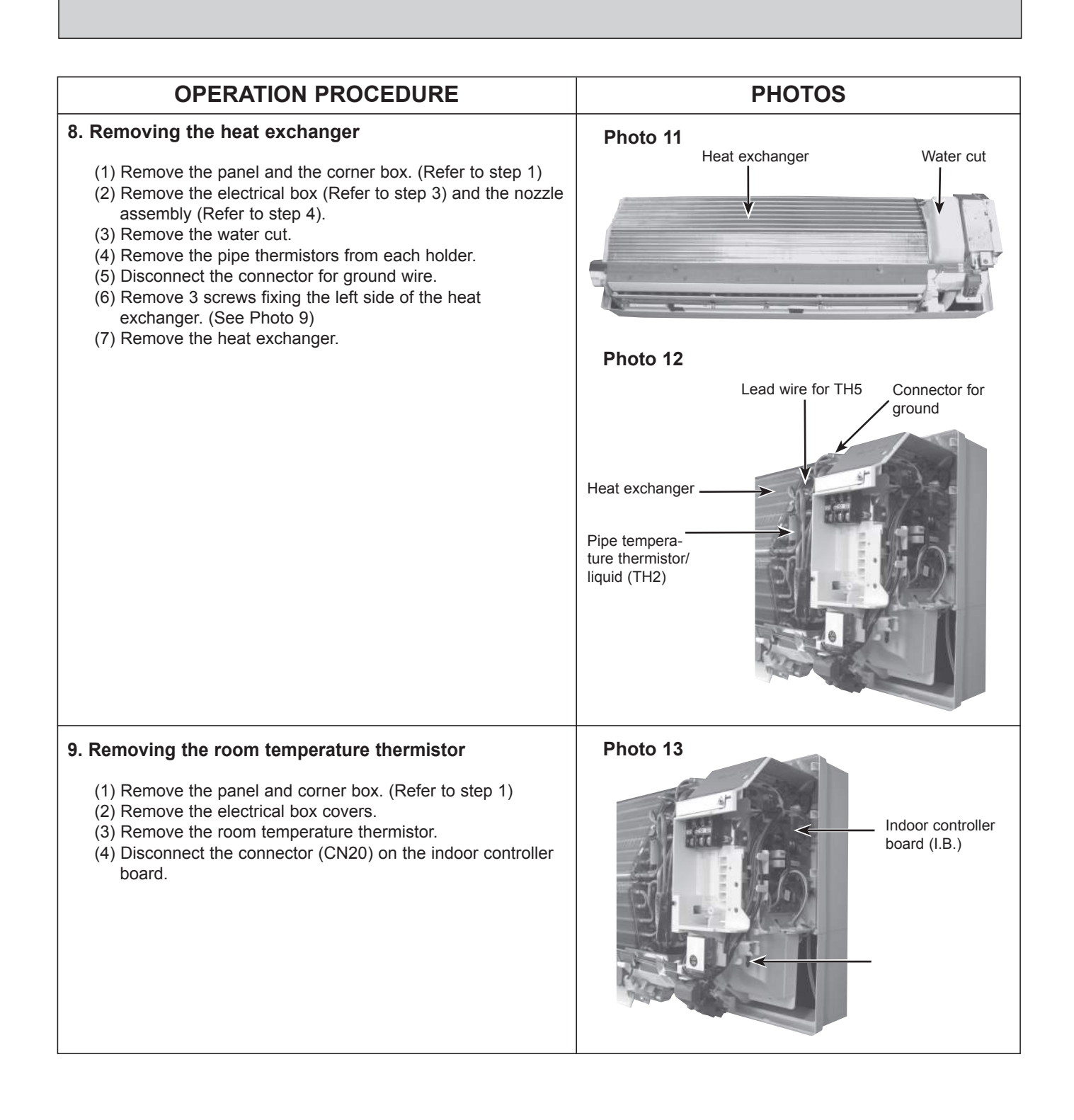

# Mr.SLIM

## MITSUBISHI ELECTRIC CORPORATION

HEAD OFFICE : TOKYO BUILDING, 2-7-3, MARUNOUCHI, CHIYODA-KU, TOKYO 100-8310, JAPAN

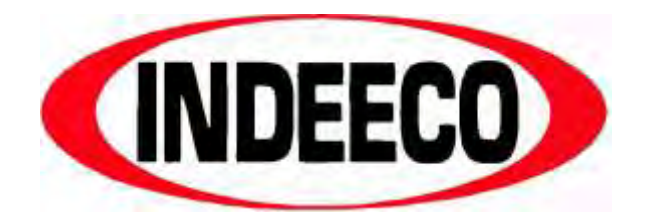

## **UHIR Series**

Horizontal or Vertical Mounting Industrial / Commercial Electric Unit Heater

## **Owner's Manual**

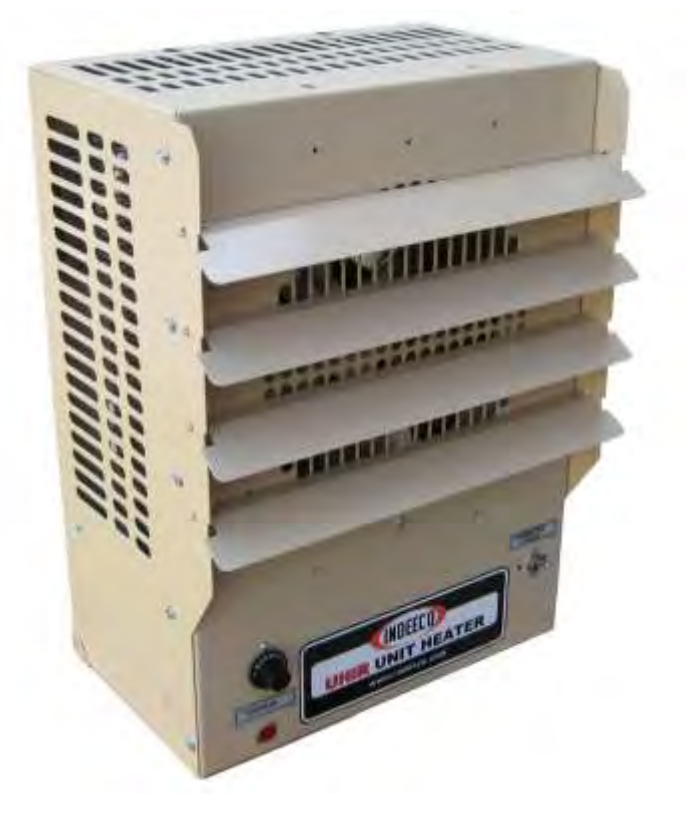

This manual covers installation, maintenance and repair parts. Read carefully before attempting to install, operate or service the UHIR Series Unit Heater.

## IMPORTANT INSTRUCTIONS

## SAVE THESE INSTRUCTIONS FOR FUTURE REFERENCE

#### INDUSTRIAL ENGINEERING & EQUIPMENT COMPANY 425 HANLEY INDUSTRIAL COURT • ST. LOUIS, MO 63144 314-644-4300 • 800-243-8162 • FAX: 314-644-5332 www.indeeco.com • sales@indeeco.com
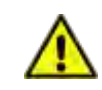

# **IMPORTANT INSTRUCTIONS**

Installation and maintenance personnel should familiarize themselves with this manual and all the **IMPORTANT INSTRUCTIONS** before installing or working on this heater to avoid potential unsafe conditions, severe property damage, personal injury or death.

1. Read all instructions before using this heater.

- 2. Verify that the supply voltage and phase to the heater matches the nameplate rating before energizing.
- 3. Potentially lethal voltages are present. Be sure to lock the branch circuit disconnect switch in the OFF position and tag the circuit "Out for Maintenance" before working on this equipment.
- 4. Keep electrical enclosure cover tightly closed while in operation.
- 5. Hazard of Electric Shock. Heater must be grounded in accordance with both local and national codes.
- This heater should be installed by a licensed electrician familiar with all applicable national and local codes having jurisdiction. It is the responsibility of the installer to verify the safety and suitability of the installation.
- 7. Disassembly of the unit for installation is not required or authorized.
- 8. Replacement electrical components must be obtained from the factory in order to maintain any applicable Agency Listings.
- 9. Use this heater only as described in this manual. Any other use is not recommended by the manufacturer and may result in fire, electric shock or personal injury.
- 10. The heater and discharge air are hot when in use. To avoid burns, do not let bare skin touch hot surfaces.

- 11. To prevent a possible fire, do not block or allow foreign objects to enter air intakes or exhaust in any manner.
- 12. Risk of fire due to high temperatures. Keep electrical cords, drapery, furnishings, insulation and other combustibles at least 3 feet (0.9m) from the front of the heater and away from the sides, rear and top.
- 13. Installation minimum mounting clearances specified both on heater nameplate and in this owner's manual must be maintained.
- 14. Use copper wire rated 75°C min. for supply connections according to size specified on heater nameplate.
- 15. Do not attempt to override louver stops. Do not operate unit with louvers turned above level of unit.
- This heater should not be used in potentially explosive atmospheres. Do not use in areas where gasoline, paint, or flammable liquids are used or stored.
- 17. This heater should not be used in outdoor, wet and/or corrosive locations.
- 18. Risk of fire. Do not use as a residential or household heater.
- Do not operate heater after it malfunctions. Disconnect power at service panel and have heater inspected by a reputable electrician before reusing.

### **20. SAVE THESE INSTRUCTIONS.**

WARRANTY WILL BE VOID IF INSTRUCTIONS ARE NOT FOLLOWED

# **INSTALLATION INSTRUCTIONS**

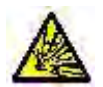

## RISK OF FIRE / EXPLOSION

- This heater should not be used in potentially explosive atmospheres. Do not use in areas where gasoline, paint or flammable liquids are used or stored.
- Keep electrical cords, drapery, furnishings, insulation and other combustibles at least 3 feet (0.9m) from the front of the heater and away from the sides, rear and top.
- Installation minimum clearances specified both on the heater nameplate and in the owner's manual must be maintained.
- Do not use as a residential or household heater.

The air heaters are designed for comfort heating and should not be used in ambient temperatures exceeding 104°F (40°C). They are to be permanently mounted to the wall or ceiling for either horizontal or vertical discharge. The unit is designed to give years of safe, trouble-free operation when properly installed and maintained.

### A. <u>Site Selection:</u>

The Heaters should not be mounted close to insulation, drapery or similar materials which could come in contact with the cabinet, or block the inlet or outlet of the heater. The heaters are intended for elevated mounting locations so that they blow warm air down to the floor area. A mounting height should be selected so that the heater is out of the way of possible moving equipment or personnel, yet low enough to deliver warm air to the selected area. See the mechanical installation section for recommended installation heights.

Heater airflow should be directed to areas of greatest heat loss. In general, greater numbers of small heaters will provide more uniform and even heat distributions than a few large ones. In order to help move heated air around the room, multiple heaters should be spaced out and direct air in a circular pattern around the room perimeter such that each heater supports the next heater's airstreams. Additional vertical discharge heaters with appropriate diffusers can be located to direct heated air to the room center and offset any ceiling heat losses. See the figures below for some typical airflow pattern arrangements:

Large room with exposed walls and roof – both horizontal and vertical discharge heaters:

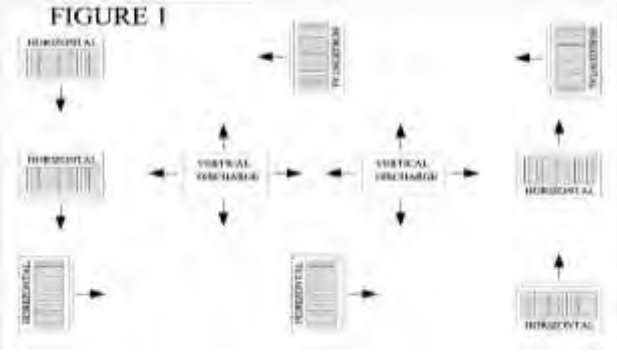

Large room with exposed walls and roof only horizontal discharge heaters:

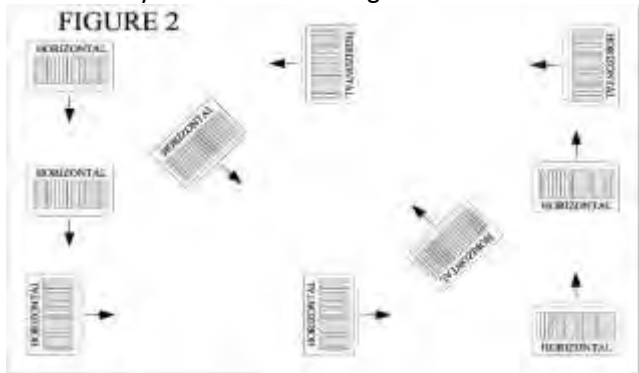

Small room with one exposed wall – horizontal discharge heater:

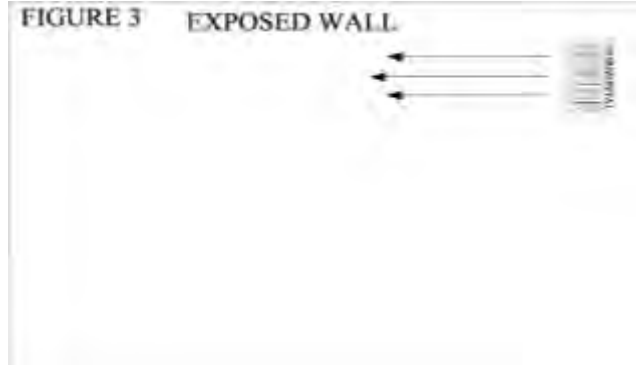

# **INSTALLATION INSTRUCTIONS** – Continued

### B. <u>Mechanical Installation:</u>

These heaters may be mounted for either horizontal or vertical discharge by means of threaded rods (supplied by others). The heaters may also be mounted by means of an optional mounting kit which includes a bracket and cantilever arm which allows horizontal pivoting of the heater. Lock washers should be used on all mounting nuts and bolts to ensure they don't vibrate or work loose due to fan vibration or other vibration transmitted to the heater.

The supporting structure that the heater is attached to must have adequate strength to safely support the heater. The heater dimensions and maximum unit weights are:

| т۸ | RI | F  | 1. |
|----|----|----|----|
| IA | DL | .с | т. |

| кw            | Cabinet<br>Size | w                  | н                  | Depth              | Weight               |
|---------------|-----------------|--------------------|--------------------|--------------------|----------------------|
| <=5           | 1               | 12.875"<br>(327mm) | 17.750"<br>(450mm) | 7.625"<br>(194mm)  | 25 lbs<br>(11.3 kg)  |
| 5.1 to<br>10  | 2               | 16.875"<br>(429mm) | 24.250"<br>(616mm) | 7.625"<br>(194mm)  | 40 lbs<br>(18.2 kg)  |
| 10.1 to<br>20 | 3               | 16.875"<br>(429mm) | 24.250"<br>(616mm) | 11.375"<br>(289mm) | 55 lbs<br>(25.0 kg)  |
| 20.1 to 50    | 4               | 26.937"<br>(684mm) | 35.500"<br>(902mm) | 15.625"<br>(397mm) | 155 lbs<br>(70.3 kg) |

These heaters are provided with either directional louvers, a radial diffuser or an anemostat diffuser. Select an installation location such that the outlet air is not directed at an adjacent wall.

Once an acceptable location has been determined, see the following instructions to complete the mechanical installation:

### Horizontal Discharge:

1. To ensure proper heating of floor surfaces, observe the following recommended mounting height limitations (to bottom of heater):

### TABLE 2:

| Maximum Mounting Height from Floor, feet (m) |           |            |            |  |
|----------------------------------------------|-----------|------------|------------|--|
| <= 5 KW                                      | 5.1 to 10 | 10.1 to 20 | 20.1 to 50 |  |
|                                              | KW        | KW         | KW         |  |
| 10' (3m)                                     | 15'       | 20' (6.1m) | 25' (7.6m) |  |
|                                              | (4.6m)    |            |            |  |

The minimum mounting distance from the floor to the bottom of the heater is 8 feet (2.4m).

- Remove the four bolts located in the top of the heater and install four threaded rods (not supplied by INDEECO) using locknuts to secure. Do not remove the four bolts from the back of the heater case.
- 3. Secure the four threaded rods to the ceiling using locknuts to complete the installation.
- 4. Refer to table 3 and figure 4 below for minimum mounting clearances to the walls and ceiling:

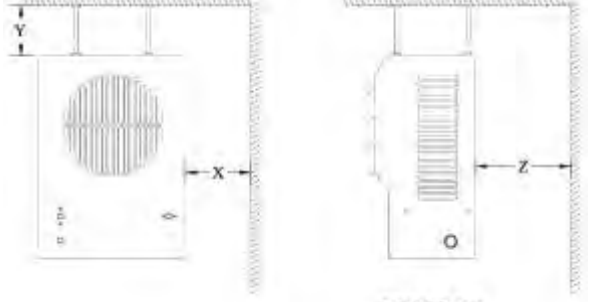

#### FIGURE 4

### TABLE 3:

| Minimum Clearances – Horizontal Discharge, inches |         |          |         |
|---------------------------------------------------|---------|----------|---------|
| (mm)                                              |         |          |         |
| KW                                                | Х       | Y        | Z       |
| <= 5                                              | 6 (152) | 10 (254) | 6 (152) |
| 5.1 to 10                                         | 6 (152) | 10 (254) | 6 (152) |
| 10.1 to 20                                        | 6 (152) | 12 (305) | 6 (152) |
| 20.1 to 50                                        | 6 (152) | 12 (305) | 6 (152) |

5. Refer to the table and figure below for mounting point size and locations:

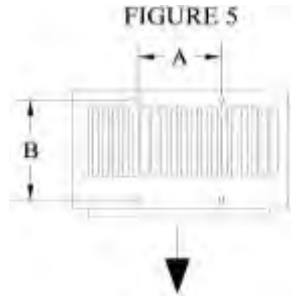

### TABLE 4:

| KW         | Thread Size | A, in (mm) | B, in (mm)  |
|------------|-------------|------------|-------------|
| <= 5       | 3/8 - 16    | 5 (127)    | 6.44 (164)  |
| 5.1 to 10  | 3/8 - 16    | 5 (127)    | 6.44 (164)  |
| 10.1 to 20 | 3/8 - 16    | 5 (127)    | 10.13 (257) |
| 20.1 to 50 | 3/8 - 16    | 7 (178)    | 12.92 (328) |

# **INSTALLATION INSTRUCTIONS** – Continued

6. Adjustable louvers should be set to achieve the desired airflow direction.

### Vertical Discharge:

- When mounting for vertical discharge, ensure there is enough clearance to the wall to fully open the access cover to the wiring compartment.
- 2. To ensure proper heating of floor surfaces, observe the following recommended mounting height limitations (to bottom of heater):

#### TABLE 5:

| М          | Maximum Mounting Height from Floor, feet (m) |            |            |            |  |
|------------|----------------------------------------------|------------|------------|------------|--|
|            | No                                           | Standard   | Anemostat  | Radial     |  |
| K VV       | Louvers                                      | Louvers    | Diffuser   | Diffuser   |  |
| <= 5       | 10' (3.0m)                                   | 10' (3.0m) | 9' (2.7m)  | 10' (3.0m) |  |
| 5.1 to 10  | 15' (4.6m)                                   | 15' (4.6m) | 13' (4.0m) | 15' (4.6m) |  |
| 10.1 to 20 | 20' (6.1m)                                   | 20' (6.1m) | 17' (5.2m) | 20' (6.1m) |  |
| 20.1 to 50 | 25' (7.6m)                                   | 25' (7.6m) | 21' (6.4m) | 25' (7.6m) |  |

The minimum mounting distance from the floor to the bottom of the heater is 8 feet (2.4m).

- Remove the four bolts from back of heater cabinet and install four threaded rods (not supplied by INDEECO) using locknuts to secure. Do not remove the four bolts from the top of the heater cabinet.
- 4. Secure the four threaded rods to the ceiling using locknuts to complete the installation.
- 5. Refer to the table and figures below for minimum mounting clearances to the walls and ceiling:

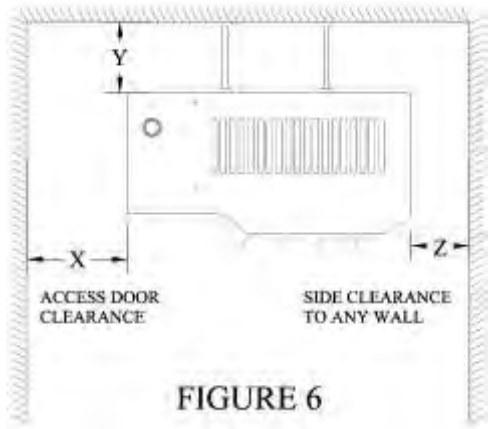

#### TABLE 6:

| Minimum Clearances – Vertical Discharge, inches |          |         |          |  |
|-------------------------------------------------|----------|---------|----------|--|
| (mm)                                            |          |         |          |  |
| KW                                              | Х        | Y       | Z        |  |
| <= 5                                            | 8 (203)  | 6 (152) | 16 (406) |  |
| 5.1 to 10                                       | 8 (203)  | 6 (152) | 16 (406) |  |
| 10.1 to 20                                      | 12 (305) | 6 (152) | 32 (813) |  |
| 20.1 to 50                                      | 16 (406) | 6 (152) | 32 (813) |  |

6. Refer to the table and figure below for threaded mounting point size and locations:

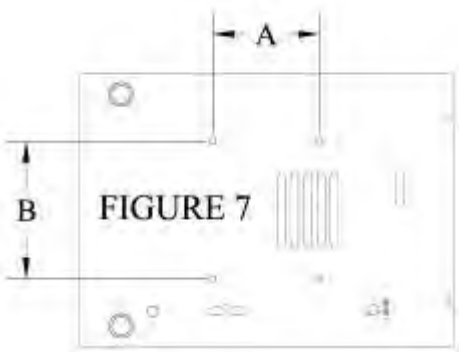

### TABLE 7:

| KW         | Thread Size | A, in (mm)  | B, in (mm) |
|------------|-------------|-------------|------------|
| <= 5       | 3/8 - 16    | 5 (127)     | 6.44 (164) |
| 5.1 to 10  | 3/8 – 16    | 5 (127)     | 6.44 (164) |
| 10.1 to 20 | 3/8 - 16    | 10.13 (527) | 5 (127)    |
| 20.1 to 50 | 3/8 - 16    | 12.92 (328) | 7 (178)    |

### C. Electrical Installation:

Follow these instructions to complete the electrical installation:

- External branch circuit protection is required. See nameplate ratings and follow Code recommendations.
- Follow the NEC and/or CEC and any local electrical and building codes related to the installation and intended use of the heater.
- When doing any work on a heater, including the initial electrical connection, disconnect the electrical supply at the main branch circuit switch, and lock the switch in the off (open) position. Tag the circuit "Out for Maintenance" to prevent potential lethal shock hazards.
- 4. Confirm that the electrical power supply matches the nameplate voltage, phase, amperage and frequency rating of the heater to be connected.

# **INSTALLATION INSTRUCTIONS** – Continued

- 5. Ensure conductors are of appropriate gauge size as specified on the heater nameplate. Use copper conductors rated 75°C minimum.
- 6. Proper installation of the heater requires that an adequate grounding conductor be connected to the ground terminal. This terminal marked with the letter "G" and is located on the inside of the control enclosure.
- 7. A wiring diagram is supplied with each heater. Optional electrical controls, either kits or factory installed, are connected to the control wiring board and are shown as dashed lines. The figure below shows control wiring board connections for field wired options:

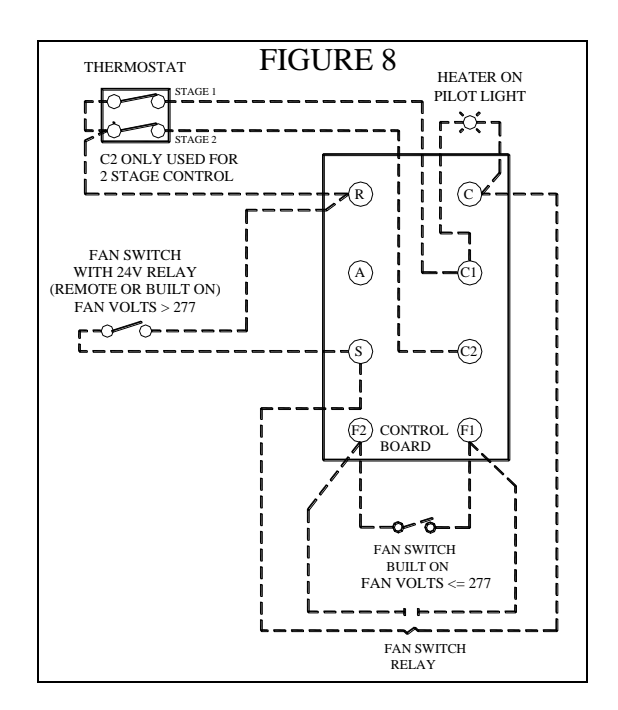

- 8. Install any electrical option kits according to the instructions provided.
- 9. Use min. 600 volts, NEC Class 1 insulated wire for all control circuit wiring.
- 10. Check and confirm all connections are securely tightened. Remove any foreign objects from the control box and close access door.
- 11. On single phase heaters rated less than 5 KW that do not contain a contactor and transformer, any remote thermostat used must be rated for the full load of the heater as shown on the heater nameplate.
- 12. See section titled "operation" before energizing the heater.

# **OPERATING INSTRUCTIONS**

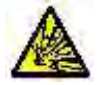

## **RISK OF FIRE / EXPLOSION**

- This heater should not be used in potentially explosive atmospheres. Do not use in areas where gasoline, paint or flammable liquids are used or stored.
- Keep electrical cords, drapery, furnishings, insulation and other combustibles at least 3 feet (0.9m) from the front of the heater and away from the sides, rear and top.
- To prevent a possible fire, do not block or allow foreign objects to enter air intakes or exhaust in any manner.

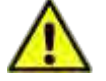

## ELECTRIC SHOCK HAZARD

- Keep electrical enclosure cover tightly closed while in operation.
- Do not operate heater after a malfunction. Disconnect power at service panel and have heater inspected by a reputable electrician before reusing.
- Use this heater only as described in this manual. Any other use is not recommended by the manufacturer and may result in fire, electric shock or personal injury.

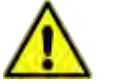

## RISK OF INJURY / BURN

- The heater and discharge air are hot when in use. To avoid burns, do not let bare skin touch hot surfaces.
- Do not attempt to service or clean heater while unit is operating as there is a hazard from electric shock, injury from operating fan blade and burns from hot heating elements.

The unit heater may be operated normally at ambient temperatures of 104°F (40°C) or less. Each heater contains a normally open bimetal cutout which delays the fan motor until the heating elements have warmed up and also keeps the fan running after shutdown until the heating elements have cooled down.

### A. Initial Operation:

Confirm proper mechanical and electrical installation before operation of the heater.

- 1.) Heaters without built on or remotely mounted fan switch:
  - a.) Set the temperature control thermostat to a setting above the current room temperature.
  - b.) Energize the heater electrical supply circuit.
  - c.) The heater should come on and the fan should start within approximately 1 to 2 minutes.

- d.) During normal operation the limit controls are not supposed to cycle the heater ON and OFF. If frequent cycling of the limit occurs, verify the minimum mounting clearances are maintained, verify proper orientation of the room thermostat and there is no visible obstruction to the heater inlet or outlet. If this does not eliminate the limit control cycling then the heater must be examined by qualified service personnel before further operation to determine the cause.
- e.) Heaters may be provided with a manual reset limit control (Optional with order code M for heaters less than 10KW). This limit control disables the electrical function of the heater whenever excessive temperatures are present. If the manual reset limit control is suspected of causing heater nonfunction then the heater must be disconnected from the heater electrical

# **OPERATING INSTRUCTIONS** - Continued

supply and examined by qualified service personnel. The personnel must determine the cause of the excessive temperatures, verify the minimum mounting clearances, verify proper orientation of the heater, verify proper orientation of room thermostat, or determine if there are any obstructions or damage to the heater or heater inlet or heater outlet. The manual reset limit control may then be reset as described in the "Repair and Replacement Instructions".

- f.) Check out and report any unusual or questionable operating characteristics, such as noise, vibration, etc.
- g.) Set the temperature control thermostat to the desired room temperature setting.
- h.) De-energize the heater electrical supply circuit until heater operation is required.
- i.) Set the temperature control thermostat to a setting above the current room temperature.
- j.) The heater should come on and the fan should energize in approximately 1 to 2

### B. Normal Operation:

Prior to the start of the heating season, perform the electrical and mechanical steps outlined in the section titled "MAINTENANCE INSTRUCTIONS".

- a.) Perform the operation steps for the applicable temperature control option.
- b.) Place all switches in their normal operating position and place the unit heater in service.

minutes. If the room ambient temperature is high or the heater is mounted too close to the ceiling or walls, the unit may cycle on the thermal high limits of the motor and/or the heater.

- k.) Check out and report any unusual or questionable operating characteristics, such as noise, vibration, etc.
- I.) Set the fan switch and temperature control thermostat to the desired operating positions.
- 2.) Heater with fan switch:
  - a.) Place the fan switch in the "ON" position.
  - b.) Set the temperature control thermostat to a setting below the current room temperature.
  - c.) Energize the heater electrical supply circuit.
  - d.) The heater fan should come on but the heater should remain off.
  - e.) Place the fan switch in the "OFF" position.
  - f.) The fan should go off.

# **MAINTENANCE INSTRUCTIONS**

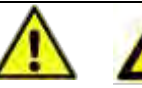

## ELECTRIC SHOCK HAZARD

• Potentially lethal voltages are present. Be sure to lock the branch circuit disconnect switch in the OFF position and tag the circuit "Out for Maintenance" before working on this equipment.

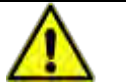

# RISK OF INJURY / BURN

- Do not attempt to service or clean heater while unit is operating as there is a hazard from electric shock, injury from operating fan blade and burns from hot heating elements.
- Maintenance and repair must be performed by qualified personnel only.

### A. Electrical:

- 1. Inspect all terminal connections, contactor and conductor insulation for damage, looseness, fraying, etc., as applicable. Tighten any loose terminals and replace or repair wire with damaged or deteriorated insulation. If contactor contacts are badly pitted, welded together, or burned, replace the contactor.
- 2. If reduced heat output is suspected, perform the mechanical checks. If low heat output is still suspected after completing the mechanical checks, verify the condition of the heating elements by visual inspection and by using an amperage meter to check the current draw of each input line. Adjust the room thermostat to its highest temperature to ensure all stages of heat are energized. All input lines should draw approximately equal current which should agree with the nameplate rating. If they do not, one or more of the heating elements could be burned out and should be replaced.

### B. Mechanical:

- 1. Annually check the tightness of all visible bolts and nuts, in particular the support structure bolts and nuts. Similarly check the motor mounting bolts located in the top and back of the heater case.
- 2. Periodically, check the motor, fan, discharge openings, intake openings, heating elements and control compartment for cleanliness. If necessary, clean by using a vacuum or compressed air. Be careful not to bend the fan blade propeller.
- 3. Check motor and fan for smooth running operation. Any unusual noise or vibration must be investigated and rectified.
- 4. The electric motors are permanently lubricated and thermally protected. Check for smooth and quiet running at all inspections. Replace motor if excessive bearing play is detected.

## **REPAIR AND REPLACEMENT INSTRUCTIONS**

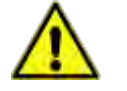

## RISK OF INJURY / BURN

• Maintenance and repair must be performed by qualified personnel only.

### A. Replacing the High-Limit or Fan Delay Cutouts:

- 1. Disconnect the heater electrical power supply.
- 2. For horizontal discharge heaters, the heater will need to be disconnected and lowered.
- 3. For heaters with an optional "Heater On" pilot light, built on fan switch or built on room thermostat, mark wiring at control board and disconnect.
- 4. Remove any adjustable louvers and the front cabinet section to expose the fan motor and heating elements.
- 5. Remove the fan blade, careful not to bend.
- 6. The temperature high limit and fan delay are located on a stepped sheet metal bracket directly below the back heating element. The fan delay is the cutout directly against the heating element fin; the temperature high limit is approximately 5/8" below.
- 7. Mark and disconnect the appropriate wires.
- 8. Lower the cutout bracket by removing the side sheet metal screws.
- 9. Replace the appropriate cutout.
- 10. Reattach the sheet metal bracket and wiring.
- 11. Reinstall & verify the fan blade rotates freely.
- 12. Reassemble, remount and connect heater.
- 13. Reconnect any wires disconnected in step 3.
- 14. Perform steps in section titled "OPERATION" to verify heater performance.

#### **B.** Resetting the Optional Manual Cutout:

- 1. Disconnect the heater electrical power supply.
- Determine the reason for the manual reset thermal cutout actuating and rectify the situation. See section titled "maintenance".
- Reset the manual reset thermal cutout by pressing on the red button located in the back of the heater marked "RESET". It may be necessary to wait for the cutout to cool.
- 4. Energize the heater electrical supply circuit.

- 5. Perform the steps outlined in the section "OPERATION" to verify heater performance.
- Check out and report any unusual or questionable operating characteristics, such as noise, vibration, etc.
- 7. If heater operation appears normal, place the unit into normal operation.

### C. Replacing the Fan Motor and Blade:

The fan motor is permanently lubricated and does not require any maintenance. If the fan motor is defective, a replacement must be obtained from the factory.

- 1. Disconnect the electrical power supply.
- 2. For horizontal discharge heaters, the heater will need to be disconnected and lowered.
- 3. For heaters with an optional "Heater On" pilot light, built on fan switch or built on room thermostat, mark wiring at control board and disconnect.
- 4. Remove any louvers and the front cabinet section to expose the motor and blade.
- 5. Remove the fan blade, careful not to bend. If motor is not being replaced, skip to step 11.
- 6. Disconnect the motor supply wires, noting their location.
- 7. Remove motor mounting screws and lift motor out of heater assembly.
- 8. Install new motor to heater using existing motor mounting hardware.
- 9. Feed motor wires through snap bushing and into wiring compartment.
- 10. Reconnect motor wires.

Page 10 of 12

- 11. Reinstall & verify the fan blade rotates freely.
- 12. Reassemble, remount and connect heater.
- 13. Reconnect any wires disconnected in step 3.
- 14. Perform steps in section titled OPERATION to verify heater performance.

1. All replacements must be factory supplied to ensure safe heater operation.

2. Mark wires and refer to wiring diagram to ensure proper electrical connections.

Reference heater model number and the bubble number from the figures below when contacting factory for replacement parts. Contact factory for items not shown.

### FIGURE 9 - CABINET, MOTOR AND HEATING ELEMENTS:

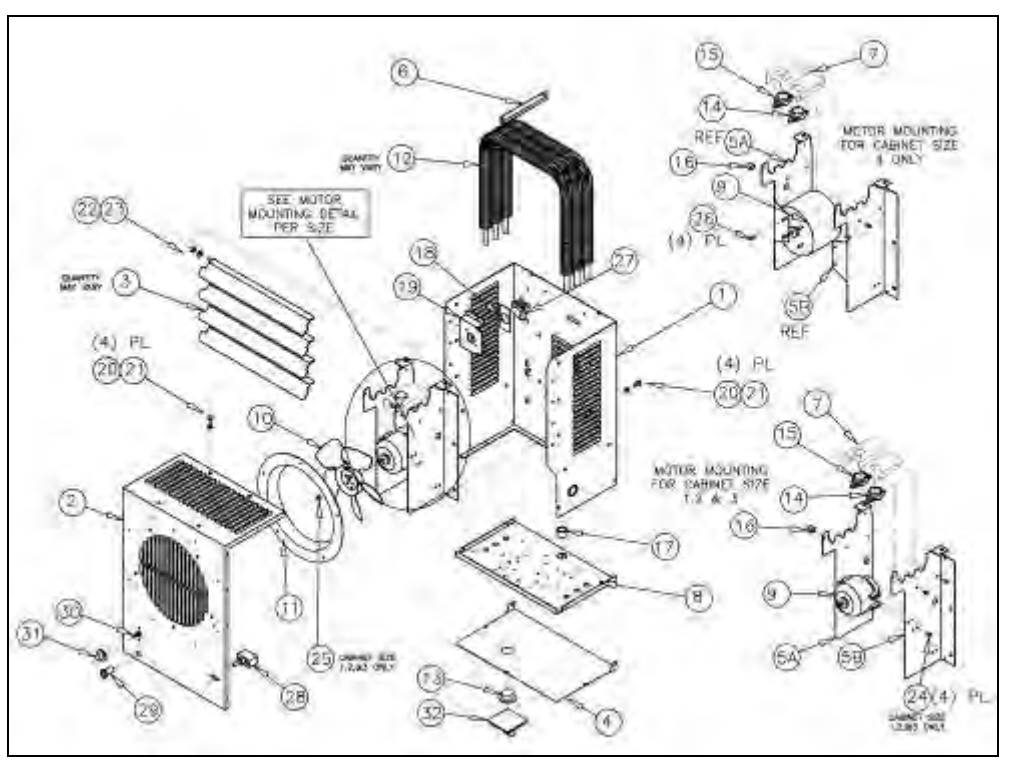

TABLE 8

| BUBBLE | DESCRIPTION             | Qty |
|--------|-------------------------|-----|
| 01     | Cabinet Back            | 1   |
| 02     | Cabinet Front           | 1   |
| 03     | Louver                  | A/R |
| 04     | Terminal Box Cover      | 1   |
| 5A     | Element Support – Left  | 1   |
| 5B     | Element Support – Right | 1   |
| 06     | Element Anchor          | 1   |
| 07     | Thermal Cutout Bracket  | 1   |
| 08     | Component Bridge        | 1   |
| 09     | Motor                   | 1   |
| 10     | Fan Blade               | 1   |
| 11     | Fan Ring                | 1   |
| 12     | Heating Element         | A/R |
| 13     | Plug                    | 1   |
| 14     | Automatic Reset Cutout  | 1   |
| 15     | Fan Delay Cutout        | 1   |
| 16     | Manual Wire Grommet     | 1   |

| BUBBLE | DESCRIPTION                    | Qty |
|--------|--------------------------------|-----|
| 17     | Wiring Grommet                 | 1   |
| 18     | Manual Cutout Barrier          | 1   |
| 19     | Manual Reset Cutout Bracket    | 1   |
| 20     | Bolt                           | 8   |
| 21     | Split Lockwasher               | 8   |
| 22     | Neoprene Spacer                | A/R |
| 23     | #10 Flat Washer                | A/R |
| 24     | #8-36x1/2 Bolt                 | 4   |
| 25     | 1/4-20 Keps Nut                | 1   |
| 26     | 10-32 Nut                      | 4   |
| 27     | Manual Reset Cutout – Optional | 1   |
| 28     | Fan Switch – Optional          | 1   |
| 29     | Pilot Light – Optional         |     |
| 30     | Built On Thermostat – Optional |     |
| 31     | Thermostat Knob – Optional     | 1   |
| 32     | Disconnect Handle – Optional   | 1   |

## **REPLACEMENT PARTS** - Continued

#### FIGURE 10 - ELECTRICAL COMPONENTS:

The figure below shows a typical layout of the heater electrical components for reference only. Locations and quantity of parts will vary.

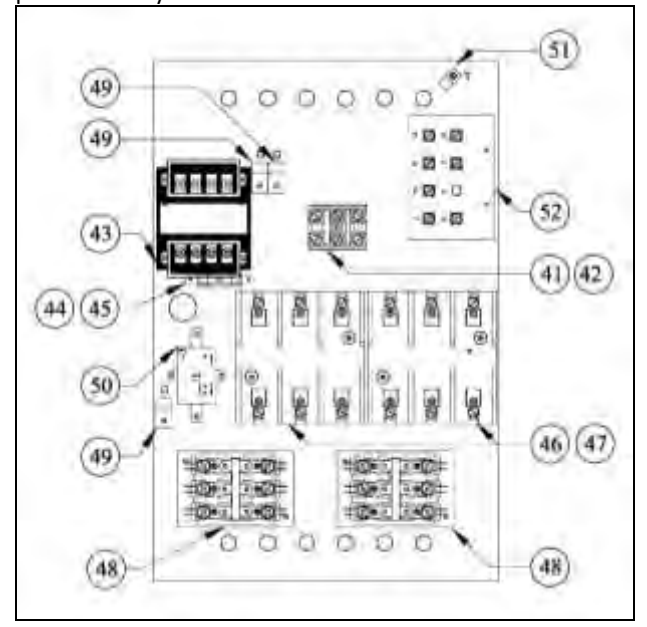

| TABLE 9: |                                  |
|----------|----------------------------------|
| BUBBLE   | DESCRIPTION                      |
| 41       | Disconnect Switch (not shown)    |
| 42       | Power Terminal Block             |
| 43       | Control Transformer              |
| 44       | Secondary Transformer Fuse Block |
| 45       | Secondary Transformer Fuse       |
| 46       | Power Fuse Block                 |
| 47       | Power Fuse                       |
| 48       | Control Contactor                |
| 49       | Ground Lug                       |
| 50       | Fan Switch Relay                 |
| 51       | Thermostat Capillary Clamp       |
| 52       | Motor Capacitor (not shown)      |

#### FIELD INSTALLABLE ACCESSORIES

The following items are available from the factory for field installation:

| TABLE 11: Wechanical Accessories: | TABLE | 11: Me | chanical | Accessories: |
|-----------------------------------|-------|--------|----------|--------------|
|-----------------------------------|-------|--------|----------|--------------|

| Item    | Description                                                |  |
|---------|------------------------------------------------------------|--|
| 1024149 | Universal wall & ceiling mounting bracket kit; <=10 KW     |  |
| 1024150 | Universal wall & ceiling mounting bracket kit; 10< KW <=20 |  |
| 1024151 | Universal wall & ceiling mounting bracket kit; > 20 KW     |  |
| 1024155 | Anemostat (Cone) Diffuser <=5 KW                           |  |
| 1024156 | Anemostat (Cone) Diffuser 5< KW <=20                       |  |
| 1024157 | Anemostat (Cone) Diffuser >20 KW                           |  |
| 1024152 | Radial Diffuser <=5 KW                                     |  |
| 1024153 | Radial Diffuser 5< KW <=20                                 |  |
| 1024154 | Radial Diffuser >20 KW                                     |  |
| 1023941 | Horizontal Dust Shield <=10 KW                             |  |
| 1024059 | Horizontal Dust Shield 10< KW <=20                         |  |
| 1024060 | Horizontal Dust Shield >20 KW                              |  |

#### TABLE 12: Electrical Accessories:

| Item    | Description                                 | Ratings                                     |
|---------|---------------------------------------------|---------------------------------------------|
| 1024162 | Disconnect Switch 32A                       | 32 Amps, 600V, 3 Pole                       |
| 1024163 | Disconnect Switch 64A                       | 64 Amps, 600V, 3 Pole                       |
| 1024164 | Disconnect Switch 80A                       | 80 Amps, 600V, 3 Pole                       |
| 1024166 | Built On Thermostat Kit – 1 Stage           | 25A @ 240V, 22A @ 277V ; 125VA Pilot Duty   |
| 1024167 | Built On Thermostat Kit – 2 Stage           | 25A @ 240V, 22A @ 277V ; 125VA Pilot Duty   |
| 1024168 | "Heater On" Pilot Light – 24V               | 24 Vac Control Voltage                      |
| 1024169 | "Heater On" Pilot Light – 120V              | 120 Vac Control Voltage                     |
| 1024170 | Summer Fan Switch – Built On                | Heater Voltage<= 277V                       |
| 1024171 | Summer Fan Switch with 24V Relay – Built On | 24Vac Control, Heater Supply Voltage > 277V |
| 1024172 | Summer Fan Switch with 24V Relay – Remote   | 24Vac Control                               |